# **D-Link**<sup>®</sup>

**D-View 5.1** 

# Network Management System User's Guide

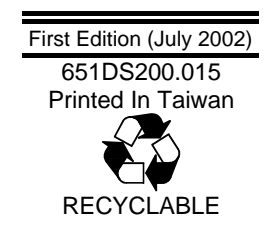

# **Table of Contents**

| About This Guide 1                                                                                                    |
|----------------------------------------------------------------------------------------------------|
| Overview of this User's Guide1                                                                                                    |
| Introduction                                                                                                    |
| System Requirements                                                                                                    |
| New Features                                                                                                    |
| Organization                                                                                                    |
| How to manage a network using D-View 5.1                                                                                                    |
| Orientation22Basic Operations27Starting off in D-View 5.141How to Monitor and Manage a Network43Using Telnet49Changing device properties51Collect trap information to log file55Install Plug-in management module59Managing SNMP Devices without a management module66Creating a topology91 |
| MIB Othities117Device SNMP Configuration118MIB II Menus119IF MIB Tables124Entity127Bridge 802.1d130Spanning Tree133Transparent Bridge137RMON142                                                                                                    |

ii

| 802.1P & 802.1Q              |     |
|------------------------------|-----|
| Traffic Statistics           |     |
| Layer 3 Utilities            |     |
| SNMPv3 Configuration         |     |
| Internet Tools               |     |
| DIAP                         |     |
| TFTP                         |     |
| BOOTP Server                 |     |
| PING Test                    |     |
| Advanced Management          |     |
|                              | 000 |
| Irap Editor                  |     |
| Clear Trap Alerts            |     |
| Sort Trap Alerts             |     |
| Trap Type Properties         |     |
| Trap View Filter Settings    |     |
| How to Edit a TRF File       |     |
| Trap Log                     |     |
| SMTP Setting Form            |     |
| Trap Mail Settings Forms     |     |
| Alarm Mail Interval          |     |
| Adding Plug-In Utilities     |     |
| Account                      |     |
| Troubleshooting              |     |
| Menu/Command Quick Reference |     |
| Index                        |     |

# **ABOUT THIS GUIDE**

This User's guide provides brief descriptions of how to use the various menus and operations found in the D-View Network Management System. This guide does not discuss network design or management concepts, nor does it provide detailed explanation or definitions of SNMP, MIBs, RMON or associated concepts. It is assumed that the reader is familiar with these standardized networking concepts and protocols; hence variables presented in the D-View menus are self-explanatory. Variables such as MIB objects are listed exactly as they appear on the D-View GUI.

## **Overview of this User's Guide**

**Chapter 1**, "*Introduction*." Lists system requirements, gives installation procedures. Shows you how to get D-View 5.1 up and running.

Chapter 2, "New Features." Explains D-View 5.1's organization and highlights new features.

**Chapter 3**, *"How to Manage a Network."* Describes how to manage a network with D-View 5.1. Topics: Discover, How to Monitor and Manage a network, Using Telnet, Changing Device Properties, Collect trap information to log file, Install Plug-in management module, Managing SNMP Devices without a management module (MIB Compiler/Browser), Topology.

**Chapter 4**, "MIB Utilities." Shows how to use D-View's user-friendly dialogs to manage without using plug-in modules. This chapter is organized according to the drop-down menu items under "MIBs" on the D-View 5.1 GUI.

**Chapter 5**, "*Internet Tools*." Explains items in the "Tools" drop-down menu in the order of the descending menu items.

Chapter 6, "Advanced Management." Explains how to use trap management functionalities.

Appendix, "Troubleshooting." Provides solutions to different troubleshooting scenarios.

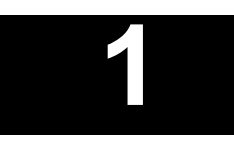

# INTRODUCTION

This section gives systems requirements and explains installation procedures.

# System Requirements

D-View 5.1 can be installed and operated on a computer that meets the following minimum requirements:

- CPU: 550 MHz
- DRAM: 256MB
- Hard Drive Available space: 100MB
- Ethernet Adapter: 10BASE-T
- Operating System: Windows 2000 or Windows XP
- Windows Component: Simple Network Management Protocol (SNMP)
- Access 2000

## Installation

**Note:** To install D-View 5.1 you must use the Ethernet adapter provided with the software. If you do not use the Ethernet adapter provided with the software installation will fail.

The following is a pictorial guide showing how to install D-View 5.1 and get it up and running:

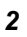

| Step1 |
|-------|
|-------|

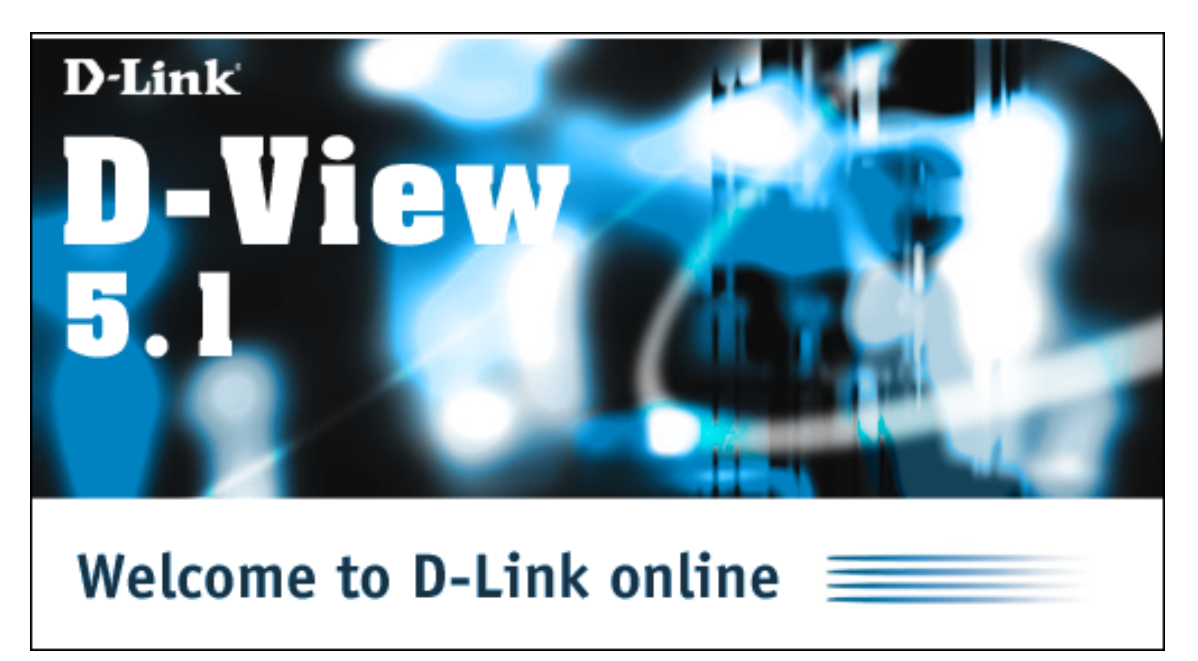

Figure 1-1.

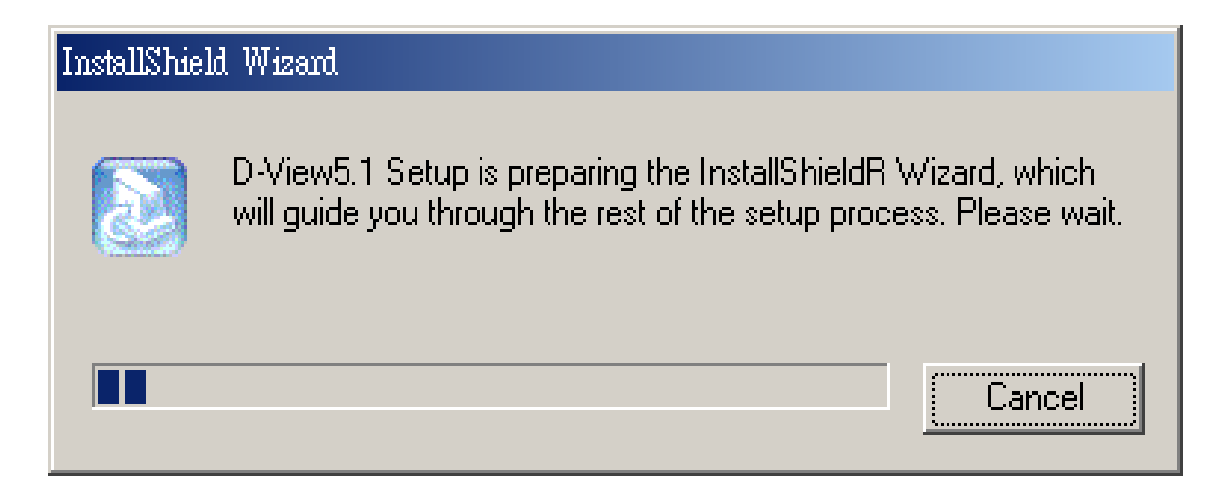

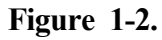

| InstallShield Wizard                                                                                                    | ×          |
|----------------------------------------------------------------------------------------------------|------------|
| License Agreement<br>Please read the following license agreement carefully.                                                                                                    |            |
| Press the PAGE DOWN key to see the rest of the agreement.                                                                                                    |            |
| D-Link D-View5.1                                                                                                    | <b>_</b>   |
| D-Link NO-NONSENSE LICENSE STATEMENT<br>AND LIMITED WARRANTY                                                                                                    |            |
| IMPORTANT - READ CAREFULLY<br>This license statement and limited warranty constitutes a legal agreement ("License<br>Agreement") between you (either as an individual or a single entity) and D-Link, Inc.<br>("D-Link") for the software product ("Software") identified<br>above, including any software, media, and accompanying on-line or printed |            |
| Do you accept all the terms of the preceding License Agreement? If you choose No setup will close. To install D-View5.1, you must accept this agreement.                                                                                                    | o, the     |
| InstallShield                                                                                                    |            |
| < <u>B</u> ack <u>Y</u> es                                                                                                    | <u>N</u> o |

Figure 2.

| InstallShield Wizard                                           | ×                                     |
|----------------------------------------------------------------|---------------------------------------|
| <b>Customer Information</b><br>Please enter your information.  |                                       |
| Please enter your name, the name of the comp<br>serial number. | any for whom you work and the product |
| <u>U</u> ser Name:                                             |                                       |
| Ben                                                            |                                       |
| <u>C</u> ompany Name:                                          |                                       |
| DLink                                                          |                                       |
| <u>S</u> erial Number:                                         |                                       |
|                                                                |                                       |
| InstallShield                                                  |                                       |
|                                                                | < <u>Back N</u> ext > Cancel          |

Figure 3.

| InstallShield Wizard                                                                                             | < |
|----------------------------------------------------------------------------------------------------|---|
| Choose Destination Location<br>Select folder where Setup will install files.                                     |   |
| Setup will install D-View5.1 in the following folder.                                                            |   |
| To install to this folder, click Next. To install to a different folder, click Browse and select another folder. |   |
| Destination Folder<br>C:\Program Files\D-Link<br>InstallShield                                                   |   |
| < <u>B</u> ack ( <u>Next</u> >) Cancel                                                                           |   |

Figure 4.

| InstallShield Wizard               | ×                                                                                   |
|------------------------------------|-------------------------------------------------------------------------------------|
| Setup Type<br>Select the Setu      | up Type to install.                                                                 |
| Click the type o                   | of Setup you prefer, then click Next.                                               |
| Typical                            | Program will be installed with the most common options. Recommended for most users. |
| C Compact                          | Program will be installed with minimum required options                             |
| <ul> <li><u>c</u>ompact</li> </ul> | r rogram wir be installed with minimum required options.                            |
| O Cystom                           | You may choose the options you want to install. Recommended for advanced users.     |
|                                    |                                                                                     |
| InstallShield ———                  | < <u>B</u> ack <u>N</u> ext > Cancel                                                |

Figure 5.

**Typical :** Installs D-View 5.1 , D-Link SNMP Solutions Modules, DES-3225G, DES-3624I , DES-6000 , DGS-3208TG, DGS-3208F, DHS-3226, DHS-3218, DHS-3210, DES-3226, DHS-3224V, DGS-3224TG, DHS-102, Wireless AP

 $\ensuremath{\textbf{Compact}}:$  Installs D-View 5.1 , D-Link SNMP Solutions

| InstallShield Wizard                                                                                                    |
|----------------------------------------------------------------------------------------------------|
| Select Program Folder     Image: Select a program folder.                                                                                                    |
| Setup will add program icons to the Program Folder listed below. You may type a new folder<br>name, or select one from the existing folders list. Click Next to continue. |
| Program Folders:                                                                                                    |
| D-View5.1                                                                                                    |
| Existing Folders:                                                                                                    |
| Borland C++Builder 5                                                                                                    |
| CadoDraw                                                                                                    |
| D-Link                                                                                                    |
| InstallShield Professional 2000                                                                                                    |
| LinkManager                                                                                                    |
| Lotus 應用軟體                                                                                                    |
|                                                                                                    |
| InstallShield                                                                                                    |
| < <u>B</u> ack <u>N</u> ext > Cancel                                                                                                    |

Figure 6.

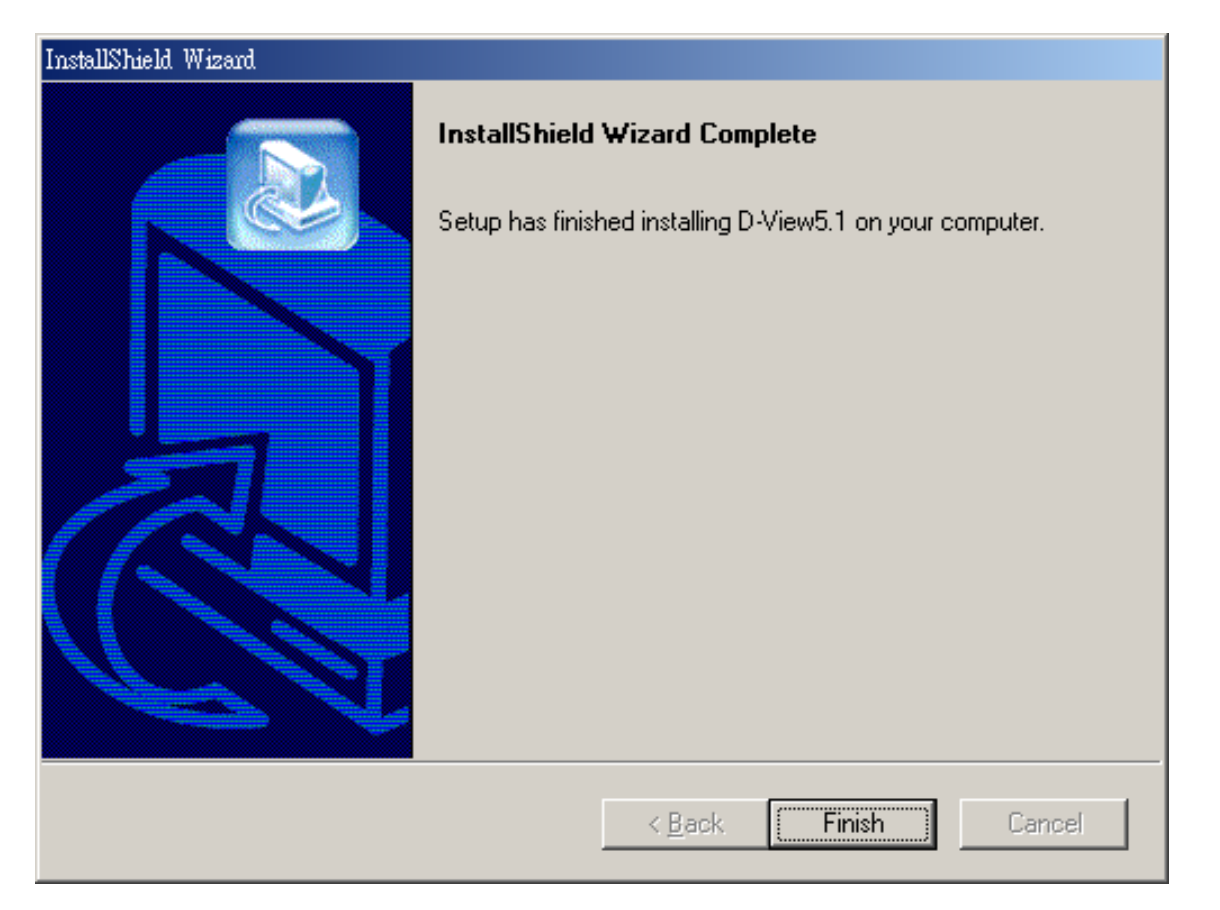

Figure 7.

#### Before you are Running

**Note:** If device can't be found under discovery, then you must enable SNMP service in Windows service before you run D-View 5.1, and remember to disable the SNMP trap service before you run the D-View

| 🖬 新增修除程式           |                                                          |               |
|--------------------|----------------------------------------------------------|---------------|
| 1.                 | 目前安裝的程式                                                  | 排序方式(③):名稱    |
| 變更或移除程<br>ゴ        | Windows元件精靈                                              | x             |
| <br>22             | ₩indows 元件<br>您可以新增及移除 Windows 2000 元件。                  | 3             |
| 新増程式               | 如果您要新增或移除元件,諸按核取方塊。灰色方<br>如果您要檢視元件內容,諸按 [詳細資料]。<br>元件 ©: | 5塊表示只會安裝部分元件。 |
| 新增修除<br>Windows 元件 | 🗹 🦻 Indexing Service                                     | 0.0 MB 🔺      |
| илжожар14-         | 🔲 🍓 Internet Information Services (IIS)                  | 18.2 MB       |
|                    | Management and Monitoring Tools                          | 0.8 MB        |
|                    | Message Queuing Services                                 | 2.6 MB        |
|                    | 描述: 包含監視及提高網路效能的工具。                                      |               |
|                    | 總共需要磁碟空間: 22.3 MB<br>磁碟可用空間: 20065.2 MB                  | 詳細資料(D)       |
|                    |                                                          | B) 下一步(N) 取消  |

Figure 8-1.

| <mark>機</mark> 服務 |                       |         |       |      |             | _ 🗆 ×   |
|-------------------|-----------------------|---------|-------|------|-------------|---------|
| 」執行(Δ)檢視(Ⅴ)       | - →   🛍 💽   😭 😫       | ) 🖪   🔮 | ] ► I |      |             |         |
| 樹狀目錄              | 名稱 △                  | 描述 先    | 態     | 啓動類型 | 登入身份        | <b></b> |
| 総。眼弦(木禅)          | 🖏 QoS RSVP            | 提供      |       | 手動   | LocalSystem |         |
| 100 NR42 (***125) | Remote Access Auto    | 當程      |       | 手動   | LocalSystem |         |
|                   | Remote Access Conn    | 建立 图    | 鋤     | 手動   | LocalSystem |         |
|                   | 🗞 Remote Procedure C  | 提供 晷    | 鋤     | 自動   | LocalSystem |         |
|                   | Remote Procedure C    | 管理      |       | 手動   | LocalSystem |         |
|                   | 🍓 Remote Registry Ser | 允許 图    | 鋤     | 自動   | LocalSystem |         |
|                   | 🍓 Removable Storage   | 管理 图    | 鋤     | 自動   | LocalSystem |         |
|                   | 🤹 RIP Listener        | 接聽 图    | 鋤     | 自動   | LocalSystem |         |
|                   | 🗞 Routing and Remote  | 提供      |       | 停用   | LocalSystem |         |
|                   | 🤹 RunAs Service       | 啓用 唇    | 鋤     | 自動   | LocalSystem |         |
|                   | Security Accounts M   | 儲存 图    | 鋤     | 自動   | LocalSystem |         |
|                   | Server 🖏              | 提供 图    | 鋤     | 自動   | LocalSystem |         |
|                   | 🦓 Simple Mail Transpo | 跨網      |       | 自動   | LocalSystem |         |
|                   | Simple TCP/IP Servi   | 支援 图    | 鋤     | 自動   | LocalSystem |         |
|                   | 🤹 Smart Card          | 管理      |       | 手動   | LocalSystem |         |
|                   | 🤹 Smart Card Helper   | 提供      |       | 手動   | LocalSystem |         |
|                   | SNMP Service          | 包含 唇    | 鋤     | 自動   | LocalSystem |         |
|                   | SNMP Trap Service     | 接收      |       | 手動   | LocalSystem |         |
|                   | System Event Notific  | 追蹤 唇    | 鋤     | 自動   | LocalSystem |         |
|                   | 🍓 Task Scheduler      | 譲程… 唇   | 錮     | 自動   | LocalSystem |         |
|                   | TCP/IP NetBIOS Hel    | 啓用 唇    | 錮     | 自動   | LocalSystem | -       |
|                   |                       |         |       |      |             |         |

Figure 8-2.

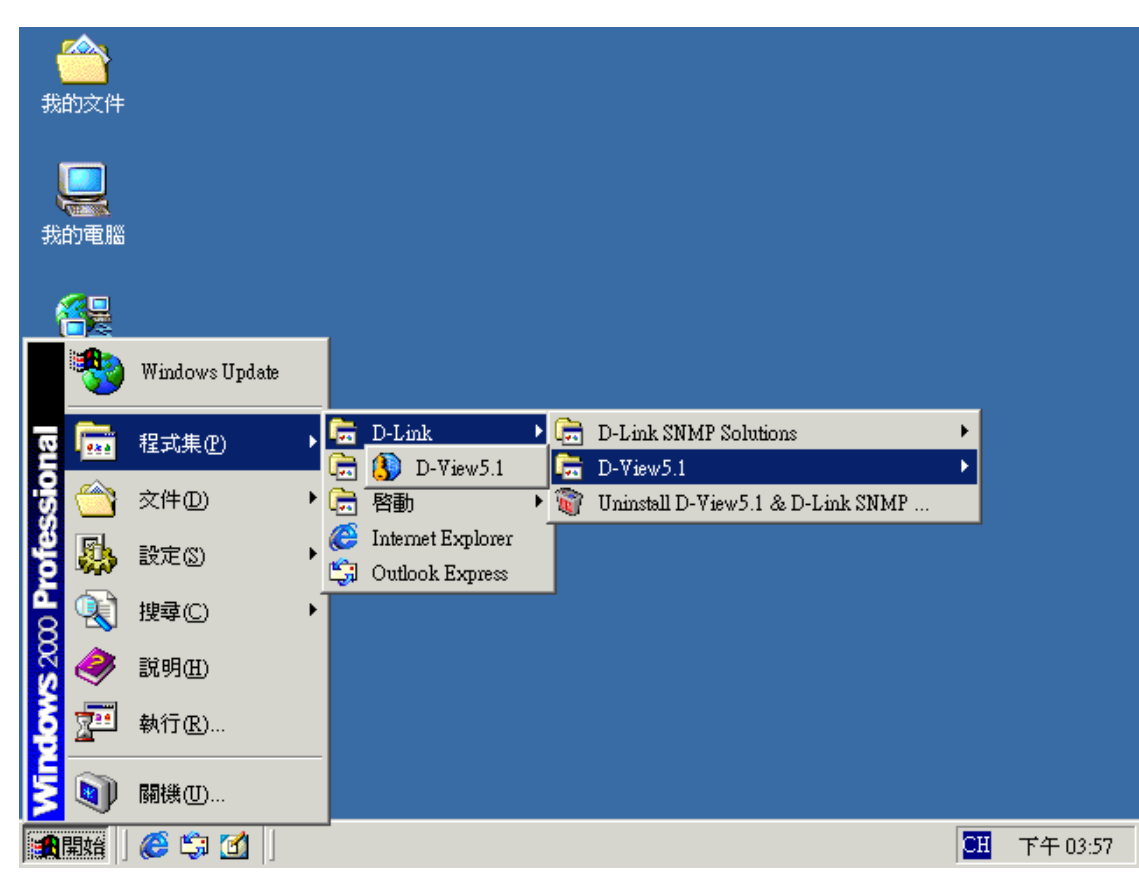

Figure 9.

| System View Edit MIBs Tools Account Window Help         Image: Image: |   |
|----------------------------------------------------------------------------------------------------|---|
|                                                                                                    |   |
| Create a New Database                                                                                                    |   |
| Create a New Database                                                                                                    |   |
| Messages Traps                                                                                                    | 1 |
|                                                                                                    |   |
|                                                                                                    | - |

Figure 10.

| D-View 5.1                                      | × |
|-------------------------------------------------|---|
| System Yiew Edit MIBs Tools Account Window Help |   |
| 🚳 👅 💾 🐲 📕 Tool User Define                      |   |
|                                                 |   |
| Messages Traps                                  |   |
|                                                 |   |
|                                                 |   |
|                                                 |   |
|                                                 |   |
| Discovering device                              |   |

Figure 11.

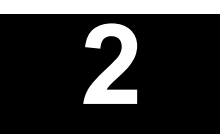

# New Features

This chapter explains the organization and highlights new features of D-View 5.1.

# Organization

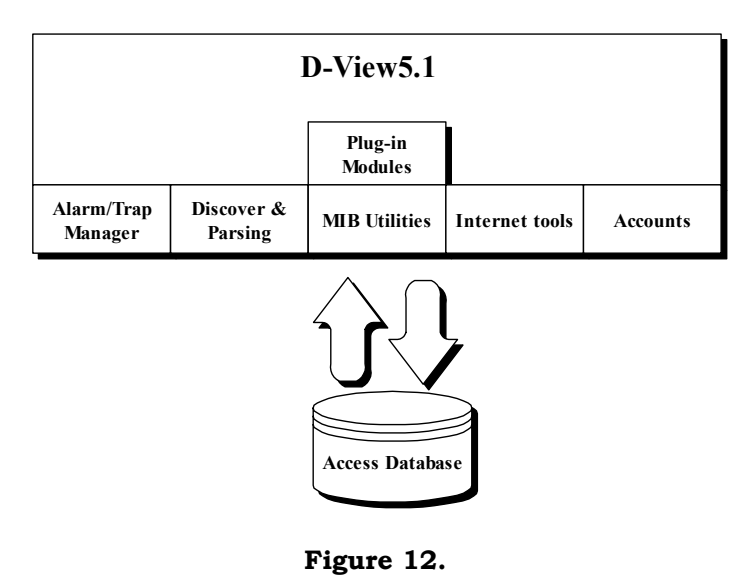

D-View is organized into five main components

# **New Features**

Some significant additions are new to this generation of D-View software:

- A number of powerful Layer 3 utilities including IP Forwarding, RIP 2, OSPF, IP MRoute, DVMRP and PIM functions have been added to accommodate the increasing presence of Layer 3 switches and advanced routers in enterprise networks.
- The **DIAP proprietary administrative protocol** used in D-Link SOHO broadband routers has been added so you do not need any additional utility to administer these devices.
- An array of Accounts information functions has been added for client record maintenance.
- A **topology creation program** is an embedded function of D-View. This can be used to create diagrams and schematics useful for network design and layout planning.
- SNMP V3 for major MIBs

MIB II, IF-MIB(RFC2233), Entity MIB(RFC2737), Bridge 802.1D(RFC1493), RMON,802.1P(RFC2674), 802.1Q(RFC2674).

• Trap/Alarm notification by using e-mail

#### • Multiple views for platform:

After Auto Discover is complete you can view objects in the Ethernet domain by tree view. At the same time you can have a list view display open. Additionally you can create a topology domain in the same workspace to make network management more convenient.

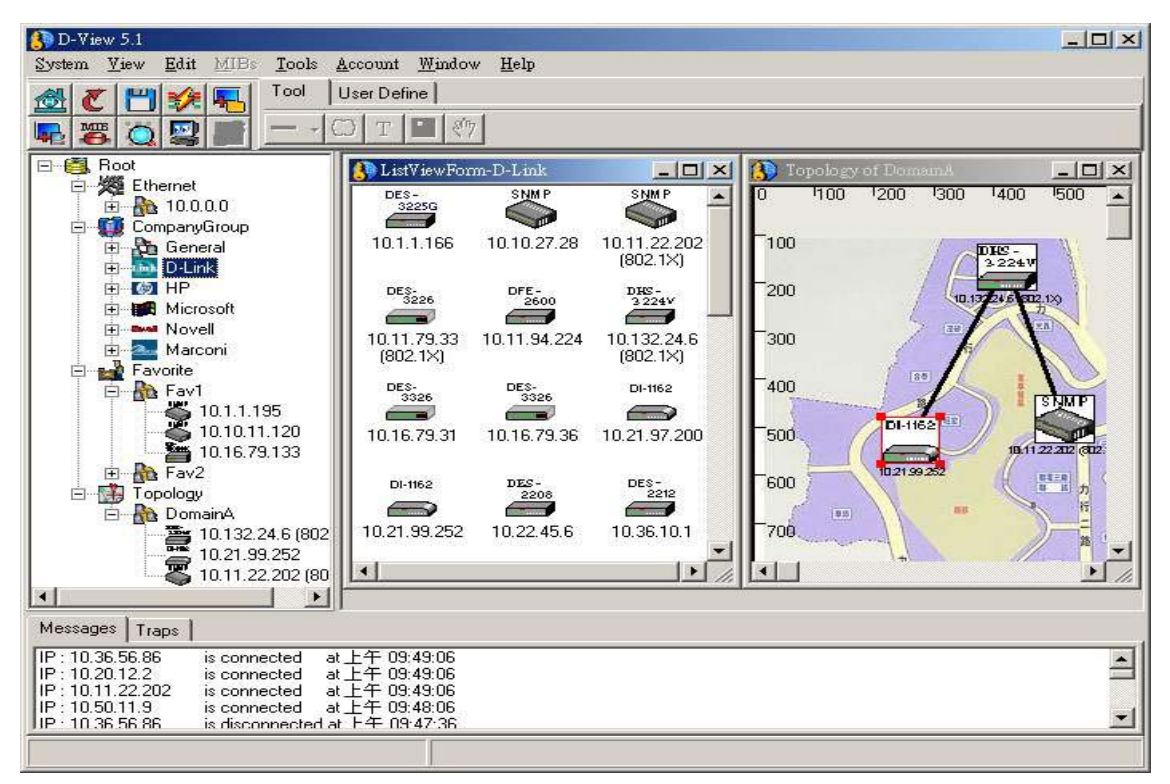

Figure 13.

#### • Powerful MIB Compiler and Browser:

With an easy to use GUI, MIB Compiler and Browser can be used independent of D-View or can be used with the D-View software. This makes network management more effective and efficient.

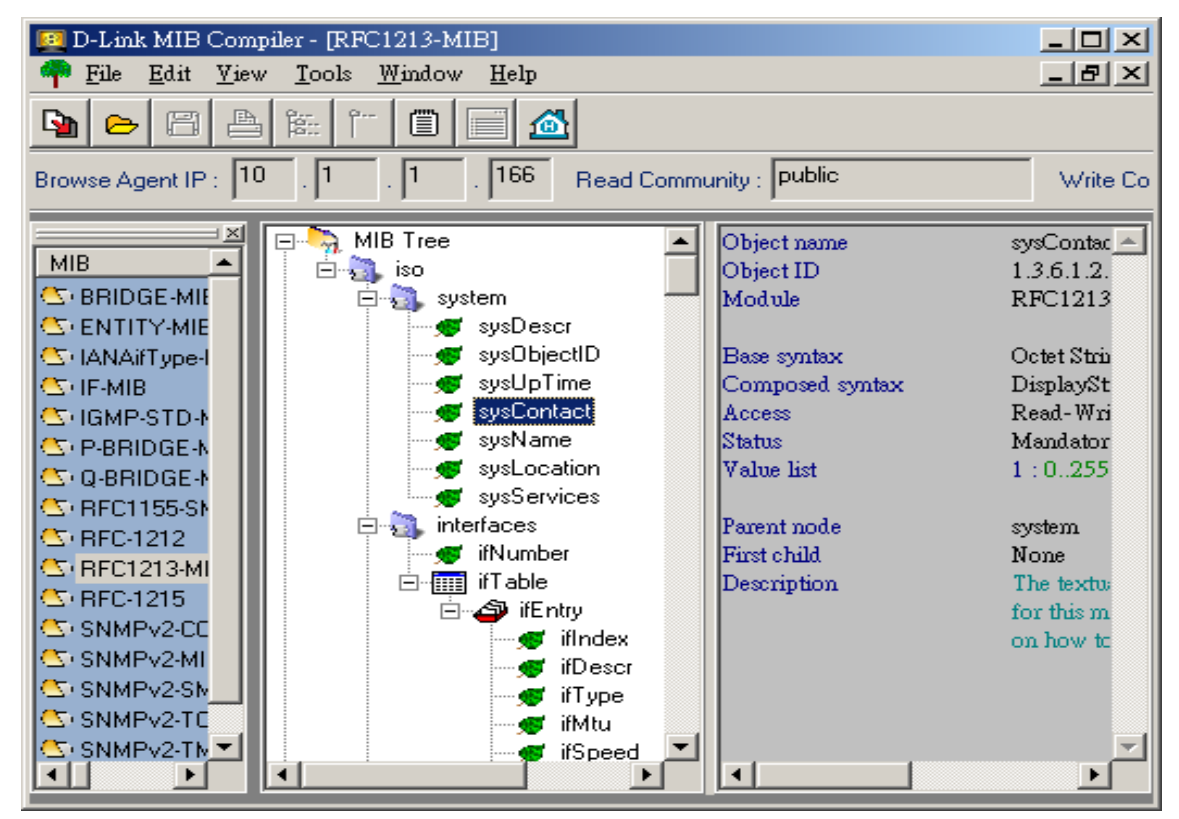

Figure 14. MIB Compiler

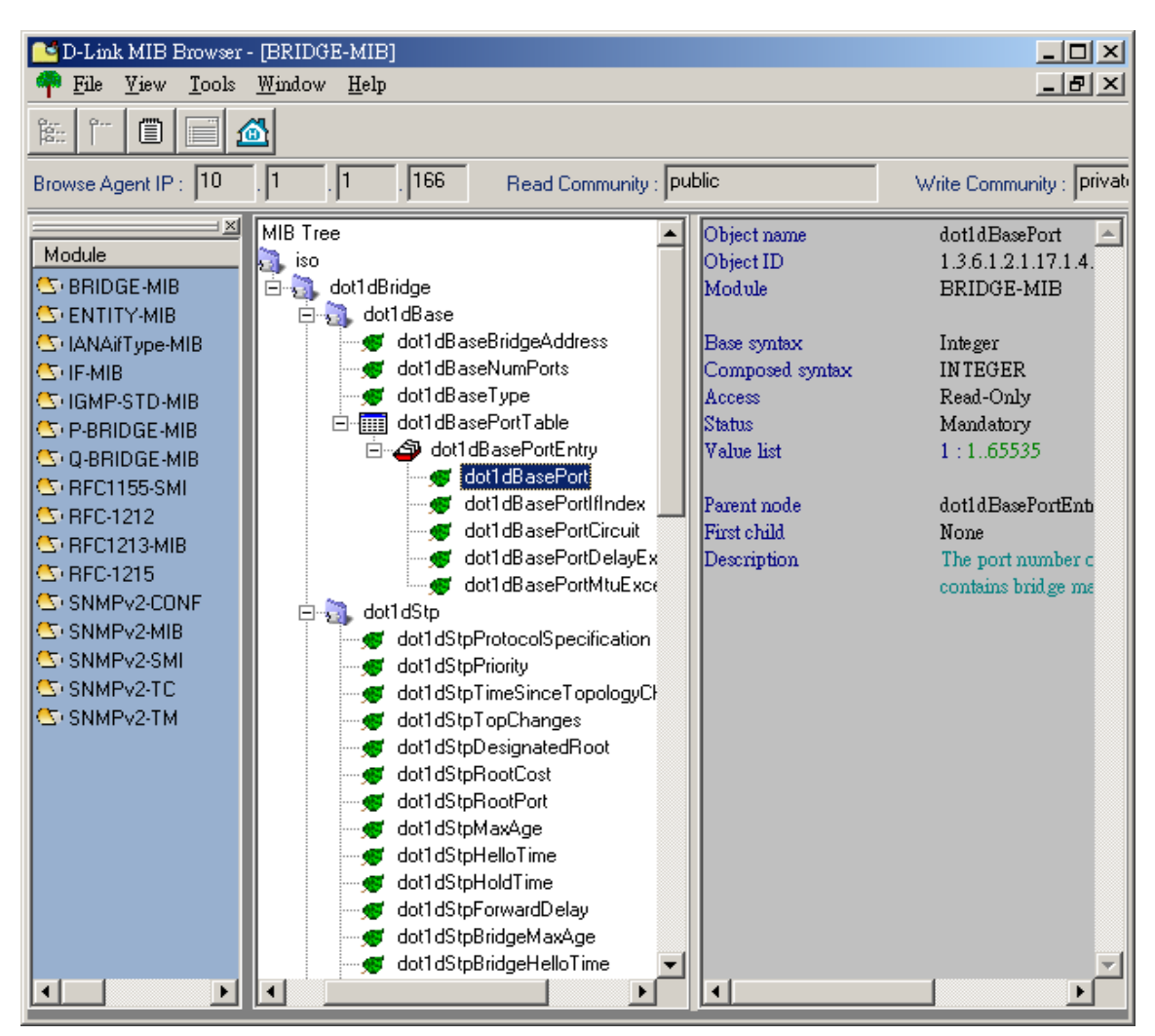

Figure 15. MIB Browser

#### • User Account management:

Account is a simple account management system to keep track of the bills.

It has the following features:

- 1. Each client assigned an account with personal authorization IP Address
- 2. Different groups of clients can generate statements with different schedules
- 3. Detects abnormal usage for clients
- 4. Assigns custom taxes to service charges

5. Credit adjust function allow you to insert credit records manually and give credit for wrong or misdialed work.

- 6. Late fee assessment function
- 7. Real-time reporting

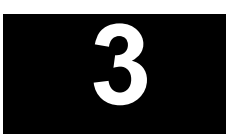

# How to manage a network using D-View 5.1

This chapter describes how to use the various menus and operations found in the D-View Network Management System with different example scenarios.

## Orientation

#### **Using D-View**

D-View uses the same conventions as other Windows-based programs in its GUI. Left-click to select a device or domain, left-click to carry out a function from the drop-down menu, and so on. If you double-click on an SNMP device, this will launch the device-specific module if it is installed. If it is not installed, you will be offered an opportunity to download the module from the D-Link website.

The three display panels of the D-View Main Menu:

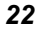

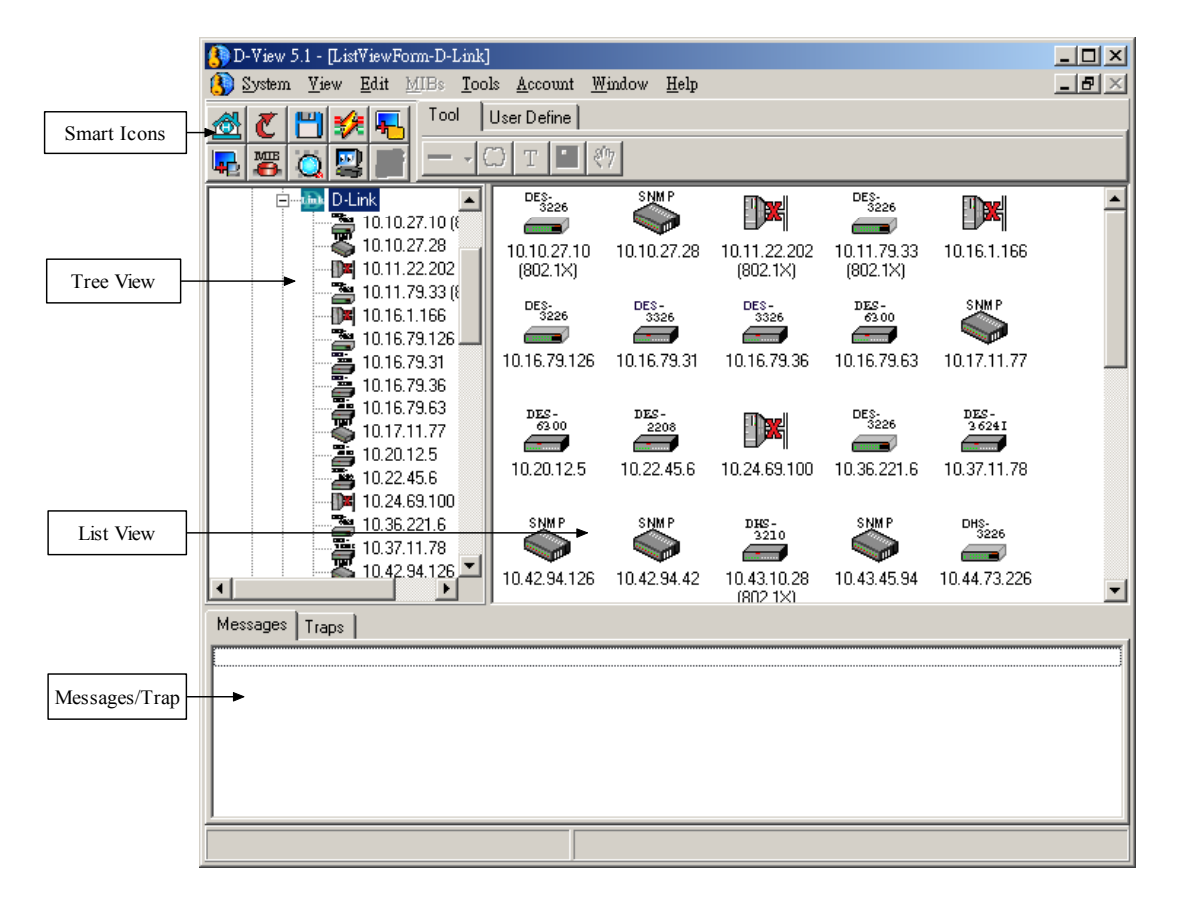

Figure 16.

#### Tree View:

Presents the entire network grouped into major domains extending from Root. The major domains for the default setup are Ethernet, CompanyGroup, Favorites and Topology. The Favorites group is a vacant domain available as a convenient means of tracing devices that require frequent monitoring. It can contain any or all devices and can be arranged into subdomains as needed. The Company group is divided into sub-domains according to the device manufacturer. The "tree" in this panel or any domain can be expanded or contracted to view the contents of any group.

#### List View:

Displays the contents of whatever group is highlighted in the tree view. Large icons are used by default; however, you may choose to use small icons, a simple list or a list that includes device details.

#### Traps/Messages:

Displays Trap and connect/disconnect messages.

Use the View drop-down menu to customize the display panels.

#### **Topology:**

Right-click on Topology under Root in the Tree View display to launch new topology diagram. Use the "Tool" pad and "User Define" pad to modify the topology.

| D-View 5.1 - [ Topology of N                                                                                                    | ewTopolo                                                                                | nyl                                                                                           |                     |          |      |      |      |             |      |      |      |      |      |      |          |
|----------------------------------------------------------------------------------------------------|-----------------------------------------------------------------------------------------|-----------------------------------------------------------------------------------------------|---------------------|----------|------|------|------|-------------|------|------|------|------|------|------|----------|
| System View Edit MIBs                                                                                                    | Lools <u>A</u> cco                                                                      | ount <u>W</u> indow                                                                           | Help                |          |      | _    |      |             |      |      |      |      |      |      | 그리즈      |
|                                                                                                    | User D                                                                                  | efine                                                                                         |                     |          |      |      |      |             |      |      |      |      |      |      |          |
|                                                                                                    |                                                                                         |                                                                                               |                     |          |      |      |      |             |      |      |      |      |      |      | (        |
| 트 🛎 🔍 😫 🖃 💻                                                                                                    |                                                                                         | 2 27                                                                                          |                     |          |      |      |      |             |      |      |      |      |      |      |          |
| Koot     Ethernet     CompanyGroup     Favorite     Topology     NewTopology                                                                                                    | 0<br>-100<br>-200<br>-300<br>-400<br>-500<br>-600<br>-700<br>-800                       | 100 200                                                                                       | - 1 <u>300</u> - 1. | 400 1500 | 1600 | 1700 | 1800 | <u>1900</u> | 1000 | 1100 | 1200 | 1300 | 1400 | 1500 | 11600    |
|                                                                                                    | Egnn.                                                                                   |                                                                                               |                     |          |      |      |      |             |      |      |      |      |      |      | <u> </u> |
| Messages Trape                                                                                                    |                                                                                         |                                                                                               |                     |          |      |      |      |             |      |      |      |      |      |      |          |
| IP: 10.24.60.1 is disconnect                                                                                                    | ad at 下午 I                                                                              | 15-20-26                                                                                      |                     |          |      |      |      |             |      |      |      |      |      |      |          |
| IP: 10.42.39.10 is disconnect<br>IP: 10.42.41.10 is disconnect                                                                                                    | ed at 下午 i<br>ed at 下午 i                                                                | 05:30:26<br>05:30:26                                                                          |                     |          |      |      |      |             |      |      |      |      |      |      |          |
| IP: 10.42.41.10         is disconnect           IP: 10.42.52.1         is disconnect           IP: 10.43.51.100         is disconnect           IP: 10.41.89.10         is disconnect           IP: 10.44.67.1         is disconnect           IP: 10.44.73.111         is disconnect           IP: 10.44.73.152         is disconnect | ed at 下午)<br>ed at 下午)<br>ed at 下午)<br>ed at 下午)<br>ed at 下午)<br>ed at 下午)<br>ed at 下午) | uo: 30:26<br>D5:30:26<br>D5:30:26<br>D5:30:26<br>D5:30:26<br>D5:30:26<br>D5:30:26<br>D5:30:26 |                     |          |      |      |      |             |      |      |      |      |      |      | T        |
|                                                                                                    |                                                                                         |                                                                                               |                     |          |      |      |      |             |      |      |      |      |      |      |          |

Figure 17.

| lcon  | Description                                         |
|-------|-----------------------------------------------------|
|       | Unknown device, device type and function not known. |
|       | RADIUS server.                                      |
|       | Device off line or disconnected.                    |
| SNM P | SNMP device with SNMP agents.                       |
| AP    | Wireless Access Point                               |

**Smart lcons:** The five main icons that appear in D-View 5.1 GUI are summarized below.

Table 1. General Device Icon Summary

# **Basic Operations**

#### **Network Basic Information**

The basic information available under System provides graphical and numerical information about device type and role distribution. The information represents the sum total of the basic information communicated by every device including non-SNMP devices. The graphical representation can be viewed as a color-coded pie chart (default) or bar graph. Network make up is broken down by type and role. Select your preference of graph style by clicking the graph icon of choice in the middle of the menu. View network role or type distribution by selecting the appropriate tab. The reference key explains the colors used for the graphs and displays the number of devices in each category.

#### System→All Basic Information

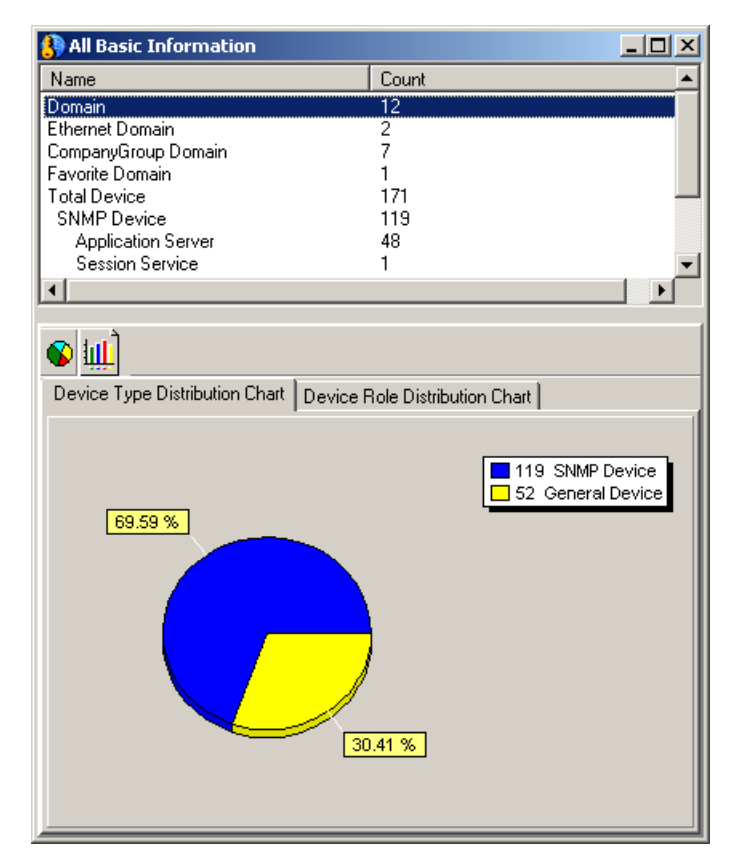

Figure 18.

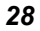

#### **Repolling Configuration**

By default D-View polls the network for status updates every 30 seconds. This repolling configuration can be changed or turned off using the Repolling Configuration menu under System. Adjust the polling interval from 10 to 60 and the time out (1-10 seconds) and click the Set button to put the settings into effect. Turn off repolling by checking the Don't Repoll box and clicking Set. Default repolling configuration = 30 sec Interval, 3 sec Time Out.

#### System→Repolling Configuration

| ×                       |
|-------------------------|
| Set<br>Default<br>Close |
|                         |

Figure 19.

| 2 | n |
|---|---|
| / | м |
| _ | ~ |

#### **Community String Configuration**

Set the Read and Write Community String to allow D-View management access to SNMP devices.

#### System→Community String Configuration

- Read Community String: input read community string
- Write Community String: input write community string
- OK: click to put settings into effect

| 🚯 Community String Config 🛛 🛛 🔀 |         |        |  |  |  |  |
|---------------------------------|---------|--------|--|--|--|--|
| Read Community String           | public  | OK     |  |  |  |  |
| Write Community String          | private | Cancel |  |  |  |  |
|                                 |         |        |  |  |  |  |

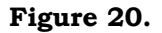

Note: Read/Write Community String settings must be correct otherwise you will not be able to find devices.

#### **Saving D-View Database**

Save the current settings arrangement for D-View using the Save Database function located under System. This will save any domains that have been created.

#### System→Save To Database

#### **Clear Database**

To delete the saved arrangements and settings, use the Clear Database function under system.

#### System→Clear Database

**Note:** Make sure that the database is one you wish to clear otherwise you will lose your settings (Topology and Favorites).

#### **Find Object**

This option allows the user to quickly find a particular device in the system by entering Alias Name, IP Address, or Module Name.

| Find Object  |                                         |                    |      | ×     |
|--------------|-----------------------------------------|--------------------|------|-------|
| Search By    | Alias Name 👻                            | 2                  |      | Start |
| Input String | Alias Name<br>IP Address<br>Module Name | 🔲 Whole words only |      | Close |
| Name         | IP Address                              | Domain             | Role |       |
|              |                                         |                    |      |       |
|              |                                         |                    |      |       |
| Find Object  |                                         |                    |      | ×     |
| Search By    | Alias Name                              | 7 🔍                |      | Start |

| Search By    | Alias | Name       | 2                  |      | Start |
|--------------|-------|------------|--------------------|------|-------|
| Input String |       |            | 🔲 Whole words only |      | Close |
| [            |       | [ .=       | ( - · ·            |      |       |
| Name         |       | IP Address | Domain             | Role |       |
|              |       |            |                    |      |       |
|              |       |            |                    |      |       |
|              |       |            |                    |      |       |
|              |       |            |                    |      |       |
|              |       |            |                    |      |       |
|              |       |            |                    |      |       |
|              |       |            |                    |      |       |
|              |       |            |                    |      |       |
| I            |       |            |                    |      |       |
|              |       |            |                    |      |       |

Figure 21.
- Input Search By: select Alias Name, IP Address or Module Name
- Input String: enter Alias Name, IP Address or Module Name

#### **Domain Control**

Select a domain or sub-domain in D-View to add or create a new sub-domain. This can be done under the Edit drop-down menu or right click on the selected domain to view the New Sub-domain Form.

## Edit→Domain

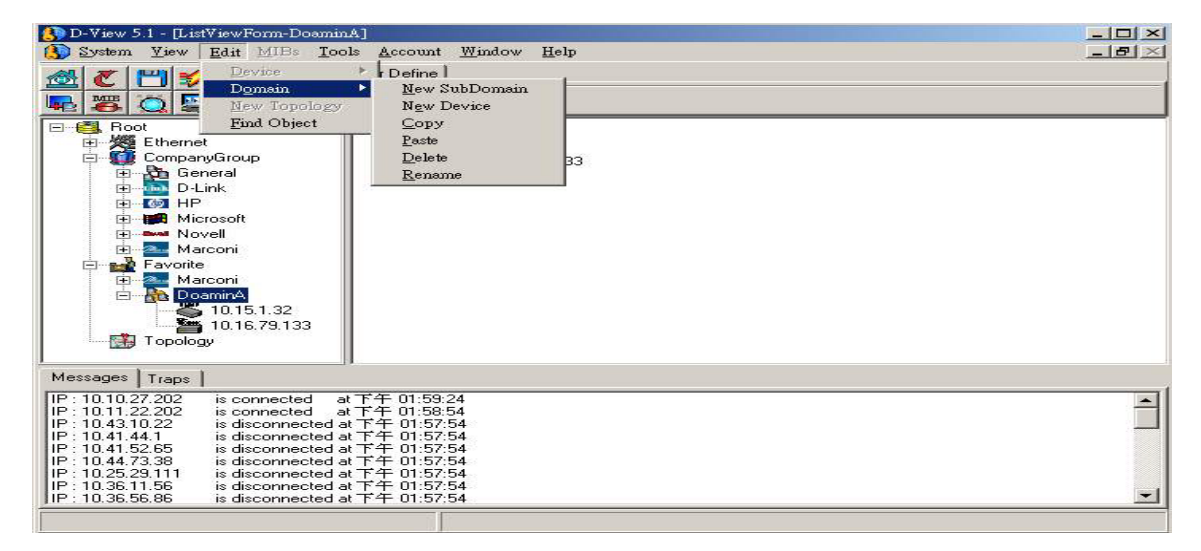

Figure 22. Create a New Sub-Domain

For example, the Company Group domain can be expanded using a list of companies. Select the company you wish to add from the pull-down menu and click OK. Alternatively, you may select a specific company group and create a new sub-domain within that group. Highlight the company group from the main menu and pull up the New Sub-domain Form. A list of the devices within that group appears listed in the left panel.

Select the devices you want in the new sub-domain and add them to the new group by clicking the arrow

The selected device now appears in the Device List on the right side panel. Type in a name for the new sub-domain and click OK to create it. Large Ethernet domains may be divided into smaller work groups and are more easily managed using this function.

| 🚯 New SubDomain                                          |        |             |  |
|----------------------------------------------------------|--------|-------------|--|
| New Domain Name                                          | 3Com   | •           |  |
| Group Name<br>CompanyGroup                               | [      | Device List |  |
| D-Link<br>General<br>MP<br>Autoni<br>Microsoft<br>Novell | Delete |             |  |

Figure 23.

## Edit→New Device

You may create a new device to be managed along with the other domains that already exist via the New Device option. Enter the Device name, IP Address, Read/Write Community Strings, Module Type, and check appropriate boxes in the MIB Database.

| 🚯 New Device          |                      |
|-----------------------|----------------------|
| Device Information    |                      |
| Device Name: 10.1.1.1 | IP Address: 10.1.1.1 |
| Read Comm: Public     | Write Comm: Private  |
| Module Type: DGS3208  |                      |
| MIB Database          |                      |
| BRIDGE-MIB            | ENTITY-MIB           |
| IANAifType-MIB        | Г IF-MIB             |
| 🗖 IGMP-STD-MIB        |                      |
| CSPF-TRAP-MIB         | P-BRIDGE-MIB         |
| Q-BRIDGE-MIB          | RFC1155-SMI          |
| OK Cancel             |                      |

Figure 24.

Input Device Name: name of the device

IP Address: IP address of the device

Read Comm: Read Community string of device

Write Comm: Write Community string of device

Module Type: Module type of new device

MIB Database: Check MIBs that comprise new device

### **Device Control**

### Edit→Device

Through the Device menu item under the Edit drop-down menu you may keep inventory and edit the devices in your management database.

| D-View S.1 - [L                                                                                                    | Edg PEEs Tools                                                                                                    | Account Wi                                                                                                    | ndow Help    |              |              |             |              |              |             |   |
|----------------------------------------------------------------------------------------------------|----------------------------------------------------------------------------------------------------|----------------------------------------------------------------------------------------------------|--------------|--------------|--------------|-------------|--------------|--------------|-------------|---|
|                                                                                                    | Device<br>Donain<br>New Topology                                                                                                    | <ul> <li>Properties</li> <li>Copy</li> <li>Delete</li> </ul>                                                        | ·            |              |              |             |              |              |             |   |
| ei                                                                                                    | Find Object<br>10.1.1.151<br>10.1.1.152<br>10.1.1.153                                                                                   | 10.1.1.151                                                                                                    | 10.1.1.152   |              | 10.1.1.155   | 10.1.1.158  | 10.1.1.161   | 12.1.1.152   | 1011163     | Ĩ |
| 99909                                                                                                    | 10.1.1.195<br>10.1.1.198<br>10.1.1.161<br>10.1.1.162<br>10.1.1.163                                                                      | 10.1.1.164                                                                                                    | 10.1.1.165   | 10.1.1.167   | 10.1.1.168   | 10.1.1.169  | 10.1.1.171   | 12.1.1.172   | 161.1.122   |   |
| AGG AVE                                                                                                    | 10.1.1.164<br>10.1.1.166<br>10.1.1.167<br>10.1.1.168                                                                                    | 1611.124                                                                                                    | 1011125      | 10.1.1.176   | 101.1.177    | 191.1.170   | 1911.1.179   | 121.1.183    | <b>1</b>    |   |
| 00000                                                                                                    | 10.1.1.171<br>10.1.1.172<br>10.1.1.173<br>10.1.1.173                                                                                    | 1011.102                                                                                                    | 10.1.1.102   | 10.1.1.104   | 10.1.1.191   | 10.1.1.192  | 10.1.1.194   | 1111196      | 181.1.197   |   |
|                                                                                                    | 10.1.1.176                                                                                                    | 10.1.1.254                                                                                                    | 10.1.104.222 | 10.10.11.123 | 10.10.27.133 | 10.10 27.19 | 10 10.27.202 | 10.10.27.218 | 10.10.27.28 | * |
| Messages Trops                                                                                                    | 1                                                                                                    |                                                                                                    |              |              |              |             |              |              |             |   |
| P : 10.11.22.202<br>P : 10.11.22.202<br>P : 10.11.22.202<br>P : 10.10.27.30<br>P : 10.10.27.30<br>P : 10.11.22.202<br>P : 10.11.22.202<br>P : 10.51.2.10<br>P : 10.51.2.10<br>P : 10.39.79.111 | is connected at<br>is disconnected at<br>is disconnected at<br>is connected at<br>is connected at<br>is connected at<br>is connected at | 上午11:02:12<br>4上午11:02:12<br>4上午11:02:12<br>4上午11:02:12<br>4上午11:00:12<br>4上午11:00:42<br>4上午10:59:42<br>4上午10:59:12 |              |              |              |             |              |              |             | 4 |
| IP: 10.36.56.86                                                                                                    | is disconnected a                                                                                                    | (上午 10.59.12                                                                                                    |              |              |              |             |              |              |             | - |

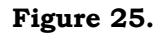

 $\textbf{Edit} {\rightarrow} \textbf{Device} {\rightarrow} \textbf{Properties} \text{ allows you to control the settings of a particular device by entering}$ 

- Device Name: Name of device usually in the form of numbers separated by periods.
- IP Address: The IP address of the device.
- Read Comm: The Read Community String setting of the device.
- Write Comm: The Write Community String setting of the device.
- Module Type: The Module type of the device.
- MIB Database: Check boxes of MIBs of which device are comprised.

| Bevice Properties Form  | ×                      |
|-------------------------|------------------------|
| Device Name: 10.1.1.153 | IP Address: 10.1.1.153 |
| Read Comm: public       | Write Comm: private    |
| Module Type: Unknown    | Туре                   |
| MIB Database            |                        |
| BRIDGE-MIB              |                        |
| IANAifType-MIB          | IF-MIB                 |
| GMP-STD-MIB             | P-BRIDGE-MIB           |
| G-BRIDGE-MIB            | RFC1155-SMI            |
| BFC-1212                | RFC1213-MIB            |
| OK Cancel               |                        |

#### Figure 26.

Press OK to execute property settings or Cancel to cancel.

## Multiple View Settings in D-View

**1.** View→Topology View→50 %, 75%, 100%, 125%, 150%, Custom

| 🚯 D-View 5.1 - [ Topology of NewTopology]                                                                                                |                                    |
|----------------------------------------------------------------------------------------------------|------------------------------------|
| 🚯 System View Edit MIBs Tools Account Window Help                                                                                        | _ 8 ×                              |
| Topology View > 50%                                                                                                    |                                    |
| Tree View 75%                                                                                                    |                                    |
| List View > ¥ 100%                                                                                                    |                                    |
| ✓ Messages/Traps View 125 % 1400 1500 1600 1700 1800 1900                                                                                | 1000 1100 1200 1300 1400 1500 1600 |
| Background Color   150%                                                                                                    |                                    |
| 10.50.95.5 – Customed                                                                                                    |                                    |
| 10.50.96.2 Background Color                                                                                                    |                                    |
| 10.51.14.1 - Grid                                                                                                    |                                    |
|                                                                                                    |                                    |
|                                                                                                    |                                    |
| 10,9,68,31                                                                                                    |                                    |
|                                                                                                    |                                    |
| 10.9.68.4                                                                                                    |                                    |
| 10.9.68.80 <b>F</b> 500                                                                                                    |                                    |
| 10.9.68.91                                                                                                    |                                    |
|                                                                                                    |                                    |
| <b>X</b> 10.90.90 90                                                                                                    |                                    |
| B NewSubdoma                                                                                                    |                                    |
| E CompanyGroup                                                                                                    |                                    |
| Favorite                                                                                                    |                                    |
|                                                                                                    |                                    |
|                                                                                                    | -1                                 |
|                                                                                                    | Þ                                  |
| Messages Traps                                                                                                    |                                    |
| IP:10.44.73.33 is connected at 上午 11:39:42                                                                                               | <b>_</b>                           |
| $[P: 10, 10, 27, 202]$ is disconnected at $\underline{r+1}$ 11:33:12<br>$[P: 10, 48, 62, 91]$ is connected at $\underline{r+1}$ 11:38:42 |                                    |
| IP:10.48.62.90 is connected at 上午 11:38:42                                                                                               |                                    |
| P:10.44.73.33 is disconnected at 上午 11:38:12<br>  P:10.10.27.202 is composed at 上午 11:37:42                                              |                                    |
| IP:10.10.27.202 is disconnected at $\pm \pm$ 11.36.12                                                                                    |                                    |
| IP:10.44.73.33 is connected at 上午 11:35:12                                                                                               |                                    |
| IIP: 10.36.56.86 is disconnected at 工十 11:35:12                                                                                          | <u> </u>                           |
|                                                                                                    |                                    |

Allows you to have different views of the topology

### Figure 27.

## View→Topology View→Background Color

Allows you to set background color of the topology

# View→Topology View→Grid

Gives you the option of having a grid on the topology

## 2. View→Tree View

Allows you to see devices in the management network displayed in a tree on the left panel.

## 3. View→List View

Allows you to view devices in different ways: Icon, Small Icon, List, Report

## 4. View→Messages/Traps View

Allows you to view messages and traps on the bottom panel of the display screen

## 5. View→ Background Color

Allow you to set the background color for the Tree View, List View, Messages, and Traps displays.

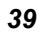

| 🚯 D-View 5.1 - [ Topology of NewT   | Topology]                            | _ 🗆 🗙  |
|-------------------------------------|--------------------------------------|--------|
| 3 System View Edit MIBs Tools       | s Account Window Help                | _ 8 ×  |
| 🙈 😿 🔋 Topology View                 | ▶ r Define                           |        |
| Tree View                           |                                      | (      |
| 🚛 🌉 🕻 List View                     |                                      |        |
| ✓ Messages/Traps View               |                                      | 1600 🔺 |
| Background Color                    | Tree View                            |        |
| 10.50.95.5                          |                                      |        |
|                                     | Messages                             |        |
| 10.51.14.1                          | - Iraps                              |        |
| 10.51.2.10                          | 200                                  |        |
|                                     |                                      |        |
| 10.9.68.16                          | 300                                  |        |
| 10.5.66.51                          | E un                                 |        |
| 10.968.4                            | 400                                  |        |
| 10.9.68.80                          |                                      |        |
| - 🍜 10.9.68.91                      | 500                                  |        |
| - 📇 10.9.68.97 (8)                  |                                      |        |
| 🍊 10.9.68.98 (8(                    | 600                                  |        |
| 10.90.90.90                         |                                      |        |
|                                     | 700                                  |        |
|                                     |                                      |        |
|                                     | <b>1</b> 800                         |        |
|                                     |                                      |        |
|                                     |                                      |        |
|                                     |                                      | ►      |
| Messages Traps                      |                                      |        |
| IP : 10.90.90.90 is disconnected a  | at 上午 11:43:42                       |        |
| IP : 10.10.27.202 is disconnected a | #上午 11:43:42<br># ト午 11:42:42        |        |
| IP:10.18.96.12 is connected a       | ★上午 11:42:42                         |        |
| IP: 10.12.13.56 is connected a      | x 上午 11:42:42                        |        |
| IP:10.12.13.219 is connected a      | ★上午 11:42:42<br>★ 上午 11:42:42        |        |
| IP: 10.12.13.56 is disconnected a   | ************************************ |        |
| IP : 10.12.13.219 is disconnected a | x上午 11:42:12                         |        |

Figure 28.

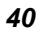

# Starting off in D-View 5.1

When D-View is run the first time it will automatically search all around the net domain and parse the contents in the network. It then creates a database to store the data and creates tree lists, icon lists and the like in its work area.

Since this default search is just a rough search with quick response time it usually loses some hosts. Hosts not discovered the first time could be found using the Discover functionality by giving it a net domain and using unicast SNMP rule. You can search more thoroughly using Discover but this search will be slower than the initial one.

Use this menu to search for a single device or several devices using the IP address or a selected range of IP addresses.

In the Discover window define the following variables:

- **IP Address** Type in a range of IP addresses or a single IP address (in both "From" and "To" spaces). Keep in mind that the time needed to do the search increases as the range of addresses searched becomes larger.
- **SNMP Read** Type in the read community string.
- **Time Out** Range variable from 1000 to 10,000 milliseconds
- **Search Approach** Select Unicast (default) or Broadcast. A Broadcast request is not IP address specific and will cause every device connected at the moment of broadcast to reply.
- **Discover Scheme** Select SNMP or ICMP. ICMP will only report the IP address of connected devices. SNMP discoveries reply with available device information.

• **Search Method** Choose to find a single SNMP agent defined below by the Enterprise ID or all agents in the previously refined search field.

Click on the Start button to begin the discover process. Unicast discovery will send Ping packets to the selected range of IP addresses in ascending consecutive order and repost each reply as it is received. Use the Save & Exit button to insert the device into the Tree View.

| 🚯 Disc                                                                                                    | over                                                                                                    |                                                                                                    |   |                                |
|----------------------------------------------------------------------------------------------------|----------------------------------------------------------------------------------------------------|----------------------------------------------------------------------------------------------------|---|--------------------------------|
| From I<br>To IP.<br>SNMF<br>TimeO<br>(1000.                                                                                         | P Address 255 255<br>Address 255 255<br>P Read public<br>Jut<br>                                                                                                    | 255       255       Search Approach C Unicast C Broadcast         255       255       Discover Schema C SNMP C TCMP         Search       C All Agents       C Select Device         msec       EnterpriseID                                                                                                    |   | Samples<br>47<br>Start<br>Stop |
| No.                                                                                                    | IP Address                                                                                                    | System Description                                                                                                    | • | Exit                           |
| 1<br>2<br>3<br>4<br>5<br>6<br>7<br>7<br>8<br>9<br>10<br>11<br>12<br>13<br>14<br>Found I<br>Found I<br>Found I<br>Found I<br>Found I | 10.26.43.124<br>10.47.54.10<br>10.28.30.11<br>10.47.53.201<br>10.39.79.108<br>10.26.62.17<br>10.28.30.10<br>10.40.9.200<br>10.48.43.11<br>10.44.73.222<br>10.10.27.57<br>10.50.51.1<br>10.9.18.100<br>10.50.82.1<br>20.20.21.22<br>Device I IP = 10.44.6<br>Device I IP = 10.42.5<br>Device I IP = 10.42.3<br>Device I IP = 10.42.3<br>Device I IP = 10.42.3<br>Device I IP = 10.42.3<br>Device I IP = 10.42.3<br>Device I IP = 10.42.3 | Unknown<br>Unknown<br>Atheros VxWorks SNMPv1/v2c Agent<br>Unknown<br>Atheros VxWorks SNMPv1/v2c Agent<br>Unknown<br>Atheros VxWorks SNMPv1/v2c Agent<br>Hardware: x86 Family 15 Model 2 Stepping 4 AT/AT COM<br>Hardware: x86 Family 15 Model 3 Stepping 2 AT/AT COM<br>Unknown<br>Hardware: x86 Family 6 Model 11 Stepping 1 AT/AT COM<br>Unknown<br>Hardware: x86 Family 15 Model 11 Stepping 2 AT/AT COM<br>Unknown<br>Hardware: x86 Family 15 Model 11 Stepping 2 AT/AT COM<br>Unknown<br>Hardware: x86 Family 15 Model 11 Stepping 2 AT/AT COM<br>Unknown<br>Hardware: x86 Family 15 Model 1 Stepping 2 AT/AT COM<br>Interference 10 Comparison<br>Attention 10 Comparison<br>Hardware: x86 Family 15 Model 1 Stepping 2 AT/AT COM<br>Interference 10 Comparison<br>Attention 10 Comparison<br>Hardware: x86 Family 15 Model 1 Stepping 2 AT/AT COM<br>Interference 10 Comparison<br>Attention 10 Comparison<br>Attention 10 |   |                                |
|                                                                                                    |                                                                                                    |                                                                                                    |   |                                |

Figure 29.

# How to Monitor and Manage a Network

D-View polls all devices automatically. If a device is disconnected, D-View will display a disconnected icon in the work area. Otherwise, it will show a device icon.

The D-View platform allows users to set up special cases to monitor and manage and supports multiple ways of doing so.

#### Scenario 1:

Monitoring Device 10.1.1.194 DES3225G (shows both connected status and disconnected status)

## Connected

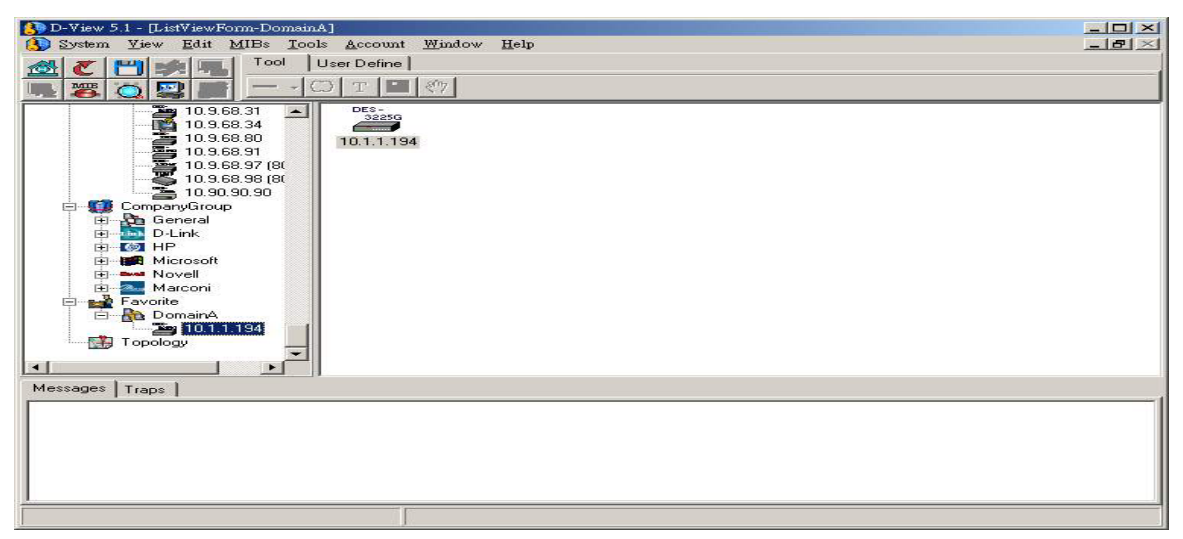

Figure 30.

**Disconnected** (When device does not respond during Repelling)

| () D-View 5.1 - [ListViewForm-DomeinA]                                                                                                    |            |
|----------------------------------------------------------------------------------------------------|------------|
| System View Edit MIBs Lools Account Window Help                                                                                                    | <u>_8×</u> |
| 🚜 🎢 💾 🚧 🛄 Tool User Define                                                                                                    |            |
|                                                                                                    |            |
| Image: 10.48.62.90 (%         Image: 10.48.62.31 (%         Image: 10.48.62.31 (%         Image: 10.48.62.31 (%         Image: 10.9.68.31         Image: 10.9.68.31         Image: 10.9.68.31         Image: 10.9.68.31         Image: 10.9.68.31         Image: 10.9.68.37 (8(         Image: 10.9.68.37 (8(         Image: 10.9.68.37 ( |            |
| Messages Traps                                                                                                    |            |
| Repolling : IP = 10.39.30.90 is disconnected at T+ 03:10:58         Repolling : IP = 10.3.68.97 is disconnected at T+ 03:10:58         Repolling : IP = 10.3.68.91 is disconnected at T+ 03:10:56         Repolling : IP = 10.3.68.31 is disconnected at T+ 03:10:57         Repolling : IP = 10.3.68.31 is disconnected at T+ 03:10:57         Repolling : IP = 10.3.68.31 is disconnected at T+ 03:10:57         Repolling : IP = 10.3.68.31 is disconnected at T+ 03:10:57         Repolling : IP = 10.3.43.61 is disconnected at T+ 03:10:57         Repolling : IP = 10.43.661 is disconnected at T+ 03:10:57         Repolling : IP = 10.43.661 is disconnected at T+ 03:10:57         Repolling : IP = 10.48.62.91 is disconnected at T+ 03:10:57         Repolling : IP = 10.48.62.91 is disconnected at T+ 03:10:57         Repolling : IP = 10.48.62.91 is disconnected at T+ 03:10:57         Repolling : IP = 10.48.62.91 is disconnected at T+ 03:10:57         Repolling : IP = 10.48.62.91 is disconnected at T+ 03:10:57         Repolling : IP = 10.48.62.91 is disconnected at T+ 03:10:57            |            |
|                                                                                                    |            |

Figure 31.

### Scenario 2: Managing device 10.1.1.194

# Using "Web Configure"

Step 1: Right click on mouse to execute "Web Configure"

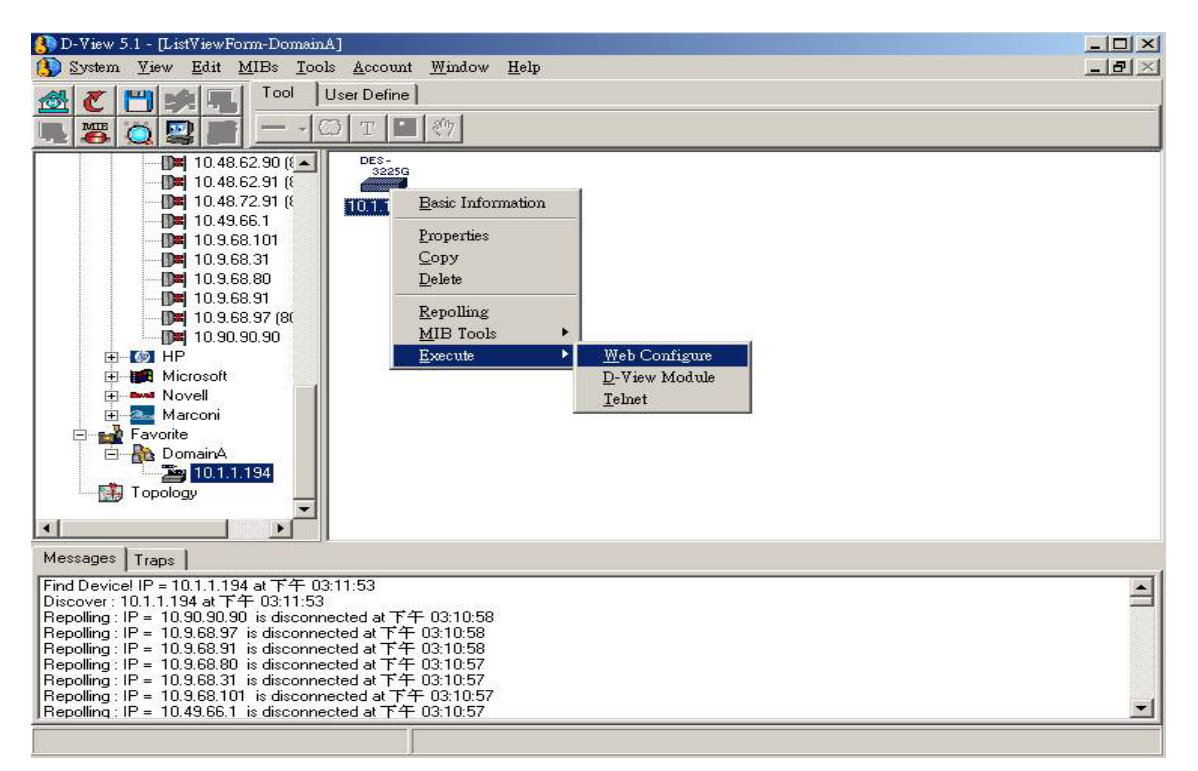

Figure 32.

## Step 2:

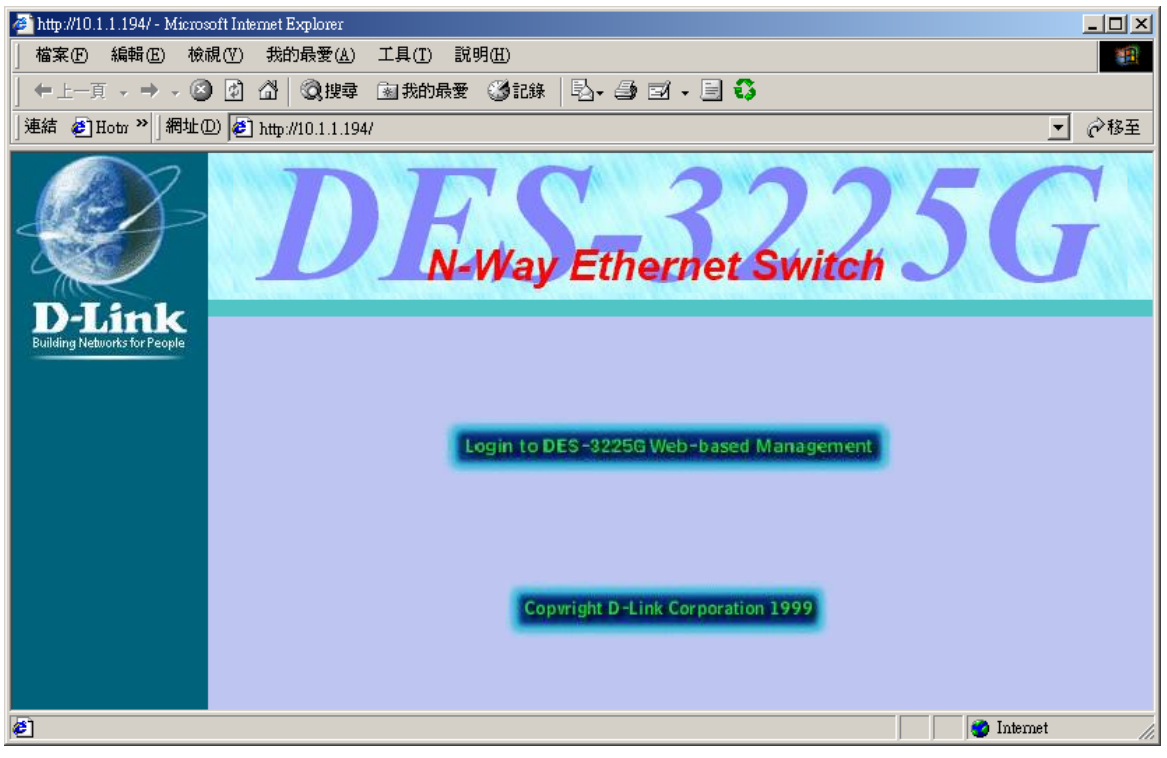

Figure 33.

## Using the "D-View Module"

Double-click on the device Icon or right-click on "D-View Module" to execute:

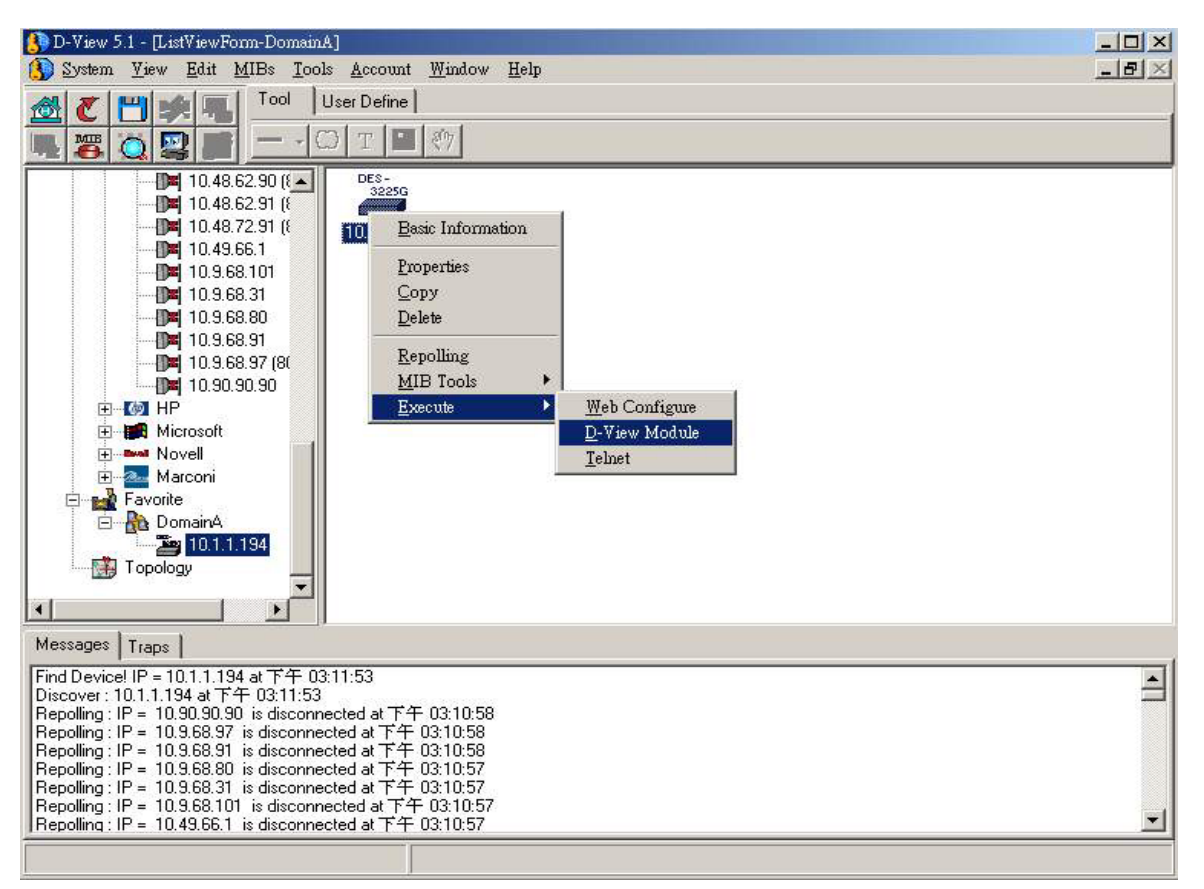

Figure 34.

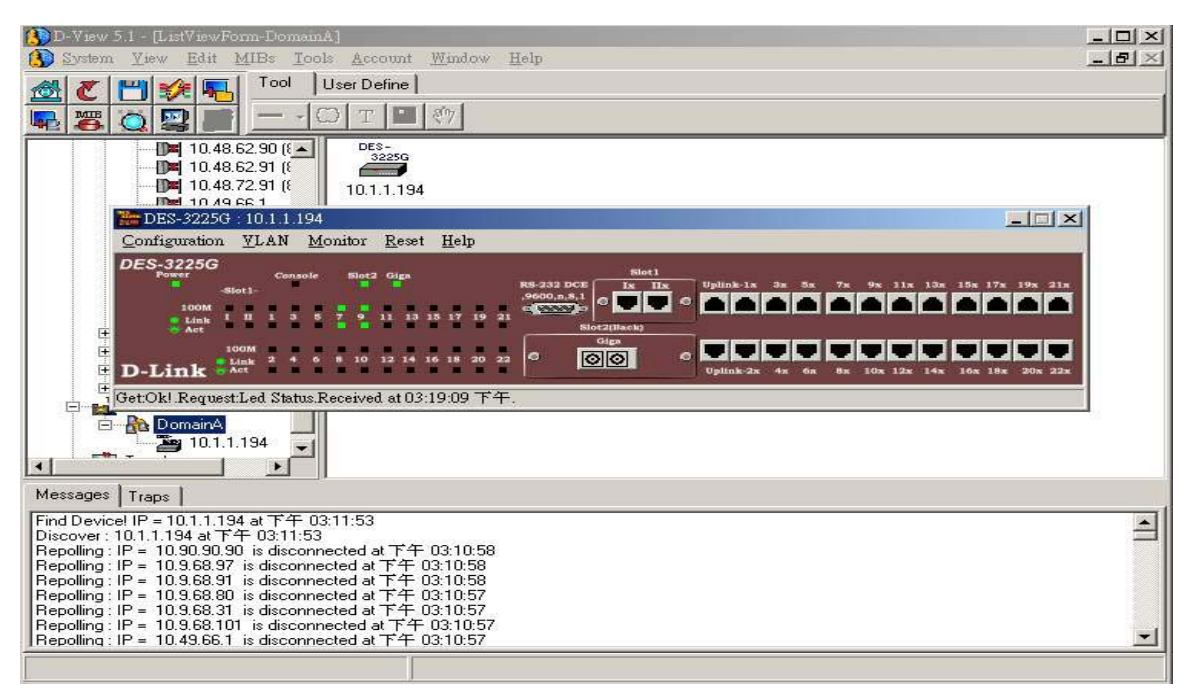

Figure 35.

# Using Telnet

Right-click on mouse to execute telnet.

### Step 1

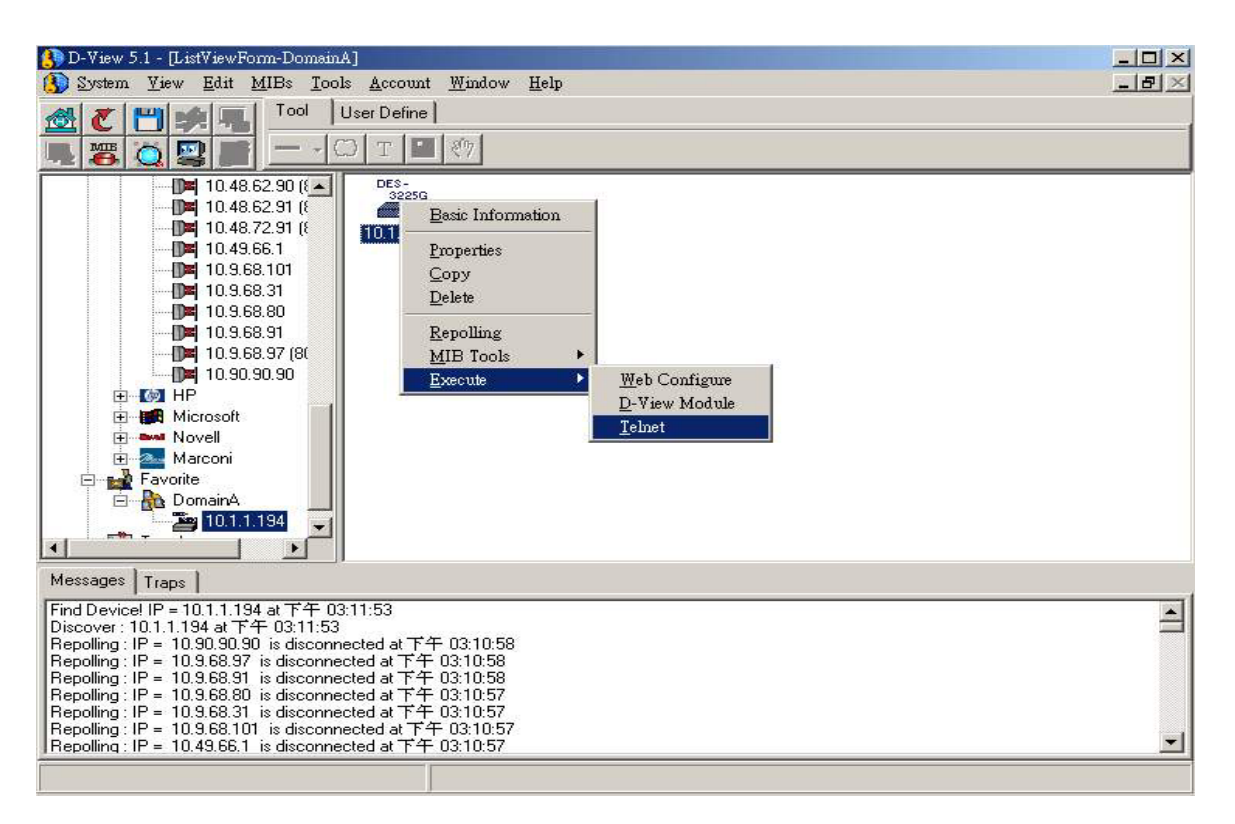

Figure 36.

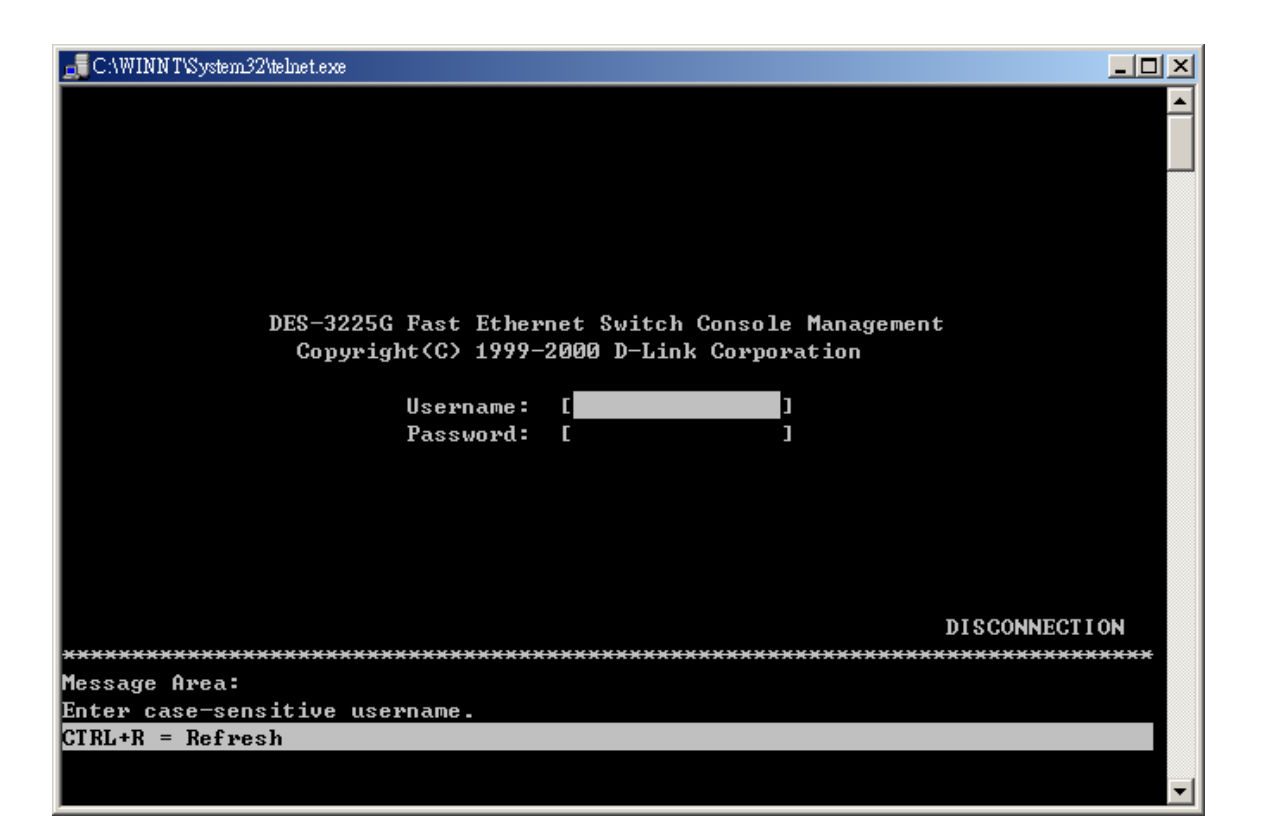

Figure 37.

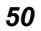

# Changing device properties

When you need to modify an IP address for a device use the "Properties" menu item on the device pop-up menu to change its identity.

## Scenario 1: Changing the device 10.1.1.194 from DES-3225G to DES-3226

**Step1:** Right-click with mouse on "Properties"

| 🚯 D-View 5.1 - [ListViewForm-DomainA]                                                                                                    |                                  |
|----------------------------------------------------------------------------------------------------|----------------------------------|
| 🚯 System Yiew Edit MIBs Tools Account Windo                                                                                                    | w <u>H</u> elp _ <b>문</b> ×      |
| 🚜 🎢 💾 🐋 🚛   Tool   User Define                                                                                                    |                                  |
|                                                                                                    |                                  |
|                                                                                                    | formation<br>ss<br>sg<br>ols >   |
| Messages   Traps                                                                                                    |                                  |
| Find Device! IP = 10.1.1.194 at 下午 03:11:53<br>Discover : 10.1.1.194 at 下午 03:11:53<br>Repolling : IP = 10.90.90.90 is disconnected at 下午 03:10:<br>Repolling : IP = 10.9.68.97 is disconnected at 下午 03:10:5<br>Repolling : IP = 10.9.68.91 is disconnected at 下午 03:10:5<br>Repolling : IP = 10.9.68.31 is disconnected at 下午 03:10:5<br>Repolling : IP = 10.9.68.31 is disconnected at 下午 03:10:5<br>Repolling : IP = 10.9.68.11 is disconnected at 下午 03:10:5<br>Repolling : IP = 10.9.68.11 is disconnected at 下午 03:10:5 | 58<br>8<br>7<br>7<br>7<br>7<br>7 |
|                                                                                                    |                                  |

Figure 38.

| 🚯 D-View 5.1 - [ListViewForr                                                                       | n-DomainA]                                                                                       |                        | _ 🗆 🗵    |
|----------------------------------------------------------------------------------------------------|--------------------------------------------------------------------------------------------------|------------------------|----------|
| 🚯 System Yiew Edit M                                                                               | IBs <u>I</u> ools <u>A</u> ccount <u>W</u> indow <u>H</u> elp                                    | 9                      | _ & ×    |
|                                                                                                    | Tool User Define                                                                                 |                        |          |
|                                                                                                    | 0 T 2 (7)                                                                                        |                        |          |
| 10.48.6                                                                                            | Device Properties Form                                                                           |                        |          |
| 10.48.6                                                                                            | Device Information                                                                               |                        |          |
| <b>D×</b> 10.49.6<br><b>D×</b> 10.9.68                                                             | Device Name: 10.1.1.194                                                                          | IP Address: 10.1.1.194 |          |
| <b>D×</b> 10.9.68<br><b>D×</b> 10.9.68                                                             | Read Comm: public                                                                                | Write Comm: private    |          |
| <b>D¤</b>   10.9.68<br><b>D¤</b>   10.9.68                                                         | Module Type: DES3225G                                                                            | Туре                   |          |
| ▶ 10.90.9                                                                                          | MIB Database                                                                                     |                        |          |
| ⊕ ∰ Microsoft<br>⊕ ∰ Novell                                                                        |                                                                                                  |                        |          |
| ⊕ Marconi<br>⊡ 🛃 Favorite                                                                          | T IANAifType-MIB                                                                                 | IF-MIB                 |          |
| 🖻 🌺 DomainA                                                                                        | 🗂 IGMP-STD-MIB                                                                                   | 🗖 OSPF-MIB             |          |
|                                                                                                    | CSPF-TRAP-MIB                                                                                    | P-BRIDGE-MIB           |          |
| Messages Traps                                                                                     | C Q-BRIDGE-MIB                                                                                   | 🗖 RFC1155-SMI 📃        |          |
| Find Device! IP = 10.1.1.194<br>Discover : 10.1.1.194 at 下午<br>Repolling : IP = 10.90.90.90        | OK Cancel                                                                                        |                        | <b>A</b> |
| Repolling : IP = 10.9.68.97 is<br>Repolling : IP = 10.9.68.91 is<br>Repolling : IP = 10.9.68.80 is | s disconnected at 下午 03:10:58<br>s disconnected at 下午 03:10:58<br>s disconnected at 下午 03:10:57  |                        |          |
| Repolling : IP = 10.9.68.31 is<br>Repolling : IP = 10.9.68.101<br>Repolling : IP = 10.49.66.1 is   | s disconnected at 下午 U3:10:57<br>is disconnected at 下午 03:10:57<br>s disconnected at 下午 03:10:57 |                        | <b>.</b> |
|                                                                                                    |                                                                                                  |                        |          |

**Step2:** Press the "Type" Button

Figure 39.

| D-View 5.1 - [ListViewForr<br>System View Edit M                                                                                                    | n-DomainA]<br>IBs <u>T</u> ools <u>A</u> ccount | <u>W</u> indow <u>H</u> elp                   |                                   |          | _ D ×<br>_ 8 × |
|----------------------------------------------------------------------------------------------------|-------------------------------------------------|-----------------------------------------------|-----------------------------------|----------|----------------|
|                                                                                                    | Tool User Define                                |                                               |                                   |          |                |
| 📕 🦉 🧿 🖳 📕                                                                                                    | 🚯 Change Module Ty                              | pe                                            |                                   |          |                |
| E Boot                                                                                                    | Company: D-Link                                 |                                               |                                   |          |                |
| CompanyGroup<br>CompanyGroup<br>Company<br>Company<br>Compa | SCom<br>AxonNetworks<br>CMC<br>DG<br>Emulex     | ACC<br>Cayman<br>Comet<br>D-Link<br>Fibronics | AlliedTelesyn Cisco DEC Domain MP |          |                |
|                                                                                                    | Device Module: DE                               | S3226                                         |                                   |          |                |
| 1011                                                                                                    | Module                                          |                                               | OID                               |          |                |
| Topology                                                                                                    | DES3226                                         |                                               | 1.3.6.1.4.1.171.10.36.1.11        |          |                |
| Messages Trans                                                                                                    | DES3224R                                        |                                               | 1.3.6.1.4.1.171.10.36.2           |          |                |
|                                                                                                    | DES32240                                        |                                               | 1.3.5.1.4.1.171.10.35.3           | <b>.</b> |                |
|                                                                                                    |                                                 |                                               | 1.3.0.1.4.1.171.10.37.1           |          |                |
|                                                                                                    | <u>DK</u>                                       | Cancel                                        |                                   |          |                |
|                                                                                                    |                                                 |                                               |                                   |          |                |
|                                                                                                    |                                                 |                                               |                                   |          |                |

Step3: Select D-Link and DES 3226. Then Press OK.

Figure 40.

| System Yiew Edit MIBs Tools Account Window Help         Image: System Yiew Edit MIBs Tools Account Window Help         Image: System Yiew Edit MIBs Tools Account Account Account Accou                                                                                                    | 🚯 D-Yiew 5.1 - [ListViewForm-DomainA]                                                                                                    |  |  |
|----------------------------------------------------------------------------------------------------|----------------------------------------------------------------------------------------------------|--|--|
| Tool       User Define         Image: Second second sec | w Edit MIB: Tools Account Window Help                                                                                                    |  |  |
| Root         Ethernet         CompanyGroup         General         D-Link         Microsoft         Microsoft         Marconi         Favorite         Ini.1.194                                                                                                    | Image: Straight of the straight of the straig |  |  |
| Messages Traps                                                                                                    | rnet<br>panyGroup<br>General<br>D-Link<br>HP<br>Microsoft<br>Novell<br>Marconi<br>prite<br>DomainA<br>10.1.1.194                                                                                                    |  |  |
|                                                                                                    |                                                                                                    |  |  |
|                                                                                                    |                                                                                                    |  |  |

**Step 4**: Properties have been changed.

Figure 41.

# Collect trap information to log file

The user can log the trap history. The trap filename and path is /DLINK\_INSTALL\_PATH/var/log/trap.log. The user can clear it by using any editor to view and clear it.

# Log On Trap:

System→Trap Management→Log→Log On

| D-View 5.1 - [ListViewForm-D-Link]     System View Edit MIBs Tools     Discover     All Basic Information                  | Account Window Help<br>ser Define                                                   |                                                    |                                        |                                              |                                    | - 0 ×<br>- 8 ×     |
|----------------------------------------------------------------------------------------------------|-------------------------------------------------------------------------------------|----------------------------------------------------|----------------------------------------|----------------------------------------------|------------------------------------|--------------------|
| Repolling Configuration           Community String Configure           Save To Database           Clear Database           | 10.1.1.12 10.1.1.166                                                                | DES-<br>32256<br>10.1.1.194                        | 10.11.94.224                           | 10.132.24.6                                  | 10.16.79.126                       | □ <u>▲</u><br>10.1 |
| Image Management           Exit           10.16.79.36           10.22.45.6           10.24.22.8 [8]           10.24.27.200 | Irap Editor<br>Clear<br>Sort By<br>Trap Type Properties<br>Trap View Filter Setting | DES:<br>3226<br>10.24.22.8<br>(802.11x)<br>SNM P   | DES-<br>3326<br>10.24.37.200           | DES-<br>3624<br>10.37.11.78<br>DHS-<br>3224V | DHS-<br>32224Vc                    | 10.4               |
| Messages Traps                                                                                                    | Log<br>Trap Mail SMTP Setting<br>Trap <u>M</u> ail Setting                          | ✓ Log On<br>Log Off<br><u>V</u> iew Log<br>Issages |                                        |                                              |                                    |                    |
| 2002-07-08 09:36:34         192.168           2002-07-08 09:36:34         192.168                                          | 100.1 Enterpri<br>100.1 Enterpri                                                    | ise Specific [4]<br>ise Specific [5]               | Uptime:0:31:00: .<br>Uptime:0:31:00: . | iso.3.6.1.4.1.41<br>iso.3.6.1.4.1.41         | 0.1.3.1.0.0.0.0<br>0.1.3.1.0.0.0.0 | 0.0.0              |

Figure 42.

## Log Off Trap:

## System→Trap Management→Log→Log Off

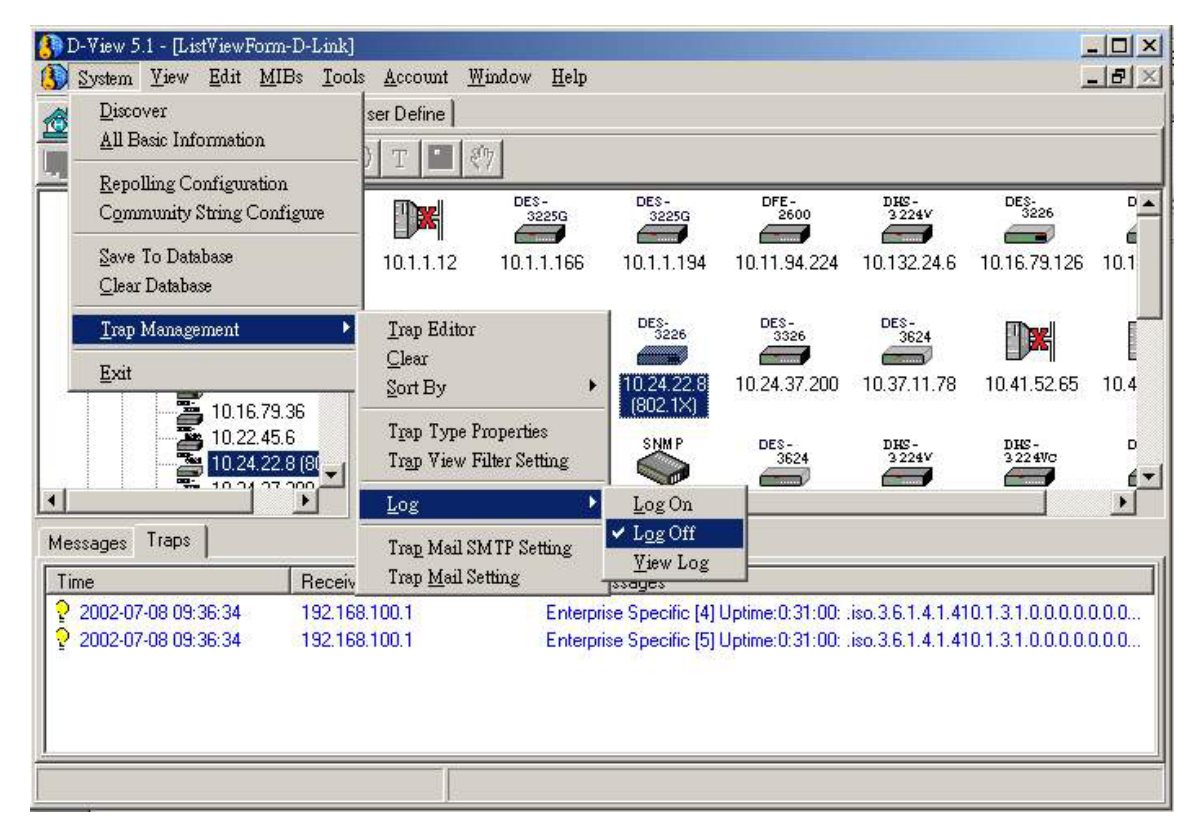

Figure 43.

### View Trap and Edit:

System→Trap Management→Log→View Log

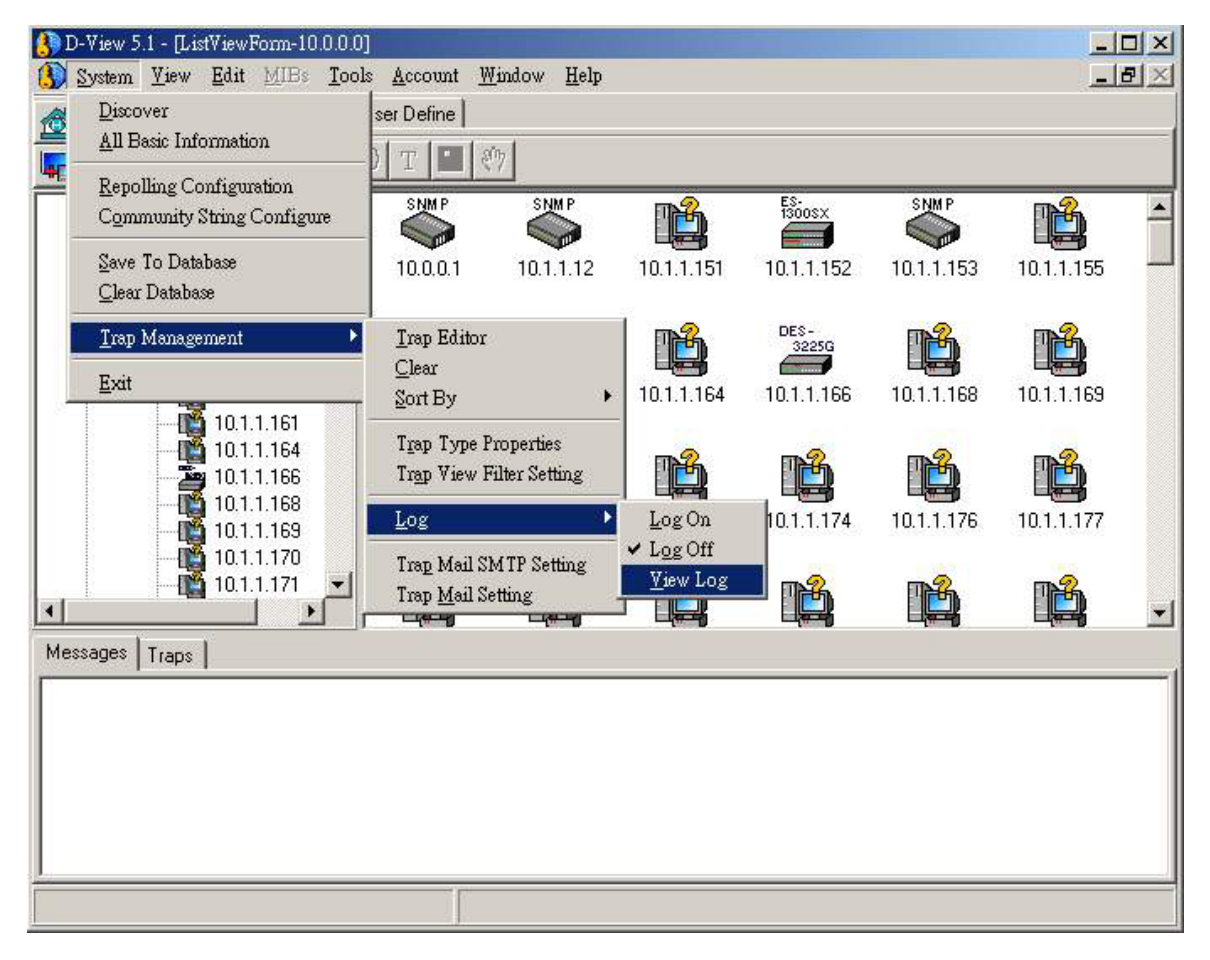

Figure 44.

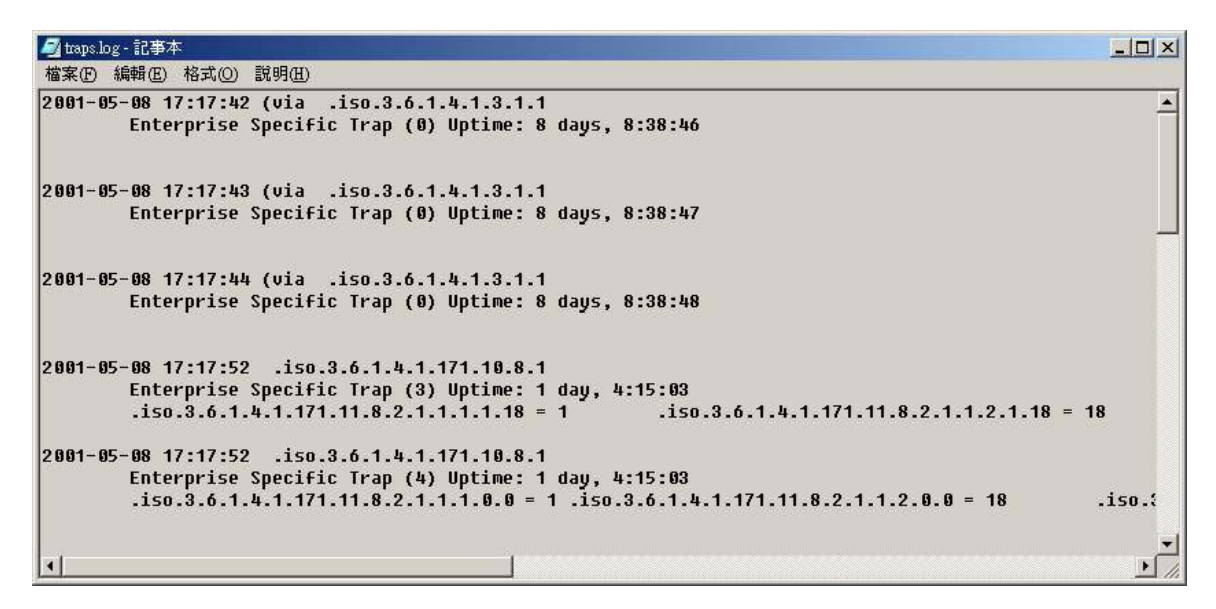

Figure 45.

**Note:** For more on trap management functions please refer to Chapter 6: Advanced Management.

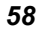

# Install Plug-in management module

If you need more management modules for devices, install the plug-in management module. You can get modules from http://www.dlink.com.tw where all D-View supported modules can be found. You can download all of these modules. When the module has been installed, double-click on your chosen icon and a device panel will appear. To date D-View supports many kinds of D-Link SNMP products. You are welcome to visit the D-Link web page for more information.

## Scenario: Installing Plug-in DES3326 Device Module

## Step 1

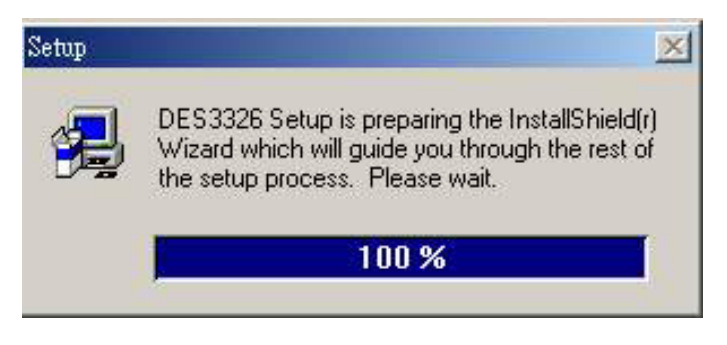

Figure 46.

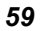

| Welcome       | ×                                                                                                    |
|---------------|----------------------------------------------------------------------------------------------------|
|               | Welcome to the DES3326 Setup program. This program will<br>install DES3326 on your computer.                                                                                                    |
|               | It is strongly recommended that you exit all Windows programs<br>before running this Setup program.                                                                                                    |
|               | Click Cancel to quit Setup and then close any programs you have<br>running. Click Next to continue with the Setup program.                                                                                 |
|               | WARNING: This program is protected by copyright law and<br>international treaties.                                                                                                    |
|               | Unauthorized reproduction or distribution of this program, or any<br>portion of it, may result in severe civil and criminal penalties, and<br>will be prosecuted to the maximum extent possible under law. |
| InstallShield | < Back Next> Cancel                                                                                                    |
|               |                                                                                                    |

Figure 47.

| User Information |                           |                                                                | × |
|------------------|---------------------------|----------------------------------------------------------------|---|
|                  | Type your r<br>company yo | name below. You must also type the name of the<br>ou work for. |   |
|                  | N <u>a</u> me:            | Ben                                                            |   |
|                  | <u>C</u> ompany:          | DLink                                                          |   |
|                  |                           |                                                                |   |
| InstallShield    |                           | < <u>B</u> ack <u>N</u> ext > Cancel                           |   |

Figure 48.

| Choose Destination Location                                                                                     | 1 <u>×</u>                                                                         |
|----------------------------------------------------------------------------------------------------|------------------------------------------------------------------------------------|
| The second second second second second second second second second second second second second second second se | Setup will install DES3326 in the following directory.                             |
|                                                                                                    | To install to this directory, click Next.                                          |
|                                                                                                    | To install to a different directory, click Browse and select another<br>directory. |
|                                                                                                    | You can choose not to install DES3326 by clicking Cancel to exit<br>Setup.         |
|                                                                                                    | Destination Directory<br>C:\\D-LINK\D-View\Modules\DES3326 Browse                  |
| InstallShield                                                                                                   | <u>≺B</u> ack <u>N</u> ext> Cancel                                                 |

Figure 49.

| Select Program Folder |                                                                                                    | × |
|-----------------------|----------------------------------------------------------------------------------------------------|---|
|                       | Setup will add program icons to the Program Folder listed below.<br>You may type a new folder name, or select one from the existing<br>Folders list. Click Next to continue. |   |
|                       | Program Folders:                                                                                                    |   |
|                       | DES3326                                                                                                    |   |
|                       | Existing Folders:                                                                                                    |   |
|                       | Borland C++Builder 5<br>CadoDraw<br>Cumulus<br>D-Link<br>InstallShield Professional 2000<br>InterBase<br>LinkManager<br>Lotus 應用軟體                                           |   |
| InstallShield         |                                                                                                    |   |
|                       | < <u>B</u> ack <u>N</u> ext > Cancel                                                                                                    | 1 |

Figure 50.

| Start Copying Files | <u>×</u>                                                                                                    |
|---------------------|----------------------------------------------------------------------------------------------------|
|                     | Setup has enough information to start copying the program files.<br>If you want to review or change any settings, click Back. If you<br>are satisfied with the settings, click Next to begin copying files.<br>Current Settings:                                                                                                    |
|                     | Setup Type:<br>Complete<br>Target Folder<br>C:\Program Files\D-LINK\D-View\Modules\DES3326<br>User Information<br>Name: Ben                                                                                                    |
| InstallShield       | Company: DLink          Image: Company: DLink         Image: Company: DLink |

Figure 51.

| Setup Complete |                                                                  |
|----------------|------------------------------------------------------------------|
| -              | Setup has finished installing the application on your computer.  |
|                | You may launch the application by selecting the icons installed. |
|                |                                                                  |
|                | Click Finish to complete Setup.                                  |
| InstallShield  | < <u>B</u> ack <b>Finish</b>                                     |

Figure 52.

# Managing SNMP Devices without a management module

#### **MIB Browser**

When you need to manage a SNMP device without a plug-in module in the D-View platform use a D-View supported MIB browser with the associated MIBs. Right-click on the chosen icon and you will see a "Properties" item on the pop-up menu. Click it and a dialog box will appear with an area listing many MIBs with checkboxes. Select which MIBs the device supports. Then click OK. Go back to the work area, right-click on the icon again. Select "MIB browser." This will invoke the MIB browser with the MIBs that you selected. Now you can use the MIB browser to manage devices.

**Note:** Before using MIB browser, you have to retrieve MIB files from a vendor who develops SNMP devices. You can then use the MIB compiler to compile MIBs. If compilation is successful, then the MIB compiler will store MIBs to database, and you will see the entire MIBs list under device properties.

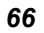

### How to Use MIB Browser

**Step 1:** Choose the device you wish to browse, right-click to bring up a menu and left-click on "Properties"

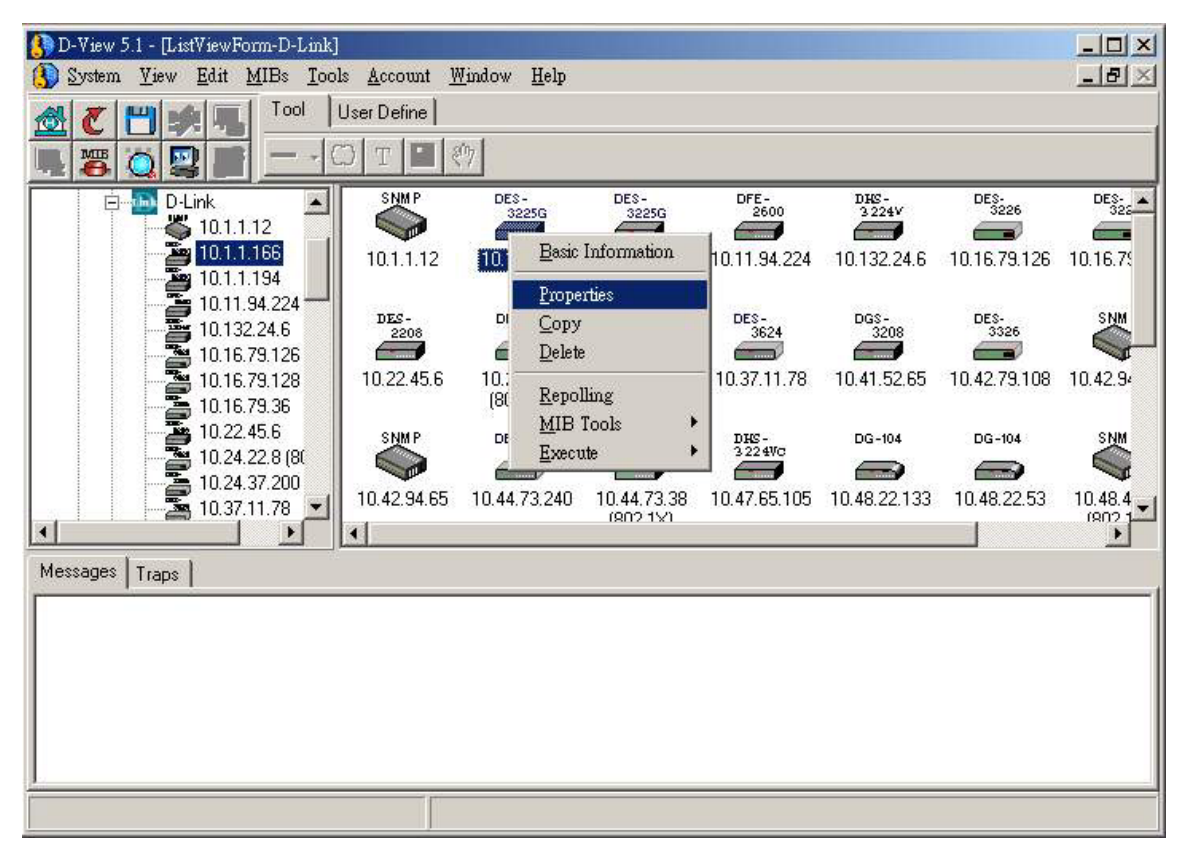

Figure 53.

**Step 2:** Enter settings and press OK.

| 🚯 Device Properties Form |                        |
|--------------------------|------------------------|
| Device Information       |                        |
| Device Name: 10.1.1.166  | IP Address: 10.1.1.166 |
| Read Comm: public        | Write Comm: private    |
| Module Type: DES3225G    | Туре                   |
| MIB Database             |                        |
| BRIDGE-MIB               | ENTITY-MIB             |
| IANAifType-MIB           | F-MIB                  |
| 🗖 IGMP-STD-MIB           |                        |
| C Q-BRIDGE-MIB           | FREC1155-SMI           |
| F RFC-1212               | RFC1213-MIB            |
| OK Cancel                |                        |

Figure 54.
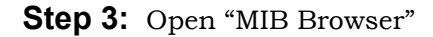

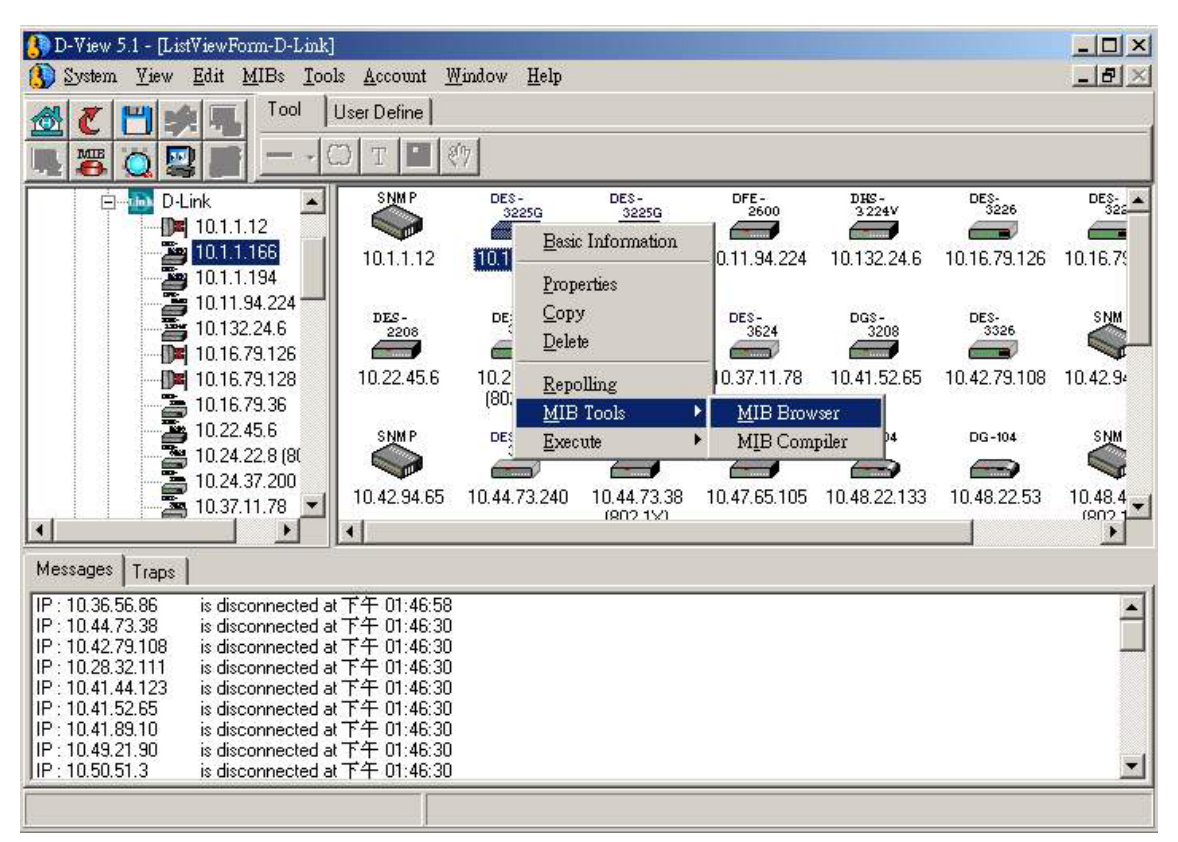

Figure 55.

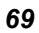

| Contemporary Contemporary Conte |                         |                           | _ 🗆 🗙 |
|----------------------------------------------------------------------------------------------------|-------------------------|---------------------------|-------|
| File View Tools Window Help                                                                                                    |                         |                           |       |
| 1 II II II 🙆                                                                                                    |                         |                           |       |
| Browse Agent IP : 10 . 1 . 166                                                                                                    | Read Community : public | Write Community : private |       |
|                                                                                                    |                         |                           |       |
|                                                                                                    |                         |                           |       |
| C RFC1213-MIB                                                                                                    |                         |                           |       |
|                                                                                                    |                         |                           |       |
|                                                                                                    |                         |                           |       |
|                                                                                                    |                         |                           |       |
|                                                                                                    |                         |                           |       |
|                                                                                                    |                         |                           |       |
|                                                                                                    |                         |                           |       |
|                                                                                                    |                         |                           |       |
|                                                                                                    |                         |                           |       |
|                                                                                                    |                         |                           |       |
|                                                                                                    |                         |                           |       |
|                                                                                                    |                         |                           |       |
|                                                                                                    |                         |                           |       |
|                                                                                                    |                         |                           |       |
|                                                                                                    |                         |                           |       |
|                                                                                                    |                         |                           |       |
|                                                                                                    |                         |                           |       |
|                                                                                                    |                         |                           |       |
|                                                                                                    |                         |                           |       |

Figure 56.

Step 4: Double-click on RFC1213-MIB

| 📑 D-Link MIB Browser - [R                      | FC1213-MIB]                                                                                                    |       |
|------------------------------------------------|----------------------------------------------------------------------------------------------------|-------|
| 🌳 File View Tools Windo                        | ow Help                                                                                                    | _ 8 × |
| fe: 🎦 🗐 🙆                                      |                                                                                                    |       |
| Browse Agent IP : 10 . 1                       | . 1 . 166 Read Community : public Write Community : private                                                                                                    |       |
| K<br>Module<br>C: BRIDGE-MIB<br>C: RFC1213-MIB | MIB Tree<br>sysDescr<br>sysDetClD<br>sysUpTime<br>sysContact<br>sysName<br>sysLocation<br>sysServices<br>interfaces<br>interfaces<br>iffNumber<br>iffNumber<br>iff able<br>iff able<br>i |       |
|                                                | ifini InknownProtos                                                                                                    | Þ     |

Figure 57.

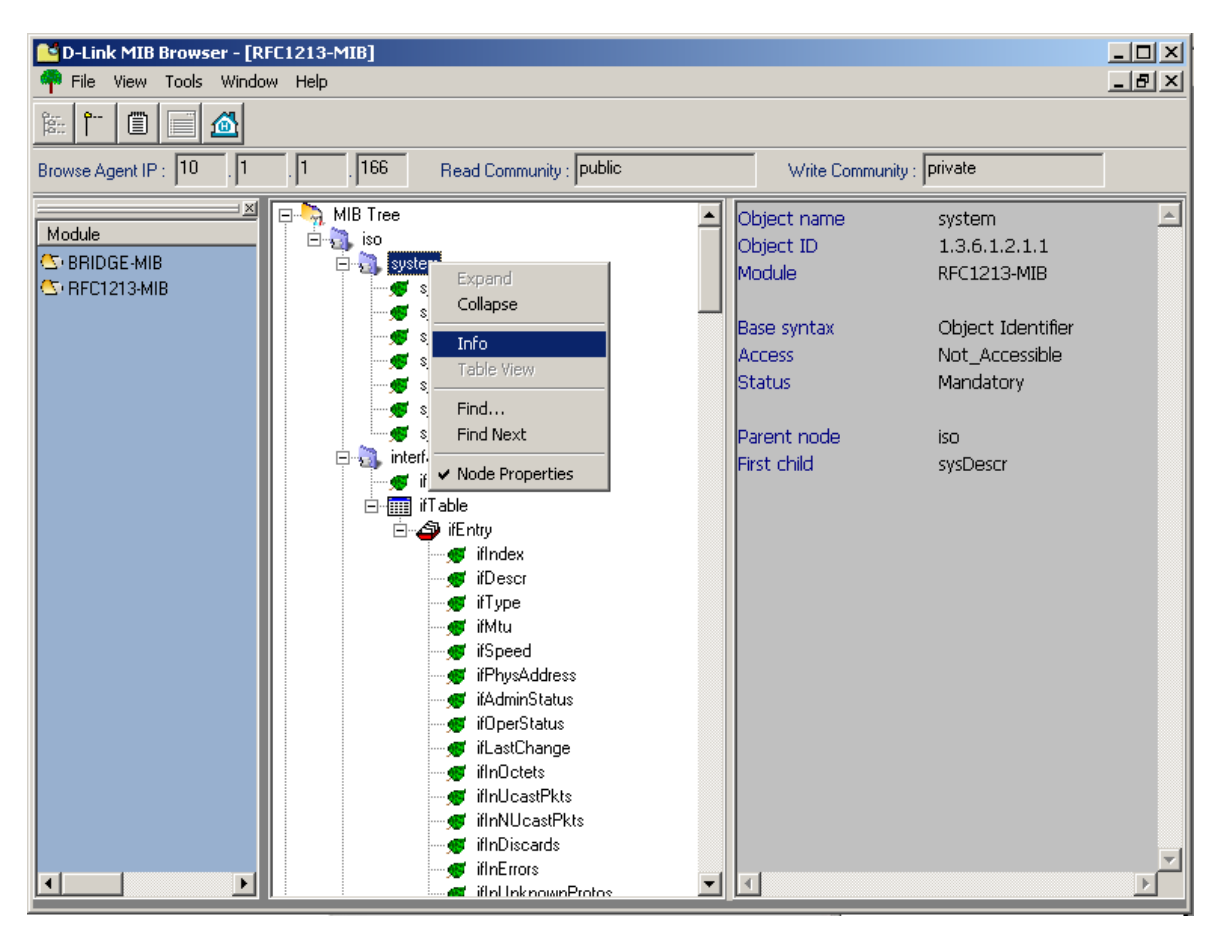

**Step 5:** Use MIB Browser to manage these entities

Figure 58.

| 💽 Browse Result Node : system                                                                                                    |      |
|----------------------------------------------------------------------------------------------------|------|
|                                                                                                    |      |
| Agent IP : 10.1.1.166 Time out : 1 Sec. Poll every 30                                                                                                    | Sec. |
| Name OID Syntax Access Value                                                                                                    |      |
| sysDescr 1.3.6.1.2.1.1.1.0 Octet String Read Only D-Link Fast Ethernet Switch DES-3225G   sysUpTime 1.3.6.1.2.1.1.2.0 Object ID Read Only 1.3.6.1.4.1.171.10.24.1.1   sysUpTime 1.3.6.1.2.1.1.3.0 TimeTicks Read Only 2days, 01:12:25   sysContact 1.3.6.1.2.1.1.4.0 Octet String Read Write 44449   sysLocation 1.3.6.1.2.1.1.6.0 Octet String Read Write 10.1.1.166   sysServices 1.3.6.1.2.1.1.7.0 Integer Read Only 3 |      |
| Query Set Stop Close                                                                                                    |      |
| Query OK                                                                                                    | 1.   |

Figure 59.

#### **MIB** Compiler

The MIB Compiler provides another way to manage SNMP devices without a management module. It compiles an original Management Information Base (MIB) textual file into a system recognized format and loads it into a database. It converts a MIB into a graphic tree view. A node of the tree represents an object in the MIB. The relationship between nodes of the tree reflects OIDs of corresponding objects in the MIB.

The compiler shows detailed definitions of each object in the MIB:

- Object name
- OID
- Module to which the object belongs
- Syntax
- Access limit
- Status
- Description, and so on.

The compiler can communicate with a remote device (bridge, switch, or router) to get the current value or to set a new value for the MIB object of interest. This is achieved by sending SNMP requests and receiving SNMP responses to get/set the value of the object of the MIB, which resides in an SNMP enabled device.

#### **Note:** Not every MIB is needed to be implemented in any SNMP enabled device

The current values of the MIB objects of a specific device can be obtained in two ways: "Info" or "Table View." "Info" shows more detailed information for objects, both definitions and values. "Table view" shows only the values of objects.

#### How to Use the MIB Complier:

**Step 1:** Invoke the MIB Compiler

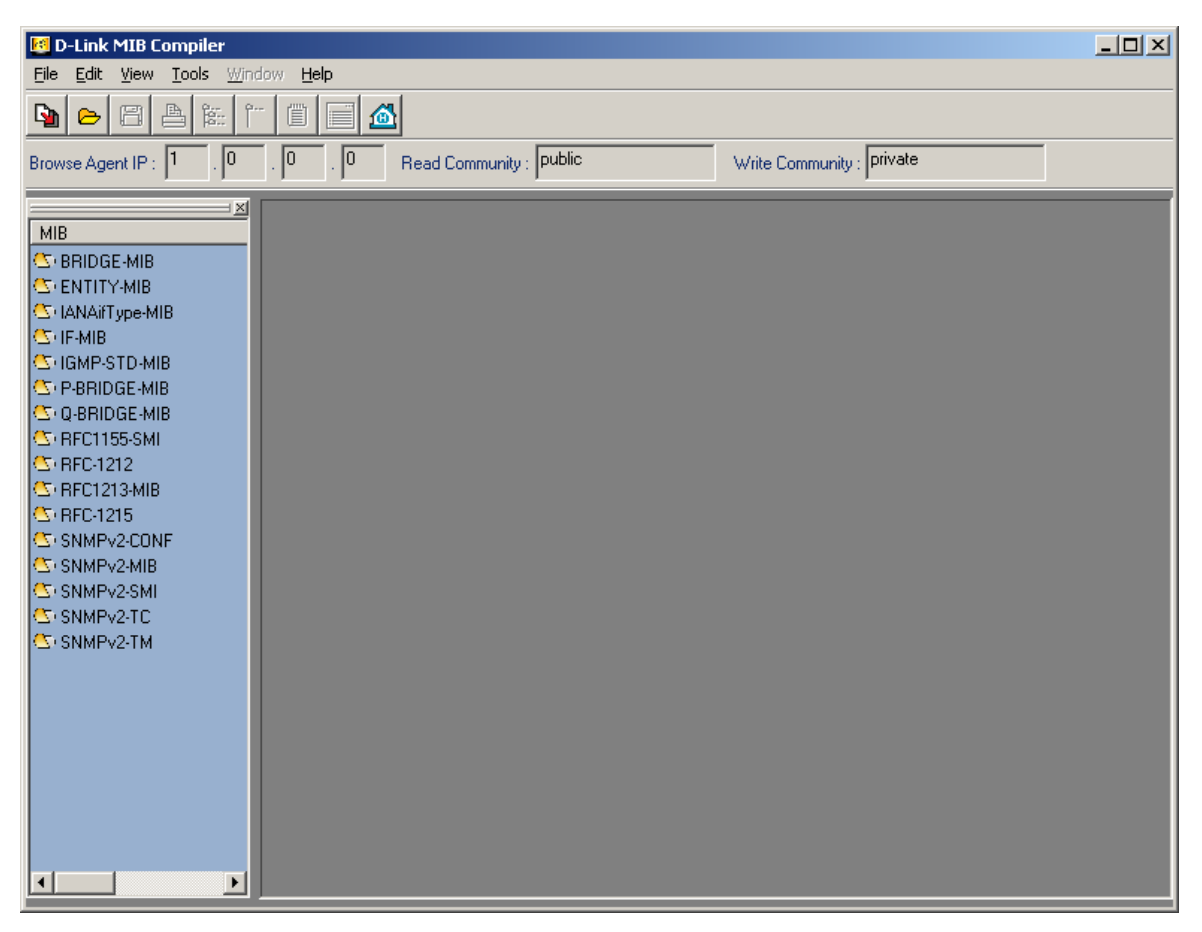

Figure 60.

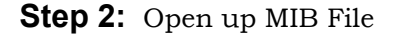

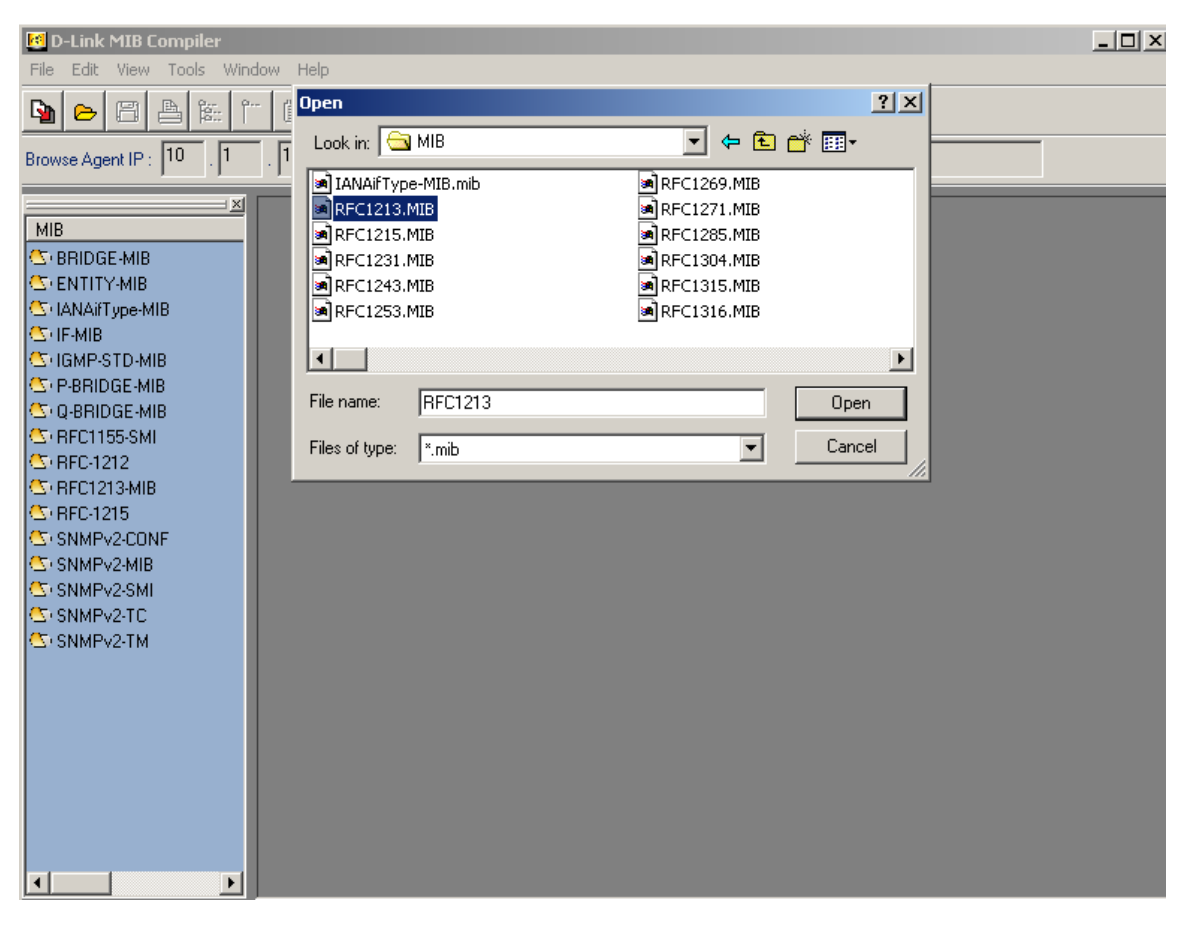

Figure 61.

| D-Link MIB Compiler - [C:    | \Program Files\D-Link\D-Link SNMP Solutions\MIB\RFC1213.MIB]<br>Vindow Help |   |
|------------------------------|-----------------------------------------------------------------------------|---|
| 隆 🖻 🖺 🔐 °**                  |                                                                             |   |
| Browse Agent IP : 10 . 1     | . 1 . 166 Read Community : public Write Community : private                 |   |
| MIB                          | RFC1213-MIB DEFINITIONS ::= BEGIN                                           | - |
| C BRIDGE-MIB<br>C ENTITY-MIB | IMPORTS                                                                     |   |
| C IANAifType-MIB             | mgmt, NetworkAddress, IpAddress, Counter, Gauge,                            |   |
|                              |                                                                             |   |
| C P-BRIDGE-MIB               | FRUM RFUI155-5MI                                                            |   |
| C: Q-BRIDGE-MIB              | EPOM PEC-1212                                                               |   |
| C: RFC1155-SMI               |                                                                             |   |
| S RFC1212                    | This MIB module uses the extended OBJECT-TYPE macro as                      |   |
| Cr RFC-1215                  | defined in [14];                                                            |   |
| SNMPv2-CONF                  |                                                                             |   |
| SNMPV2-MIB                   |                                                                             |   |
| SNMPv2-TC                    | MIB-II (same prefix as MIB-I)                                               |   |
| Csi SNMPv2-TM                | mib-2 OBJECT IDENTIFIER ::= { mgmt 1 }                                      |   |
|                              | textual conventions                                                         |   |
|                              |                                                                             |   |
|                              | DisplayString ::=                                                           |   |
|                              | OCTET STRING                                                                |   |
|                              | This data type is used to model textual information taken                   | - |
|                              |                                                                             |   |

Figure 62.

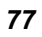

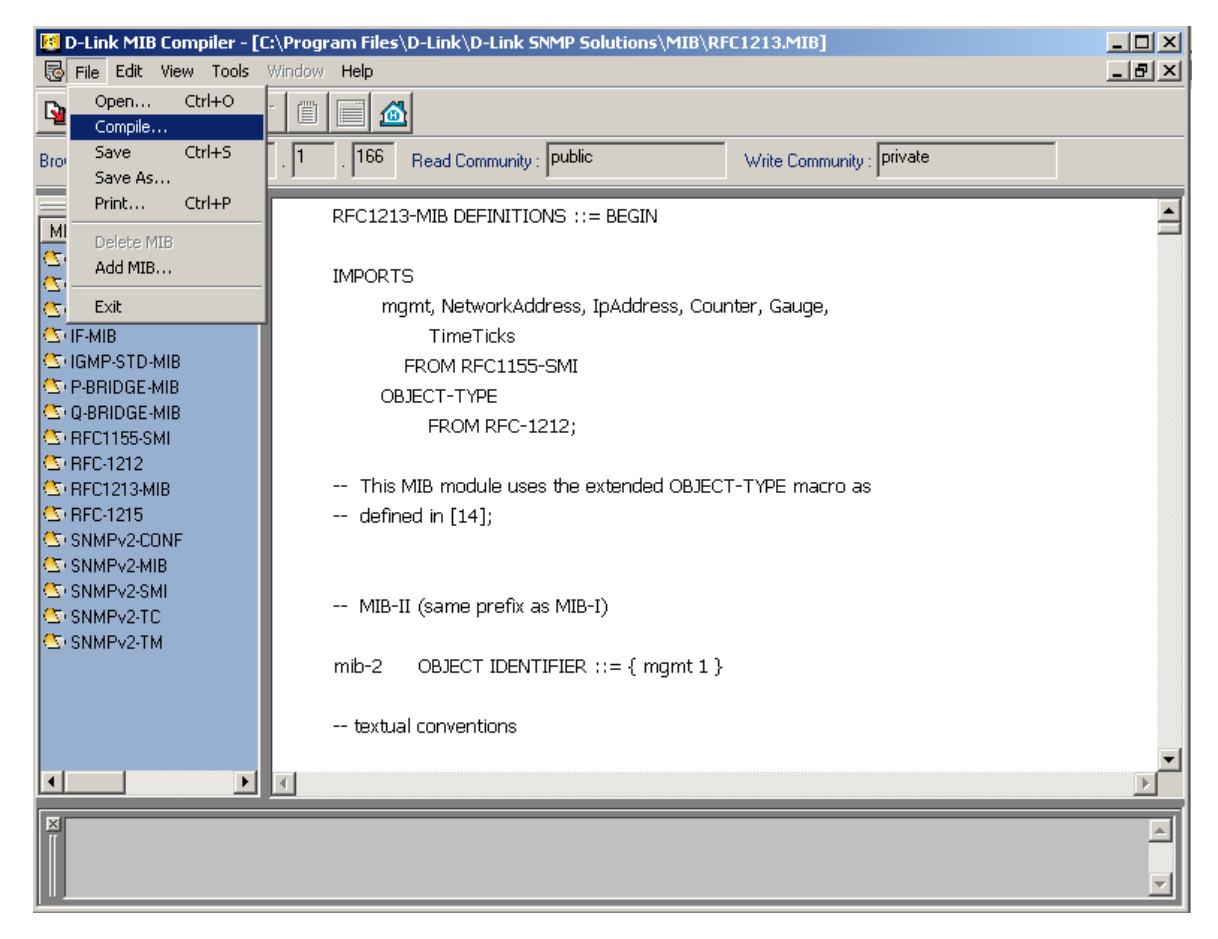

#### Step 3: Compile the MIB file

Figure 63.

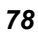

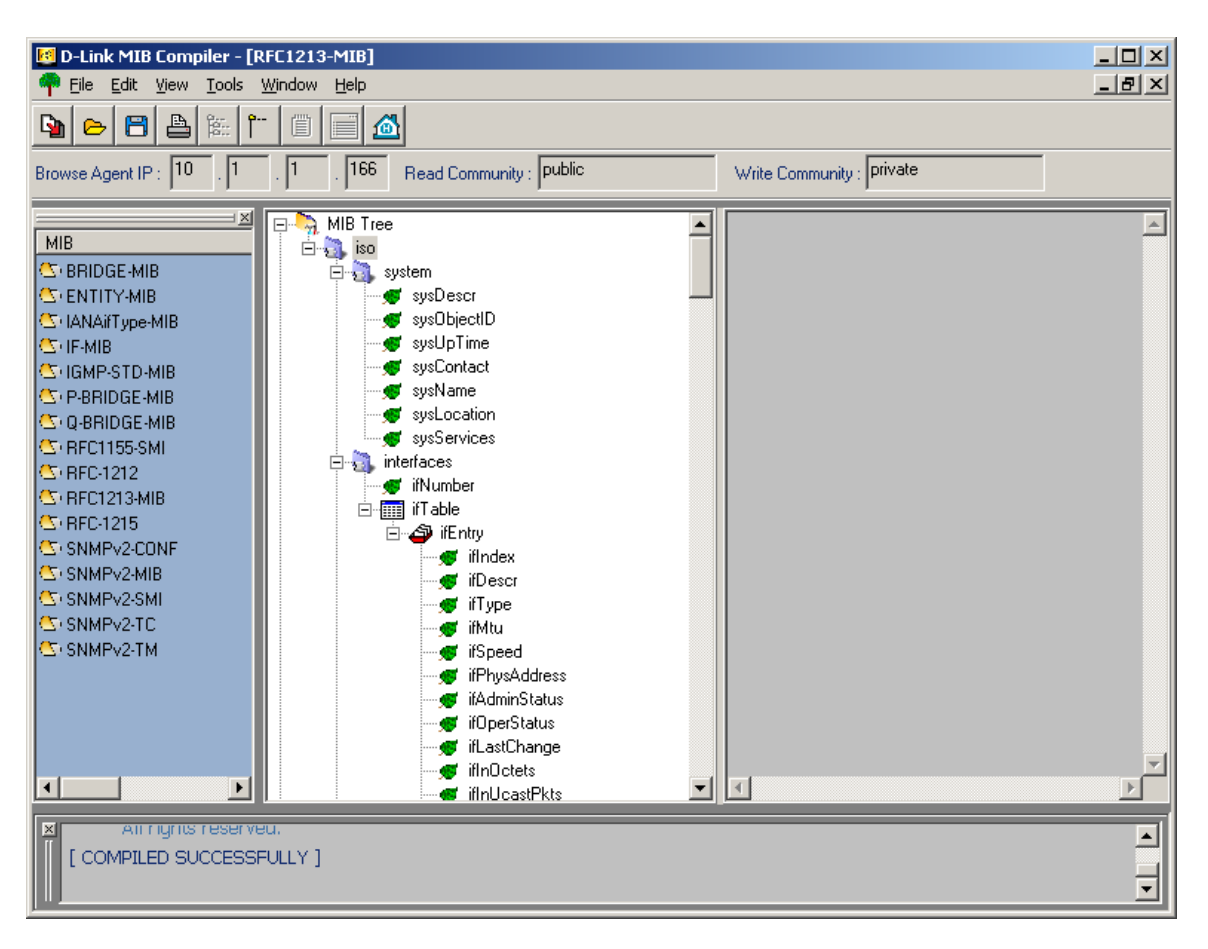

Figure 64.

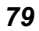

#### More on the MIB Compiler

#### 1. How to find the MIB values of a device.

**Step 1:** Enter Device IP Address by entering the Browser Agent IP address, Read and Write Community settings. Then left-click on the MIB module you wish to view.

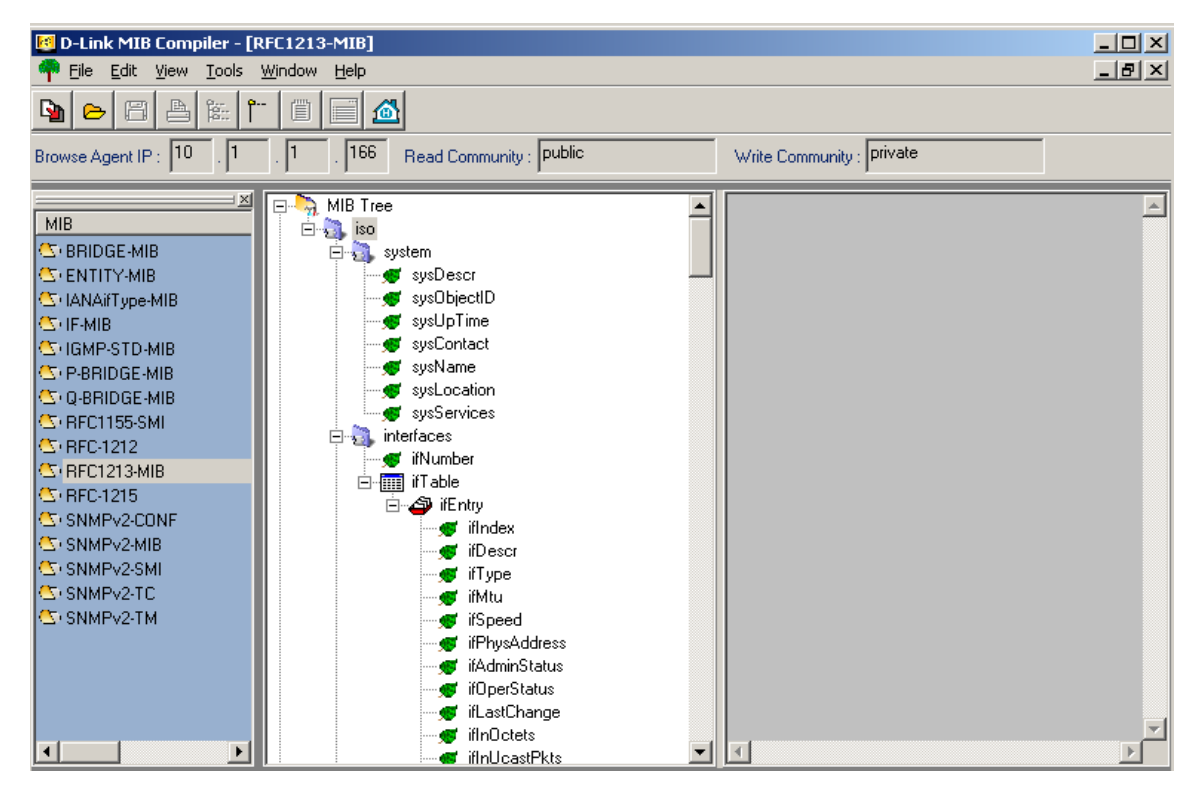

Figure 65.

| F | 🕄 Browse Ro                                                                                 | esult Node : syster                                                                                                    | m                                                                                                 |                                                                               |                                                                                                    |            |   |      |               | _   0   × |
|---|---------------------------------------------------------------------------------------------|----------------------------------------------------------------------------------------------------|---------------------------------------------------------------------------------------------------|-------------------------------------------------------------------------------|----------------------------------------------------------------------------------------------------|------------|---|------|---------------|-----------|
| ľ |                                                                                             |                                                                                                    |                                                                                                   |                                                                               |                                                                                                    |            |   |      |               |           |
| 1 | Agent IP :                                                                                  | 10.42.79.108                                                                                                    |                                                                                                   |                                                                               |                                                                                                    | Time out : | 1 | Sec. | Poll every 30 | ► Sec.    |
| I | Name                                                                                        | OID                                                                                                    | Syntax                                                                                            | Access                                                                        | Value                                                                                                 | 1          |   |      |               |           |
|   | sysDescr<br>sysUbjectID<br>sysUpTime<br>sysContact<br>sysName<br>sysLocation<br>sysServices | 1.3.61.2.1.1.0<br>1.3.61.2.1.1.20<br>1.3.61.2.1.1.30<br>1.3.61.2.1.1.40<br>1.3.61.2.1.1.50<br>1.3.61.2.1.1.60<br>1.3.61.2.1.1.70 | Octet String<br>Object ID<br>TimeTicks<br>Octet String<br>Octet String<br>Octet String<br>Integer | Read Only<br>Read Only<br>Read Write<br>Read Write<br>Read Write<br>Read Only | Fast Ethernet Switch<br>1.3.6.1.4.1.171.10.32.1<br>0days, 22:53:35<br>(NULL)<br>(NULL)<br>(NULL)<br>2 | .1         |   |      |               |           |
|   |                                                                                             |                                                                                                    |                                                                                                   |                                                                               | Query                                                                                                 | Set        |   | Stop | Close         |           |
| C | Query OK                                                                                    |                                                                                                    |                                                                                                   |                                                                               |                                                                                                    |            |   |      |               | li.       |

Step 2: Right-click on object and execute "Info."

Figure 66.

| ł | 🕄 Browse Res  | ult Node : if Tab | le     |       |           |                   |               |              |                 |            |         | ×        |
|---|---------------|-------------------|--------|-------|-----------|-------------------|---------------|--------------|-----------------|------------|---------|----------|
|   |               |                   |        |       |           |                   |               |              |                 |            |         |          |
|   | Agent IP : 10 | ).42.79.108       |        |       |           |                   | Time out : 1  | · ·          | Sec. 🗖 Poll ev  | ery 30     | - Se    | :C.      |
| I | ! ifIndex     | ifDescr           | ifType | ifMtu | ifSpeed   | ifPhysAddress     | ifAdminStatus | ifOperStatus | ifLastChange    | ifInOctets | ifInUca | 1        |
| I | 1             | RMON Port 1       | 62     | 1500  | 100000000 | 00.00.00.12.00.00 | up(1)         | down(2)      | Odays, 00:00:00 | 0          | 0       |          |
| I | 2             | RMON Port 2       | 62     | 1500  | 100000000 | 00.00.00.12.00.00 | up(1)         | down(2)      | Odays, 00:00:00 | 0          | 0       |          |
| I | 3             | RMON Port 3       | 62     | 1500  | 100000000 | 00.00.00.12.00.00 | up(1)         | up(1)        | Odays, 00:00:04 | 1293469037 | 249537  |          |
| I | 4             | RMON Port 4       | 62     | 1500  | 100000000 | 00.00.00.12.00.00 | up(1)         | down(2)      | 0days, 00:00:00 | 0          | 0       |          |
| I | 5             | RMON Port 5       | 62     | 1500  | 100000000 | 00.00.00.12.00.00 | up(1)         | down(2)      | 0days, 00:00:00 | 0          | 0       |          |
| I | 6             | RMON Port 6       | 62     | 1500  | 100000000 | 00.00.00.12.00.00 | up(1)         | down(2)      | 0days, 00:00:00 | 0          | 0       |          |
| I | 7             | RMON Port 7       | 62     | 1500  | 100000000 | 00.00.00.12.00.00 | up(1)         | down(2)      | 0days, 00:00:00 | 0          | 0       |          |
| I | 8             | RMON Port 8       | 62     | 1500  | 100000000 | 00.00.00.12.00.00 | up(1)         | down(2)      | 0days, 00:00:00 | 0          | 0       |          |
| I | 9             | RMON Port 9       | 62     | 1500  | 100000000 | 00.00.00.12.00.00 | up(1)         | down(2)      | 0days, 00:00:00 | 0          | 0       |          |
| I | 10            | RMON Port 10      | 62     | 1500  | 100000000 | 00.00.00.12.00.00 | up(1)         | down(2)      | 0days, 00:00:00 | 0          | 0       |          |
| I | 11            | RMON Port 11      | 62     | 1500  | 100000000 | 00.00.00.12.00.00 | up(1)         | down(2)      | 0days, 00:00:00 | 0          | 0 -     |          |
| I | 12            | RMON Port 12      | 62     | 1500  | 100000000 | 00.00.00.12.00.00 | up(1)         | down(2)      | 0days, 00:00:00 | 0          | 0       |          |
| I | 13            | RMON Port 13      | 62     | 1500  | 100000000 | 00.00.00.12.00.00 | up(1)         | down(2)      | 0days, 00:00:00 | 0          | 0       |          |
| I | 14            | RMON Port 14      | 62     | 1500  | 100000000 | 00.00.00.12.00.00 | up(1)         | down(2)      | 0days, 00:00:00 | 0          | 0       |          |
| I | 15            | RMON Port 15      | 62     | 1500  | 100000000 | 00.00.00.12.00.00 | up(1)         | down(2)      | 0days, 00:00:00 | 0          | 0       |          |
| I | 16            | RMON Port 16      | 62     | 1500  | 100000000 | 00.00.00.12.00.00 | up(1)         | down(2)      | 0days, 00:00:00 | 0          | 0       |          |
| I | 17            | RMON Port 17      | 62     | 1500  | 100000000 | 00.00.00.12.00.00 | up(1)         | down(2)      | 0days, 00:00:00 | 0          | 0       | <b>₹</b> |
| l | <b>▲</b>      |                   |        |       |           |                   |               |              |                 | -          |         |          |
|   |               |                   |        |       |           | Query             | Set Table     | Add Entry    | Stop            | CI         | ose     |          |
| Ī | Query OK      |                   |        |       |           |                   |               |              |                 |            |         |          |

Left-click on "If Table." Then left-click on "Table View" to display values.

Figure 67.

#### 2. How to set Device MIB values.

After completing 1. , left-click on "MIB Entry." Execute "Set" or "Set Table" to set MIB values. Or double click on "Entry."

| 🛻 Set Value                                         |                        |
|-----------------------------------------------------|------------------------|
| Remote IP<br>10.42.79.108                           |                        |
| Object Name<br>sysName                              |                        |
| Object ID<br>1.3.6.1.2.1.1.5.0                      |                        |
| Syntax<br>Octet String                              |                        |
| Community String<br>Read Community String<br>public | Write Community String |
| Value to Set                                        |                        |
| Set                                                 | Cancel                 |

Figure 68.

| 🐅 Add Table Entry   |             |
|---------------------|-------------|
| ipAdEntAddr         |             |
| ipAdEntIfIndex      |             |
| ipAdEntNetMask      |             |
| ipAdEntBcastAddr    |             |
| ipAdEntReasmMaxSize |             |
| Add All             | Add Checked |

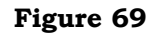

| 0 | 2 |
|---|---|
| ο | 3 |

#### 3. How to edit the MIB Source file:

Double-click on a MIB Module bring up a tree-view. Under "View" left-click on "MIB Source" and proceed to edit the source file for the compiled MIB.

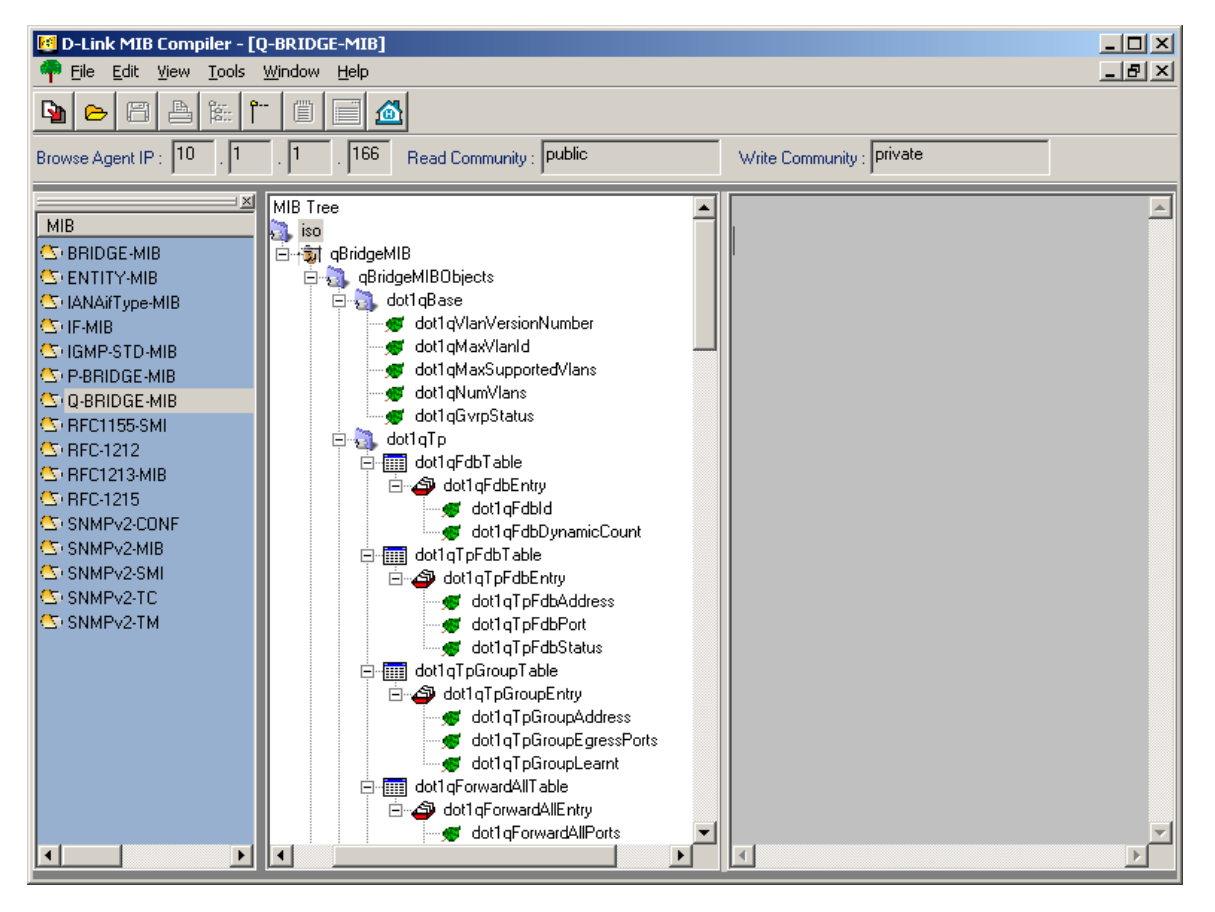

Figure 70

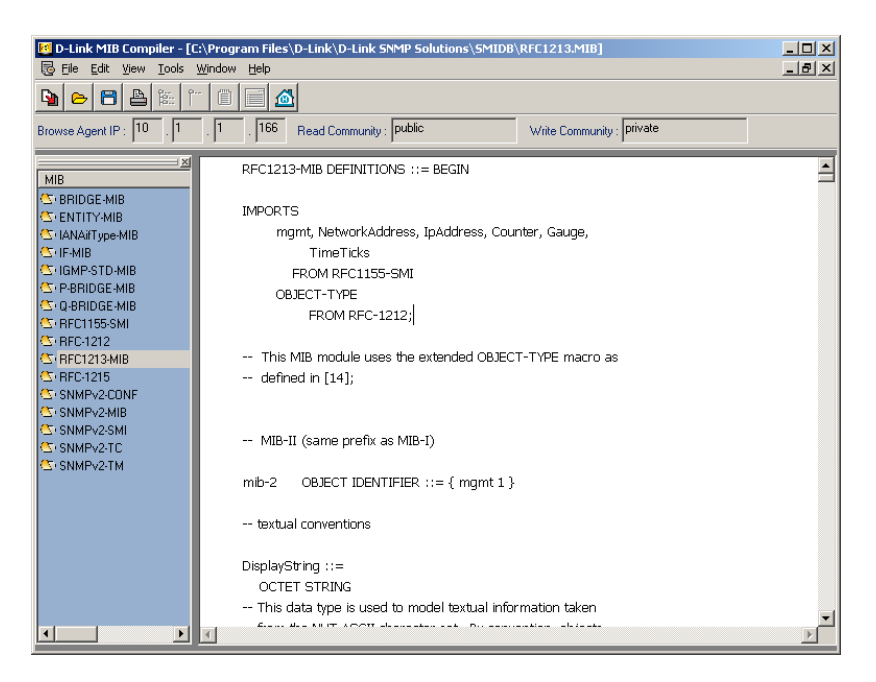

Figure 71

#### 4. How to print an MIB Source file:

After opening the MIB Source file by left-clicking "MIB Source" under File left-click on "Print."

#### 5. How to save an MIB Source file:

Under "File" left-click on "Save" or "Save As"

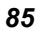

#### 6. How to delete an MIB Module:

Highlight MIB Module. Under "File" left-click on "Delete MIB" or right-click on MIB Module and left-click on "Delete MIB."

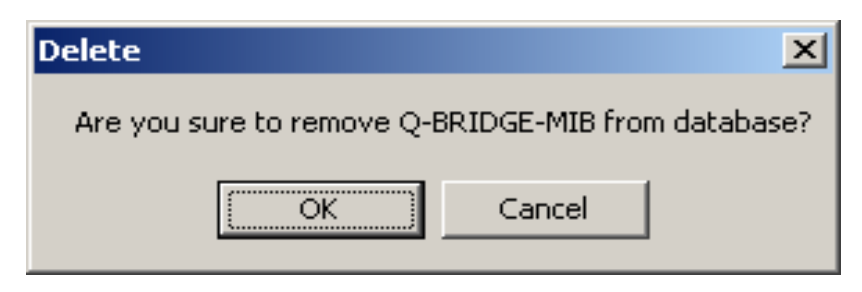

Figure 72

#### 7. How to set MIB Module font:

Under "View" left-click on "Set Module Font."

| Font                                                                                                   |                                                                    |                                          | ? ×                   |
|----------------------------------------------------------------------------------------------------|--------------------------------------------------------------------|------------------------------------------|-----------------------|
| Eont:<br>MS Sans Serif<br>MS Serif<br>MT Extra<br>C Palatino Linotype<br>P PMingLiU<br>PosterBodoni BT | Font style:<br>Regular<br>Regular<br>Italic<br>Bold<br>Bold Italic | Size:<br>8<br>10<br>12<br>14<br>18<br>24 | OK<br>Cancel<br>Apply |
| Effects<br>Strikeout<br>Underline<br>Color:<br>Black                                                   | Sample<br>AaBbYyZa<br>Sogipt:<br>Western                           | 2                                        |                       |

Figure 73

## 8. How to set MIB Module background color:

Under "View" left-click on "Set Module Color."

| Color                   | <u>?</u> × |
|-------------------------|------------|
| <u>Basic colors:</u>    |            |
|                         |            |
|                         |            |
|                         |            |
|                         |            |
|                         |            |
|                         |            |
| <u>C</u> ustom colors:  |            |
|                         |            |
|                         |            |
| Define Custom Colors >> |            |
| OK Cancel               |            |

Figure 74

# 9. How to set the MIB Module tree-view display font:

Under "View" left-click on "Set MIB Tree Font."

| Font                                                                                                   |                                                         |                                          | ? ×                   |
|----------------------------------------------------------------------------------------------------|---------------------------------------------------------|------------------------------------------|-----------------------|
| Eont:<br>MS Sans Serif<br>MS Serif<br>T MT Extra<br>C Palatino Linotype<br>PMingLiU<br>PosterBodoni BT | Font style:<br>Regular<br>Italic<br>Bold<br>Bold Italic | Size:<br>8<br>10<br>12<br>14<br>18<br>24 | OK<br>Cancel<br>Apply |
| Effects<br>Strikeout<br>Underline<br>Color:                                                            | Sample<br>AaBbYyZz<br>Script:<br>Western                | -                                        |                       |

Figure 75

## 10. How to set the MIB Module tree-view display color:

| Color                   | <u>?</u> × |
|-------------------------|------------|
| <u>B</u> asic colors:   |            |
|                         |            |
|                         |            |
|                         |            |
|                         |            |
|                         |            |
|                         |            |
| <u>C</u> ustom colors:  |            |
|                         |            |
|                         |            |
| Define Custom Colors >> |            |
| OK Cancel               |            |

Under "View" left-click on "Set MIB Tree Color."

Figure 76.

# Creating a topology

The Topology diagram creation program included with D-View 5.1 is used to graphically represent planned or existing networks to aid network design. This program is designed to be flexible and easy to use. The primary tool for this application is the mouse. Topology diagrams can incorporate user created symbols. You can also use live device icons copied from any domain in the network. The diagrams may be further customized with user selected icons and bitmap files used for the background.

#### **Create a New Topology**

To create a new topology right-click on the Topology icon in the Tree View display panel.

Step 1: Right-click on "Topology"

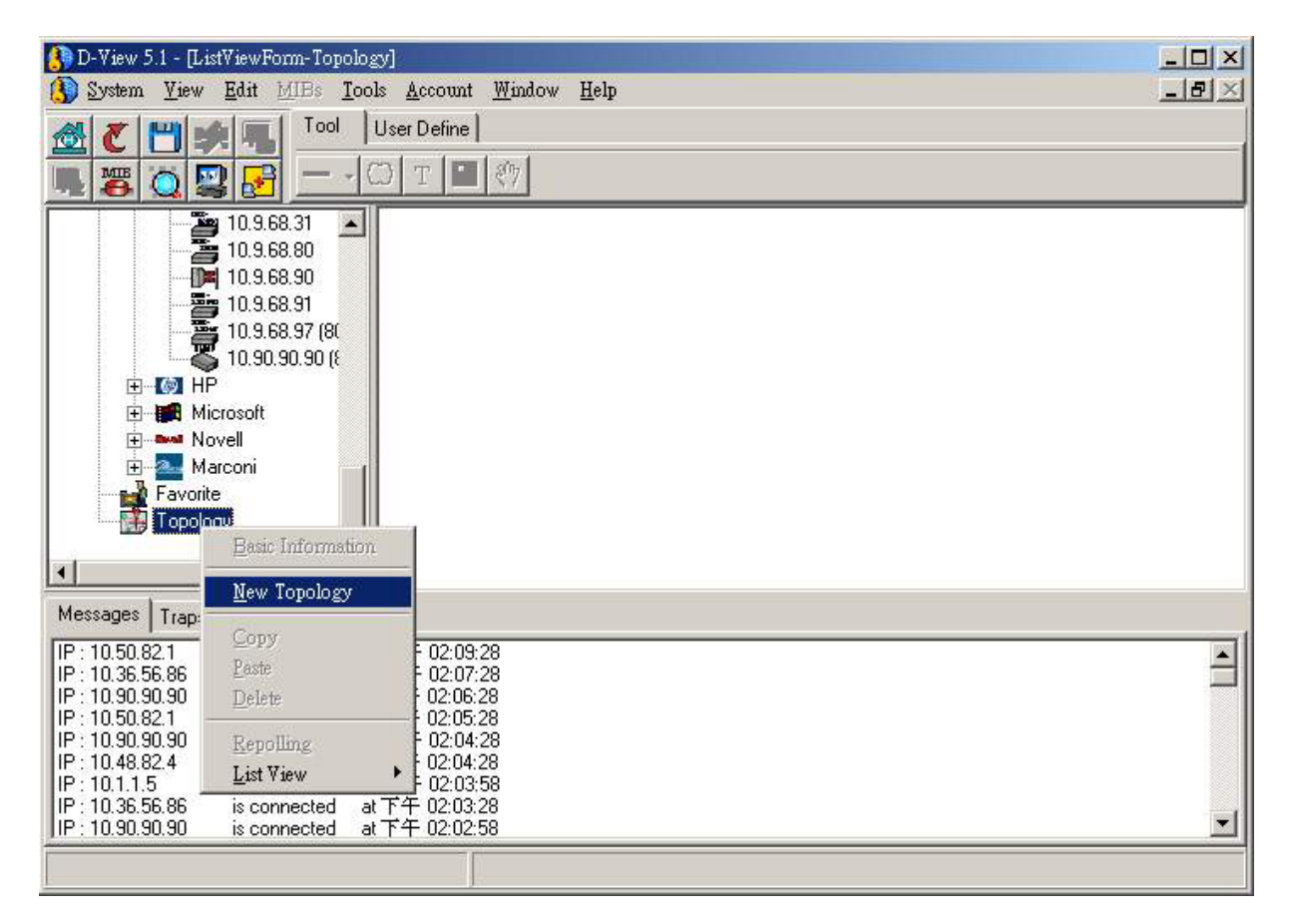

Figure 77.

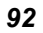

# Step 2: Name New Topology

| ×      |
|--------|
| OK     |
| Cancel |
|        |

Figure 78.

| Step 3: | "New" | Topology | Established |
|---------|-------|----------|-------------|
|---------|-------|----------|-------------|

| D-View 5.1 - [ Topology of new]                                                                                                    |                          |
|----------------------------------------------------------------------------------------------------|--------------------------|
| 🚯 System View Edit MIBs Tools Account Window Help                                                                                                    | _ <del>-</del> • ×       |
| 🛞 🧭 💾 🍁 🛄 Tool User Define                                                                                                    |                          |
|                                                                                                    |                          |
| Prot Prot <th< td=""><td>1500 <sup>1</sup>1600 ▲</td></th<> | 1500 <sup>1</sup> 1600 ▲ |
|                                                                                                    |                          |
|                                                                                                    |                          |

Figure 79.

#### **Manipulating Icons and Images**

Use the **"Tool"** pad and **"User Define"** pad under the tool bar to manipulate icons and images in your new topology.

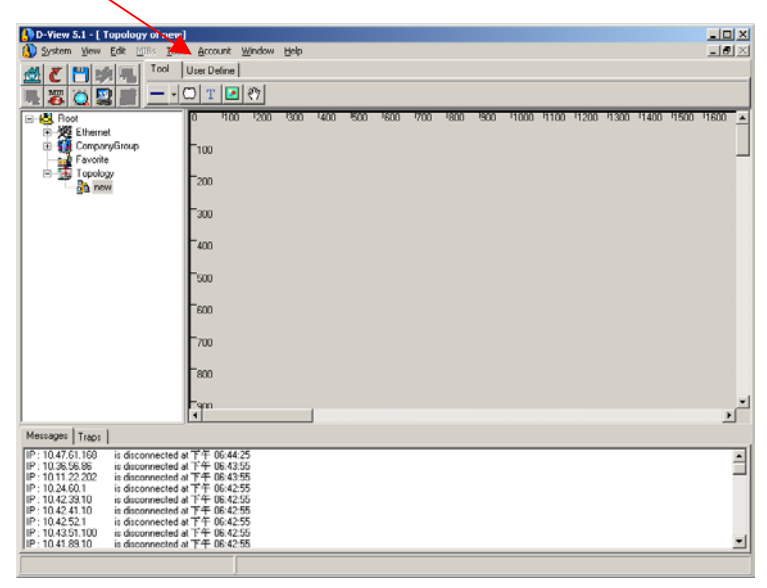

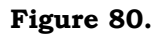

#### 1. Tool tab

The Tool tab presents a number of tools used to select and move items in the diagram. This guide discusses its functions from left to right order on the tab.

Left-click on "Tool" icon to bring up Tool tab:

| 3 System View Edit MIBs Tools Account Window Help                                                                                                    | <u>_8×</u>   |
|----------------------------------------------------------------------------------------------------|--------------|
|                                                                                                    |              |
| 🖄 🖉 💾 🦛 🔚 1001 User Define                                                                                                    |              |
|                                                                                                    |              |
| Root 0 100 1200 1300 1400 1500 150 | H500 1600 1▲ |
|                                                                                                    | ▼<br>        |
| Messages Traps                                                                                                    |              |
| P:10.36.56.86 is connected at 下午 06:58:25<br> P:10.47.51.168 is connected at 下午 06:57:55<br> P:10.36.56.86 is disconnected at 下午 06:57:25<br> P:10.47.61.168 is disconnected at 下午 06:54:55<br> P:10.11.22.202 is disconnected at 下午 06:54:25                                                                                                    | <b>A</b>     |
| IP:10.47.61.168 is connected at 下午 06:52:55<br>IP:10.11.22.202 is connected at 下午 06:52:55<br>IP:10.36.56.86 is connected at 下午 06:51:25<br>IP:10.10.27.90 is connected at 下午 06:50:25                                                                                                    |              |

#### Figure 81.

### a. Connecting Objects

Objects can be connected using a choice of visually distinct lines, solid lines, dotted lines etc. These lines will remain attached to the connected objects if the object is moved around the diagram.

To connect objects first click on the "line" icon in the toolbar. Clicking on the "down" arrow to the right of the line icon gives you a choice of lines to use in your drawing.

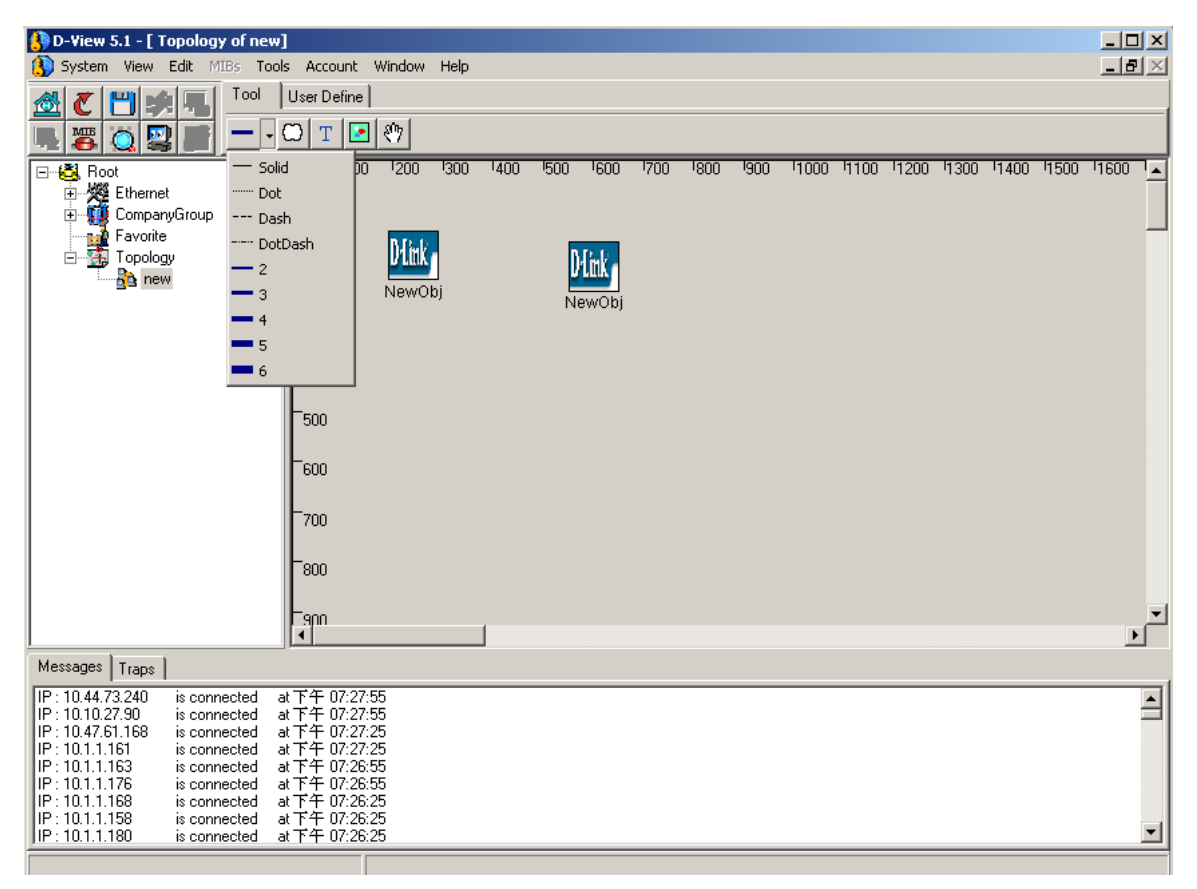

Figure 82.

Left-click on origin object.

Release.

Drag line from point of origin to destination object.

| D-View 5.1 - [ Topology of new]                                                               |              |
|-----------------------------------------------------------------------------------------------|--------------|
| 🚯 System View Edit MIBs Iools Account Window Help                                             | _ <b>B</b> × |
| A T W I Cool User Define                                                                      |              |
|                                                                                               |              |
|                                                                                               |              |
| □ 🙀 Root 0 100 1200 1300 1400 1500 1600 1700 1800 1900 11000 1100 11200 11300 11400 1500      | 1600         |
|                                                                                               |              |
| EuropanyUsroup                                                                                |              |
|                                                                                               |              |
|                                                                                               |              |
| NewObj NewObj                                                                                 |              |
| <b>F</b> 300                                                                                  |              |
|                                                                                               |              |
| 400                                                                                           |              |
|                                                                                               |              |
| 500                                                                                           |              |
|                                                                                               |              |
| F600                                                                                          |              |
|                                                                                               |              |
| <b>F</b> 700                                                                                  |              |
|                                                                                               |              |
| 500                                                                                           |              |
|                                                                                               |              |
| Eano Cano Cano Cano Cano Cano Cano Cano C                                                     | <b>_</b>     |
|                                                                                               |              |
| Messages   Traps                                                                              |              |
| P:10.42.7.45 is disconnected at 下午 07:06:25                                                   |              |
| F:10.42.34.126 is connected at Fキロ/105.25<br>  F:10.40.97.3 is disconnected at Fキロ/206.25     |              |
| IP:10.47.55.77 is disconnected at 下午 07:06:25                                                 |              |
| P:10.254.254.251 is connected at 下午 07.06.25<br>  P:10.456.290 is disconnected at 下午 07.06.25 |              |
| []P:1048.62.91 is disconnected at T↑ 07.06.25                                                 |              |
| P:10.1.1.181 is connected at 下午 07:06:25                                                      | <b>_</b>     |
| IIF: IU.I.I.163 Is connected at (+U/Ub/25                                                     |              |
|                                                                                               |              |

Figure 83.

Left-click on destination object.

| 🚯 D-View 5.1 - [ Topology                              | of new]              |               |                  |                 |         |      |       |      |      |      |       |       |       |       |        |       | _ 🗆   | ×        |
|--------------------------------------------------------|----------------------|---------------|------------------|-----------------|---------|------|-------|------|------|------|-------|-------|-------|-------|--------|-------|-------|----------|
| 🚯 System View Edit MI                                  | Bs <u>T</u> ools     | s <u>A</u> cc | ount <u>W</u> ir | ndow <u>H</u> e | elp     |      |       |      |      |      |       |       |       |       |        |       | _ 8   | $\times$ |
| <b>* *</b>                                             | Tool                 | User D        | efine            |                 |         |      |       |      |      |      |       |       |       |       |        |       |       |          |
|                                                        | (                    | mlт           | · 💽 8            | 07              |         |      |       |      |      |      |       |       |       |       |        |       |       | -1       |
|                                                        |                      |               | 100              |                 | 00 1400 | 1500 | leoo  | 1700 | 1000 | 1000 | 11000 | 11100 | 11000 | 11000 | 11.400 | 11500 | 11000 | _        |
| Ethernet                                               |                      | U .           | 100              | 200 3           | 00 '400 | '500 | '600  | 700  | 1800 | 900  | 1000  | 0011  | 1200  | '1300 | '1400  | 1500  | 1600  | -        |
| Euromot<br>E CompanyGroup                              |                      | F100          |                  |                 |         |      |       |      |      |      |       |       |       |       |        |       |       |          |
| Favorite                                               |                      |               | 1                | MB42 -          |         |      | n i.  |      |      |      |       |       |       |       |        |       |       |          |
| I opology                                              |                      | 200           |                  | U LILIK         |         | U    | link  |      |      |      |       |       |       |       |        |       |       |          |
|                                                        |                      | L             | N                | lewObj          |         | Ne   | ewObj |      |      |      |       |       |       |       |        |       |       |          |
|                                                        |                      | 300           |                  |                 |         |      |       |      |      |      |       |       |       |       |        |       |       |          |
|                                                        |                      | $ _{400}$     |                  |                 |         |      |       |      |      |      |       |       |       |       |        |       |       |          |
|                                                        |                      |               |                  |                 |         |      |       |      |      |      |       |       |       |       |        |       |       |          |
|                                                        |                      | 500           |                  |                 |         |      |       |      |      |      |       |       |       |       |        |       |       |          |
|                                                        |                      | L             |                  |                 |         |      |       |      |      |      |       |       |       |       |        |       |       |          |
|                                                        |                      | 600           |                  |                 |         |      |       |      |      |      |       |       |       |       |        |       |       |          |
|                                                        |                      | F200          |                  |                 |         |      |       |      |      |      |       |       |       |       |        |       |       |          |
|                                                        |                      |               |                  |                 |         |      |       |      |      |      |       |       |       |       |        |       |       |          |
|                                                        |                      | <b>F</b> 800  |                  |                 |         |      |       |      |      |      |       |       |       |       |        |       |       |          |
|                                                        |                      | L             |                  |                 |         |      |       |      |      |      |       |       |       |       |        |       |       | -1       |
|                                                        |                      | 1 900<br>1    |                  |                 |         |      |       |      |      |      |       |       |       |       |        |       | ▶     | الح      |
| Messages Traps                                         |                      |               |                  |                 |         |      |       |      |      |      |       |       |       |       |        |       |       |          |
| IP : 10.42.7.45 is conne                               | ected a              | 1下午           | 07:06:55         |                 |         |      |       |      |      |      |       |       |       |       |        |       |       |          |
| IP : 10.42.94.42 is conne<br>IP : 10.40.97.3 is conne  | ected a              | いて十           | 07:06:55         |                 |         |      |       |      |      |      |       |       |       |       |        |       |       | -1       |
| IP : 10.36.221.7 is discor                             | nnected a            | まで午           | 07:06:55         |                 |         |      |       |      |      |      |       |       |       |       |        |       |       |          |
| IP : 10.40.9.200 is discor                             | nnected a            | 前生生           | 07:06:55         |                 |         |      |       |      |      |      |       |       |       |       |        |       |       |          |
| IP : 10.49.66.1 is discon<br>IP : 10.48.62.91 is conne | nnected a<br>ected a | ∦ ト午<br>≬下午   | 07:06:55         |                 |         |      |       |      |      |      |       |       |       |       |        |       |       |          |
| IP : 10.9.68.31 is discor                              | nnected a            | t下午           | 07:06:55         |                 |         |      |       |      |      |      |       |       |       |       |        |       |       | -        |
|                                                        |                      |               |                  |                 |         |      |       |      |      |      |       |       |       |       |        |       |       |          |

#### A line should appear connecting both objects.

#### Figure 84.

**Note:** You need to click on open space to discontinue drawing. Otherwise you will continue to be in drawing mode. You can also double-click on the line drawn to undo.

#### b. Creating a new domain

You can click on the white bubble to place a new domain on the topology.

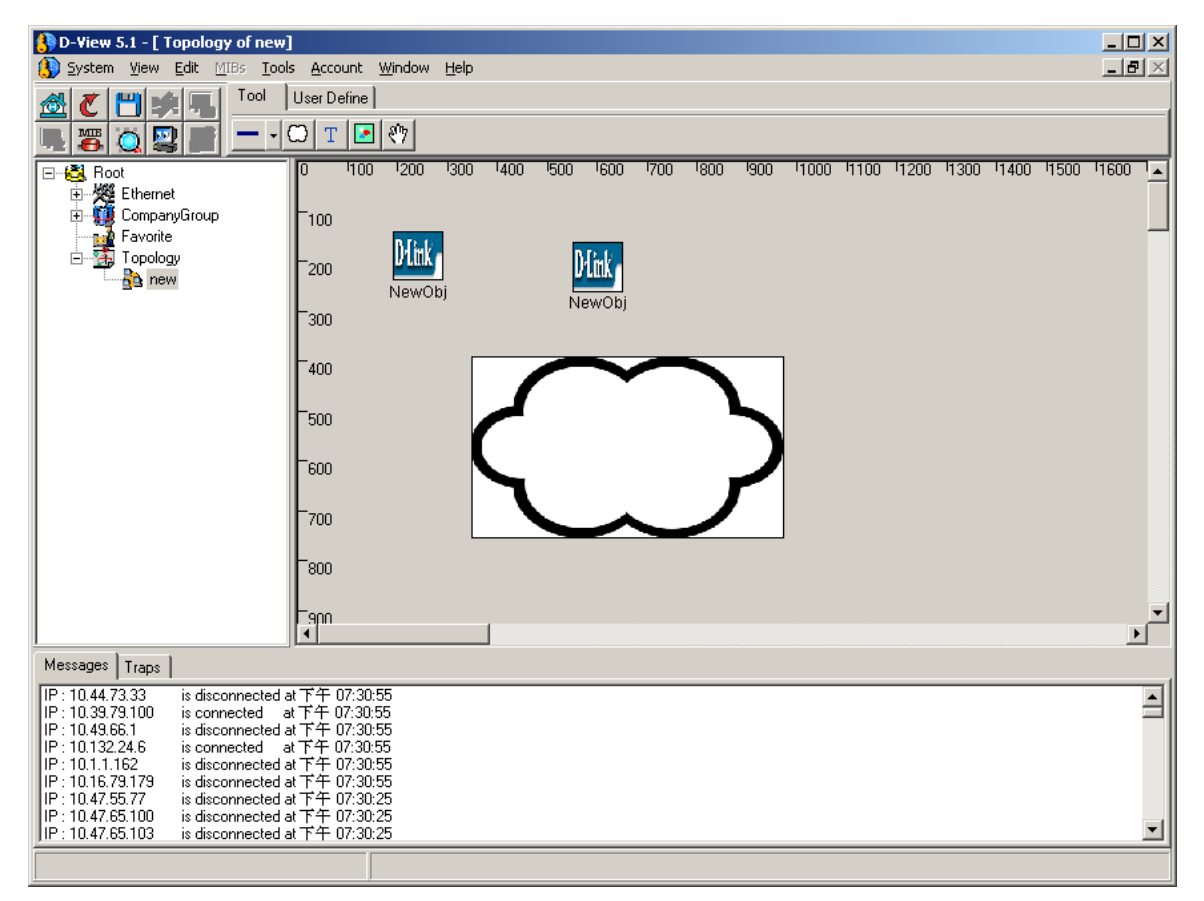

Figure 85.

#### c. Writing text

Left-click on the text tool "T" to select the text option then left-click again on diagram to place a text box on the diagram.

| 🚯 D-¥iew 5.1 - [ Topolog | gy of new]                                                                                                    |    |
|--------------------------|----------------------------------------------------------------------------------------------------|----|
| 🚯 System View Edit M     | MIBs Tools Account Window Help                                                                                                    | B× |
| 😹 🏹 💾 🍂 💻                | Tool User Define                                                                                                    |    |
|                          |                                                                                                    |    |
| Messages Traps           | 0 400 1200 300 400 500 500 1700 800 900 1000 4100 4300 4300 4400 4500 46<br>100<br>200 ₩₩<br>NewObj<br>300 Text<br>400<br>500<br>600<br>700<br>800<br> |    |
|                          |                                                                                                    |    |
|                          |                                                                                                    |    |

Figure 86.

| Left-click once on the text to move text around | . Text will be highlighted in red |
|-------------------------------------------------|-----------------------------------|
| rectangle.                                      |                                   |

| 🔔 D-¥iew 5.1 - 🛙 Topolog                             | v of new]                    |                       |            |              |                    |                    |      |      |      |      |      |      |      |      |      | _ [D] X |
|------------------------------------------------------|------------------------------|-----------------------|------------|--------------|--------------------|--------------------|------|------|------|------|------|------|------|------|------|---------|
| 🚯 System View Edit 🗹                                 | IBs <u>T</u> ools            | Account               | Window     | <u>H</u> elp |                    |                    |      |      |      |      |      |      |      |      |      | _ 8 ×   |
|                                                      | Tool Us                      | er Define             |            |              |                    |                    |      |      |      |      |      |      |      |      |      |         |
|                                                      | (m                           |                       | 1.00-1     |              |                    |                    |      |      |      |      |      |      |      |      |      |         |
|                                                      |                              | T 🛃                   | <b>4</b> 7 |              |                    |                    |      |      |      |      |      |      |      |      |      |         |
| 🖃 🚭 Root                                             | 0                            | 100                   | 1200       | 1300 14      | 00 <sup>1</sup> 50 | 0 <sup>1</sup> 600 | 1700 | 1800 | 1900 | 1000 | 1100 | 1200 | 1300 | 1400 | 1500 | 1600    |
| 🗄 🥂 Ethernet                                         |                              |                       |            |              |                    |                    |      |      |      |      |      |      |      |      |      |         |
| E CompanyGroup                                       |                              | 00                    |            | -            |                    |                    |      |      |      |      |      |      |      |      |      |         |
|                                                      |                              |                       | Dilink     |              |                    |                    |      |      |      |      |      |      |      |      |      |         |
| new                                                  |                              | 200                   | NewC       | lhi          |                    |                    |      |      |      |      |      |      |      |      |      |         |
|                                                      |                              |                       | 148440     | .01          |                    |                    |      |      |      |      |      |      |      |      |      |         |
|                                                      |                              | 300                   | Te         | xt           |                    |                    |      |      |      |      |      |      |      |      |      |         |
|                                                      |                              |                       | 10.        | <u></u>      |                    |                    |      |      |      |      |      |      |      |      |      |         |
|                                                      | °                            | 100                   |            |              |                    |                    |      |      |      |      |      |      |      |      |      |         |
|                                                      | L.                           | :00                   |            |              |                    |                    |      |      |      |      |      |      |      |      |      |         |
|                                                      | i i i                        | 00                    |            |              |                    |                    |      |      |      |      |      |      |      |      |      |         |
|                                                      | . ⊫,                         | :00                   |            |              |                    |                    |      |      |      |      |      |      |      |      |      |         |
|                                                      |                              |                       |            |              |                    |                    |      |      |      |      |      |      |      |      |      |         |
|                                                      |                              | 700                   |            |              |                    |                    |      |      |      |      |      |      |      |      |      |         |
|                                                      |                              |                       |            |              |                    |                    |      |      |      |      |      |      |      |      |      |         |
|                                                      |                              | 300                   |            |              |                    |                    |      |      |      |      |      |      |      |      |      |         |
|                                                      |                              |                       |            |              |                    |                    |      |      |      |      |      |      |      |      |      |         |
|                                                      |                              | 900                   |            |              |                    |                    |      |      |      |      |      |      |      |      |      |         |
| <u> </u>                                             | I                            |                       |            |              |                    |                    |      |      |      |      |      |      |      |      |      | •       |
| Messages Traps                                       |                              |                       |            |              |                    |                    |      |      |      |      |      |      |      |      |      |         |
| IP : 10.24.60.1 is disco                             | nnected at T                 | 午 07:42:              | 31         |              |                    |                    |      |      |      |      |      |      |      |      |      | <b></b> |
| IP: 10.42.39.10 is disco<br>IP: 10.42.41.10 is disco | nnected at 1<br>nnected at T | 午 07:42:<br>午 07:42:  | 31<br>31   |              |                    |                    |      |      |      |      |      |      |      |      |      |         |
| IP : 10.42.52.1 is disco                             | nnected at T                 | 午 07:42:              | 31         |              |                    |                    |      |      |      |      |      |      |      |      |      |         |
| IP : 10.43.51.100 is disco                           | nnected at T                 | 午 07:42:              | 31         |              |                    |                    |      |      |      |      |      |      |      |      |      |         |
| IP: 10.41.89.10 is disco<br>IP: 10.44.67.1 is disco  | nnected at 1<br>nnected at T | ++ U7:42:<br>午 N7:42: | 31<br>31   |              |                    |                    |      |      |      |      |      |      |      |      |      |         |
| IP : 10.44.73.111 is disco                           | nnected at T                 | 午 07:42:              | 31         |              |                    |                    |      |      |      |      |      |      |      |      |      |         |
| IP : 10.47.44.50 is disco                            | nnected at T                 | 午 07:42:              | 31         |              |                    |                    |      |      |      |      |      |      |      |      |      | -       |
|                                                      |                              |                       |            |              |                    |                    |      |      |      |      |      |      |      |      |      |         |

Figure 87.

| D-View 5.1 - [ Topology                            | y of new]            |                |                      |          |          |      |      |      |      |      |      |      |       |      |      |      |       | _ 0   | ×        |
|----------------------------------------------------|----------------------|----------------|----------------------|----------|----------|------|------|------|------|------|------|------|-------|------|------|------|-------|-------|----------|
| 🚯 System View Edit 🕅                               | IBs <u>T</u> ools    | ; <u>A</u> cco | ount <u>M</u>        | /indow   | Help     |      |      |      |      |      |      |      |       |      |      |      |       | _ 8   | $\times$ |
| * <b>* !!!</b>                                     | Tool                 | User D         | efine                |          |          |      |      |      |      |      |      |      |       |      |      |      |       |       |          |
|                                                    | (                    | рίτ            |                      | <u>ئ</u> |          |      |      |      |      |      |      |      |       |      |      |      |       |       |          |
|                                                    |                      | 10             | 1100                 | 1200     | 1300     | 1400 | 1500 | 1600 | 1700 | 1800 | 1900 | 1000 | 11100 | 1200 | 1300 | 1400 | 11500 | 11600 |          |
| Ethernet                                           |                      | ľ              | 100                  | 200      | -500     | 400  | -500 | 1000 | 100  | 1000 | -500 | 1000 | 1100  | 1200 | 1000 | 1400 | 1000  | 1000  | H        |
| 🗄 👹 CompanyGroup                                   |                      | 100            |                      |          | _        |      |      |      |      |      |      |      |       |      |      |      |       |       |          |
| Favorite                                           |                      |                |                      | Dilink   |          |      |      |      |      |      |      |      |       |      |      |      |       |       |          |
| new                                                |                      | 200            |                      | NewC     | l<br>Ibi |      |      |      |      |      |      |      |       |      |      |      |       |       |          |
|                                                    |                      |                |                      | 140110   | · 6)     |      |      |      |      |      |      |      |       |      |      |      |       |       |          |
|                                                    |                      | 300            |                      | Te       | xt       |      |      |      |      |      |      |      |       |      |      |      |       |       |          |
|                                                    |                      | 400            |                      |          |          |      |      |      |      |      |      |      |       |      |      |      |       |       |          |
|                                                    |                      |                |                      |          |          |      |      |      |      |      |      |      |       |      |      |      |       |       |          |
|                                                    |                      | 500            |                      |          |          |      |      |      |      |      |      |      |       |      |      |      |       |       |          |
|                                                    |                      | Leon           |                      |          |          |      |      |      |      |      |      |      |       |      |      |      |       |       |          |
|                                                    |                      |                |                      |          |          |      |      |      |      |      |      |      |       |      |      |      |       |       |          |
|                                                    |                      | 700            |                      |          |          |      |      |      |      |      |      |      |       |      |      |      |       |       |          |
|                                                    |                      | L              |                      |          |          |      |      |      |      |      |      |      |       |      |      |      |       |       |          |
|                                                    |                      | 800            |                      |          |          |      |      |      |      |      |      |      |       |      |      |      |       |       |          |
|                                                    |                      | Lann           |                      |          |          |      |      |      |      |      |      |      |       |      |      |      |       |       | T        |
|                                                    |                      |                |                      |          |          | 1    |      |      |      |      |      |      |       |      |      |      |       | •     | ſ        |
| Messages Traps                                     |                      |                |                      |          |          |      |      |      |      |      |      |      |       |      |      |      |       |       |          |
| IP : 10.44.73.33 is disco                          | innected al          | 下午             | 07:44:31             |          |          |      |      |      |      |      |      |      |       |      |      |      |       |       |          |
| IP : 10.42.7.45 is disco                           | innected al          | 17年            | 07:44:31<br>07:44:31 |          |          |      |      |      |      |      |      |      |       |      |      |      |       |       | -1       |
| IP : 10.47.44.28 is disco                          | innected al          | t下午<br>+下午     | 07:44:31<br>07:44:31 |          |          |      |      |      |      |      |      |      |       |      |      |      |       |       |          |
| IP : 10.132.24.6 is conn                           | ected at             | 下午!            | 07:44:31             |          |          |      |      |      |      |      |      |      |       |      |      |      |       |       |          |
| IP : 10.9.68.80 is conn<br>IP : 10.1.1.183 is conn | ected at<br>ected at | 「下午」           | u7:44:31<br>07:44:31 |          |          |      |      |      |      |      |      |      |       |      |      |      |       |       |          |
| IP: 10.1.1.172 is conn                             | ected at             | (下午)           | 07:44:31             |          |          |      |      |      |      |      |      |      |       |      |      |      |       |       | ┚        |
|                                                    |                      |                |                      |          |          |      |      |      |      |      |      |      |       |      |      |      |       |       |          |

Left-click twice on the mouse to edit the text.

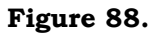

To delete text left-click once then right-click on text to bring up "Delete" option.

#### d. Selecting multiple items

The multi-select tool (rectangular-shaped icon on tool pad) enables you to select a number of items (holding the left button down to select) and move these items as a unit.

#### e. Selecting individual items

You can click on the "hand" icon to select individual items.

#### 2. User Define Tab

#### **Importing Icons**

Icons from any of the domains may be used in the diagram simply by selecting and copying them and pasting it into the new diagram.

Step 1: Left-click on "New" under "User Define"
| 🚯 D-View 5.1 - [ Topolog                                                                                                    | y of new]                                                                                          | 1                                                                 |                                                                                                    |                                                                      |      |      |     |      |     |      |     |      |      |      |      |      |      | _ [0] ×[ |
|----------------------------------------------------------------------------------------------------|----------------------------------------------------------------------------------------------------|-------------------------------------------------------------------|----------------------------------------------------------------------------------------------------|----------------------------------------------------------------------|------|------|-----|------|-----|------|-----|------|------|------|------|------|------|----------|
| 🚯 System View Edit 🕅                                                                                                    | IBs <u>T</u> ool                                                                                   | s <u>A</u> cc                                                     | ount                                                                                                    | <u>W</u> indow                                                       | Help |      |     |      |     |      |     |      |      |      |      |      |      | _ Ð ×    |
| 8 7 💾 🐋 🌉                                                                                                    | Tool                                                                                               | User D                                                            | efine                                                                                                    |                                                                      |      |      |     |      |     |      |     |      |      |      |      |      |      |          |
|                                                                                                    |                                                                                                    | 0 1                                                               | : 💽                                                                                                    | 27                                                                   |      |      |     |      |     |      |     |      |      |      |      |      |      |          |
| Koot     King CompanyGroup     Good CompanyGroup     Good Com |                                                                                                    | 0<br>-100<br>-200<br>-300<br>-400<br>-500<br>-500<br>-700<br>-700 | 100                                                                                                    | 1200                                                                 | 300  | 1400 | 500 | 1600 | 700 | 1800 | 900 | 1000 | 1100 | 1200 | 1300 | 1400 | 1500 |          |
|                                                                                                    |                                                                                                    | Egnn<br>I∎                                                        |                                                                                                    |                                                                      |      | 1    |     |      |     |      |     |      |      |      |      |      |      | •<br>•   |
| Messages Traps                                                                                                    |                                                                                                    |                                                                   |                                                                                                    |                                                                      |      |      |     |      |     |      |     |      |      |      |      |      |      |          |
| IP: 10.36.56.86         is com           IP: 10.47.61.168         is com           IP: 10.36.56.86         is disc           IP: 10.47.61.168         is disc           IP: 10.47.61.168         is disc           IP: 10.47.61.168         is disc           IP: 10.47.61.168         is com           IP: 10.47.61.168         is com           IP: 10.47.61.168         is com           IP: 10.47.61.22.02         is com           IP: 10.47.61.68         is com           IP: 10.47.61.68         is com           IP: 10.47.61.68         is com           IP: 10.47.61.68         is com           IP: 10.12.2202         is com           IP: 10.36.56.86         is com           IP: 10.10.27.90         is com                                                                                                    | nected a<br>nected a<br>onnected a<br>onnected a<br>onnected a<br>nected a<br>nected a<br>nected a | ut 下午午午午午午午午午午午午午午午午午午午午午午午午午午                                    | 06:58:2<br>06:57:2<br>06:57:2<br>06:54:2<br>06:54:2<br>06:52:5<br>06:52:5<br>06:52:5<br>06:51:2<br>06:50:2 | 25<br>25<br>25<br>25<br>25<br>25<br>25<br>25<br>25<br>25<br>25<br>25 |      |      |     |      |     |      |     |      |      |      |      |      |      | •        |

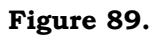

| Open                   |         |       |              |                                                                                                    | ? ×                                                                                                    |
|------------------------|---------|-------|--------------|----------------------------------------------------------------------------------------------------|----------------------------------------------------------------------------------------------------|
| Look jn: 🔂             | Мар     | - + 1 | 💣 🎟 •        | (331x366)                                                                                                    | ۵                                                                                                    |
| 1980 hsinchu           |         |       |              | анна ала<br>отератора<br>отератора<br>отер<br>отер<br>оте | a<br>o dan hi<br>o dan hi<br>o dan hi<br>o dan hi<br>o dan hi<br>o dan hi<br>dan hi<br>o dan hi<br>o d |
| File <u>n</u> ame:     | hsinchu |       | <u>O</u> pen | A. 1- H-44                                                                                                    |                                                                                                    |
| Files of <u>type</u> : | JPG     | •     | Cancel       | 新竹幕                                                                                                    | 0.5                                                                                                    |

Step 2: Allows you to bring up icon to be imported

#### Figure 90.

**Step 3:** Drag domain icon into workspace. Pictured below is the default D-Link "New Object" icon

| 🚯 D-View 5.1 - [ Topology of 1]                  |                                                              |                        | <u> </u> |
|--------------------------------------------------|--------------------------------------------------------------|------------------------|----------|
| System View Edit MIBs Too                        | ls <u>A</u> ccount <u>W</u> indow <u>H</u> elp<br>UserDefine |                        | _B×      |
|                                                  |                                                              |                        | (        |
|                                                  |                                                              | 00 1500 1600 1700 1800 | 900 110  |
| Ethernet<br>CompanyGroup<br>Favorite<br>Topology | T100 1200 300 440                                            | JU '500 '600 YUU '800  |          |
| Messages Traps                                   |                                                              |                        |          |
|                                                  |                                                              |                        |          |
|                                                  |                                                              |                        |          |

Figure 91.

#### An Example: Creating a Topology Diagram

Step1: Click on New Topology

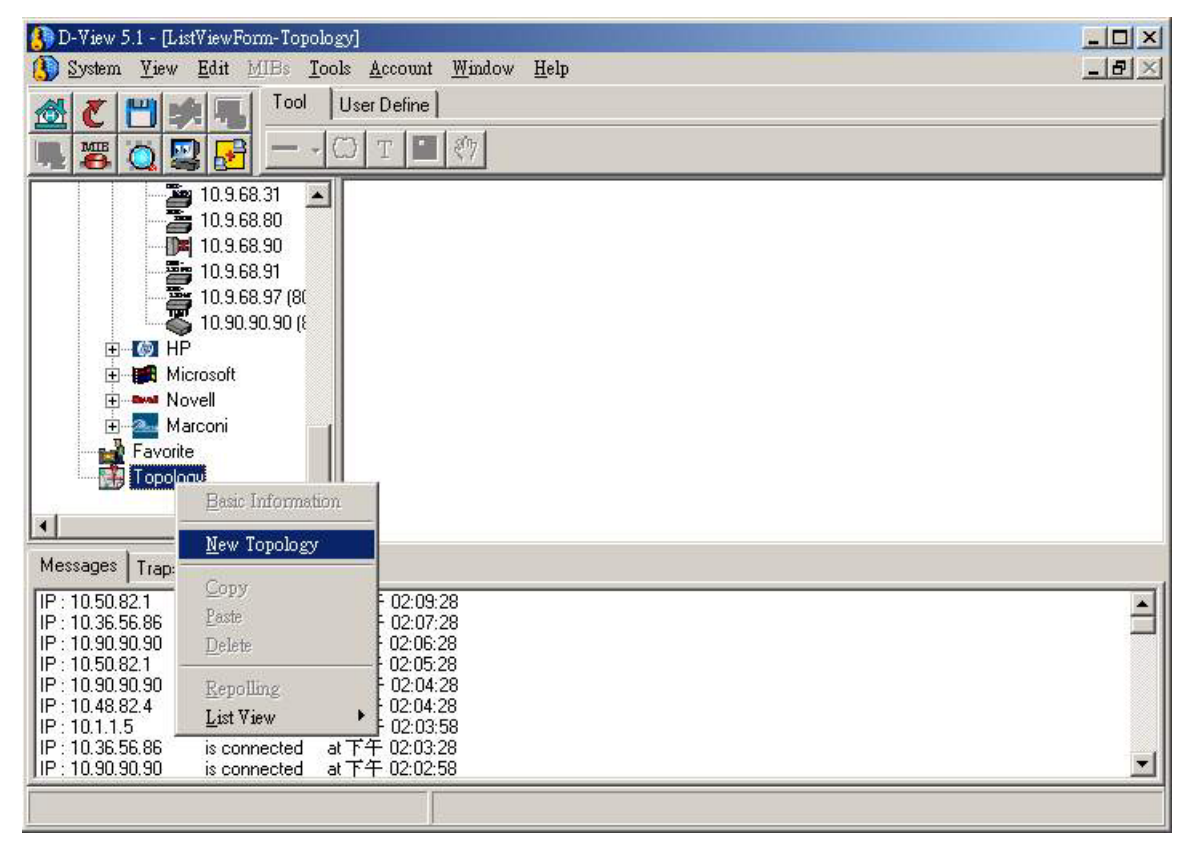

Figure 92.

Step 2: Name new topology and press OK.

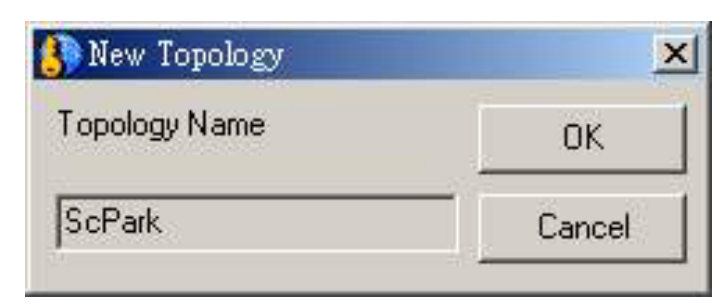

Figure 93.

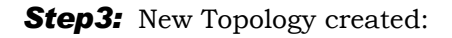

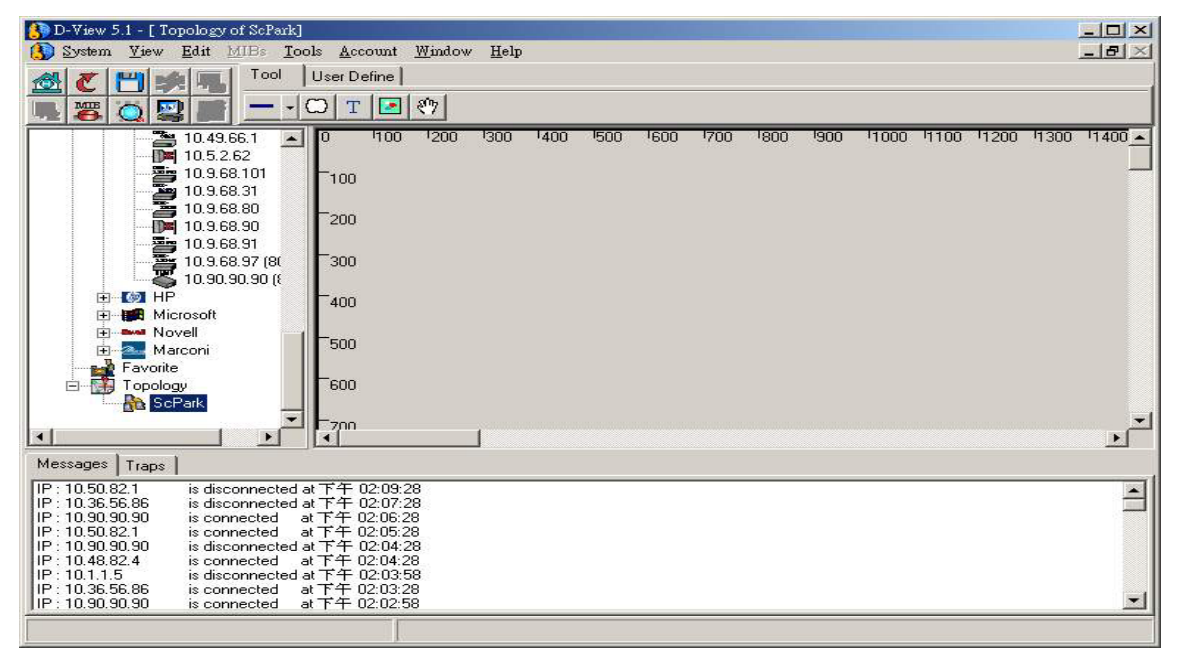

Figure 94.

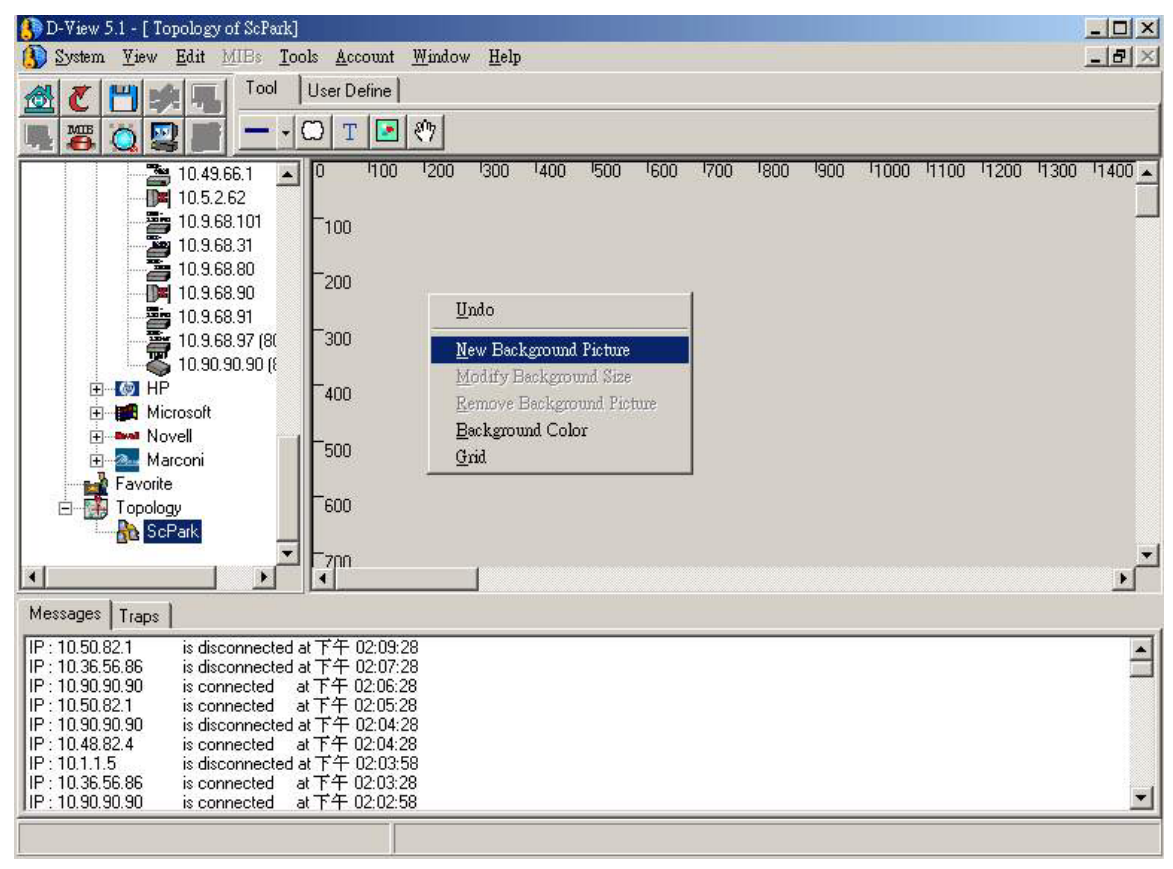

Step 4: Import background picture by clicking on "New Background Picture."

Figure 95.

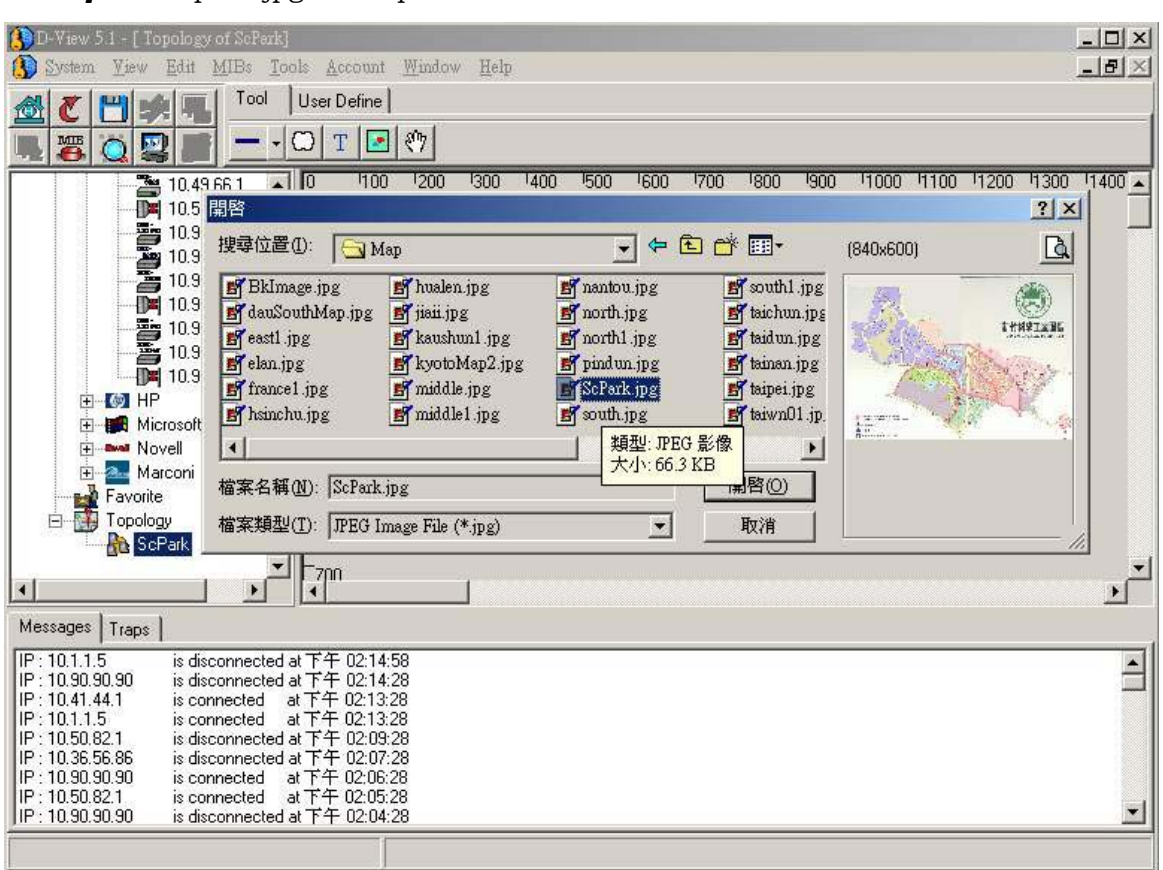

Step 5: Import .jpg or .bmp file

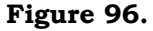

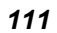

**Step 6:** Set background size and press OK.

| Set Background Size                         | ×      |
|---------------------------------------------|--------|
| <ul> <li>Real Size (2240 x 1600)</li> </ul> | OK     |
| C Customed                                  | Cancel |
| Width[10008000]                             |        |
| Height[10008000]                            |        |

Figure 97.

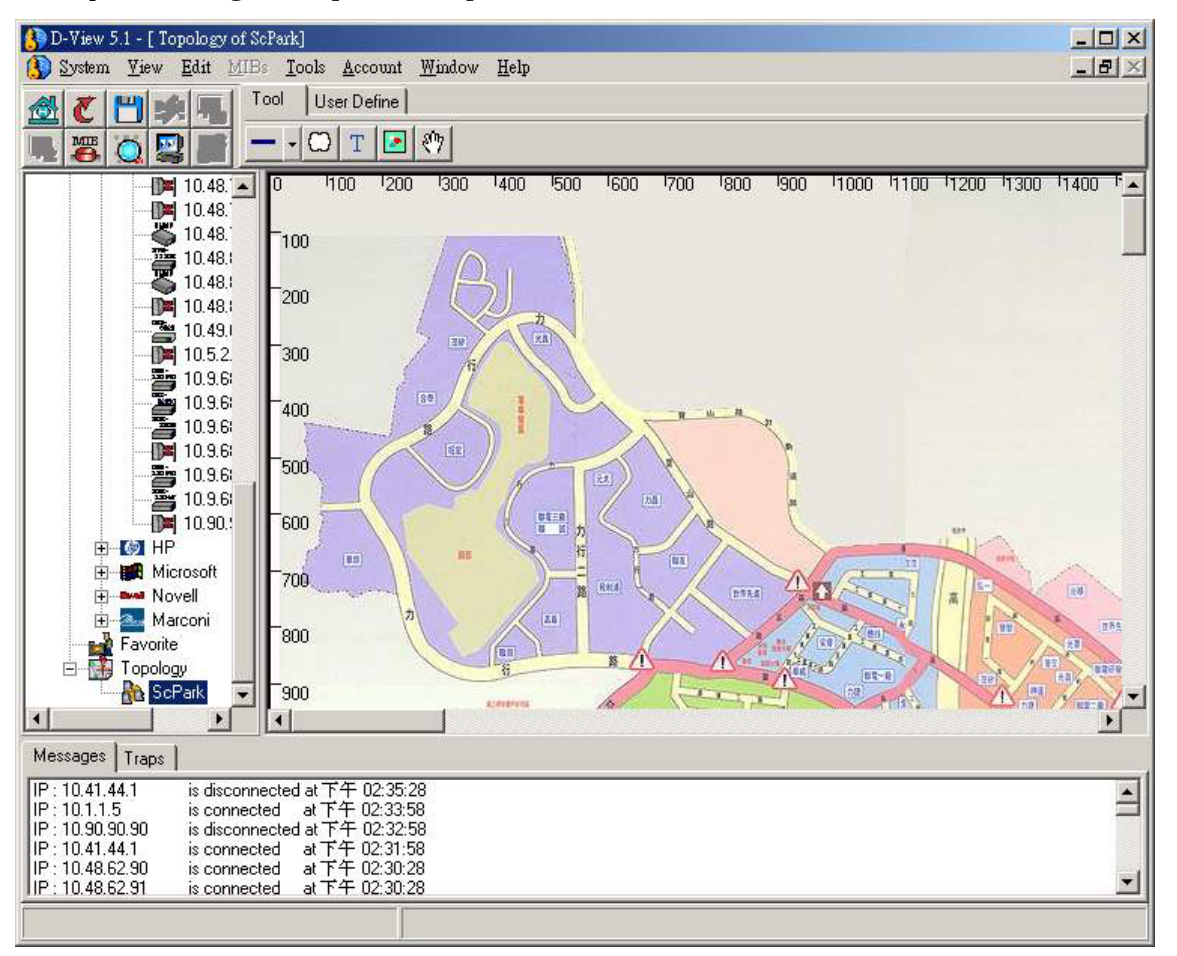

**Step 7:** Background picture imported

Figure 98.

**Step 8:** You can drag devices directly from Tree View onto the Topology diagram or copy and paste.

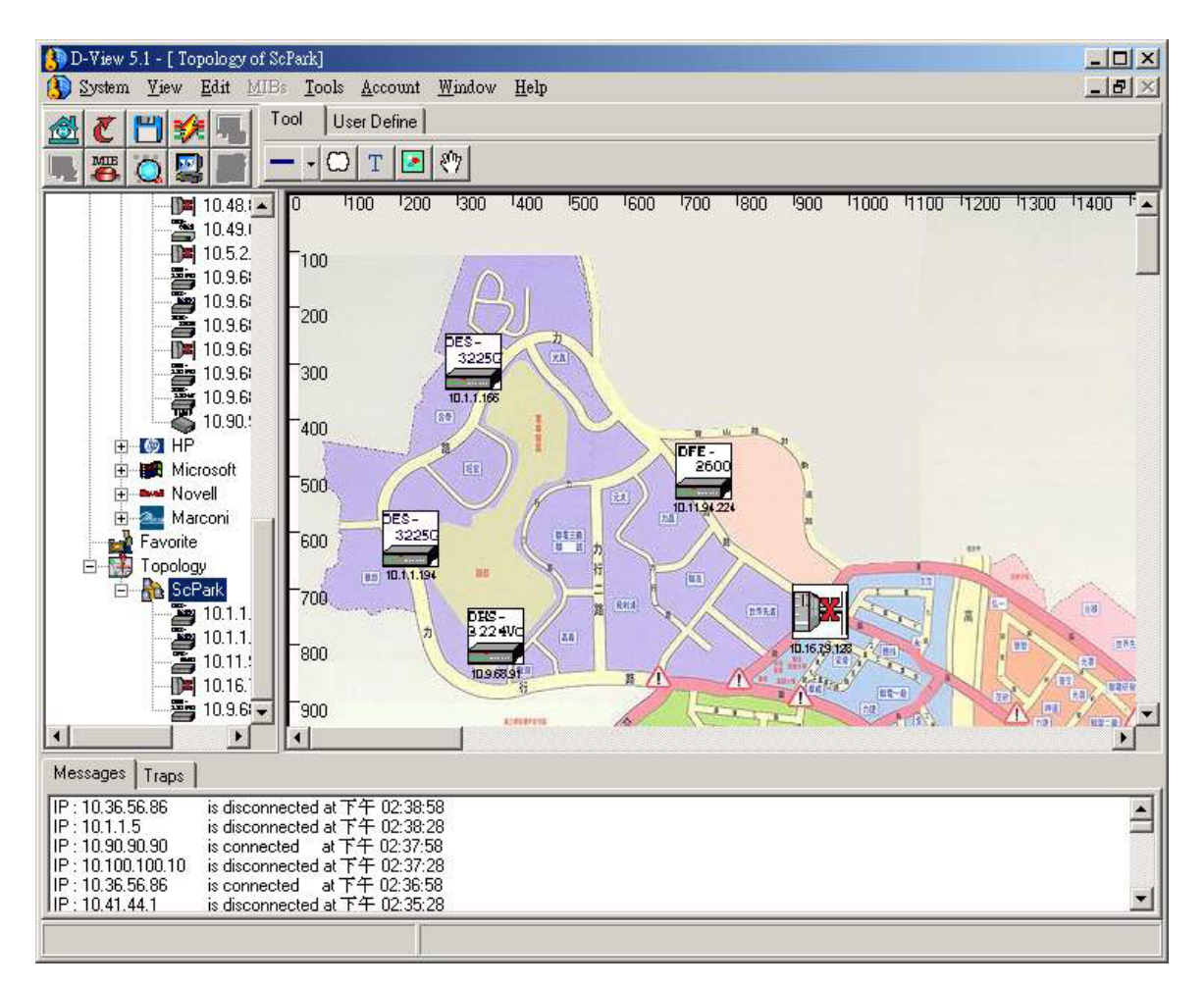

Figure 99.

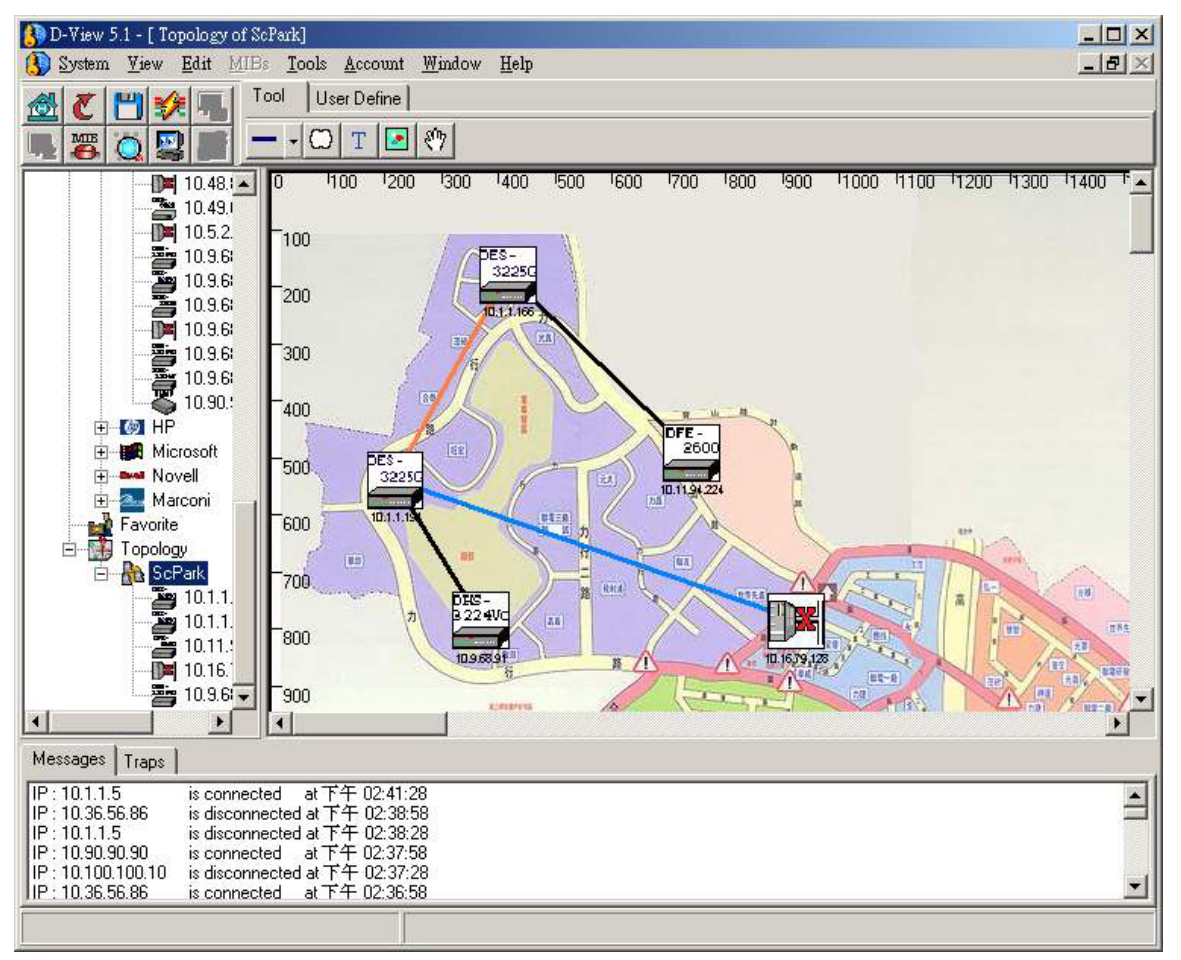

**Step 9:** Use the line function on the tool pad to connect devices in the topology drawing and set colors.

Figure 100.

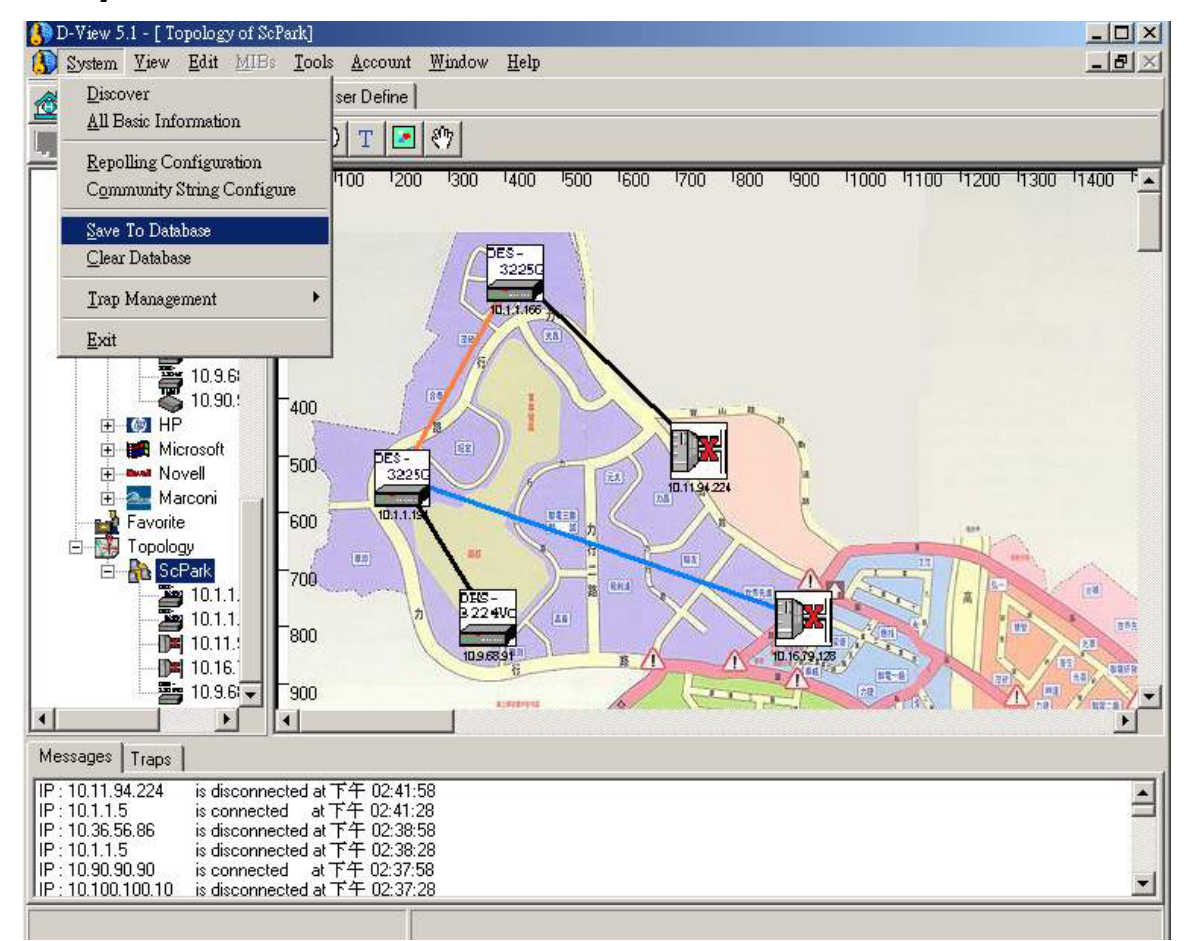

#### Step 10: Save to Database

Figure 101.

## MIB UTILITIES

This chapter explains how to use MIBs tools and other utilities located under the MIBs drop-down menu. It is organized according to the top to bottom, left to right order of the menu items. These menus will allow you to view statistics and to configure Layer 2 and Layer 3 functions. For many of the menu items an information table (RFCs—technical reports called Internet Requests for Comments) is presented along with a path diagram to illustrate how to utilize the particular functionality.

#### *Note:* In order to use MIB Utilities you need to first select an SNMP-enabled device.

The menus in this group include:

- Device SNMP Configuration
- MIB II Information and Statistics Windows
- IF MIB Information Tables
- Entity MIB Information Tables
- Bridge 802.1d Information and Port Configuration Table
- Spanning Tree Information and Port Configuration Table

- Transparent Bridge Forwarding and Static Filter Tables and Port Counter
- RMON Statistics, History and Event Windows
- 802.1p Priority Configuration Including GMRP and GARP
- 802.1Q VLAN Information and Configuration Including Forwarding/Filtering and Unicast/Multicast Configuration
- Port VLAN Traffic Statistics
- Layer 3 Utilities Including IP Forwarding, RIP2, OSPF, IP Multicast, DVMRP and PIM Configuration
- SNMP Configuration

## **Device SNMP Configuration**

You can change the SNMP configuration of the device. Otherwise you will use the default settings.

| 🚯 Device SNMP (           | Configuration    | ×                                                                                    |
|---------------------------|------------------|--------------------------------------------------------------------------------------|
| <b>I</b> P: 10.1.1.153    | Port: 161        | SN <u>M</u> P Protocol Version<br>SNMPv <u>1</u> O SNMPv <u>2</u> c O SNMPv <u>3</u> |
| Security Name:            | noAuthUser 🔽     | Context Engine ID: 010000a1d4                                                        |
| Auth Password:            | AuthPassword     | PrivPassword: PrivPassword                                                           |
| Aut <u>h</u> Protocol:    | NONE             | Priv Protocol: NONE                                                                  |
| <u>R</u> ead Community S  | String : public  | Security Level: NoAuthNoPriv                                                         |
| <u>W</u> rite Community S | itring : private |                                                                                      |
|                           |                  |                                                                                      |
|                           |                  | OK Cancel                                                                            |
|                           |                  |                                                                                      |

Figure 102.

## **MIB II Menus**

MIB II pop-up menus are accessed as side (client) menus and can be viewed alone. You can also have multiple windows opened simultaneously.

#### Information

Use the MIB II Information window to view and write basic device SNMP information. Enter the following:

- System Contact,
- System Name

#### • System Location

Type in the new text and click on set to make these change effective.

| 🚯 MIB Information                                                                                                    | n Table : 10.1.1.141                                                                              | <u> </u>       |
|----------------------------------------------------------------------------------------------------|---------------------------------------------------------------------------------------------------|----------------|
| System Description<br>System OID<br>System Up Time<br>System Contact<br>System Name<br>System Location<br>System Service | D-Link DHS-3224V Ethernet over VDSL Switch<br>1.3.6.1.4.1.171.10.38.2<br>2 days, 23:37:04:48<br>3 | Refresh<br>Set |
| Get:DISNMP : Ok! Req                                                                                                    | uest:.Receive at 03:40:31 PM.                                                                     |                |

#### Figure 103.

The remaining menus under MIB II are the following read-only table and counter windows (examples pictured on next page):

- IF Table
- IF Counters
- IP Counters
- IP Routing
- IP Address Table
- ICMP Counters
- UDP Counters
- SNMP Counters

#### **MIB II Read-only Windows**

Read-only menus can be refreshed, reset and paused; you may adjust the poll interval for the counters. A few examples screen captures are pictured here:

| 🚯 IF Counters            | 5:10.1.1.153 |                |                |        |             |               |
|--------------------------|--------------|----------------|----------------|--------|-------------|---------------|
| Index Descrip            | otion        |                |                |        | -           | System Time   |
| 2 Physic                 | al Port 2    |                |                |        |             | N++ 08:11:11  |
| 3 Physic                 | al Port 3    |                |                |        |             |               |
| 4 Physic                 | al Port 4    |                |                |        |             | Refresh       |
| 5 Physic                 | al Port 5    |                |                |        |             |               |
| 6 Physic                 | al Port 6    |                |                |        |             |               |
| 7 Physic<br>O Dhusia     | al Port /    |                |                |        |             |               |
| Index 1                  |              | Description Pl | nysical Port 1 |        |             | Poll Interval |
| Name                     | Value        | Delta          | Rate           | Peak   | Peak Occure |               |
| InOctets                 | 60497702     | 3170           | 3170           | 3170   | 下午 08:11:11 |               |
| InUcastPkts              | 43525        | 1              | 1              | 1      | 下午 08:11:11 |               |
| InNUcastPkts             | 43881        | <u></u> ৩      | 3              | 3      | 下午 08:11:11 | Reset         |
| InDiscards               | 5            | 0              | 0              | 0      | 下午 08:11:10 |               |
| InErrors<br>InUnknownPro | 0            | 0              | 0              | 0      | 〒〒 06:11:10 | Start         |
| DutOctete                | 762959992    | 102204         | 102204         | 102204 | 下午 08:11:10 |               |
| OutUcastPkts             | 44487        | 0              | 0              | 0      | 下午 08:11:10 | Pause         |
| OutNUcastPkts            | 3005035      | 325            | 325            | 325    | 下午 08:11:11 |               |
| OutDiscards              | 0            | 0              | 0              | 0      | 下午 08:11:10 |               |
| OutErrors                | 0            | 0              | 0              | 0      | 下午 08:11:10 |               |
|                          |              |                |                |        |             |               |

Figure 104. Example of MIB II Read-Only Menus

| 🚯 IP Counters : 10   | 0.1.1.153      |                   |      |      |                 |               |
|----------------------|----------------|-------------------|------|------|-----------------|---------------|
| Name                 | Value          | Delta             | Rate | Peak | Peak Occured at | Sustem Time   |
| ipInReceives         | 266821         | 438               | 438  | 590  | 下午 08:11:55     | 5ystem 1 me   |
| ipInHdrErrors        | 0              | 0                 | 0    | 0    | 下午 08:11:50     | 11100.11.00   |
| ipInAddrErrors       | 0              | 0                 | 0    | 0    | 下午 08:11:50     |               |
| ipForwDatagrams      | 0              | 0                 | 0    | 0    | 下午 08:11:50     | 1 -           |
| ipInUnknownProtols   | 0              | 0                 | 0    | 0    | 下午 08:11:50     | Poll Interval |
| ipInDiscards         | 1027           | 0                 | 0    | 0    | 下午 08:11:50     |               |
| ipInDelivers         | 265794         | 438               | 438  | 590  | 下午 08:11:55     |               |
| ipOutRequests        | 77             | 2                 | 2    | 2    | 下午 08:11:51     | Posst         |
| ipOutDiscards        | 0              | 0                 | 0    | 0    | 下午 08:11:50     |               |
| ipOutNoRoutes        | 0              | 0                 | 0    | 0    | 下午 08:11:50     |               |
|                      |                |                   |      |      |                 | Start         |
|                      |                |                   |      |      |                 |               |
|                      |                |                   |      |      |                 | Pause         |
|                      |                |                   |      |      |                 |               |
|                      |                |                   |      |      |                 |               |
|                      |                |                   |      |      |                 |               |
|                      |                |                   |      |      |                 |               |
|                      |                |                   |      |      |                 |               |
|                      |                |                   |      |      |                 |               |
|                      |                |                   |      |      |                 |               |
|                      |                |                   |      |      |                 |               |
|                      |                |                   |      |      |                 |               |
|                      |                |                   |      |      |                 |               |
|                      |                |                   |      |      |                 |               |
|                      |                |                   |      |      |                 |               |
|                      |                |                   |      |      |                 |               |
|                      |                |                   |      |      |                 |               |
| [                    |                |                   |      |      |                 |               |
| Set:DISNMP : Ok! Red | quest:.Receive | e at 08:11:56 下午. |      |      |                 |               |

Figure 105.

| 🞒 IP Routing   | g : 10.1.1.153   |                               |                |                |     |         |
|----------------|------------------|-------------------------------|----------------|----------------|-----|---------|
| ipRouteDest    | ipRoutelfIndex   | ipRouteMetric1                | ipRouteMetric2 | ipRouteMetric3 | ipF |         |
| 0.0.0.0        | 256              | 1                             | -1             | -1             | -1  |         |
| 10.0.0.0       | 256              | 1                             | -1             | -1             | -1  |         |
|                |                  |                               |                |                |     |         |
|                |                  |                               |                |                |     | Refresh |
|                |                  |                               |                |                |     |         |
|                |                  |                               |                |                |     |         |
|                |                  |                               |                |                |     |         |
|                |                  |                               |                |                |     |         |
|                |                  |                               |                |                |     |         |
|                |                  |                               |                |                |     |         |
|                |                  |                               |                |                |     |         |
|                |                  |                               |                |                |     |         |
|                |                  |                               |                |                |     |         |
|                |                  |                               |                |                |     |         |
|                |                  |                               |                |                |     |         |
|                |                  |                               |                |                |     |         |
|                |                  |                               |                |                |     |         |
|                |                  |                               |                |                |     |         |
|                |                  |                               |                |                |     |         |
| Get:DISNMP : C | k! Request:.Rece | eive at 08:12:26 <sup>-</sup> | 下午.            |                |     |         |

Figure 106.

| 🐌 IP Addres | s:10.1.1.153   |                |                  |               | >       |
|-------------|----------------|----------------|------------------|---------------|---------|
| ipAdEntAddr | ipAdEntIfIndex | ipAdEntNetMask | ipAdEntBcastAddr | ipAdEntReasmM |         |
| 10.1.1.153  | 256            | 255.0.0.0      | 1                | 65535         |         |
|             |                |                |                  |               |         |
|             |                |                |                  |               | Refresh |
|             |                |                |                  |               |         |
|             |                |                |                  |               |         |
|             |                |                |                  |               |         |
|             |                |                |                  |               |         |
|             |                |                |                  |               |         |
|             |                |                |                  |               |         |
|             |                |                |                  |               |         |
|             |                |                |                  |               |         |
|             |                |                |                  |               |         |
|             |                |                |                  |               |         |
|             |                |                |                  |               |         |
|             |                |                |                  |               |         |
|             |                |                |                  |               |         |
| 41          |                |                |                  |               |         |
| •           |                |                |                  |               |         |

Figure 107. Figure Examples of MIB II Read-only Menus

## **IF MIB Tables**

The following table gives a brief description of the IF MIB:

#### IF-MIB (RFC 2233)

- 1. The ifGeneralInformationGroup. This group contains those objects applicable to all types of network interfaces, including bit-oriented interfaces.
- 2. The ifPacketGroup. This group contains those objects applicable to packet-oriented network interfaces.
- 3. The ifFixedLengthGroup. This group contains the objects applicable not only to character-oriented interfaces, such as RS-232, but also to those subnetwork technologies, such as cell-relay/ATM, which transmit data in fixed length transmission units. As well as the octet counters, there are also a few other counters (e.g., the error counters) which are useful for this type of interface, but are currently defined as being packet-oriented. To accommodate this, the definitions of these counters are generalized to apply to character-oriented interfaces and fixed-length-transmission interfaces.

It should be noted that the octet counters in the if Table aggregate octet counts for unicast and non-unicast packets into a single octet counter per direction (received/transmitted). Thus, with the above definition of fixed-length-transmission interfaces, where such interfaces which support non-unicast packets, separate counts of unicast and multicast/broadcast transmissions can only be maintained in a media-specific MIB module.

| Table | 2. |
|-------|----|
|-------|----|

The IF MIB General Information and IF Stack tables:

| IF Table Last Change | 0:00:00:00 | Bafrash |
|----------------------|------------|---------|
| IF Stack Last Change | 0:00:00:00 |         |

Figure 108

| 125 |
|-----|
|-----|

| ifIndex  | ifName    | ifInMulticastPkts | ifInBroadcastPkts | ifOutMulticastPkts | ifOutBroa 🔺 |         |
|----------|-----------|-------------------|-------------------|--------------------|-------------|---------|
| 1        |           | 4287230           | 629388            | 1974               | 7           |         |
| 2        |           | 0                 | 0                 | 0                  | 0           | [       |
| 3        |           | 0                 | 0                 | 0                  | 0           | Refresh |
| 4        |           | 0                 | 0                 | 0                  | 0           |         |
| 5        |           | 0                 | 0                 | 0                  | 0           | Set     |
| 6        |           | 0                 | 0                 | 0                  | 0           |         |
| 7        |           | 0                 | 0                 | 0                  | 0           |         |
| B        |           | 0                 | 0                 | 0                  | 0           |         |
| 9        |           | 0                 | 0                 | 0                  | 0           |         |
| 10       |           | 4194              | 7                 | 3510479            | 560264      |         |
| 11       |           | 0                 | 0                 | 0                  | 0           |         |
| 12       |           | 0                 | 0                 | 0                  | 0           |         |
| 13       |           | 0                 | 0                 | 0                  | 0           |         |
| 14       |           | 0                 | 0                 | 0                  | 0           |         |
| 15       |           | 0                 | 0                 | 0                  | 0           |         |
| 16       |           | 0                 | 0                 | 0                  | 0           |         |
| 17       |           | 0                 | 0                 | 0                  | 0           |         |
| 18       |           | 0                 | 0                 | 0                  | 0           |         |
| 19       |           | 0                 | 0                 | 0                  | 0           |         |
| 20       |           | 0                 | 0                 | 0                  | 0           |         |
| 21       |           | 0                 | 0                 | 0                  | 0 1         |         |
| 22       |           | n,                | n                 | n                  | n 🎽         |         |
| <u> </u> |           |                   |                   |                    |             |         |
| LinkU    | p/LinkDov | vn Trap           | •                 | Alias              |             |         |
| - P.     | omisquous | Mode              |                   |                    |             |         |

Figure 109.

To enable Link Up/Link Down Trap, assign an Alias or enable Promiscuous Mode highlight the appropriate index and supply the information at the bottom of the menu.

## Entity

The following table gives information about the Entity MIB:

#### Entity MIB (RFC 2737)

| - Logical Entity                                                                 |
|----------------------------------------------------------------------------------|
| A managed system contains one or more logical entities, each represented by at   |
| most one instantiation of each of a particular set of MIB objects. A set of      |
| management functions is associated with each logical entity. Examples of logical |
| entities include routers, bridges, print-servers, etc.                           |
|                                                                                  |
| - Physical Entity                                                                |

A "physical entity" or "physical component" represents an identifiable physical resource within a managed system. Zero or more logical entities may utilize a physical resource at any given time. It is an implementation-specific manner as to which physical components are represented by an agent in the EntPhysicalTable. Typically, physical resources (e.g., communications ports, back planes, sensors, daughter-cards, power supplies, the overall chassis) which can be managed via Functions associated with one or more logical entities are included in the MIB.

- Containment Tree

Each physical component may be modeled as 'contained' within another physical component. A "containment-tree" is the conceptual sequence of entPhysicalIndex values which uniquely specifies the exact physical location of a physical component within the managed system. It is generated by 'following and recording' each 'entPhysicalContainedIn' instance 'up the tree towards the root', until a value of zero indicating no further containment is found.

Table 3.

| 🚯 Logical Table     | : 10.24.22.8                                  |                |                     |                        |
|---------------------|-----------------------------------------------|----------------|---------------------|------------------------|
| entLogicalIndex     | entLogicalDescr                               | entLogicalType | entLogicalCommunity |                        |
| 1                   | entLogicalDescr<br>D-LINK Bridge Ver.4.00.073 | entLogical1ype | (NULL)              | 1<br>Sample<br>Refresh |
| A Get Okl Request I | ovical Table Received at 02-21                | 13 下午          | ×                   |                        |

Figure 110. Entity Logical Table

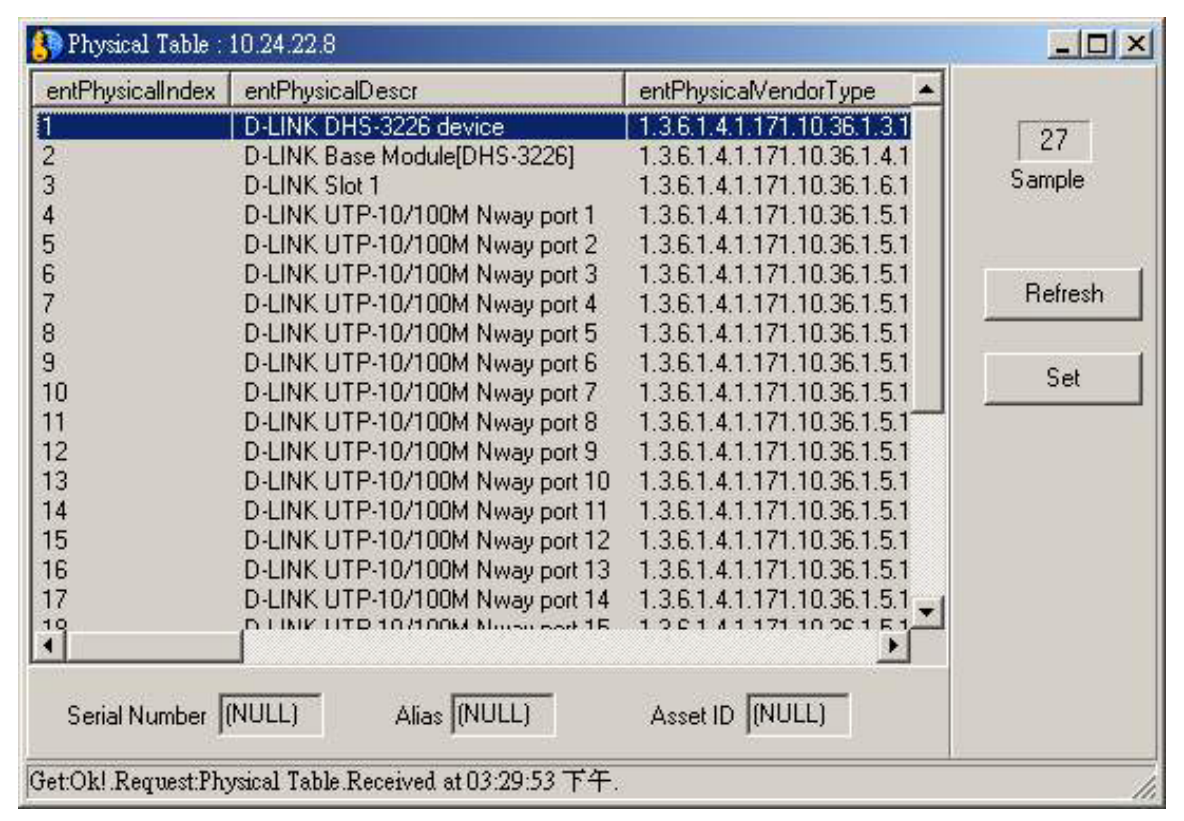

Figure 111. Entity Physical Table

## Bridge 802.1d

#### **Bridge 802.1d Information and Port Table**

First some Bridge 802.1D (RFC 1493) MIB Group Definitions:

#### Bridge 802.1D (RFC 1493) MIB Groups

#### The dot1dBase Group

This mandatory group contains the objects, which are applicable to all types of bridges.

#### The dot1dStp Group

This group contains the objects that denote the bridge's state with respect to the Spanning Tree Protocol. If a node does not implemented the Spanning Tree Protocol, this group will not be implemented.

#### The dot1dSr Group

This group contains the objects that describe the entity's state with respect to source route bridging. If source routing is not supported this group will not be implemented. This group is applicable to source route only, and SRT bridges. This group will be described in a separate document applicable only to source route bridging.

#### The dot1dTp Group

This group contains objects that describe the entity's state with respect to transparent bridging. If transparent bridging is not supported this group will not be implemented. This group is applicable to transparent only and SRT bridges.

#### The dot1dStatic Group

This group contains objects that describe the entity's state with respect to destination-address filtering. If destination-address filtering is not supported this group will not be implemented. This group is applicable to any type of bridge which performs destination-address filtering.

#### **Relationship to Other MIBs**

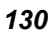

As described above, some IEEE 802.1d management objects have not been included in this MIB because they overlap with objects in other MIBs applicable to a bridge implementing this MIB. In particular, it is assumed that a bridge implementing this MIB will also implement (at least) the 'system' group and the 'interfaces' group defined in MIB-II.

#### Relationship to the 'system' group

In MIB-II, the 'system' group is defined as being mandatory for all systems such that each managed entity contains one instance of each.

#### Table 4. Bridge 802.1D (RFC 1493) MIB Group Definitions

Bridge aging time can be adjusted in the Information window; otherwise Bridge 802.1 windows are read-only.

| Bridge 802.1d Information : 10.15.1.66           |                                        |                |  |  |  |  |
|--------------------------------------------------|----------------------------------------|----------------|--|--|--|--|
| Bridge Address<br>Number of Ports<br>Bridge Type | 0080C8000006<br>40<br>transparent-only | Refresh<br>Set |  |  |  |  |
| Learned Entry Discard                            | 0                                      |                |  |  |  |  |
| T-Bridge Aging Time<br>(10-1000000)              | 300                                    |                |  |  |  |  |
| Get:DISNMP++: Ok!Requ                            | est:.Receive at 03:22:23 PM.           |                |  |  |  |  |

Figure 112. Bridge 802.1d Information

| Port | IfIndex | Circuit |   | MtuExceededDiscards |   |         |
|------|---------|---------|---|---------------------|---|---------|
| 1    | 1       | 0.0     | 0 | 0                   |   |         |
| 2    | 2       | 0.0     | ñ | ň                   |   |         |
| 3    | 3       | 0.0     | Ō | ŏ                   |   |         |
| 4    | 4       | 0.0     | Ō | ō                   |   | 4       |
| 5    | 5       | 0.0     | Ō | ō                   |   | Refresh |
| 6    | 6       | 0.0     | ō | Ō                   |   | Landina |
| 7    | 7       | 0.0     | Ō | Ō                   |   |         |
| 8    | 8       | 0.0     | ō | Ō                   |   |         |
| 9    | 9       | 0.0     | Ō | Ō                   |   |         |
| 10   | 10      | 0.0     | Ō | Ō                   |   |         |
| 11   | 11      | 0.0     | 0 | 0                   |   |         |
| 12   | 12      | 0.0     | 0 | 0                   |   |         |
| 13   | 13      | 0.0     | 0 | 0                   |   |         |
| 14   | 14      | 0.0     | 0 | 0                   |   |         |
| 15   | 15      | 0.0     | 0 | 0                   |   |         |
| 16   | 16      | 0.0     | 0 | 0                   |   |         |
| 17   | 17      | 0.0     | 0 | 0                   |   |         |
| 18   | 18      | 0.0     | 0 | 0                   |   |         |
| 19   | 19      | 0.0     | 0 | 0                   |   |         |
| 20   | 20      | 0.0     | 0 | 0                   |   |         |
| 21   | 21      | 0.0     | 0 | 0                   | - |         |
| 22   | 22      | 0.0     | n | n                   |   |         |

Figure 113. Bridge 802.1d Port Table

Γ

| Path: MIE                 | 8s → 802.1D Information/Port Table                                     |
|---------------------------|------------------------------------------------------------------------|
| Bridge 802.1D Information | Bridge Address, Number of Ports, Bridge Type, Learned<br>Entry Discard |
| Port Table Information    | Port, IfIndex, Circuit, DelayExceededDiscards,<br>MtuExceededDiscards  |

 Table 5. Bridge 802.1D Information/Port Table

## Spanning Tree

#### **Spanning Tree Information**

Use the STP Information window for global changes to the selected device. User configurable global STP settings include **Priority**, **Maximum Aging Time**, **Hello Time** and **Forward Delay**.

| Protocol                     | ieee8021d        |         |
|------------------------------|------------------|---------|
| Priority (0-65535)           | 32768            | Refresh |
| Fime Since Topology Change   | 6:11:37:00       | Set     |
| Number of Topology Changes   | 0                |         |
| Designated Root              | 800000055DF93287 |         |
| Root Cost                    | 0                |         |
| Root Port                    | 0                |         |
| Maximum Aging Time           | 2000             |         |
| HelloTime                    | 200              |         |
| Hold Time                    | 100              |         |
| Forward Delay                | 1500             |         |
| Maximum Aging Time(600-4000) | 2000             |         |
| Hello Time(100-1000)         | 200              |         |
| Forward Delay(400-3000)      | 1500             |         |

Figure 114. Figure 2. Spanning Tree Information

| Path: MIBs $\rightarrow$ Spanning Tree $\rightarrow$ Information                         |                                                                                                    |  |  |  |  |
|------------------------------------------------------------------------------------------|----------------------------------------------------------------------------------------------------|--|--|--|--|
| Read-only Information                                                                    | Protocol, Time Since Topology Change, Number of<br>Topology Changes,<br>Designated Root, Root Cost, Root Port, Maximum Aging<br>Time, Hello Time, Forward Delay |  |  |  |  |
| Set VariablesMaximum Aging Time(600-4000), Hello Time(100-100<br>Forward Delay(400-3000) |                                                                                                    |  |  |  |  |

#### Table 6. Spanning Tree Information

#### **Spanning Tree Port Table**

The STP Port Table allows you to configure STP port settings. Select the port you wish to configure and type in the desired Priority and Path Cost for the port. The Status pull-down menu is used to enable or disable the STP settings for the port.

| ons      | r noncy    |            |         | E anni - nsr | LitesignatedBoot                        |       |         |
|----------|------------|------------|---------|--------------|-----------------------------------------|-------|---------|
|          | 129        | forwarding | onabled | 19           | 200000055DE92297                        | 10000 |         |
| <u>,</u> | 120        | disabled   | enabled | 10           | 20000000000000000000000000000000000000  |       |         |
| ;<br>;   | 120        | disabled   | enabled | 10           | 90000000000000000000000000000000000000  |       |         |
|          | 120        | disabled   | enabled | 19           | 20000000000000000000000000000000000000  |       |         |
|          | 120        | disabled   | onabled | 10           | 000000000000000000000000000000000000000 |       | Refresh |
|          | 120        | disabled   | onabled | 10           | 000000000000000000000000000000000000000 |       |         |
| ,        | 120        | disabled   | onabled | 10           | 000000000000000000000000000000000000000 |       |         |
| 5        | 120        | disabled   | onabled | 10           | 000000000000000000000000000000000000000 |       |         |
| 1        | 120        | disabled   | onabled | 10           | 000000000000000000000000000000000000000 |       |         |
| ,<br>10  | 120        | disabled   | onabled | 10           | 00000000000000000000000000000000000000  |       |         |
| 1        | 120        | disabled   | onabled | 10           | 00000000000000000000000000000000000000  |       |         |
| 5        | 120        | disabled   | onabled | 10           | 00000000000000000000000000000000000000  |       |         |
| 5        | 120        | disabled   | onabled | 19           | 20000000000000000000000000000000000000  |       |         |
| 1        | 120        | disabled   | onabled | 10           | 20000000000000000000000000000000000000  |       |         |
| 5        | 120        | disabled   | onabled | 10           | 000000000000000000000000000000000000000 | ΨÌ    |         |
| 1        | 120        | uisabieu   | enableu | 13           | 000000000000000000000000000000000000000 | تے    |         |
|          |            |            | i       |              | <u></u>                                 | L J   |         |
|          |            |            |         |              |                                         |       |         |
| Pric     | onty (U-2: | 55J        |         |              |                                         |       |         |
| Sta      | atus       | Г          |         | -            |                                         |       |         |
|          |            |            |         |              |                                         |       |         |
| Pal      | th Cost (* | 1-65535)   |         |              |                                         |       |         |

Figure 115. STP Port Table

| Path: MIBs $\rightarrow$ Spanning Tree $\rightarrow$ Port Table |                                                                                                    |  |  |  |
|-----------------------------------------------------------------|----------------------------------------------------------------------------------------------------|--|--|--|
| Read-only Information                                           | Port, Port Priority, State, Status, Path Cost,<br>DesignatedRoot, DesignatedCost, DesignatedBridge,<br>DesignatedPort, Forwarding Transitions |  |  |  |
| Set Variables                                                   | Priority, Status, Path Cost                                                                                                    |  |  |  |

#### Table 7. Spanning Tree Port Table

## Transparent Bridge

#### **Transparent Bridge Forwarding & Static Filtering Tables**

Highlight to select the device and access these read-only menus from the Transparent Bridge side menu.

| 🚯 Trans   | paren   | t Bridge | Forwarding Table: 10.15.1.66 |         |
|-----------|---------|----------|------------------------------|---------|
| Address   | Port    | Status   | ▲                            |         |
| 004005    | 65      | learn    |                              |         |
| 004005    | 7       | learn    |                              |         |
| 004005    | 65      | learn    |                              |         |
| 004096    | 65      | learn    |                              | Defrech |
| 004846    | 66      | learn    |                              | [       |
| 004854    | 66      | learn    |                              |         |
| 004854    | 66      | learn    |                              |         |
| 00508B    | 66      | learn    |                              |         |
| 0050B     | 65      | learn    |                              |         |
| 0050B     | 65      | learn    |                              |         |
| 0050B     | 65      | learn    |                              |         |
| 0050B     | 66      | learn    |                              |         |
| 0050B     | 65      | learn    |                              |         |
| 0050B     | 66      | learn    |                              |         |
| 0050B     | 65      | learn    |                              |         |
| 0050B     | 65      | learn    |                              |         |
| 0050B     | 65      | learn    |                              |         |
| 0050B     | 66      | learn    |                              |         |
| 0050B     | 65      | learn    | -                            |         |
| 0050R     | 88      | learn    |                              |         |
| Get:DISNM | P : Ok! | Request: | Receive at 01:59:25 PM.      | //      |

Figure 116. Transparent Bridge Forwarding Table

| 🚯 Transparent Bridge Forwarding Table: 10.1.1.141 📃 🔲 🗙 |      |        |  |         |
|---------------------------------------------------------|------|--------|--|---------|
| Address                                                 | Port | Status |  | ]       |
| 000010                                                  | 25   | learn  |  | ]       |
| 000081                                                  | 25   | learn  |  |         |
| 0000E2                                                  | 25   | learn  |  |         |
| 0000E2                                                  | 25   | learn  |  | Befreeh |
| 0000E2                                                  | 25   | learn  |  | nellesn |
| 0000E2                                                  | 25   | learn  |  |         |
| 0000E2                                                  | 25   | learn  |  |         |
| 0000E2                                                  | 25   | learn  |  |         |
| 0000F8                                                  | 25   | learn  |  |         |
| 000103                                                  | 25   | learn  |  |         |
| 000130                                                  | 25   | learn  |  |         |
| 000196                                                  | 25   | learn  |  |         |
| 00023F                                                  | 25   | learn  |  |         |
| 00055                                                   | 25   | learn  |  |         |
| 00055                                                   | 25   | learn  |  |         |
| 00055                                                   | 25   | learn  |  |         |
| 00055                                                   | 25   | learn  |  |         |
| 00055                                                   | 25   | learn  |  |         |
| 00055                                                   | 25   | learn  |  | 1       |
| 00055                                                   | 25   | learn  |  | 1       |
| Get:DISNMP : Ok! Request:.Receive at 10:52:38 AM.       |      |        |  |         |

Figure 117. Transparent Bridge Static Filtering Table

### Path: MIBs → Transparent Bridge →Forwarding Table/Static Table

| Transparent Bridge Forwarding Table Information       | Address, Port, Status                          |
|-------------------------------------------------------|------------------------------------------------|
| Transparent Bridge Static Filtering Table Information | Address, ReceivePort, AllowedtoGoTo,<br>Status |

Table 8. Transparent Bridge Forwarding/Static Filtering Table

#### **Transparent Bridge Port Counter Table & Port Traffic Graph**

Counter tables and traffic graphs can be paused or reset as desired. The user can change the Poll Interval and Count, graphs may use a three dimensional line by checking the 3D Line box.
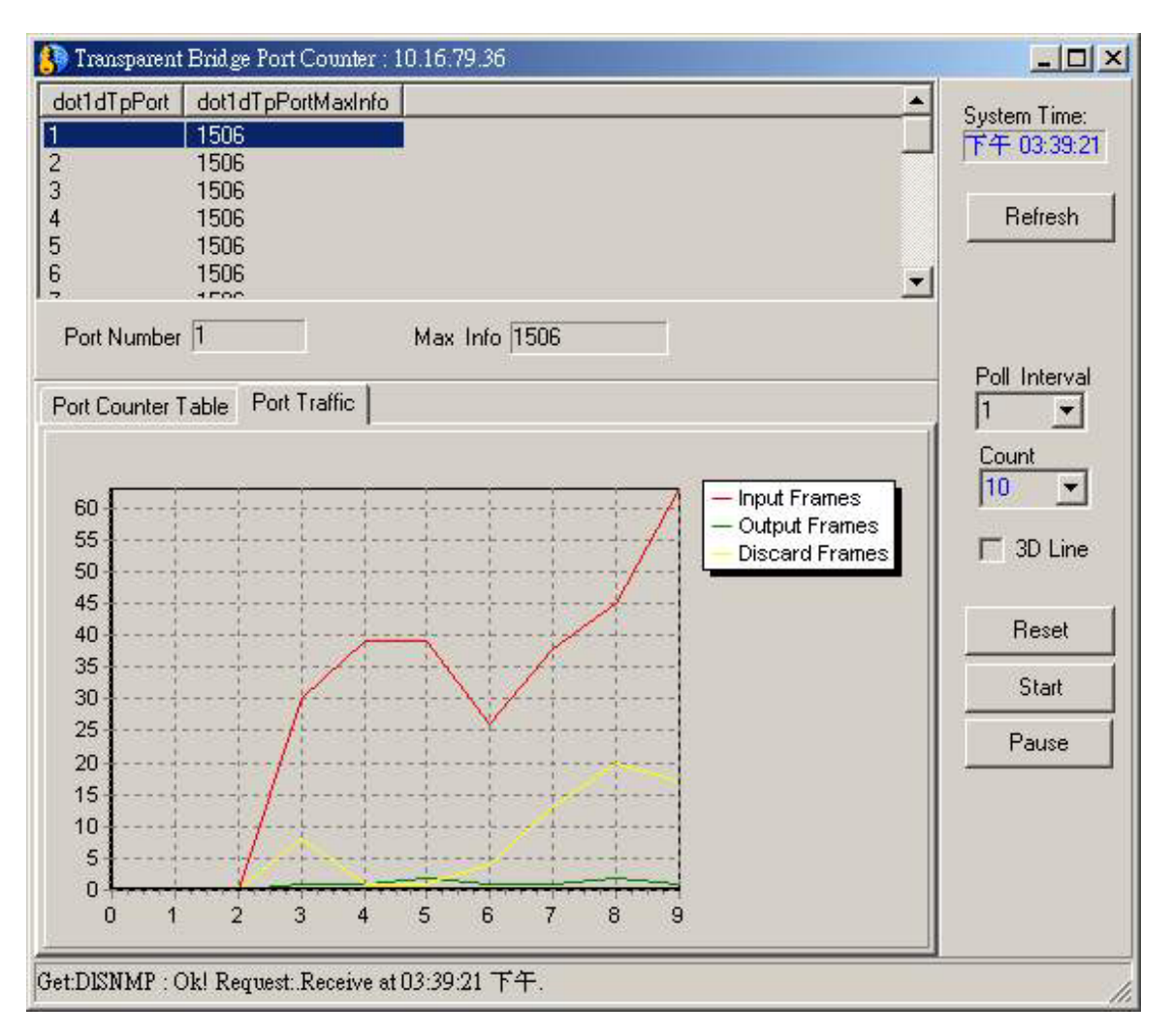

Figure 118. Transparent Bridge Port Counter

## Path: MIBs $\rightarrow$ Transparent Bridge $\rightarrow$ Port Counter

| Transparent Bridge Port<br>Counter Table | dot1dTpPort, dot1dTpPortMaxInfo, Port Number, Max<br>Info<br>Name, Value, Delta, Rate, Peak, Peak Occ. |
|------------------------------------------|----------------------------------------------------------------------------------------------------|
|                                          |                                                                                                    |

 Table 9. Transparent Bridge Port Counter

# RMON

View RMON statistics for any port on the selected device by clicking the index (port) number. By default the **Statistics Table** is displayed for index 1. **Port Utilization**, **Error** and **Packet Distribution** are displayed graphically. Check the 3D Line for more readily visible graph lines.

## Remote Network Monitoring Object Groups

**The Ethernet Statistics Group** 

The Ethernet statistics group contains statistics measured by the probe for each monitored Ethernet interface on this device. This group consists of the etherStatsTable. In the future other groups will be defined for other media types including Token Ring and FDDI.

These groups should follow the same model as the Ethernet statistics group.

### **The History Control Group**

The history control group controls the periodic statistical sampling of data from various types of networks. This group consists of the historyControlTable.

## The Alarm Group

The alarm group periodically takes statistical samples from variables in the probe and compares them to previously configured thresholds.

If the monitored variable crosses a threshold, an event is generated. A hysteresis mechanism is implemented to limit the generation of alarms. This group consists of the alarmTable and requires the implementation of the event group.

The Event Group

The event group controls the generation and notification of events from this device. This group consists of the event Table and the log Table.

Table 10. RMON Statistics

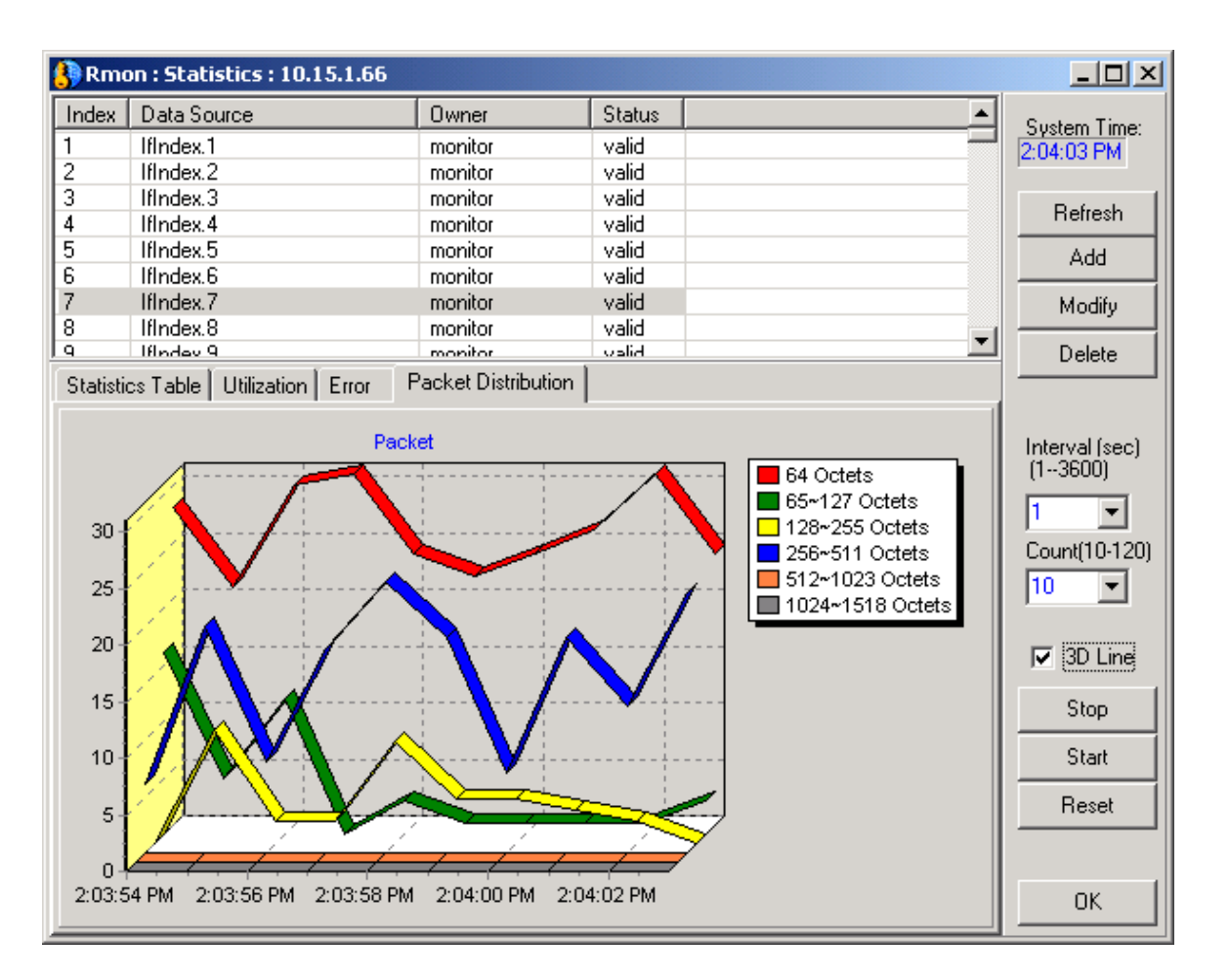

Figure 119. RMON Statistic (Packet Distribution Graph)

Use the Add and Modify function to add an index or change a selected index's variables. Clicking the Add or Modify button will bring up the Control Table pop-up menu. The Control Table pop-up screen is used to input index variables. Statistics information displayed may be frozen at any point and resumed using the Start and Stop buttons.

## Path: MIBs $\rightarrow$ RMON $\rightarrow$ Statistics

RMON Statistics Table Information

Index, Data source, Owner, Ststus, Name, Value, Delta, Rate, Pea, Peak Occurred At

Table 11. RMON Statistics

## **RMON History**

View the history table and graphs including Utilization, Error and Packet Distribution. Add or modify and index with the Control Table.

| 🚯 Rmo            | on : His | tory Form : 1 | 10.1.1.16  | i6          |             |            |         |            |          |          |                            |
|------------------|----------|---------------|------------|-------------|-------------|------------|---------|------------|----------|----------|----------------------------|
| Index            | Data S   | Source        |            | Buckets     | Requested ( | Buckets Gr | anted   | Interval   | Owner    | <b></b>  | - · · ·                    |
| 1                | IfInde   | e 1           |            | 50          |             | 50         |         | 30         | monitor  |          | System Lime:               |
| 2                | IfInde:  | ĸ1            |            | 50          |             | 50         |         | 1800       | monitor  |          | 11 - 00.00.04              |
| 3                | IfInde:  | ĸ.2           |            | 50          |             | 50         |         | 30         | monitor  | 1        | Add                        |
| 4                | IfInde:  | ĸ.2           |            | 50          |             | 50         |         | 1800       | monitor  | r        |                            |
| 5                | IfInde:  | ĸ.3           |            | 50          |             | 50         |         | 30         | monitor  | r        | Modify                     |
| 6                | IfInde:  | ĸ.3           |            | 50          |             | 50         |         | 1800       | monitor  | r        |                            |
| 7                | IfInde:  | ĸ.4           |            | 50          |             | 50         |         | 30         | monitor  | <b>_</b> | Delete                     |
| l <b>i</b> l − 1 | 10       |               |            | 50          |             | 50         |         | 1000       | it       |          | No.                        |
|                  |          |               |            |             |             |            |         |            |          |          |                            |
| Table            | Utiliza  | ition Error   | Packet D   | istribution |             |            |         |            |          |          | Refresh                    |
| Index            | : 1      | D             | )ata Sourc | e : IfIndex | 1           | Owner : m  | nonitor |            |          |          | Interval (sec)<br>(103600) |
| Time S           | tamp     | Drop Events   | Octets     | Packets     | Broadcast   | Multicast  | CRC     | Align 🛛 Ui | ndersize | Over:    | 10 💌                       |
| 2 days,          | . 1:4    | 0             | 0          | 0           | 0           | 0          | 0       | 0          |          | 0        | Count(10-120)              |
| 2 days,          | , 1:5    | 0             | 1035       | 12          | 0           | 0          | 0       | 0          |          | 0        | 30 💌                       |
| 2 days,          | , 1:5    | 0             | 0          | 0           | 0           | 0          | 0       | 0          |          | 0        |                            |
| 2 days,          | , 1:5    | 0             | 0          | 0           | 0           | 0          | 0       | 0          |          | 0        |                            |
| 2 days,          | , 1:5    | 0             | 0          | 0           | 0           | 0          | 0       | 0          |          | 0        | 🔲 3D Line                  |
| 2 days,          | , 1:5    | 0             | 0          | 0           | 0           | 0          | 0       | 0          |          | 0        |                            |
| 2 days,          | , 1:5    | 0             | 0          | 0           | 0           | 0          | 0       | 0          |          | 0        | Stop                       |
| 2 days,          | , 1:5    | 0             | 0          | 0           | 0           | 0          | 0       | 0          |          | 0        |                            |
| 2 days,          | , 1:5    | 0             | 0          | 0           | 0           | 0          | 0       | 0          |          | 0        | Start                      |
| 2 days,          | , 1:5    | 0             | 1025       | 8           | 1           | 1          | 0       | 0          |          | 0        | Beest                      |
| 2 days,          | , 1:5    | 0             | 0          | 0           | 0           | 0          | 0       | 0          |          | 0        | neset                      |
| 2 days,          | , 1:5    | 0             | 0          | 0           | 0           | 0          | 0       | 0          |          | 0        |                            |
| 2 days,          | , 1:5    | 0             | 0          | 0           | 0           | 0          | 0       | 0          |          | 0 🖵      |                            |
| Î                | 1 -      | <u>^</u>      | 0          | ^           | 0           |            | 2       | 0          |          |          | ОК                         |

Figure 120. RMON History Table

#### D-View 5.1 User's Guide

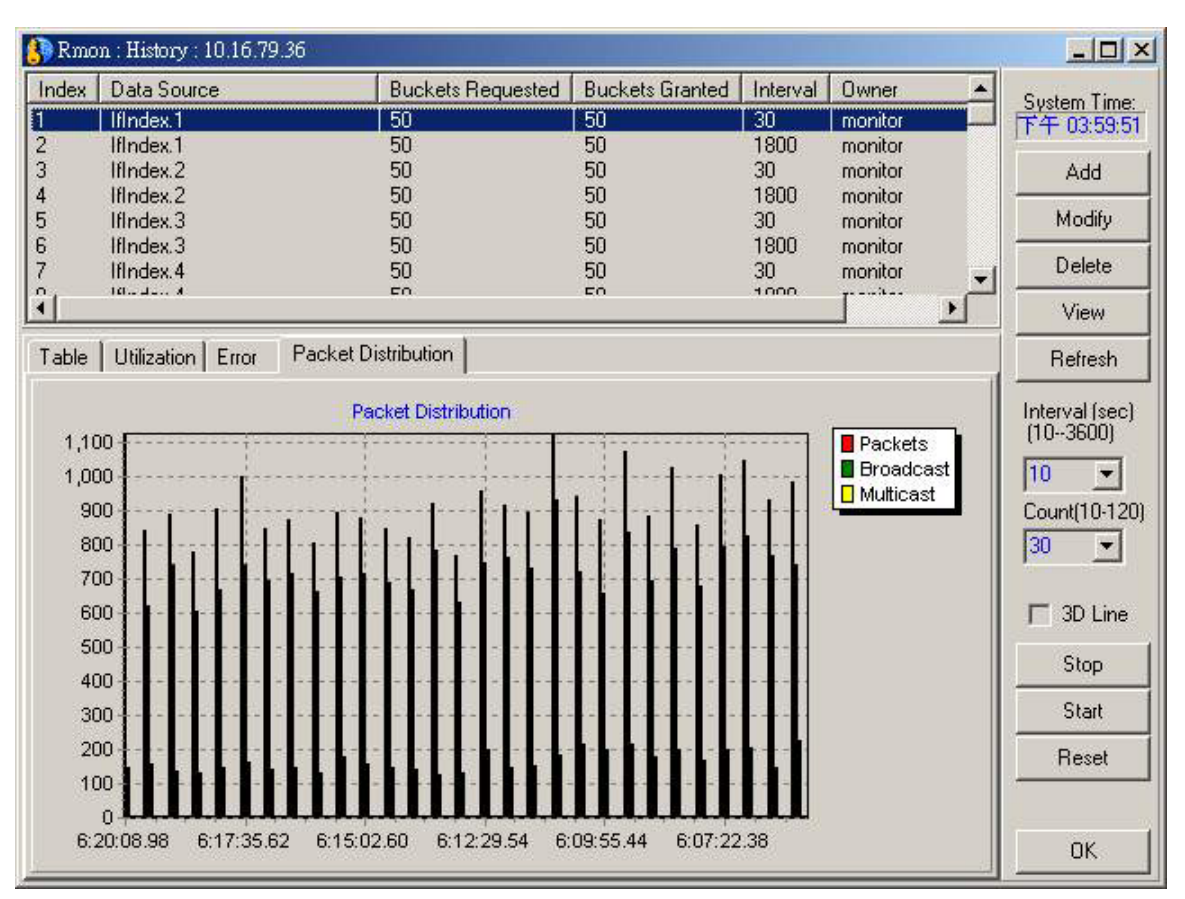

Figure 121. RMON History Graph

| Pat                               | h: MIBs $\rightarrow$ RMON $\rightarrow$ History                                                                                                    |
|-----------------------------------|----------------------------------------------------------------------------------------------------|
| RMON History Table<br>Information | Index, Data source, Buckets Requested, Buckets Granted,<br>Interval, Owner, Status, Time Stamp, Drop Events, Octets,<br>Packets, Broadcast, Multicast, CRCAlign, Umndersize,<br>Oversize, Fragments, Jabbers, Collisions, Utilizations |
|                                   |                                                                                                    |

Table 12. RMON History

## **RMON Alarm**

To add an alarm and define parameters for it click the Add button. The Alarm Table pop-up will accept a user-defined index number or you can use the index automatically generated.

| l | RMO   | N : Alarm | &Event Form:10.1   | .1.194     |       |              |   |                             |
|---|-------|-----------|--------------------|------------|-------|--------------|---|-----------------------------|
| ľ | Alarm | Event I   | Log                |            |       |              |   | Sustem Time:                |
|   | Index | Interval  | Variable           | SampleType | Value | StartupAlarm | F | 5ystem rine.<br>下午 03:23:51 |
| I | 1     | 1         | etherstatsOctets.1 | deltaValue | 0     | Rising       | 1 |                             |
| I | 2     | 1         | etherstatsOctets.2 | deltaValue | 0     | Rising       | 1 |                             |
| I | 3     | 1         | etherstatsOctets.3 | deltaValue | 0     | Rising       | 1 |                             |
| I | 5     | 1         | etherstatsOctets.5 | deltaValue | 0     | Rising       | 1 |                             |
| I | 6     | 1         | etherstatsOctets.6 | deltaValue | 0     | Rising       | 1 | (                           |
| I | 7     | 1         | etherstatsOctets.7 | deltaValue | 0     | Rising       | 1 | Add                         |
|   |       |           |                    |            |       |              |   | Delete                      |
|   |       |           |                    |            |       |              |   | Modify                      |
|   |       |           |                    |            |       |              |   | Refresh                     |
|   | •     |           |                    |            |       |              | ► | Exit                        |

Figure 122. RMON Alarm Table

| 🚯 Alarm Table : Add                | ×                                   |
|------------------------------------|-------------------------------------|
| Alarm Entry                        | StartUp                             |
| Index: 28559 Interval: 10          | Sampling: absoluteValue 💌           |
| Variable: etherStatsOctets         | Threshold Value<br>Rising 65535     |
| Owner: Owner                       | Falling 0                           |
| Rising Event                       | Falling Event                       |
| Activate Rising Event Index: 24466 | Activate Falling Event Index: 25859 |
| Description: Rising Event          | Description: Falling Event          |
| Community: public                  | Community: public                   |
| Type: log-and-trap                 | Type: log-and-trap                  |
|                                    | OK Cancel                           |
|                                    |                                     |

Figure 123. RMON Alarm Table: Add

| Path: MIBs → RMON → Alarm/Event       |                                                                                                    |  |
|---------------------------------------|----------------------------------------------------------------------------------------------------|--|
| RMON Alarm Table<br>Information       | Index, Interval, Variable, SampleType, Value, StartupAlarm,<br>RisingThreshold, FallingThreshold, RisingEvent,<br>FallingEvent, Owner, Status                                                                  |  |
| RMON Alarm :<br>Add/Modify Parameters | Index, Interval, Variable, Owner, StartUp Sampling,<br>Threshold Value: Rising/Falling,<br>Rising Event: Activate/Index/Description/Community/Type<br>Falling Event: Activate/Index/Description/Community/Type |  |

## Table 13. RMON Alarm Table

### **RMON Event**

The Event controls work in a similar fashion. Add or modify an Event control and define its parameters by clicking the Add or Modify button, the Event Control pop-up menu appears.

| 🚯 RMO | N : Alarm&Event | Form : 10.1.1.1 | 94        |                      |       |      | <u> </u>     |
|-------|-----------------|-----------------|-----------|----------------------|-------|------|--------------|
| Alarm | Event Log       |                 |           |                      |       |      | Sustem Time: |
| Index | Description     | Туре            | Community | TimeSent             | Owner | Sta  | 下午 03:28:41  |
| 1     | Rising Event    | log-and-trap    | public    | 0:00:00.00           | Owner | vali |              |
| 2     | Rising Event    | log-and-trap    | public    | 0:00:00.00           | Owner | vali |              |
| 3     | Rising Event    | log-and-trap    | public    | 0:00:00.00           | Owner | vali |              |
| 5     | Rising Event    | log-and-trap    | public    | 0:00:00.00           | Owner | vali |              |
| 6     | Rising Event    | log-and-trap    | public    | 0:00:00.00           | Owner | vali | 6.4.4        |
| 7     | Rising Event    | log-and-trap    | public    | 19 days, 18:21:00.11 | Owner | vali | Add          |
|       |                 |                 |           |                      |       |      | Delete       |
|       |                 |                 |           |                      |       |      | Modify       |
|       |                 |                 |           |                      |       |      | Refresh      |
| •     |                 |                 |           |                      |       | Þ    | Exit         |

Figure 124. RMON Event

| 🚯 RMON : Aları | n&Event  | Form : 10.1.1.194   |                                       |    |              |
|----------------|----------|---------------------|---------------------------------------|----|--------------|
| Alarm Event    | Log      |                     |                                       |    | Sustem Time: |
| logEventIndex  | logIndex | logTime             | logDescription                        |    | 下午 03:29:57  |
| 7              | 14614    | 19 days, 9:41:04.64 | .1.3.6.1.2.1.16.1.1.1.4.7 (delta = 30 |    |              |
| 7              | 14615    | 19 days, 9:53:40.62 | .1.3.6.1.2.1.16.1.1.1.4.7 (delta = 36 |    |              |
| 7              | 14616    | 19 days, 9:59:35.63 | .1.3.6.1.2.1.16.1.1.1.4.7 (delta = 19 |    |              |
| 7              | 14617    | 19 days, 9:59:58.62 | .1.3.6.1.2.1.16.1.1.1.4.7 (delta = 14 |    |              |
| 7              | 14618    | 19 days, 10:00:16   | .1.3.6.1.2.1.16.1.1.1.4.7 (delta = 37 |    | × 1.1        |
| 7              | 14619    | 19 days, 10:05:33   | .1.3.6.1.2.1.16.1.1.1.4.7 (delta = 11 |    | Add          |
| 7              | 14620    | 19 days, 10:07:02   | .1.3.6.1.2.1.16.1.1.1.4.7 (delta = 19 |    | Dialata      |
| 7              | 14621    | 19 days, 10:13:15   | .1.3.6.1.2.1.16.1.1.1.4.7 (delta = 20 |    | Delete       |
| 7              | 14622    | 19 days, 10:25:49   | .1.3.6.1.2.1.16.1.1.1.4.7 (delta = 60 |    | Madifu       |
| 7              | 14623    | 19 days, 10:39:01   | .1.3.6.1.2.1.16.1.1.1.4.7 (delta = 19 |    | moony        |
| 7              | 14624    | 19 days, 10:45:23   | .1.3.6.1.2.1.16.1.1.1.4.7 (delta = 92 |    | Refresh      |
| 7              | 14625    | 19 days, 10:58:37   | .1.3.6.1.2.1.16.1.1.1.4.7 (delta = 11 |    |              |
| 7              | 14626    | 19 days, 11:04:18   | .1.3.6.1.2.1.16.1.1.1.4.7 (delta = 59 | -1 | Exit         |
| 17             | 14007    | 19 days 11-04-20    | 1001011011117(dalka_10                |    |              |

Figure 125. RMON Log

| Path: MIBs → RMON → Alarm/Event |                                                              |  |  |
|---------------------------------|--------------------------------------------------------------|--|--|
| RMON Alarm Event Table          | Index, Description, Type, Community, TimeSent, Owner, Status |  |  |
| Information                     | LogEventIndex, logIndex, logTime, logDescription             |  |  |

Table 14. RMON Alarm Event Table

# 802.1P & 802.1Q

## 802.1P

## **802.1P Priority Settings**

Use the 802.1P side menus to view and set 802.1P port priority as well as **GMRP** and **GARP** settings. The read-only **Port Capability Form** is accessed as a side menu.

## 802.1P / 802.1Q (RFC2674) MIBs

### **1pPriority Group**

This group contains the objects for configuring and reporting status of priority-based queuing mechanisms in a bridge. This includes per-port user priority treatment, mapping of user priority in frames into internal traffic classes and outbound user priority and access priority.

### 1pGarp Group

This group contains the objects for configuring and reporting on operation of the Generic Attribute Registration Protocol (GARP).

### 1pGmrp Group

This group contains the objects for configuring and reporting on operation of the GARP Multicast Registration Protocol (GMRP).

### Dot1qBase Group

This mandatory group contains the objects, which are applicable to all bridges implementing IEEE 802.1Q virtual LANs.

#### The dot1qTp Group

This group contains objects that control the operation and report the status of transparent bridging. This includes management of the dynamic Filtering Databases for both unicast and multicast forwarding. This group will be implemented by all bridges that perform destination-address filtering.

## The dot1qStatic Group

This group contains objects that control static configuration information for transparent bridging. This includes management of the static entries in the Filtering Databases for both unicast and multicast forwarding.

## The dot1qVlan Group

This group contains objects that control configuration and report status of the Virtual LANs known to a bridge. This includes management of the statically configured VLANs as well as reporting VLANs discovered by other means e.g. GVRP. It also controls configuration and reports status of per-port objects relating to VLANs and reports traffic statistics. It also provides for management of the VLAN Learning Constraints.

#### Table 15.

## **802.1P Basic Configuration**

Set the Traffic Class State (true, false) and GMRP Status.

| Device Capabilities   | 4B       | Betresh                                 |
|-----------------------|----------|-----------------------------------------|
| Traffic Classes State | true     | • I I I I I I I I I I I I I I I I I I I |
| GMRP Status           | disabled | Set Set                                 |
|                       |          |                                         |

Figure 126. 802.1P Basic Configuration

| Path: MIBs $\rightarrow$ 802.1P $\rightarrow$ Basic Configuration |           |                                   |
|-------------------------------------------------------------------|-----------|-----------------------------------|
| 802.1P Basic                                                      | Read-only | Device Capabilties                |
| Configuration                                                     | Set       | Traffic Class Status, GMRP Status |

Table 16. 802.1P Basic Configuration

## **Priority Information Form**

Choose the appropriate tab to view information listed by port number:

| 6                                   | User Priorities To Trafi | fic Class                 | Port Outbound Access Priorities | 24      |
|-------------------------------------|--------------------------|---------------------------|---------------------------------|---------|
| Derault User Phonities of Each Port |                          | or Each Folt              | Regenerated User Priorities     | Samples |
| ortNumber                           | Default  serPrioritu     | PortNumTrafficPlasses     |                                 |         |
| oravambor                           | 0                        | A                         |                                 |         |
|                                     | 0                        | 4                         |                                 | Refresh |
|                                     | Ĩ                        | 4                         |                                 |         |
|                                     | 0                        | 4                         |                                 | Set     |
|                                     | 0                        | 4                         |                                 |         |
|                                     | 0                        | 4                         |                                 |         |
|                                     | 0                        | 4                         |                                 |         |
|                                     | 0                        | 4                         |                                 |         |
|                                     | 0                        | 4                         |                                 |         |
| 0                                   | 0                        | 4                         |                                 |         |
| 1                                   | 0                        | 4                         |                                 |         |
| 2                                   | 0                        | 4                         |                                 |         |
| 3                                   | 0                        | 4                         | -                               |         |
| 4                                   | 0                        | 4                         |                                 |         |
| 5                                   | 0                        | 4                         |                                 |         |
| 5                                   | U                        | 4                         |                                 |         |
| (<br>Q                              | 0                        | 4                         | -                               | -1      |
| o<br>Iort Numbor                    | 0                        | T Supported Traffic Class | -                               | -       |
| on number                           | 3                        | Supported Hame classi     | =s Num[1-0] [4                  |         |
| efault User                         | Priority (0-71 0         | -                         |                                 |         |
|                                     |                          |                           |                                 |         |
|                                     |                          |                           |                                 |         |

Figure 127. Priority Information Form

Select the port number and type in the appropriate priority values; click Set to effect the change.

| 155 |
|-----|
|-----|

| Path: MIBs $\rightarrow$ 802.1P $\rightarrow$ Priority Information Form |                      |                                                           |  |  |  |
|-------------------------------------------------------------------------|----------------------|-----------------------------------------------------------|--|--|--|
| Default User Priorities of Each Port                                    | Table<br>Information | PortNumber, DefaultUserPriority,<br>PortNumTrafficClasses |  |  |  |
|                                                                         | Set                  | SupportedTrafficClassesNum,<br>DefaultUserPriority        |  |  |  |
| Regenerated User                                                        | Table<br>Information | PortNumber, UserPriority,<br>RegeneratedUserPriority      |  |  |  |
| Priorities                                                              | Set                  | UserPriority                                              |  |  |  |
| User Priority To Traffic                                                | Table<br>Information | PortNumber, TrafficClassPriority,<br>MappedTrafficClass   |  |  |  |
| Class                                                                   | Set                  | MappedTrafficClass                                        |  |  |  |
| Port Outbound Access<br>Priority                                        | Table<br>Information | PortNumber, RegenerateUserPriority                        |  |  |  |

Table 17. Priority Information Form

## **Port Capability**

The Port Capability window (accessed as a side menu from 802.1P submenu) is read-only and lists Port Capabilities Entry Messages listed by port number.

| 🚯 Port Capab | ility Form : 10.43.10.8 |         |
|--------------|-------------------------|---------|
| PortNumber   | dot1dPortCapabilities   |         |
| 1            | 05                      | 24      |
| 2            | 05                      | Samples |
| 3            | 05                      | 2       |
| 4            | 05                      | Refresh |
| 5            | 05                      |         |
| 6            | 05                      |         |
| 7            | 05                      |         |
| 8            | 05                      |         |
| 9            | 05                      |         |
| 10           | 05                      |         |
| 11           | 05                      |         |
| 12           | 05                      |         |
| 13           | 05                      |         |
| 14           | 05 👻                    |         |
| Get:DISNMP : |                         |         |

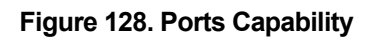

## Path: MIBs $\rightarrow$ 802.1P $\rightarrow$ Ports Capability

Table Information

PortNumber, dot1dPortCapabilities

Table 18. Ports Capability

## GMRP

The GMRP Form allows you to enable GMRP for a selected port. To enable GMRP for a given port, highlight to select, choose Enable from the pull-down menu and click Set.

| Path: MIBs $\rightarrow$ 802.1P $\rightarrow$ GMRP |                                                  |  |  |
|----------------------------------------------------|--------------------------------------------------|--|--|
| GMRP Table Information                             | PortNumber, Status, GmrpFailed, GmrpLastPduOrign |  |  |
| Table 40 CMRR Table                                |                                                  |  |  |

## Table 19. GMRP Table

## GARP

GARP settings are expressed in Centi-seconds (hundredths of a second) for each port.

| GARP Form     | : 10.43.10.8   |                |                  |         |
|---------------|----------------|----------------|------------------|---------|
| PortNumber    | GARPJoinTime   | GARPLeaveTime  | GARPLeaveAllTime | 24      |
| 1             | 20             | 60             | 1000             | Camalan |
| 2             | 20             | 60             | 1000             | Samples |
| }             | 20             | 60             | 1000             |         |
| k) – j        | 20             | 60             | 1000             | Befrech |
| 5             | 20             | 60             | 1000             | mencan  |
| i             | 20             | 60             | 1000             | 0.1     |
|               | 20             | 60             | 1000             | Set     |
| l) –          | 20             | 60             | 1000             | 2       |
| )             | 20             | 60             | 1000             |         |
| 10            | 20             | 60             | 1000             |         |
| 1             | 20             | 60             | 1000             |         |
| 2             | 20             | 60             |                  |         |
| 3             | 20             | 60             | 1000             |         |
| 4             | 20             | 5U<br>60       | 1000             |         |
| 0             | 20             | 5U<br>CO       | 1000             |         |
| 15            | 20             | 6U<br>CO       | 1000             |         |
| /<br>0        | 20             | 60<br>CO       | 1000             |         |
| 0             | 20             | 60             | 1000             |         |
| 5             | 20             | 60             | 1000             |         |
| 20            | 20<br>20       | 60             | 1000             |         |
| л             | 20             | 00             | 1000             |         |
| GARP Join Tim | ne (0214       | 17483647) 20   | Centiseconds     |         |
| GARP Leave T  | lime (0214     | 7483647) 60    | Centiseconds     |         |
|               | Ul Time (0 214 | 17483647) 1000 | Centiseconds     |         |

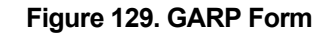

| Path: MIBs → 802.1P → GARP |                                                           |  |  |
|----------------------------|-----------------------------------------------------------|--|--|
| GARP Table Information     | PortNumber, GarpJoinTime, GarpLeaveTime, GarpLeaveAllTime |  |  |
| Set                        | GarpJoinTime, GarpLeaveTime, GarpLeaveAllTime             |  |  |
|                            |                                                           |  |  |

Table 20. GARP Table

## 802.1Q

## **802.1Q Ports Information**

Configure VLANs settings for the selected device in the VLAN Ports Information side menu.

| PortNumber   | r PortVLANID | AcceptableFra | ameTypes   | IngressFilterin | g GVRPStatus | GVRP |       |         |
|--------------|--------------|---------------|------------|-----------------|--------------|------|-------|---------|
| 1            | 1            | admitAll      | 02/0       | false           | disabled     | 0    |       | 24      |
| 2            | 1            | admitAll      |            | false           | disabled     | 0    |       | Samples |
| 3            | 1            | admitAll      |            | false           | disabled     | 0    |       |         |
| 4            | 1            | admitAll      |            | false           | disabled     | 0    |       |         |
| 5            | 1            | admitAll      |            | false           | disabled     | 0    |       | Befresh |
| 3            | 1            | admitAll      |            | false           | disabled     | 0    |       |         |
| 7            | 1            | admitAll      |            | false           | disabled     | 0    | i i i | 6.4     |
| 3            | 1            | admitAll      |            | false           | disabled     | 0    |       | Set     |
| 8            |              | admitAll      |            | false           | disabled     | 0    |       |         |
| 10           | 1            | admitAll      |            | false           | disabled     | 0    |       |         |
| 11           | 1            | admitAll      |            | false           | disabled     | 0    |       |         |
| 12           | 1            | admitAll      |            | false           | disabled     | 0    |       |         |
| 13           | 1            | admitAll      |            | false           | disabled     | 0    |       |         |
| 14           | 1            | admitAll      |            | false           | disabled     | 0    | _     |         |
| 15           | 1            | admitAll      |            | false           | disabled     | 0    |       |         |
| 16           | 1            | admitAll      |            | false           | disabled     | 0    |       |         |
| 17           | 1            | admitAll      |            | false           | disabled     | 0    |       |         |
| 18           | 1            | admitAll      |            | false           | disabled     | 0    | _     |         |
| 19<br>•      | 1            | admitAll      |            | false           | disabled     | 0    | ۲     |         |
| Port VLAN    | ID 1         |               | Acceptable | Frame Types     | admitAll     |      | ]     |         |
| Ingress Filt | ering false  | •             | GVRP Stati | us              | disabled 💌   | ]    |       |         |

Figure 130. 802.1Q VLAN Port Information Form

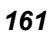

| Path: MIBs $\rightarrow$ 802.1Q $\rightarrow$ 802.1Q Bridge $\rightarrow$ Ports Information |                   |                                                                                                    |  |  |
|---------------------------------------------------------------------------------------------|-------------------|----------------------------------------------------------------------------------------------------|--|--|
| VLAN Ports                                                                                  | Table Information | PortNumber, PortVlanID,<br>AcceptableFrameTypes, IngressFiltering,<br>GvrpStatus, GvrpFailedRegistrations,<br>GvrpLastPduOrigin |  |  |
| Form                                                                                        | Set               | PortVlanID, AcceptableFrameTypes,<br>IngressFiltering, GvrpStatus                                                               |  |  |

## Table 21. Ports Information

## 802.1Q Learning Constraint Table

Set Default VLAN Constraint Value and Default Constraint Type.

To add a new listing to the Constraint Table or Modify and existing one, highlight it and select Status and Type from the pull-down menus. Click the Add/Update button effect the changes.

| Path: MIBs $\rightarrow$ 802.1Q $\rightarrow$ 802.1Q Bridge $\rightarrow$ Learning Constraint Table |                   |                                                        |  |  |
|----------------------------------------------------------------------------------------------------|-------------------|--------------------------------------------------------|--|--|
| l earning                                                                                           | Table Information | ConstraintVlanID, ConstraintSet, Type, Status          |  |  |
| Constraint                                                                                          | Set               | DefaultVlanConstraintSet,<br>DefaultVlanConstraintType |  |  |
| Table                                                                                               | Configure         | ConstraintVlanID, Type, ConstraintSet, Status          |  |  |

Table 22. Learning Constraint Table

## 802.1Q VLAN

The Basic VLAN Configuration Form presents in two tables to display VLAN Static and VLAN Current information.

| U2.1Q VLAN Configure Form : 10.16.79.36                               |         |
|-----------------------------------------------------------------------|---------|
| an Static Lable   VLAN Current Table                                  | 1       |
| AN ID VI AN Name Editess Ports Eorbidden Editess Ports Untagged Ports | Samples |
| DEFAULT FFFFFFC0 00000000 FFFFFFC0 4                                  | Refresh |
|                                                                       | Set     |
|                                                                       | Add     |
|                                                                       | Delete  |
|                                                                       |         |
|                                                                       |         |
| Next Free Local VLAN Index 4096                                       |         |
| AN Information Egress Ports Forbidden Ports Untagged Ports            |         |
|                                                                       |         |
| VLAN ID   VLAN Name                                                   |         |
| Status 🖉                                                              |         |
|                                                                       |         |
|                                                                       |         |
|                                                                       |         |

Figure 131. 802.1Q VLAN

| Path: MIBs → 802.1Q → 802.1Q VLAN |                   |                                                                                     |  |  |
|-----------------------------------|-------------------|-------------------------------------------------------------------------------------|--|--|
| <b>VLAN</b>                       | Table Information | VLAN ID, VLAN Name, Egress Ports,<br>Forbidden Egress Ports                         |  |  |
| Table                             | Set               | VLAN Information, Egress Ports, Forbidden Ports,<br>Untagged Ports                  |  |  |
| VLAN<br>Current<br>Table          | Table information | VLAN ID, VLAN Name, Egress Ports,<br>Forbidden Egress Ports, Untagged Ports, Status |  |  |
|                                   | Set               | Egress Ports, Untagged Ports                                                        |  |  |

Table 23. 802.1Q VLAN

## 802.1Q Forwarding/Filtering

Forwarding and Filtering information is presented in four separate menus. The menus listed here appear as tabs in the Forwarding/Filtering Form.

| Path: MIBs $\rightarrow$ 802.1Q $\rightarrow$ Forwarding/Filtering Form |                   |                                                                           |  |  |  |
|-------------------------------------------------------------------------|-------------------|---------------------------------------------------------------------------|--|--|--|
| Unicast<br>Forwarding<br>Info                                           | Table Information | Fdb Id, FdbMacAddress, PortNumber, Status                                 |  |  |  |
| Tp Group<br>Destination<br>Forwarded                                    | Table Information | VLAN ID, GroupAddres, EgressPorts,<br>GMRPLearntPorts                     |  |  |  |
|                                                                         | Configure         | EgressPorts, GMRPLearntPorts                                              |  |  |  |
| Multcast<br>Forwarding<br>Info                                          | Table information | VLAN ID, AllPorts, StaticPorts, ForbiddenPorts                            |  |  |  |
|                                                                         | Configure         | AllForwardedPorts, AllStaticPorts,<br>AllForbiddenPorts                   |  |  |  |
| Forward<br>Unregistered<br>Info                                         | Table Information | VLAN ID, UnregisteredPorts,<br>Unregistered,StaticPorts                   |  |  |  |
|                                                                         | Configure         | UnregisteredPorts, UnregisteredStaticPorts,<br>UnregisteredForbiddenPorts |  |  |  |

Table 24. Forwarding/Filtering Form

| Unicast/Mu<br>nicast Info   | ulticast Stat<br>  Multicast                       | ic Filter Ta<br>Info           | ble : 10.4. | 3.10.8                                        |                           |             |                        |                     |
|-----------------------------|----------------------------------------------------|--------------------------------|-------------|-----------------------------------------------|---------------------------|-------------|------------------------|---------------------|
| ndex Un<br>000<br>000       | icastAddre<br>100000000<br>100000000<br>1000000000 | ss Rece<br>1 0<br>12 0<br>13 0 | ivePort     | PortsUnic<br>80000000<br>40000000<br>20000000 | :astAllowe<br>)<br>)<br>) | dToGoTo     | Status<br>perm<br>perm | Samples Refresh Set |
| VID<br>MAC Ad<br>Allow To G | 1<br>dress 000                                     | 0000000                        | 1           | Statu                                         | us permar                 | nent        | <u> </u>               |                     |
| <b>№</b> 1                  | □ 2<br>□ 10                                        | □ 3<br>□ 11                    | □ 4<br>□ 12 | □ 5<br>□ 13                                   | □ 6<br>□ 14               | □ 7<br>□ 15 |                        |                     |
| F 17                        | F 18                                               | L 19                           | r 20        | r 10<br>□ 21                                  | L 22                      | Г 23        | ☐ 24                   |                     |
|                             | Oki Par-                                           | och Door                       | un at 02.4  | 10-10下午                                       |                           |             |                        |                     |

Figure 132. Unicast Multicast Static Filter Table

| Path: MIBs $\rightarrow$ 802.1Q $\rightarrow$ Unicast/Multicast Static Filter Table |                   |                                                                           |  |  |  |  |  |
|-------------------------------------------------------------------------------------|-------------------|---------------------------------------------------------------------------|--|--|--|--|--|
| Unicast Info                                                                        | Table Information | UnicastAddress, ReceivePort,<br>PortsUnicastAllowedToGoTo, Status         |  |  |  |  |  |
|                                                                                     | Configure         | VID, MAC Address, Status,<br>Allow To Go To Ports (select ports)          |  |  |  |  |  |
| VLAN<br>Current<br>Table                                                            | Table information | MAC Address, Receive Port, Egress Port,<br>Forbidden Ports, Status        |  |  |  |  |  |
|                                                                                     | Configure         | VID, MAC Address, Status,<br>Egress Ports, Forbidden Ports (select ports) |  |  |  |  |  |

## Table 25. Unicast/Multicast Static Filter Table

# **Traffic Statistics**

## **Traffic Statistics**

Port traffic statistics for selected devices are viewed by highlighting the chosen port and clicking on the Statistics Info button. A new menu pops up displaying port statistics in line graph form.

## **Port VLAN Statistics**

| 🕽 802.1Q Po                                                                           | rts VLAN 9                  | statistic Fo                     | orm : 10.1.1.              | 153                   |                            |                                                                                  | <u>_     ×</u>                     |
|---------------------------------------------------------------------------------------|-----------------------------|----------------------------------|----------------------------|-----------------------|----------------------------|----------------------------------------------------------------------------------|------------------------------------|
| PortIndex V                                                                           | 'LANIndex                   | InFrames                         | OutFrames                  | InDiscards            | InOverflowFrames           | OutOverflowFrames                                                                | 0<br>Samples<br>Refresh            |
| ✓ I Statistic Data Port Index [ Name                                                  | Received                    | /Trasmitted<br>VLAN Ind<br>Value | Frames Erro<br>ex 0        | rFrames               | e Peak                     |                                                                                  | Times<br>Count<br>10 V<br>Interval |
| InFrames<br>OutFrames<br>InDiscards<br>InOverflowFra<br>OutOverflowF<br>PortInOverflo | ames<br>Frames<br>wDiscards | 0<br>0<br>0<br>0<br>0<br>0       | 0<br>0<br>0<br>0<br>0<br>0 | 0<br>0<br>0<br>0<br>0 | 0<br>0<br>0<br>0<br>0<br>0 | 6:43:41 PM<br>6:43:41 PM<br>6:43:41 PM<br>6:43:41 PM<br>6:43:41 PM<br>6:43:41 PM | ☐ 3D Chart<br>Stop<br>Start        |
| et:DISNMP : I                                                                         | Ok! Reques                  | tReceive a                       | it 06:43:41 PN             | 1.                    |                            |                                                                                  |                                    |

Figure 133.

| 100 | 1 | 68 |
|-----|---|----|
|-----|---|----|

# Layer 3 Utilities

## Layer 3 Utilities

To access Layer 3 utilities located under the MIBs proceed as follows: MIBs  $\rightarrow$  802.1Q  $\rightarrow$  Layer 3 Utilities.

## **IP** Forwarding

## IP Forward (RFC 2096) MIB

The MIB consists of two tables and two global objects.

- 1. The object ipForwardNumber indicates the number of current routes. This is primarily to avoid having to read the table in order to determine this number.
- 2. The ipForwardTable updates the RFC 1213 ipRouteTable to display multipath IP Routes. This is in turn obsoleted by the ipCidrRouteTable.
- 3. The ipCidrRouteTable updates the RFC 1213 ipRouteTable to display multipath IP Routes having the same network number but differing network masks.

Table 26.

| CidrRouteNumber       |                 |                 |             |            |               | 0<br>Samples  |
|-----------------------|-----------------|-----------------|-------------|------------|---------------|---------------|
| CidrRouteDestIp Route | Mask   RouteTyp | peOfService   ( | CidrRouteNe | extHop Cid | rRoutelfIndex | Ti<br>Refresh |
| d                     |                 | 1               |             |            |               | DisableOIDs   |
| CidrRouteDestIp       |                 | RouteMask       | Ē           |            |               |               |
| RouteTypeOfService    |                 | CidrRouteN      | extHop      |            |               |               |
| CidrRoutelfIndex      |                 | RouteType       | 6           | other      | *             |               |
| Protocol              |                 | Age             | Γ           |            |               |               |
| RouteInfo             |                 | NextHopAS       | Num [       |            |               |               |
|                       | Metric2         | Y               | Metric3     |            |               |               |
| Metric1               |                 |                 | -           |            |               |               |

Figure134. IP Forwarding

| Path: MIBs $\rightarrow$ Layer 3 utilities $\rightarrow$ IP Forwarding |                      |                                                                                                    |  |  |  |  |  |
|------------------------------------------------------------------------|----------------------|----------------------------------------------------------------------------------------------------|--|--|--|--|--|
|                                                                        | Table<br>Information | CidrRouteNumber, CidrRouteDestlp, RouteMask,<br>RouteTypeOfService, CidrRouteNextHop,<br>CidrRouteIndex, RouteType, Protocol, Age,<br>RouteInfo, NextHopASNum, Metric 1, Metric 2, Metric<br>3, Metric 4, Metric 5, Status |  |  |  |  |  |
| CIDR Table                                                             | Configure            | CidrRouteNumber, CidrRouteDestlp, RouteMask,<br>RouteTypeOfService, CidrRouteNextHop,<br>CidrRouteIndex, RouteType, Protocol, Age,<br>RouteInfo, NextHopASNum,<br>Metric 1, Metric 2, Metric 3, Metric 4, Metric 5, Status |  |  |  |  |  |
| IP Forward                                                             | Table<br>information | IpForwardEntriesNumber, ipForwardMask,<br>ipForwardIndex, ipForwardNextHopAS,<br>ipForwardType,<br>IpForwardInfo                                                                                                    |  |  |  |  |  |
| Table                                                                  | Configure            | IpForwardEntriesNumber, ipForwardMask,<br>ipForwardIndex, ipForwardNextHopAS,<br>ipForwardType,<br>IpForwardInfo                                                                                                    |  |  |  |  |  |

Table 27. IP Forwarding

## RIP 2

### RIP2 (RFC 1724) MIB

The RIP-2 MIB contains global counters, useful for detecting the deleterious effects of RIP incompatibilities; two "interfaces" tables, which contains interface-specific statistics and configuration information; and an optional "peer" table, containing information that may be helpful in debugging neighbor relationships. Like the protocol itself, this MIB takes great care to preserve compatibility with RIP-1 systems and controls for monitoring and controlling system interactions.

### **Global Counters**

These counters are intended to facilitate debugging quickly changing routes or failing neighbors Implementation of this Group is Optional

This group provides information about active peer relationships intended to assist in debugging. An active peer is a router from which a valid RIP updated has been heard in the last 180 seconds.

## Table 28. RIP 2 Form

| Path: MIBs $\rightarrow$ Layer 3 utilities $\rightarrow$ RIP 2 |                          |                                                                                                    |  |  |  |  |
|----------------------------------------------------------------|--------------------------|----------------------------------------------------------------------------------------------------|--|--|--|--|
| Subnet<br>Information                                          | Read-only<br>Information | GlobalRouteChanges,<br>GlobalQueriesResponse<br>SubnetIPAddress, NumOfTriggeredRIPStates,<br>Status |  |  |  |  |
| internation                                                    | Set                      | Subnet IP Address, Status                                                                           |  |  |  |  |
| Subnet<br>Configuration                                        | Read-only<br>Information | IP Address                                                                                          |  |  |  |  |

|                             | Set               | AuthenticationType, AuthenticationKey,<br>InterfaceSends, AcceptedRIPVersion,<br>DefaultMetric, Status, InterfaceSourceAddress |
|-----------------------------|-------------------|----------------------------------------------------------------------------------------------------|
| Routing Peer<br>Information | Table Information | SrcIpAddress, PeerDomainReceivedPackets,<br>sysUpTimeOfLastUpdate, VersionNumber,<br>RcvBadPackets, RcvBadRoutes               |

Table 29. RIP 2

**OSPF** 

## **OSPF (RFC 1850)**

OSPF is a powerful routing protocol, equipped with features to handle virtually any configuration requirement that might reasonably be found within an Autonomous System. With this power comes a fair degree of complexity, which the sheer number of objects in the MIB will attest to. Care has therefore been taken, in constructing this MIB, to define default values for virtually every object, to minimize the amount of parameterization required in the typical case. That default configuration is as follows: Given the following assumptions:

- -IP has already been configured
- -The if Table has already been configured
- -if Speed is estimated by the interface drivers
- The OSPF Process automatically discovers all IP
- Interfaces and creates corresponding OSPF Interfaces
- The TOS 0 metrics are autonomously derived from if Speed
- -The OSPF Process automatically creates the Areas required for the Interfaces

The simplest configuration of an OSPF process requires that:

- The OSPF Process is enabled.
- Area Data Structure and Area Stub Metric Table
- The Area Data Structure describes the OSPF Areas that the router participates in. The Area Stub Metric Table describes the metrics advertised into a stub area by the default router(s).

### Link State Database and External Link State Database

The Link State Database is provided primarily to provide detailed information for network debugging.

#### Address Table and Host Tables

The Address Range Table and Host Table are provided to view configured Network Summary and Host Route information.

### Interface and Interface Metric Tables

The Interface Table and the Interface Metric Table together describe the various IP interfaces to OSPF. The metrics are placed in separate tables in order to simplify dealing with multiple types of service, and to provide flexibility in the event that the IP TOS definition is changed in the future. A Default Value specification is supplied for the TOS 0 (default) metric.

#### Virtual Interface Table

Likewise, the Virtual Interface Table describes virtual links to the OSPF Process.

### **Neighbor and Virtual Neighbor Tables**

The Neighbor Table and the Virtual Neighbor Table describe the neighbors to the OSPF Process.

#### **OSPF** Traps

OSPF is an event driven routing protocol, where an event can be a change in an OSPF interface's link-level status, the expiration of an OSPF timer or the reception of an OSPF protocol packet. Many of the actions that OSPF takes as a result of these events will result in a change of the routing topology. As routing topologies become large and complex it is often difficult to locate the source of a topology change or unpredicted routing path by polling a large number or routers. Another approach is to notify a network manager of potentially critical OSPF events with SNMP traps.

| Tabl | е | 30. |
|------|---|-----|
|------|---|-----|

| OSPF : 10.43.10.8     |           |                                        |        | _ 🗆 ×   |
|-----------------------|-----------|----------------------------------------|--------|---------|
| RouterId .            |           | TOS Support                            | true 💌 |         |
| AdministrativeStatus  | enabled 💌 | NumOforiginatesNewLsas                 |        | Refresh |
| DSPF VersionNum       |           | RxNewLsas                              |        | Set     |
| AreaBorderRoterStatus |           | ExtLsdbLimit[-12147483647]             | -1     |         |
| ASBorderRouterStatus  | true 💌    | BitMaskOfMulticast                     | 0      |         |
| ExternLsaCount        |           | ExitRiverflowInterval<br>(02147483647) | 0      |         |
| ExternLsaChecksum     |           | DemandRoutingSupport                   | true 💌 |         |

Figure 135. OSPF General Information

| Path: MIBs $\rightarrow$ Layer 3 utilities $\rightarrow$ OSPF $\rightarrow$ OSPF General |                                                                                                    |  |  |  |  |
|------------------------------------------------------------------------------------------|----------------------------------------------------------------------------------------------------|--|--|--|--|
| Read-only                                                                                | NumOforiginatesLsas, OSPF VersionNum, RxNewLsas,<br>AreaBorderRouterStatus, ExternLsaCount, ExternLsaChecksum                                                  |  |  |  |  |
| Set                                                                                      | Routerld, Support Service Type, ASBorderRouterStatus,<br>ExtLsdbLimit, ASBorderRouterStatus, BitMaskOfMulticast,<br>ExitOverflowInterval, DemandRoutingSupport |  |  |  |  |

Table 31. OSPF General Information
| Path: MIBs $\rightarrow$ Layer 3 utilities $\rightarrow$ OSPF $\rightarrow$ OSPF Area Information |                                                                                          |                                                                                                  |  |  |
|---------------------------------------------------------------------------------------------------|------------------------------------------------------------------------------------------|--------------------------------------------------------------------------------------------------|--|--|
| Area Table                                                                                        | Read-only<br>Information                                                                 | GlobalRouteChanges, GlobalQueriesResponse<br>SubnetIPAddress, NumOfTriggeredRIPStates,<br>Status |  |  |
|                                                                                                   | Set                                                                                      | Areald, Type<br>Area Summary, Area Status,<br>ImportASExternLsa                                  |  |  |
| Stub Area Table                                                                                   | Read-only<br>Information                                                                 | Stub Area, Type Of Service                                                                       |  |  |
|                                                                                                   | Set                                                                                      | Metric, Metric Type, Status                                                                      |  |  |
| Area Aggregate                                                                                    | Read-only<br>Information                                                                 | AggreagateAreaID, AggregateNet,<br>AggregateMask                                                 |  |  |
| lable                                                                                             | Set                                                                                      | AggregateEffect, LsdbType, AggregateStatus                                                       |  |  |
| Area Range<br>Table                                                                               | AreaRangeAreald, AreaRangeNet,<br>Set AreaRangeMask, AreaRangeEffect,<br>AreaRangeStatus |                                                                                                  |  |  |

Table 32. OSPF Area Information

| Path: MIBs $\rightarrow$ Layer 3 utilities $\rightarrow$ OSPF $\rightarrow$ OSPF Lsdb Form |                   |                                                                                         |  |
|--------------------------------------------------------------------------------------------|-------------------|-----------------------------------------------------------------------------------------|--|
| Link State<br>Database                                                                     | Table Information | LsdbAreald, Type, LinkStatID, RouterID,<br>SequenceNum, Age, Checksum,<br>Advertisement |  |
| Ext Link State<br>Database                                                                 | Table Information | LsdbType, LinkStateID, RouterID,<br>SequenceNum, Age, Checksum,<br>Advertisement        |  |

Table 33. OSPF Lsdb Form

## **OSPF Host Table**

| Path: MIBs $\rightarrow$ Layer 3 utilities $\rightarrow$ OSPF $\rightarrow$ OSPF Host Table Form |                                                          |  |
|--------------------------------------------------------------------------------------------------|----------------------------------------------------------|--|
| Table Information                                                                                | HostIpAddress, TypeOfService, Metric, Status, HostAreaID |  |
| Set                                                                                              | HostIpAddress, TypeOfService, Metric, Status             |  |

Table 34. OSPF Host Table Form

| Path: MIBs $\rightarrow$ Layer 3 utilities $\rightarrow$ OSPF $\rightarrow$ OSPF Interface |                                |                                                                                                    |  |  |
|--------------------------------------------------------------------------------------------|--------------------------------|----------------------------------------------------------------------------------------------------|--|--|
| Interface<br>Table                                                                         | Table Read-only<br>Information | IfIpAddress, AddressLessInterface                                                                                                    |  |  |
|                                                                                            | Set                            | Type, Priority, Status,<br>ArealdOfInterfaceConnected, TransitDelay,<br>AuthenticationKey, RetransInterval,<br>IfMulticastForwarding, HelpInterval,<br>Administrative Status, RouterDeadInterval,<br>IfDemand, PollInterval, Authentication Type |  |  |
| Interface<br>Metric<br>Table                                                               | Table/Read-only<br>Information | IpAddress, AddressLessInterface, TypeOfService                                                                                                    |  |  |
|                                                                                            | Set                            | MetricValue, Status                                                                                                    |  |  |
| Virtual<br>Interface<br>Table                                                              | Table Read-only<br>Information | Areald, NeighborID                                                                                                    |  |  |
|                                                                                            | Set                            | TransitDelay, Hellointerval, RetransInterval, RtrDeadInterval,                                                                                                    |  |  |

Table 35. OSPF Interface

## **OSPF Neighbor Form**

|               | 10 0000          |               |                         |                 |            | 0           |
|---------------|------------------|---------------|-------------------------|-----------------|------------|-------------|
| pAddress      | AddressLessIndex | NbrRouterId 0 | ptions Pi               | iority Relatior | nshipState | Samples     |
|               |                  |               |                         |                 |            | Refresh     |
|               |                  |               |                         |                 |            | Set         |
|               |                  |               |                         |                 |            | DisableOIDs |
|               |                  |               |                         |                 |            |             |
|               |                  |               |                         |                 |            |             |
|               |                  |               |                         |                 |            |             |
| I             |                  | 1             |                         |                 | Þ          |             |
| 1<br>xAddress |                  |               | Priority [<br>(0-255) [ | 1               |            |             |

Figure 136. OSPF Neighbor Form

| Path: MIBs $\rightarrow$ Layer 3 utilities $\rightarrow$ OSPF $\rightarrow$ OSPF Neighbor |                                |                             |  |
|-------------------------------------------------------------------------------------------|--------------------------------|-----------------------------|--|
| Neighbor                                                                                  | Table/Read-only<br>Information | IpAddress, AddressLessIndex |  |
| Table                                                                                     | Set                            | Priority, Status            |  |

| Virtual<br>Neighbor<br>Table | Table Information | TransitAreaID, NbrRouterId, VirtualNbrIpAddr,<br>Options, State, Events, RetransmissionQueueLen,<br>HelloSuppressed |
|------------------------------|-------------------|----------------------------------------------------------------------------------------------------|
|------------------------------|-------------------|----------------------------------------------------------------------------------------------------|

## Table 36. OSPF Neighbor

| Path: MIBs $\rightarrow$ Layer 3 utilities $\rightarrow$ OSPF $\rightarrow$ OSPF Trap Form |                                                     |  |
|--------------------------------------------------------------------------------------------|-----------------------------------------------------|--|
| Table Information                                                                          | OspfSetTrap, ConfigErrorType, PacketType, PacketSrc |  |
| OSPF Trap Events                                                                           |                                                     |  |

## Table 37. OSPF Trap Form

## **IP Mroute**

## IP MRoute (RFC 2932) MIB

This MIB module contains one scalar and five tables. The tables are:

- 6. The IP Multicast Route Table containing multicast routing information for IP data grams sent by particular sources to the IP multicast groups known to a router.
- 7. The IP Multicast Routing Next Hop Table containing information on the next-hops for the routing IP multicast data grams. Each entry is one of a list of next-hops on outgoing interfaces for particular sources sending to a particular multicast group address.
- 8. The IP Multicast Routing Interface Table containing multicast routing information specific to interfaces.
- 9. The IP Multicast Scope Boundary Table containing the boundaries configured for multicast scopes.
- 10. The IP Multicast Scope Name Table containing human-readable names of multicast scope.

Table 38.

| PMRouteForm : 10.43.10.8                                            |                  |
|---------------------------------------------------------------------|------------------|
| IPM Route Table Next Hop Table Interface Table BoundaryEntry Table  |                  |
| MulticastRouteEnable enabled Set                                    | 0<br>Samples     |
| Group Source SourceMask UpstreamNeighbor InlfIndex UpTime ExpiryTim | Refresh          |
|                                                                     | StatisticalChart |
|                                                                     |                  |
|                                                                     |                  |
|                                                                     |                  |
|                                                                     |                  |
|                                                                     |                  |

Figure 137. IPMroute Form

| Path: MIBs $\rightarrow$ Layer 3 utilities $\rightarrow$ IP Mroute |                   |                                                                                                    |  |
|--------------------------------------------------------------------|-------------------|----------------------------------------------------------------------------------------------------|--|
| IPMRoute<br>Table                                                  | Table Information | Group, Source, Source Mask, Upstream<br>Neighbor, ReceivedIpDatagramsSource,<br>UpTime, ExpiryTime, RoutePkts,<br>DiferentSourcePackets,<br>NumOfOctetsInIPDatagrams, RouterProtocol |  |
|                                                                    | Set               | MulticastRouteEnable                                                                                                    |  |

| 183 |
|-----|
|-----|

| Next Hop<br>Table      | Table Information              | NextHopGroup, NextHopSource,<br>NextHopSoureMask, NextHopIndex,<br>NextHopAddress, State, UpTime, ExpiryTime,<br>ClosestMemeberHops, Protocol, ForwardPkts |  |
|------------------------|--------------------------------|----------------------------------------------------------------------------------------------------|--|
| Interface Table        | Table Read-only<br>Information | Index                                                                                                    |  |
|                        | Set                            | TTL Threshold, Interface Protocol                                                                                                    |  |
| BoundaryEntry<br>Table | Table Read-only<br>Information | IfIndex, Address, AddressMask, Status                                                                                                    |  |
|                        | Set                            | Status                                                                                                    |  |

Table 39. IP Mroute

## **DVMRP**

#### DVMRP

DVMRP is an "interior gateway protocol"; suitable for use within an autonomous system, but not between different autonomous systems. DVMRP is not currently developed for use in routing non-multicast data grams, so a router that routes both multicast and unicast data grams must run two separate routing processes. DVMRP is designed to be easily extensible and could be extended to route unicast data grams.

DVMRP was developed to experiment with the algorithms in RIP was used as the starting point for the development because an implementation was available and distance vector algorithms are simple, as compared to link-state algorithms. In addition, to allow experiments to traverse networks that do not support multicasting, a mechanism called "tunneling" was developed.

The multicast-forwarding algorithm requires the building of trees based on routing information. This tree building needs more state information than RIP is designed to provide, so DVMRP is much more complicated in some places than RIP. A link-state algorithm, which already maintains much of the state needed, might prove a better basis for Internet multicasting routing and forwarding. DVMRP differs from RIP in one very important way. RIP thinks in terms of routing and forwarding data grams to a particular destination. The purpose of DVMRP is to keep track of the return paths to the source of multicast data grams. To make explanation of DVMRP more consistent with RIP, the word "destination" is used instead of the more proper "source", but the reader must remember that data grams are not forwarded to these destinations, but originate from them.

Table 40.

| Route Table        | NextHop         | Alter Net Table |               |
|--------------------|-----------------|-----------------|---------------|
| General Info Table | Interface Table | DVMRP Neighbor  | 1<br>  Sample |
| DVMRPVersion       | Version 3       |                 | Refresh       |
| DVMRPGenerationId  | 0               |                 |               |
| NumberOfRoutes     | 0               |                 |               |
| ReachableRoutes    | 0               |                 |               |
|                    |                 |                 |               |
|                    |                 |                 |               |
|                    |                 |                 |               |

Figure 138. DVMRP

| Path: MIBs $\rightarrow$ Layer 3 utilities $\rightarrow$ DVMRP |                       |                                                                     |  |  |
|----------------------------------------------------------------|-----------------------|---------------------------------------------------------------------|--|--|
| General<br>Info Table                                          | Read-only Information | DVMRPVersion, DVMRPGenerationId,<br>NumberOfRoutes, ReachableRoutes |  |  |

Table 41. DVMRP

## PIM

|         | PIM MIB                                                                                             |
|---------|----------------------------------------------------------------------------------------------------|
| This MI | B module contains one scalar and eight tables.                                                      |
| The tab | les contained in this MIB are:                                                                      |
| 1.      | The PIM Interface Table contains one row for each of the router's PIM interfaces.                   |
| 2.      | The PIM Neighbor Table contains one row for each of the router's PIM neighbors.                     |
| 3.      | The PIM IP Multicast Route Table contains one row for each multicast routing entry whose            |
|         | incoming interface is running PIM.                                                                  |
| 4.      | The PIM Next Hop Table which contains one row for each outgoing interface list entry in the         |
|         | multicast routing table whose interface is running PIM, and whose state is pruned.                  |
| 5.      | The (deprecated) PIM RP Table contains the PIM (version 1) information for IP multicast             |
|         | groups which is common to all RPs of a group.                                                       |
| 6.      | The PIM RP-Set Table contains the PIM (version 2) information for sets of candidate                 |
|         | Rendezvous Points (RPs) for IP multicast group addresses with particular address prefixes.          |
| 7.      | The PIM Candidate-RP Table contains the IP multicast groups for which the local router is to        |
|         | advertise itself as a Candidate-RP. If this table is empty, then the local router advertises itself |
|         | as a Candidate-RP for all groups.                                                                   |
| 8.      | The PIM Component Table contains one row for each of the PIM domains to which the router            |
|         | is connected.                                                                                       |
|         |                                                                                                    |
|         |                                                                                                    |
|         |                                                                                                    |

Table 42.

| PimJo                                  | inPruneInterval              | (Sec) 60              |                  |                | Set                                                       |               |       | Samples     |
|----------------------------------------|------------------------------|-----------------------|------------------|----------------|-----------------------------------------------------------|---------------|-------|-------------|
| ndex (                                 | IPAddress                    | NetMask               | Mode             | DesignedRouter | HelloInterval                                             | Status        | J     | Set         |
| 6                                      | 10.16.79.36                  | 255.0.0.0             | dense            | 10.16.79.36    | 30                                                        | notInServi    | ice 6 | Refresh     |
|                                        |                              |                       |                  |                |                                                           |               |       |             |
|                                        |                              |                       |                  |                |                                                           |               |       | DisableOIDs |
|                                        |                              |                       |                  |                |                                                           |               |       | DisableOID: |
|                                        |                              |                       |                  |                |                                                           |               |       | DisableOIDs |
| 1                                      |                              |                       |                  |                |                                                           |               | ×     | DisableOIDs |
| <br>Index                              |                              | 256                   |                  | н              | elloInterval(1-65                                         | i <u>535)</u> | ×     | DisableOIDs |
| <br>Index<br>PAddre                    | 355                          | 256                   | 5.79.36          | H              | lelloInterval(1-65                                        | 535)          | ×     | DisableOIDs |
| <br>Index<br>PAddre                    | 958<br>ik                    | 256<br>10.16<br>255.0 | 5.79.36          | H              | lelloInterval(1-65<br>30                                  | :535)         | Þ     | DisableOIDs |
| <br>Index<br>PAddre<br>etMas<br>pinPru | ess<br>sk<br>neinterval (Sec | 256<br>10.16<br>255.0 | 3.79.36<br>1.0.0 | H              | iellointerval(1-65<br>30<br>tode dense<br>tatus notinServ | i535)<br>T    | ×     | DisableOIDs |

Figure 139. PIM

| Path: MIBs $\rightarrow$ Layer 3 utilities $\rightarrow$ PIM $\rightarrow$ PIM Info |                      |                                                                                           |  |
|-------------------------------------------------------------------------------------|----------------------|-------------------------------------------------------------------------------------------|--|
| RP Table                                                                            | Table<br>Information | RPGroupAddress, RPAddress, RPState,<br>RPStateTimer, RPLastChange                         |  |
| Set RPRowStatus                                                                     |                      | RPRowStatus                                                                               |  |
| RpSetTable                                                                          | Table<br>Information | ble RPSetGorupAddress, RPSetGrouMask,<br>ion RPSetAddress, RPSetHoldTime, RPSetExpiryTime |  |
| CandidateR<br>PEntrvTabl                                                            | Table<br>Information | CandidateRPGroupAddress, CandidateRPGroupMask                                             |  |
| e Set                                                                               |                      | RowStatus                                                                                 |  |

Table 43. PIM Information

| Path: MIBs $\rightarrow$ Layer 3 utilities $\rightarrow$ PIM $\rightarrow$ Rendezvous Points Info |                                                                                                    |                                                                                                    |  |
|---------------------------------------------------------------------------------------------------|----------------------------------------------------------------------------------------------------|----------------------------------------------------------------------------------------------------|--|
| PIM Interface                                                                                     | Table/Read-only<br>Information                                                                                                    | IPAddress, NetMask                                                                                              |  |
| Table                                                                                             | Set                                                                                                    | PimJoinPruneInterval, IfIndex,<br>JoinPruneInterval, Candidate Bootstrap Router,<br>HelloInterval, Mode, Status |  |
| Neighbor Table                                                                                    | Table         Table Information         NeighborAddress, IfIndex, UpTime, ExpiryTime           Mode         Mode         NeighborAddress, IfIndex, UpTime, ExpiryTime |                                                                                                    |  |
| PIM Component Information                                                                         |                                                                                                    | ComponentIndex                                                                                                  |  |
| Info                                                                                              | Set                                                                                                    | Status, CRPHoldTime                                                                                             |  |

## Table 44. Rendezvous Points Information

## SNMPv3 Configuration

Use the SNMPv3 menu to configure SNMPv3 security settings and new user setup. Choose SNMPv1, SNMPv2 or SNMPv3 as appropriate in the SNMP Version entry field.

| SNMP V3 Configuration            |                                                |                               |
|----------------------------------|------------------------------------------------|-------------------------------|
| IP: 10.1.1.194 Port: 161         | SNMP Protocol Version<br>SNMPv1 SNMPv2c SNMPv3 |                               |
| Security Name: noAuthUser        | Context Engine ID: 010000a1d4                  | <u>S</u> et                   |
| Auth Password: AuthPassword      | Priv Password: PrivPassword                    | <u> </u>                      |
| Auth Protocol: NONE              | Priv Protocol: NONE                            | MPD                           |
| Context Name: public             | Security Level: NaAuthNoPriv                   | TARGET                        |
| Write Community String : private | <u>Iime-out:</u> 2 <u>B</u> etries: 2          | <u>U</u> SM                   |
|                                  | Use buttons to access pop-up menus             | <u>V</u> ACM<br>E <u>x</u> it |
|                                  |                                                |                               |
|                                  |                                                |                               |
|                                  |                                                |                               |
|                                  |                                                | ,/,/,/,/,/,//,//,_            |

Figure 140. SNMPv3 – SNMP Protocol Preferences

## Path: MIBs $\rightarrow$ SNMPv3

| Table/Read-only Information | System Description, System Object ID, Sytem<br>Uptime, System Contact, System Name, System<br>Location                                                                                                  |
|-----------------------------|----------------------------------------------------------------------------------------------------|
| User Defined Parameters     | IP Address, Port Number, Security Name, Context<br>Engine ID, Auth Password, Priv Password, Auth<br>Protocol, Priv Protocol, Contact Name, Security<br>Level, Write Community String, Time-out, Retries |

Table 45. SNMPv3 – SNMP Protocol Preferences

| SNMP | Protocol | Settings | Pop-up | Menus |
|------|----------|----------|--------|-------|
|------|----------|----------|--------|-------|

| 🚯 MPD (RFC2572)                 |                                            |                    |           |
|---------------------------------|--------------------------------------------|--------------------|-----------|
| UnknownSecurityModels           | InvalidMsgs                                | UnknownPDUHandlers |           |
|                                 |                                            |                    |           |
| Note: SNMP protocol preferen    | ces pop-up menus                           | are                |           |
| SNMP Configuration menu. Use    | s on the right sid<br>these menus exa<br>c | ctly as            | Refresh   |
| menus useu in previous example. | 5.                                         |                    | Set       |
| -                               |                                            |                    | <br>Close |
|                                 |                                            |                    |           |
|                                 |                                            |                    |           |
|                                 |                                            |                    |           |
|                                 |                                            |                    |           |
|                                 |                                            |                    |           |
|                                 |                                            |                    |           |
|                                 |                                            |                    |           |
|                                 |                                            |                    |           |
| SNMP : SNMP request timed       | out!                                       |                    | 1.        |

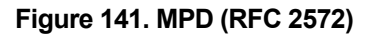

## Path: MIBs → SNMPv3 (click MPD button)

MPD (RFC 2572) Table

SecurityModels, InvalidMsgs, UnknownPDUHandlers

## Table 46. MPD (RFC 2572) SNMP Parameter Pop-up Menu

| Path: MIBs $\rightarrow$ SNMPv3 (click Target button)                                                      |                                                                                                    |  |
|----------------------------------------------------------------------------------------------------|----------------------------------------------------------------------------------------------------|--|
| AddEntry_Table                                                                                             | AddrName, AddrTDomain, AddrTAddress, AddrTimeout,<br>AddrRetryCount, AddrTagList, AddrParams,<br>AddrStorageType, AddrRowStatus |  |
| ParamsEntry_Table         ParamsSecurityName, ParamsRowStatus           ParamsStorageType, ParamsRowStatus |                                                                                                    |  |

Table 47. Target (RFC 2573) SNMP Parameter Pop-up Menu

| Path: MIBs → SNMPv3 (click USM button)                                                                                                    |                                                                                              |  |  |
|----------------------------------------------------------------------------------------------------|----------------------------------------------------------------------------------------------|--|--|
| Stats Table                                                                                                    | UnsupportedSecLevels, NotInTimeWindows,<br>UnknownUserNames, UnknownEngineIDs, WrongDigests, |  |  |
| -                                                                                                    | DecryptionErrors                                                                             |  |  |
| UserEntry_Table EngineID, Name, SecurityName, CloneForm, AuthProtocol<br>AuthKeyChange, OwnAuthKeyChange, PrivChange,<br>PrivKeyChange, OwnPrivKeyChange, Public, StorageType<br>Status |                                                                                              |  |  |
| Table 48, USM (RFC 2574) SNMP Parameter Pop-up Menu                                                                                                    |                                                                                              |  |  |

| Path: MIBs $\rightarrow$ SNMPv3 (click VACM button) |                                                                                                    |  |  |  |  |
|-----------------------------------------------------|----------------------------------------------------------------------------------------------------|--|--|--|--|
| ContextEntry_Table                                  | vacmContextEntryName                                                                                                    |  |  |  |  |
| SecurityToGroupEntry_Table                          | SecurityName, SecurityModel, GroupName,<br>SecurityToGroupStorageType,<br>SecurityToGroupStatus                                  |  |  |  |  |
| Entry_Table                                         | ContextPrefix, SecurityLevel, SecurityModel,<br>ContextName, ReadViewName, WriteViewName,<br>NotifyViewName, StroageType, Status |  |  |  |  |

Table 49. VACM (RFC 2575) SNMP Parameter Pop-up Menu

## INTERNET TOOLS

This chapter explains items in the "Tools" drop-down menu in the order of the descending menu items.

## DIAP

D-View includes standard network management utilities such as TFTP and Ping Test user convenience. D-View 5. 1 also includes D-Link's proprietary administration utility DIAP. DIAP allows the user to have limited administrative access to D-Link broadband devices such as ADSL and ISDN routers, ADSL modems and Wireless routers. This tool can be used to assign IP settings to such devices. DIAP will automatically discover all DIAP enabled devices and display IP settings and MAC information in a separate window.

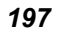

| 🔥 DIAP Configura                                                                                                    | ition                                                                   |                                                                                                 |                                                                                                    | _ 🗆 🗵                    |
|----------------------------------------------------------------------------------------------------|-------------------------------------------------------------------------|-------------------------------------------------------------------------------------------------|----------------------------------------------------------------------------------------------------|--------------------------|
| MAC Address<br>00FFC8000001<br>00055D000001<br>0050BA02BC0B<br>0050BA02BBFB<br>0050BA0D308C<br>0024E4D7F55F<br>00FF50DB40FF | Module Name DWL-6000 DWL-6000 DI-1162 DI-1162 DI-1162 DWL-6000 DWL-6000 | IP Address 10.1.40.88 10.47.76.5 10.254.254.254 10.21.97.34 10.47.92.1 10.48.22.133 10.48.22.53 | NetMask<br>255.0.0.0<br>255.255.255.0<br>255.0.0.0<br>255.0.0.0<br>255.0.0.0<br>255.0.0.0<br>255.0.0.0 | Discover<br>Set<br>Close |
| MAC Address                                                                                                    |                                                                         | IP Address NetMask Password                                                                     |                                                                                                    |                          |

Figure 142. DIAP

## TFTP

The Trivial File Transfer Protocol server can be activated under the Tools heading of the Main Menu. The TFTP server is active upon launch and can transfer files located on the host system to any SNMP device. File transfer information is displayed in the TFTP Server window. This information includes the IP address of the file recipient, the type and name of the file transferred and the status of the transfer. Error messages appear in the bottom field display.

| 🚯 D-Link     | CTFTP Server                     |      |                              |                  |        |            |
|--------------|----------------------------------|------|------------------------------|------------------|--------|------------|
| Name<br>Open | e D-View Manag<br>ed 下午 04:09:11 | er   | IP Address<br>Action Session | 10.25.7.100<br>0 |        | 0<br>Total |
| Index        | Action IP                        | Туре | TFTP File Name               | e                | Status | TOCAL      |
|              |                                  |      |                              |                  |        |            |
|              |                                  |      |                              |                  |        | Clear      |
|              |                                  |      |                              |                  |        |            |
|              |                                  |      |                              |                  |        | Close      |
|              |                                  |      |                              |                  |        |            |
|              |                                  |      |                              |                  |        |            |
| •            | 1                                |      |                              |                  | F      |            |
|              |                                  |      |                              |                  |        | About      |
|              |                                  |      |                              |                  |        |            |

Figure 143. TFTP Server

## **BOOTP Server**

Use the BOOTP server window to set up BOOTP service for BOOTP enabled devices. This utility is similar to the TFTP server except it does not require that the host system or D-View be running at the time of the transfer. D-View can assign other servers on the network to act as BOOTP servers or it may use the host system as the server.

| 🚯 BOOTP TFTP Serve | r         |             |                |         |             |
|--------------------|-----------|-------------|----------------|---------|-------------|
|                    |           |             | a 1            | Receive | ed Message  |
| IV Enable Server _ |           | Modify Save | Liose          | Count   | MAC Address |
| Client MAC Address | Client IP | TFTP IP     | TFTP File Name |         |             |
|                    |           |             |                |         |             |
|                    |           |             |                |         |             |
|                    |           |             |                |         |             |
|                    |           |             |                |         |             |
|                    |           |             |                |         |             |
| •                  |           | 1           | •              |         | <u> </u>    |

Figure 144. BOOTP Server

## **PING Test**

The PING Test utility uses this standard test for connectivity. This tests connectivity from the D-View host to the tested device. Type the IP address of the device you want to Ping, You may also define the Data Length, Interval, Time Out and Iteration.

| 🚯 PING                      |                                  |                                                         |                |
|-----------------------------|----------------------------------|---------------------------------------------------------|----------------|
| IP Addr<br>Interval<br>(110 | ress<br>  2 Time Ou<br> ) 2 (110 | Data Length 0<br>(0256)<br>tt 5 Iteration 1<br>(199999) | Start<br>Close |
| No.                         | IP Address                       | Status                                                  |                |
|                             |                                  |                                                         |                |
|                             |                                  |                                                         |                |
|                             |                                  |                                                         |                |
|                             |                                  |                                                         |                |
|                             |                                  |                                                         |                |
|                             |                                  |                                                         |                |
|                             |                                  |                                                         |                |
|                             |                                  |                                                         |                |
|                             |                                  |                                                         |                |
|                             |                                  |                                                         |                |
|                             |                                  |                                                         |                |
|                             |                                  |                                                         |                |
|                             |                                  |                                                         |                |
|                             |                                  |                                                         |                |

Figure 145. PING Test

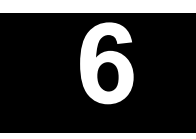

## **ADVANCED MANAGEMENT**

This chapter explains how to use **trap management** functions found under the System dropdown menu. It is organized in the order of the descending menu items. It explains how to access the Trap Editor, how to edit a TRF file, how to control and view the trap log, and how to change SMTP trap settings.

This chapter then explains how to add plug-in utilities.

The end of this chapter describes how to use the Account administration utilities to monitor and analyze client devices and maintain client records. It is organized in the order of the descending menu items under the Account drop-down menu.

## Trap Management

## **Trap Editor**

Use the Trap Editor to modify MIB object names for modules and devices on the network. Select the device/module from the list in the top panel. MIB objects are indexed according to class. Click on the index number to view that object class group. To change the alias name of a single object, double click it or highlight it and click on the Modify icon just above the object list. Use the Change Alias Name pop up window to modify the object alias name.

| 🞒 Trap Editor        |                                                           |         |              |       |  |  |  |
|----------------------|-----------------------------------------------------------|---------|--------------|-------|--|--|--|
| <b>(7</b> )          |                                                           |         |              |       |  |  |  |
| Module               | OID                                                       |         |              |       |  |  |  |
| DFE-2600<br>DHS-102D | .iso.3.6.1.4.1.171.10.8.1<br>.iso.3.6.1.4.1.171.11.40.1.2 |         |              |       |  |  |  |
| Index                | <u> </u>                                                  |         |              |       |  |  |  |
| 2                    | Object                                                    | Туре    | Alias Name   |       |  |  |  |
| 3                    | stkConfigGrpGrpIndex                                      |         | group000     |       |  |  |  |
| 5                    | stkConfigGrpType                                          | INTEGER | group type   |       |  |  |  |
| 6 —                  | stkConfigGrpStatus                                        | INTEGER | group status |       |  |  |  |
|                      |                                                           |         |              |       |  |  |  |
| Description :        |                                                           |         | Option Data  | Value |  |  |  |
| The trap is sent     | whenever a group is added or r                            | removed |              | - 1   |  |  |  |
| from the stackat     | ole hub                                                   |         |              |       |  |  |  |
| Messages             |                                                           |         | ,            |       |  |  |  |

Figure 146.

## **Clear Trap Alerts**

To clear the trap alerts from the scrolling message panel (Trap tab) at the bottom of the main menu, under System go to Trap Management and left click on Clear.

## **Sort Trap Alerts**

To change the order of presentation of the trap alerts, under System go to Trap Management then to Sort By and left click on your choice of Time (default), Received From or Trap Message (type).

## **Trap Type Properties**

Trap alerts can be color coded by type to make them easier to distinguish in the list. Open the Trap Type Properties pop-up window to edit the font and background color of the most urgent trap types.

|               | Font Color |   | Background Color |
|---------------|------------|---|------------------|
| Cold Start    |            |   |                  |
| Warm Start    |            | ] |                  |
| Link Down     |            | ] |                  |
| Link UP       |            |   |                  |
| Auth.Failure  |            |   |                  |
| Neighbor Loss |            | ] |                  |
| Enterprise    | 1          |   |                  |

## Figure 147.

## **Trap View Filter Settings**

Use the Trap View Filter Setting pop up window to limit both the device from which trap alerts are listed and the type of traps listed. Type the IP address of any device you want to designate for trap viewing and click the Add button. Highlight a device in the list and click Remove to remove that device from the trap list.

The OIDs tab allows you to limit traps to specific OIDs. Specify OIDs to view by typing in the OID and clicking Add. To remove an OID from the list, highlight it and click Remove.

| 🞒 Trap View Filter Setting | × |
|----------------------------|---|
| IP Address OIDs            |   |
| IP Address                 |   |
| New IP Address             |   |
| Add                        |   |
| Filtered IP Address        |   |
| Remove                     |   |
| OK Cancel                  |   |

Figure 148.

## How to Edit a TRF File

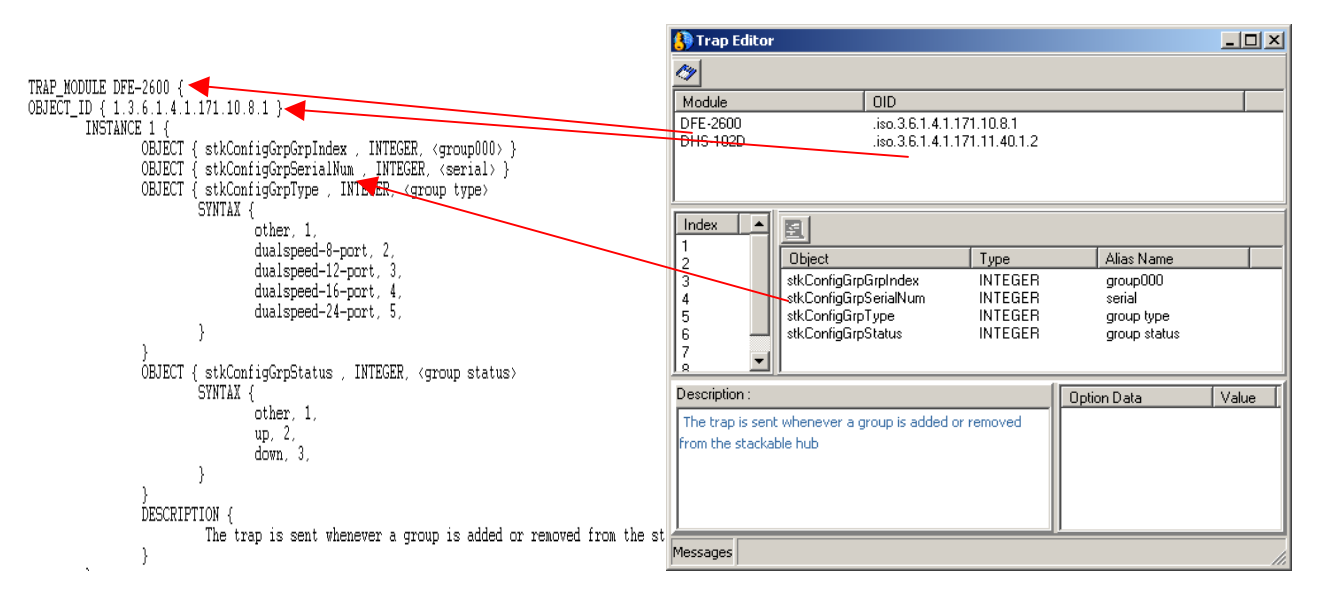

Figure 149.

**Note:** Before editing a TRF file, you need to compile the primary module's MIB files and view their trap entires, type, and value to know how to edit the module's TRF file.

<Install Directory>5.1ConfTrap gives the path for a TRF file. TRF files that are .txt files are composed with the following syntax and parameters:

## 1. TRAP\_MODULE < Module Name>

At the beginning of the TRF file, define which device is associated with the file. The <Module Name> parameter is the device name.

#### 2. OBJECT\_ID {<Module's OID>}

Define this device's OID number. <Module's OID> parameter is this device's OID number.

#### 3. INSTANCE <Index>

Define the trap group index number of this device. <Index> is the trap group number of this device.

#### 4. OBJECT {<trap's original name>,<trap type>,<trap's alias name>,.....}

Define trap entry's name, trap data type and its alias name. <Trap's original name> is the trap entry name, <trap type> is this trap's data type, and <trap's alias name> is this trap's entry alias name.

#### 5. SYNTAX {<option name>,<option value>.....}

Define trap entry's option value, if the trap has option value. <Option name> is this trap entry's option name; <option value> is the associated value.

#### 6. **DESCRIPTION** {<description>}

<description> gives a definition of the MIB group.

## Trap Log

To turn the trap log on or off, or to view the log, go to System  $\rightarrow$  Trap Management  $\rightarrow$  Log select: Log On, Log Off or View Log.

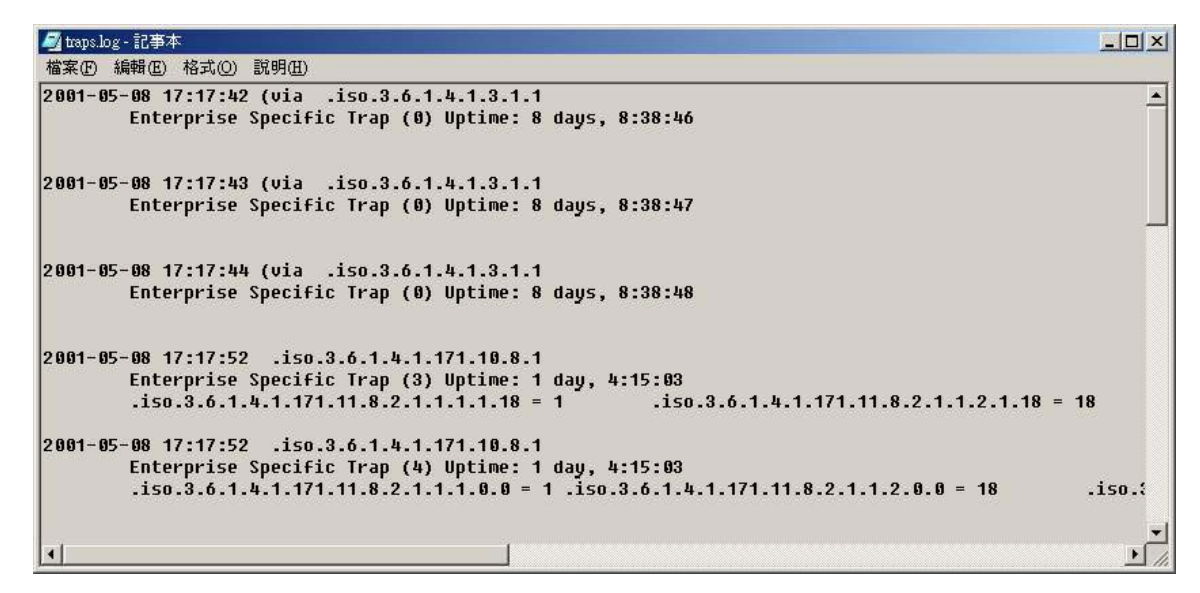

Figure150. Trap Log File

## **SMTP Setting Form**

Use the SMTP Setting form to enable email alerts to be sent to the network administrator. Type the SMTP server and domain name, and Port number used, choose Simple Login and provide the account and password information if you prefer to use authentication, otherwise select None. Mail Sender Name is the name that appears as the sender in the email summary. Supply a sender and

receiver address, and you can option to send a CC to one other email account. Use the Mail Test button to test if all information has been correctly entered and the system is functioning.

| Use the Tra  | p Mail | Setting | Form | to | specify | the | type | of | alert | sent | and | how | frequently | mail | alerts |
|--------------|--------|---------|------|----|---------|-----|------|----|-------|------|-----|-----|------------|------|--------|
| should be se | ent.   |         |      |    |         |     |      |    |       |      |     |     |            |      |        |
|              |        |         |      |    |         |     |      |    |       |      |     | _   |            |      |        |

| Trap Mail SMTP Setting |                        |  |  |  |  |
|------------------------|------------------------|--|--|--|--|
| SMTP Setting           |                        |  |  |  |  |
| SMTP Server            | smtpserver.comapny.com |  |  |  |  |
| Po <u>r</u> t          | 25                     |  |  |  |  |
| <u>T</u> ype:          | Simple Login 💌         |  |  |  |  |
| Sender Account         | 111111                 |  |  |  |  |
| Sender Password        | *****                  |  |  |  |  |
| Mail Sender Name       | client company network |  |  |  |  |
| Sender Mail Address    | client@company.com     |  |  |  |  |
| - Mail Baceiver        |                        |  |  |  |  |
|                        |                        |  |  |  |  |
| Heceiver Mail Address  | admin@company.com      |  |  |  |  |
| Carbon Copy Recipient  | admin1@company.com     |  |  |  |  |
|                        |                        |  |  |  |  |
| Set                    | Close Mail Test        |  |  |  |  |

Figure 151. Trap Mail SMTP Settings Form

#### **Trap Mail Settings Forms**

Use the IP Address tab specify the device and alarm. The Alarm Level pull-down menu has standard alarms to choose from. Type the message that accompanies the mail alert in Alarm Message.

The OID tab is used for proprietary or other objects used to trigger the email alert. Add and remove items for email alerts the same as with other menus.

| ap Mail Settin<br>PAddress   0            | ଞ<br>IID   Alarm M        | ail Interval              | د      |
|-------------------------------------------|---------------------------|---------------------------|--------|
| IP Address<br>Alarm Level<br>Alarm Messag | Cold Start                |                           | Add    |
| IP Address<br>10.44.46.1                  | Alarm Level<br>Cold Start | Alarm Message<br>TrapMsg1 | Remove |
|                                           |                           |                           |        |
|                                           |                           |                           |        |
|                                           |                           |                           |        |

Figure 152. Trap Mail Setting Forms

## **Alarm Mail Interval**

Use the Alarm Mail Interval menu tab to specify the frequency with which email alarms are sent. Alarm mail intervals may be specified using the Alarm Interval to specify the number of minutes between emails, or use the Alarm Time to specify times when emails are sent daily. Alarm mail intervals can be set up using both definitions if desired. Alarm Time asks you to specify the hour (HH) and minute (MM) using 24-hour military time.

| Trap Mail Setting                                                                                                    | ×      |
|----------------------------------------------------------------------------------------------------|--------|
| IP Address     OID     Alarm Mail Interval       Alarm Interval     Image: Constraint of the second second seco |        |
| Alarm Time                                                                                                    |        |
| I Alarm Time HH MM<br>Send trap mail at  ☐ :  ☐ daily                                                                                                    | [bbA   |
| Hour Minute                                                                                                    |        |
| 14 00                                                                                                    | Hemove |
| OK Cancel                                                                                                    |        |

Figure 153. Alarm Mail Interval
**Example**: Receiving alarm/trap messages by e-mail

**Step 1:** Set the SMTP settings

| 🚯 D-View 5.1                 | A REAL PROPERTY OF THE OWNER WATER AND ADDRESS OF THE OWNER WATER ADDRESS OF THE OWNER WATER ADDRESS OF THE OWNER ADDRESS OF THE OWNER ADDRESS |  |
|------------------------------|----------------------------------------------------------------------------------------------------|--|
| System View Edit MIBs Io     | ols Account ∭indow Help                                                                                                    |  |
| Discover                     | User Define                                                                                                    |  |
| <u>All Basic Information</u> |                                                                                                    |  |
| Repolling Configuration      |                                                                                                    |  |
| Community String Configure   |                                                                                                    |  |
| Save To Database             | -                                                                                                    |  |
| _<br>Clear Database          |                                                                                                    |  |
| Tran Management              | Tran Editor                                                                                                    |  |
| Trob LucaseBourser           | Clear                                                                                                    |  |
| Exit                         | Sort By +                                                                                                    |  |
|                              | Tran Time Pronerties                                                                                                    |  |
|                              | Trap View Filter Setting                                                                                                    |  |
|                              |                                                                                                    |  |
|                              | Fog                                                                                                    |  |
|                              | Trap Mail SMTP Setting                                                                                                    |  |
|                              | Trap Mail Setting                                                                                                    |  |
| Massagas J Turne J           | ]                                                                                                    |  |
| messages   119b2             |                                                                                                    |  |
|                              |                                                                                                    |  |
|                              |                                                                                                    |  |
|                              |                                                                                                    |  |
|                              |                                                                                                    |  |
|                              |                                                                                                    |  |
| 1                            | ſ                                                                                                    |  |
|                              |                                                                                                    |  |

Figure 154.

**Step 2:** After settings the settings you can use "Mail Test" to test whether the settings are correct.

| Trap Mail SMTP Settin | g 🔀                    |  |
|-----------------------|------------------------|--|
| SMTP Setting          |                        |  |
| SMTP Server           | smtpserver.comapny.com |  |
| Po <u>r</u> t         | 25                     |  |
| <u>Т</u> уре:         | Simple Login           |  |
| Sender Account        | 111111                 |  |
| Sender Password       | ******                 |  |
| Mail Sender Name      | client company network |  |
| Sender Mail Address   | ess client@company.com |  |
| Mail Receiver         |                        |  |
| Receiver Mail Address | admin@company.com      |  |
| Carbon Copy Recipient | admin1@company.com     |  |
|                       |                        |  |
| Set                   | Close Mail Test        |  |

Figure 155.

# Step 3

| 🚱 D-View 5.1                   |                                                | <u>_ 0 ×</u> |
|--------------------------------|------------------------------------------------|--------------|
| System Yiew Edit MIBs Too      | ls <u>A</u> ccount <u>W</u> indow <u>H</u> elp |              |
| Discover                       | User Define                                    |              |
| <u>All Basic Information</u>   | - OT : 01                                      |              |
| <u>Repolling</u> Configuration |                                                |              |
| Community String Configure     |                                                |              |
| <u>S</u> ave To Database       |                                                |              |
| <u>C</u> lear Database         |                                                |              |
| <u>T</u> rap Management        | Irap Editor                                    |              |
| Exit                           | Clear                                          |              |
| 2.0.                           | Sort By                                        |              |
|                                | Trap Type Properties                           |              |
|                                | Trap View Filter Setting                       |              |
|                                | Log ·                                          |              |
|                                | Trap Mail SMTP Setting                         |              |
|                                | Trap <u>M</u> ail Setting                      |              |
|                                |                                                |              |
| Messages Traps                 |                                                |              |
|                                |                                                |              |
|                                |                                                |              |
|                                |                                                |              |
|                                |                                                |              |
|                                |                                                |              |
| ]                              |                                                |              |
|                                |                                                |              |

Figure 156.

| Irap Mail Settin,<br>IP Address   0       | 3<br>ID   Alarm M         | ail Interval          |        | ×       |
|-------------------------------------------|---------------------------|-----------------------|--------|---------|
| IP Address<br>Alarm Level<br>Alarm Messag | Cold Start                |                       | 1      | <br>Add |
| IP Address<br>10.44.67.1                  | Alarm Level<br>Cold Start | Alarm Message<br>Cold |        | Remove  |
|                                           |                           | ОК                    | Cancel |         |

**Step 4:** Set alarm time, alarm interval and conditions for sending trap mail.

Figure 157.

| rap Mail Setting<br>IP Address OID Alarm Mai<br>OID IP Address Alarm Message | il Interval              |                           | ∠<br>  |
|------------------------------------------------------------------------------|--------------------------|---------------------------|--------|
| OID<br>1.3.6.1.4.1.171.10.36.1.11                                            | IP Address<br>10.33.28.1 | Alarm Message<br>TrapMsg1 | Remove |
|                                                                              | ОК                       | Cancel                    |        |

Figure 158.

| Trap Mail Setting                                                                                                    | ×      |
|----------------------------------------------------------------------------------------------------|--------|
| IP Address OID Alarm Mail Interval<br>Alarm Interval<br>▼ Alarm Interval<br>Send trap mail every 60 minutes<br>Alarm Time |        |
| I Alarm Time HH MM<br>Send trap mail at □ : □ daily                                                                       | [Add]  |
| Hour Minute<br>12 00<br>14 00                                                                                             | Remove |
| OK Cancel                                                                                                    |        |

Figure 159.

# Adding Plug-In Utilities

You can develop execution files to plug into the D-View platform

#### How to install self-developed device SNMP module:

#### SNMP Module execution files must have four parameters:

/NdeviceModuleName /IIPAddress /RreadCommunityString /WwriteCommunity String

"/N," "/I,""/R,""/W" respectively stand for Module Name, IP Address, Write Community String, Read Community String.

#### **Re-install Windows Registry and set up as follows:**

**Execute Regedit.** 

| Run      | ? ×                                                                                                    |
|----------|----------------------------------------------------------------------------------------------------|
| <u> </u> | Type the name of a program, folder, document, or<br>Internet resource, and Windows will open it for you. |
| Open:    | regedit                                                                                                  |
|          |                                                                                                    |
|          | OK Cancel <u>B</u> rowse                                                                                 |

Figure 160.

Under **HKEY\_LOCAL\_MACHINE→SOFTWARE→D-Link→Modules** there are four data folders. Enter data into these four data folders as below:

1. **ExePath:** Record SNMP Device Module execution file with Device OID as Key. Select and then right-click with mouse on newly added words value. At the value name input Device OID. Input execution file name. Add /N before the execution file name.

| 🎲 Registry Editor                                                         |                               |        |                                                     |
|---------------------------------------------------------------------------|-------------------------------|--------|-----------------------------------------------------|
| <u>R</u> egistry <u>E</u> dit <u>V</u> iew <u>F</u> avorites <u>H</u> elp |                               |        |                                                     |
| SOFTWARE                                                                  | Name                          | Туре   | Data                                                |
| 🗄 💼 ACD Systems                                                           | (Default)                     | REG_SZ | (value not set)                                     |
| E Adobe                                                                   | a)1.3.6.1.4.1.171.10.23.2.1   | REG_SZ | C:\Program Files\D-Link\D-View\Modules\DGS-3208\DG. |
| I ⊕ — Altiris                                                             | a)1.3.6.1.4.1.171.10.24.1.1   | REG_SZ | C:\Program Files\D-Link\D-View\Modules\DES-3225G\D. |
| Analog Devices                                                            | a)1.3.6.1.4.1.171.10.25.2.1   | REG_SZ | C:\Program Files\D-Link\D-View\Modules\DES-3624\DE. |
|                                                                           | a)1.3.6.1.4.1.171.10.28.2.1   | REG_SZ | C:\Program Files\D-Link\D-View\Modules\DES-6000\DE. |
| E → Borland                                                               | a) 1.3.6.1.4.1.171.10.36.1.11 | REG_SZ | C:\Program Files\D-Link\D-View\Modules\DES-3226\DE. |
|                                                                           | ab 1.3.6.1.4.1.410.1.1.2.1.0  | REG SZ | C:\Program Files\D-Link\D-View\Modules\WirelessAP\W |
|                                                                           |                               | -      |                                                     |
|                                                                           |                               |        |                                                     |
| E Compag                                                                  |                               |        |                                                     |
|                                                                           |                               |        |                                                     |
| D-Link                                                                    |                               |        |                                                     |
| 🗄 💼 D-Link Mib Browser                                                    |                               |        |                                                     |
| 🗄 🛅 D-Link Mib Compiler                                                   |                               |        |                                                     |
|                                                                           |                               |        |                                                     |
|                                                                           |                               |        |                                                     |
| 📄 💼 Modules 📃                                                             |                               |        |                                                     |
|                                                                           |                               |        |                                                     |
| HelpPath                                                                  |                               |        |                                                     |
| IconPath                                                                  |                               |        |                                                     |
| ModuleInfo                                                                |                               |        |                                                     |
| SNMP SOLUTIONS                                                            |                               |        |                                                     |
|                                                                           |                               |        |                                                     |
|                                                                           |                               |        |                                                     |
|                                                                           |                               |        |                                                     |
|                                                                           |                               |        | 1                                                   |
|                                                                           |                               |        |                                                     |
| My Computer\HKEY_LOCAL_MACHINE\SOFT\                                      | WARE\D-Link\Modules\ExePath   |        |                                                     |

Figure 161.

| Edit String                         | <u>? ×</u>                 |
|-------------------------------------|----------------------------|
| Value <u>n</u> ame:                 |                            |
| 1.3.6.1.4.1.171.10.23.2.1           |                            |
| ⊻alue data:                         |                            |
| rogram Files\D-Link\D-View\Modules\ | DGS-3208\DGS3208 /NDGS3208 |
|                                     | OK Cancel                  |

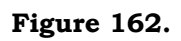

2. **HelpPath:** Record Help file location using Device OID as Key. Select and right click to added words value. At name value input Device OID. Under data value input Help file location and full path name.

| 🎲 Registry Editor                                                         |                               |        |                                                      |
|---------------------------------------------------------------------------|-------------------------------|--------|------------------------------------------------------|
| <u>R</u> egistry <u>E</u> dit <u>V</u> iew <u>F</u> avorites <u>H</u> elp |                               |        |                                                      |
| SOFTWARE                                                                  | Name                          | Туре   | Data                                                 |
| ACD Systems                                                               | (Default)                     | REG_SZ | (value not set)                                      |
|                                                                           | at 1.3.6.1.4.1.171.10.23.2.1  | REG_SZ | C:\Program Files\D-Link\D-View\Modules\DG5-3208\DG.  |
| I III Altiris                                                             | at 1.3.6.1.4.1.171.10.24.1.1  | REG_SZ | C:\Program Files\D-Link\D-View\Modules\DES-3225G\D.  |
| H H Analog Devices                                                        | at 1.3.6.1.4.1.171.10.25.2.1  | REG_SZ | C:\Program Files\D-Link\D-View\Modules\DES-3624\DE.  |
|                                                                           | at 1.3.6.1.4.1.171.10.28.2.1  | REG_SZ | C:\Program Files\D-Link\D-View\Modules\DES-6000\DE.  |
|                                                                           | at 1.3.6.1.4.1.171.10.36.1.11 | REG_SZ | C:\Program Files\D-Link\D-View\Modules\DES-3226\DE.  |
|                                                                           | at 1.3.6.1.4.1.410.1.1.2.1.0  | REG_SZ | C:\Program Files\D-Link\D-View\Modules\WirelessAP\A. |
|                                                                           |                               |        |                                                      |
|                                                                           |                               |        |                                                      |
|                                                                           |                               |        |                                                      |
|                                                                           |                               |        |                                                      |
| Ė D-Link                                                                  |                               |        |                                                      |
| 🕀 💼 D-Link Mib Browser                                                    |                               |        |                                                      |
| 🗄 💼 D-Link Mib Compiler                                                   |                               |        |                                                      |
| 🕀 🧰 DView5.1                                                              |                               |        |                                                      |
|                                                                           |                               |        |                                                      |
|                                                                           |                               |        |                                                      |
| ExePath                                                                   |                               |        |                                                      |
| HelpPath                                                                  |                               |        |                                                      |
| IconPath                                                                  |                               |        |                                                      |
|                                                                           |                               |        |                                                      |
|                                                                           |                               |        |                                                      |
|                                                                           |                               |        |                                                      |
|                                                                           |                               |        |                                                      |
| E → Logitech                                                              |                               |        |                                                      |
|                                                                           | •                             |        |                                                      |
| My Computer\HKEY_LOCAL_MACHINE\SOFT                                       | ///////Wodules\HelpPath       |        |                                                      |

Figure 163.

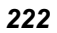

| Edit String                                                 | ?× |
|-------------------------------------------------------------|----|
| Value <u>n</u> ame:                                         |    |
| 1.3.6.1.4.1.171.10.23.2.1                                   |    |
| <u>V</u> alue data:                                         |    |
| C:\Program Files\D-Link\D-View\Modules\DGS-3208\DGS3208.hlp |    |
| OK Canc                                                     | el |

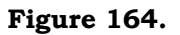

3. **Icon Path**: Record the position of icons used using the Device OID as Key. Select and right click on mouse on newly added words value. Under name value input Device OID. Under data value input Icon file location and full path name.

**Note:** Please make sure you have both the .ico file and the .bmp file of the same picture. For example, you must have dgs3208.ico and dgs3208.bmp.

| 🕼 Registry Editor                                                         |                               |        |                                                      |
|---------------------------------------------------------------------------|-------------------------------|--------|------------------------------------------------------|
| <u>R</u> egistry <u>E</u> dit <u>V</u> iew <u>F</u> avorites <u>H</u> elp |                               |        |                                                      |
| - SOFTWARE                                                                | Name                          | Туре   | Data                                                 |
| ACD Systems                                                               | ab)(Default)                  | REG_SZ | (value not set)                                      |
| E dobe                                                                    | at 1.3.6.1.4.1.171.10.23.2.1  | REG_SZ | C:\Program Files\D-Link\D-View\Modules\DGS-3208\Mo.  |
| I III Altiris                                                             | at 1.3.6.1.4.1.171.10.24.1.1  | REG_SZ | C:\Program Files\D-Link\D-View\Modules\DES-3225G\M.  |
| Analog Devices                                                            | at 1.3.6.1.4.1.171.10.25.2.1  | REG_SZ | C:\Program Files\D-Link\D-View\Modules\DES-3624\Mo.  |
|                                                                           | at 1.3.6.1.4.1.171.10.28.2.1  | REG_SZ | C:\Program Files\D-Link\D-View\Modules\DES-6000\Mo.  |
|                                                                           | at 1.3.6.1.4.1.171.10.36.1.11 | REG_SZ | C:\Program Files\D-Link\D-View\Modules\DES-3226\Mo.  |
|                                                                           | at 1.3.6.1.4.1.410.1.1.2.1.0  | REG_SZ | C:\Program Files\D-Link\D-View\Modules\WirelessAP\M. |
|                                                                           | ·                             |        |                                                      |
|                                                                           |                               |        |                                                      |
| Compag Computer Corporation                                               |                               |        |                                                      |
|                                                                           |                               |        |                                                      |
| 📄 🧰 D-Link                                                                |                               |        |                                                      |
| 🗄 📄 D-Link Mib Browser                                                    |                               |        |                                                      |
| 🕀 💼 D-Link Mib Compiler                                                   |                               |        |                                                      |
| 🕀 🧰 DView5.1                                                              |                               |        |                                                      |
| 🕀 💼 D-View5.1                                                             |                               |        |                                                      |
| 📄 🧰 Modules 📃                                                             |                               |        |                                                      |
| ExePath                                                                   |                               |        |                                                      |
| HelpPath                                                                  |                               |        |                                                      |
| IconPath                                                                  |                               |        |                                                      |
| ModuleInfo                                                                |                               |        |                                                      |
| SNMP SOLUTIONS                                                            |                               |        |                                                      |
|                                                                           |                               |        |                                                      |
|                                                                           |                               |        |                                                      |
|                                                                           |                               |        |                                                      |
|                                                                           |                               |        |                                                      |
|                                                                           |                               |        | P                                                    |
| My Computer\HKEY_LOCAL_MACHINE\SOFT\                                      | WARE\D-Link\Modules\IconPath  |        | 1.                                                   |

Figure 165.

| Edit String ? 🗙                                                    |
|--------------------------------------------------------------------|
| Value <u>n</u> ame:                                                |
| 1.3.6.1.4.1.171.10.23.2.1                                          |
| <u>V</u> alue data:                                                |
| ogram Files\D-Link\D-View\Modules\DGS-3208\ModuleI.con\dgs3208.ico |
| OK Cancel                                                          |

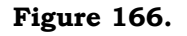

4. **Module Info**: Record utility related information with OID of Device as Key. Select and right-click on mouse for newly added words value. Under name value input Device OID. Under data value there are four values separated by commas: Device Role, Module Name, Home page, Company Name.

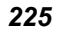

| 🍻 Registry Editor                                                         |                                |        |                                          |
|---------------------------------------------------------------------------|--------------------------------|--------|------------------------------------------|
| <u>R</u> egistry <u>E</u> dit <u>V</u> iew <u>F</u> avorites <u>H</u> elp |                                |        |                                          |
| - SOFTWARE                                                                | Name                           | Туре   | Data                                     |
| ACD Systems                                                               | (Default)                      | REG_SZ | (value not set)                          |
|                                                                           | 1.3.6.1.4.1.171.10.23.2.1      | REG_SZ | Switch;DGS3208;www.DLink.com.tw;D-Link;  |
|                                                                           | a)1.3.6.1.4.1.171.10.24.1.1    | REG_SZ | Switch;DES3225G;www.DLink.com.tw;D-Link; |
| Analog Devices                                                            | a)1.3.6.1.4.1.171.10.25.2.1    | REG_SZ | Switch;DES3624;www.DLink.com.tw;D-Link;  |
| Aveo                                                                      | a)1.3.6.1.4.1.171.10.28.2.1    | REG_SZ | Switch;DES6000;www.DLink.com.tw;D-Link;  |
|                                                                           | a)1.3.6.1.4.1.171.10.36.1.11   | REG_SZ | Switch;DES3226;www.DLink.com.tw;D-Link;  |
|                                                                           | a)1.3.6.1.4.1.410.1.1.2.1.0    | REG_SZ | Switch;AP;www.DLink.com.tw;D-Link;       |
|                                                                           | -                              |        |                                          |
|                                                                           |                                |        |                                          |
| E Compag Computer Corporation                                             |                                |        |                                          |
| 🗄 💼 Corel                                                                 |                                |        |                                          |
| 🚊 💼 D-Link                                                                |                                |        |                                          |
| 🗄 💼 D-Link Mib Browser                                                    |                                |        |                                          |
| 🗄 📄 D-Link Mib Compiler                                                   |                                |        |                                          |
| E DView5.1                                                                |                                |        |                                          |
|                                                                           |                                |        |                                          |
|                                                                           |                                |        |                                          |
| ExePath                                                                   |                                |        |                                          |
|                                                                           |                                |        |                                          |
|                                                                           |                                |        |                                          |
| SIMP SOLUTIONS                                                            |                                |        |                                          |
|                                                                           |                                |        |                                          |
|                                                                           |                                |        |                                          |
| 🗄 💼 Kodak                                                                 |                                |        |                                          |
| 🗄 💼 Logitech 📃 👻                                                          |                                |        |                                          |
|                                                                           | •                              |        | • •                                      |
| My Computer\HKEY_LOCAL_MACHINE\SOFT                                       | WARE\D-Link\Modules\ModuleInfo |        | 1                                        |

Figure 167.

| Edit String ? 🗙                         |
|-----------------------------------------|
| Value <u>n</u> ame:                     |
| 1.3.6.1.4.1.171.10.23.2.1               |
| ⊻alue data:                             |
| Switch;DGS3208;www.DLink.com.tw;D-Link; |
| OK Cancel                               |

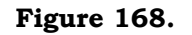

Install common tools and plug-in to menu item.

**Step 1:** Type /DLINK\_INSTALL\_PATH?Conf/Resources/NewMenu.ini. For example, install DIAP2 pathway under Tools Menu.

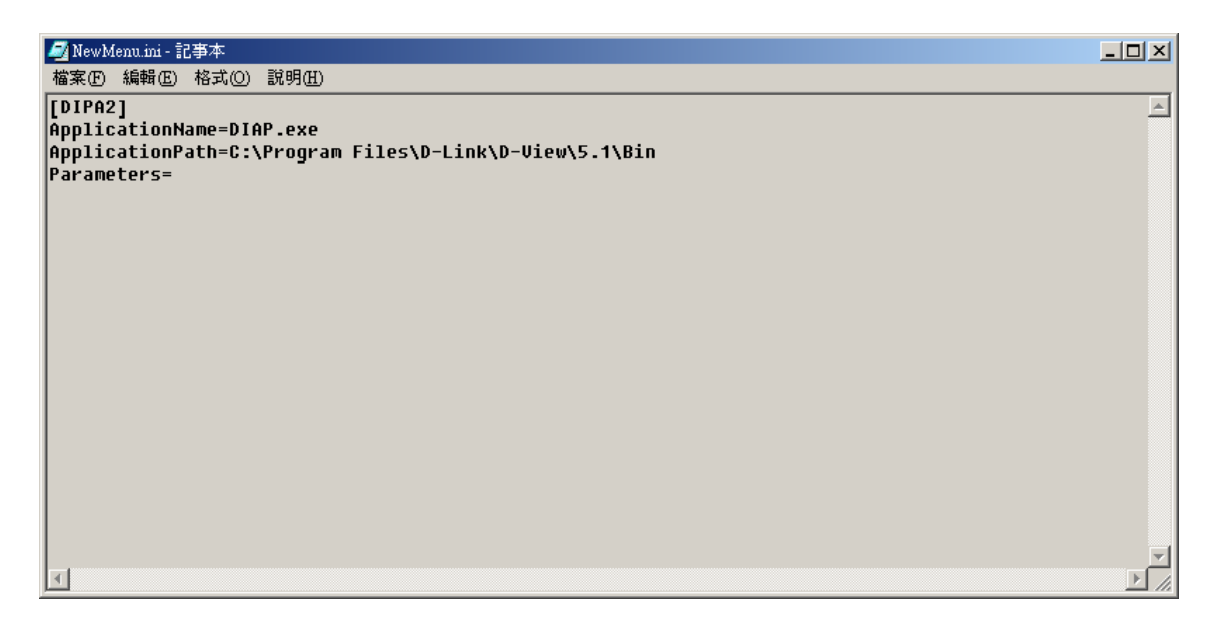

Figure 169.

Application Name: execution file name

**Application Path:** execution file pathway

**Parameters:** Execution file parameters

| 🚺 D-View 5.1 - [ListViewForm-Man                                                                                                    | coni]                                    |                    |            |              |            | _0            | X        |
|----------------------------------------------------------------------------------------------------|------------------------------------------|--------------------|------------|--------------|------------|---------------|----------|
| 🚯 System Yiew Edit MIBs 🗍                                                                                                    | <u>T</u> ools <u>A</u> ccount <u>W</u> i | indow <u>H</u> elp |            |              |            | - 8           | ×        |
|                                                                                                    | MIB Tools<br>DIAP<br>IFTP Server         | 7                  |            |              |            |               |          |
| Ethernet                                                                                                    | <u>B</u> OOTP<br><u>P</u> ING            |                    |            |              | SNMP       | ES-<br>1300SX |          |
| CompanyGroup<br>General<br>CompanyGroup<br>General<br>CompanyGroup<br>General<br>HP<br>Microsoft<br>Microsoft<br>Marconi<br>10.1.1.152<br>10.1.1.195<br> | T <u>E</u> LNET<br>DIPA2                 | 10.1.1.195         | 10.1.1.196 | 10.10.11.120 | 10.15.1.32 | 10.16.79.133  | 1(       |
| Messages Traps                                                                                                    |                                          |                    |            |              |            |               | <u> </u> |
|                                                                                                    |                                          |                    |            |              |            |               |          |
|                                                                                                    |                                          |                    |            |              |            |               |          |

Step2: execution outcome

Figure 170.

# Account

Account is a simple account management system to keep track of the bills. It has the following new features:

- Each client is assigned an account with personal authorization IP Address. Each IP Address will link to one Device Port. The system can verify and track devices in this manner.
- Setting statement schedule allows flexibility. Different groups of clients can generate statements at difference schedules.
- Detects abnormal usage for clients
- Assigns custom taxes to service charges (weekly, monthly, every three months, biannually, annually)
- Credit adjust function allows you to insert credit records manually and give credit for wrong or misdialed work.
- Late fee assessment function allows you to assign late payment charges with fixed charge or a percentage of late pay amount.
- Real-time reporting, including current client summary, credit limit status report, payment report, and the like.

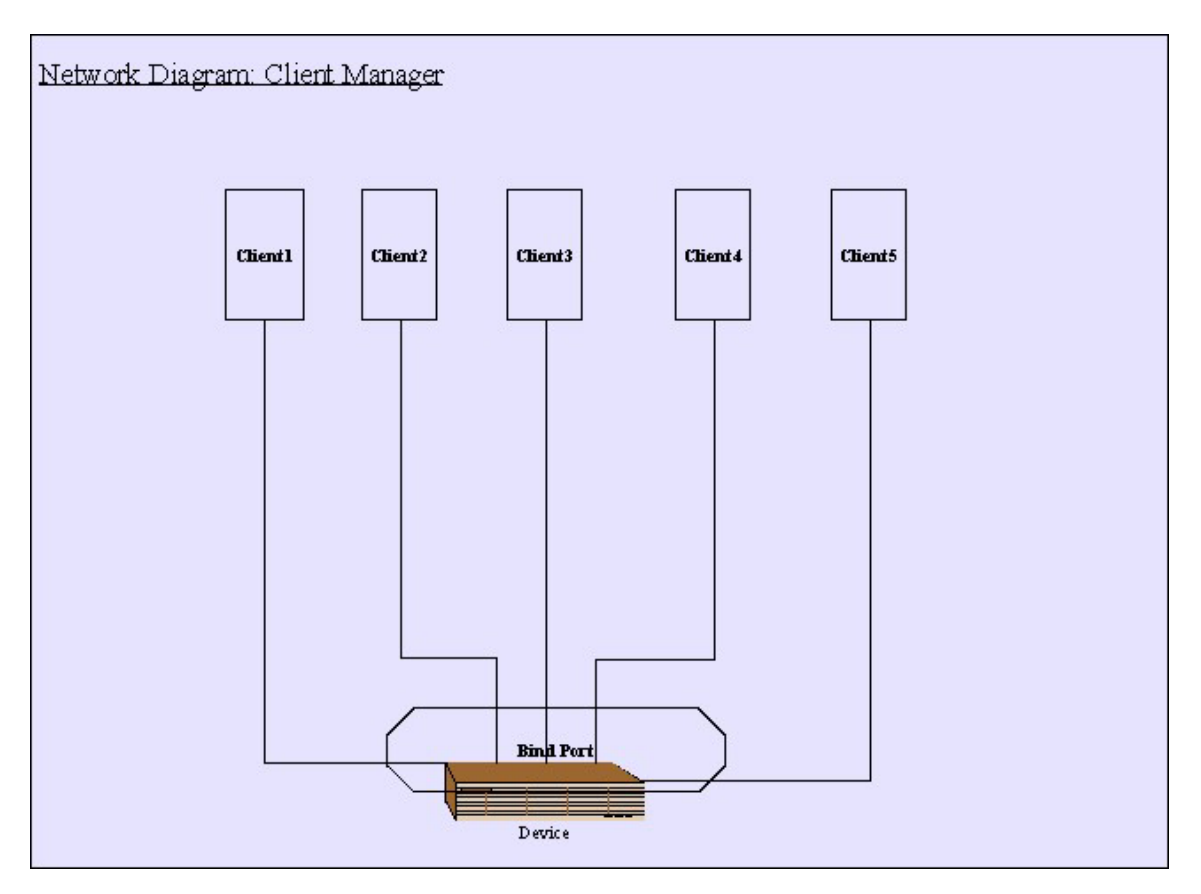

Figure 171.

The Account system can bundle customer equipment just like the telephone system. As with telephone numbers, you can manage customers by means of equipment management.

The menus available are the following:

- Client Update
- Client Record Query
- Client Online Query
- Client Abnormal Situation
- Device Utilization
- Pay Rate Configuration

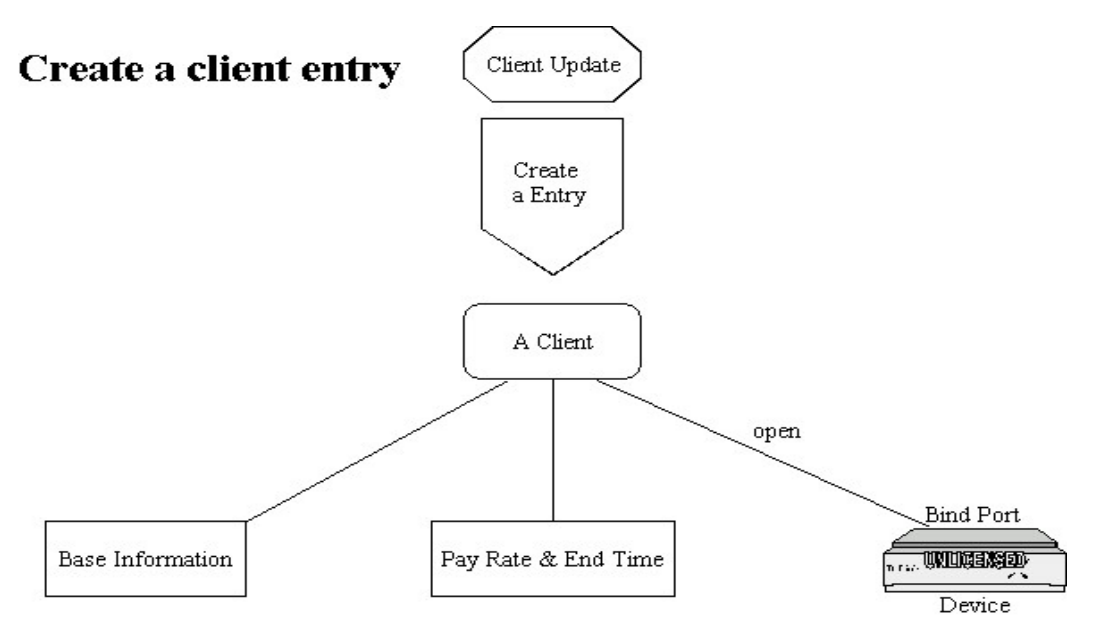

Figure 172. Creating a Client Entry

In the previous figure we establish a new customer entry by setting up the basic information. We charge users a service charge, place time limits on usage, and create an IP Address that corresponds to a specific port in a device. Thus customer data is established.

#### **Client Update**

Use the client update menu to view basic client information including Name, Phone, IP Address, Switch IP Address, Switch Port used, Status, Pay and E-Mail address. To add a new client, click the Add button to bring up the Client Manager menu (see below). Update or change existing client information by highlighting the client on the table and clicking the Modify button. Use the Query button to locate client records form the database.

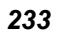

| 🚯 Client Upo | late         |                |             |                      |                  |                  |
|--------------|--------------|----------------|-------------|----------------------|------------------|------------------|
| Client Name  | Client Phone | Client Address | Client IP / | Address              | Sw               |                  |
|              |              |                |             |                      |                  | M Francisco I    |
|              |              |                |             |                      |                  |                  |
|              |              |                |             |                      |                  | Untreeze Llient  |
|              |              |                |             |                      |                  | Hay Check        |
|              |              |                |             |                      |                  | Reg Ports Check  |
|              |              |                |             |                      |                  | Client Status    |
|              |              |                |             |                      |                  |                  |
|              |              |                |             |                      |                  | Close( <u>C)</u> |
|              |              |                |             |                      |                  |                  |
|              |              |                |             |                      |                  |                  |
|              |              |                |             |                      |                  |                  |
|              |              |                |             |                      |                  |                  |
|              |              |                |             |                      |                  |                  |
|              |              |                |             |                      |                  |                  |
| •            |              |                |             |                      | F                |                  |
| Client Name  |              | Query (Q)      | Add (A) De  | lete ( <u>D</u> ) Ec | lit ( <u>E</u> ) |                  |
|              |              |                |             |                      |                  |                  |

Figure 173. Client Update

Use the Freeze Client and Unfreeze Client buttons to disable (Freeze) or enable (Unfreeze) a frozen port linked to the selected client. The Pay Check button is used to view the client's payment status. The Port Check button is used to detect the port number and status of the client and update the device records from the database. The Client Status button is used to check a client's expiration status or to change client payment terms and expiration deadline.

# **Client Manager**

The Client Manager "Add" is identical to the "Modify" menu.

| 🚯 Client Manager : Add Client Entry                                                                                                    | ×        |
|----------------------------------------------------------------------------------------------------|----------|
| Client Name*       Lucious Industries LLC       Client IP Address*       168       18       45       26         Client Phone (       206       ).       5553636       Pay Type*       Six Month       ▼ |          |
| Client Address 1212 Mockingbird Ave. Clydeston NY 10114                                                                                                    | 🗸 ок     |
| Client E-Mail [grunde@lucious.com                                                                                                    | 🗶 Cancel |
| Switch IP* 10.44.73.38 Switch Port* Pay* Yes                                                                                                    |          |
|                                                                                                    |          |
|                                                                                                    |          |
| Phone number must be 0 to 9                                                                                                    | 1        |

Figure 174.

#### How to Manage a Client

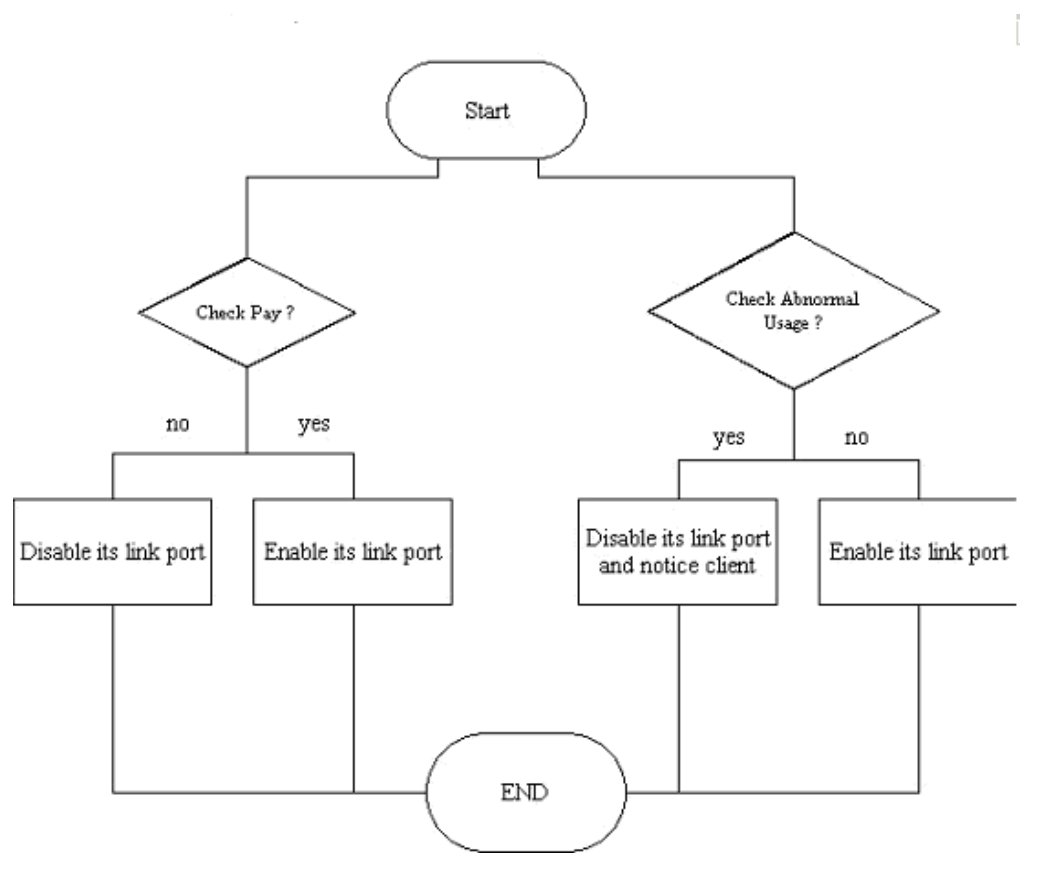

Figure 175.

When we begin to manage a client we need to determine first whether the client has paid for services or whether it is past due. If payment is past due we close the connection (disable its link port) and prevent the client from being connected to the network. We also need to decide whether

the client is experiencing abnormal usage. Depending on the situation, we may disable the client's link port and notify the client so as to not jeopardize other clients.

#### **Client Record Query**

Locate and view client records using various search conditions including device IP address, link port, client name and client pay status. Define the parameters and click the Query button to view the record search results in the record table.

| 🚯 Client Reco | rd Query     |                |                   |                   |             |            |
|---------------|--------------|----------------|-------------------|-------------------|-------------|------------|
| General       |              |                |                   |                   |             |            |
| Switch IP     | All          | •              | Switch Port All   |                   | -           |            |
| Client Name   |              |                | Pay Status All    | •                 | -           | 🔏 Query(Q) |
| Client IP     |              |                | to .              |                   | _           |            |
| Client Name   | Client Phone | Client Address | Client IP Address | Switch IP Address | Switch Port |            |
|               |              |                |                   |                   |             |            |
|               |              |                |                   |                   |             |            |
|               |              |                |                   |                   |             |            |
|               |              |                |                   |                   |             | _          |
|               |              |                |                   |                   |             | -          |
|               |              |                |                   |                   |             | _          |
|               |              |                |                   |                   |             |            |
|               |              |                |                   |                   |             | _          |
|               |              |                |                   |                   |             |            |
|               |              |                |                   |                   |             | _          |
|               |              |                |                   |                   |             | -          |
|               |              |                |                   |                   |             |            |
|               |              |                |                   |                   |             |            |
|               |              |                |                   |                   |             | <u> </u>   |
|               |              |                |                   |                   |             |            |

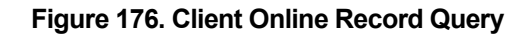

# **Client Online Query**

| 🞒 Client                                                                                                    | Online Query                                                                                            |                  |               |          |
|----------------------------------------------------------------------------------------------------|----------------------------------------------------------------------------------------------------|------------------|---------------|----------|
| 10.1.1.19<br>10.15.1.6<br>10.42.73.<br>10.16.79.<br>10.16.79.<br>10.16.79.<br>10.16.79.<br>10.44.73.<br>10.9.68.3<br>10.44.73.<br>10.16.79.<br>10.1.1.15<br>10.1.1.16<br>10.37.11.<br>10.44.73. | 4<br>6<br>221<br>126<br>128<br>36<br>36<br>188<br>1<br>88<br>1<br>240<br>133<br>2<br>6<br>6<br>78<br>78 |                  |               | Close(C) |
| No.                                                                                                    | Client Name                                                                                             | Client IPAddress | Client Status |          |
|                                                                                                    |                                                                                                    |                  |               |          |
|                                                                                                    |                                                                                                    |                  |               |          |
|                                                                                                    |                                                                                                    |                  |               |          |
|                                                                                                    |                                                                                                    |                  |               |          |
|                                                                                                    |                                                                                                    |                  |               |          |
|                                                                                                    |                                                                                                    |                  |               |          |
|                                                                                                    |                                                                                                    |                  |               |          |
|                                                                                                    |                                                                                                    |                  |               |          |
| Device : 1                                                                                                    | 5                                                                                                    |                  | ,             |          |

View client users currently connected to a selected device.

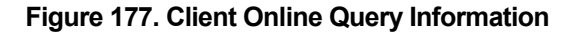

### **Client Abnormal Situation**

| 🚯 Client Abnorm | al Situation                                      |                                                 |         |       |                                                                                |
|-----------------|---------------------------------------------------|-------------------------------------------------|---------|-------|--------------------------------------------------------------------------------|
| Client Name     | Switch IP Address                                 | Switch Port                                     | Team    | Group | Now :<br>2002/7/15<br>下午 05:41:32<br>Update Time :<br>2002/7/10<br>下午 12:21:28 |
|                 |                                                   |                                                 |         |       | Configuration                                                                  |
| Start Time Yea  | r 2002 ▼ M<br>r 2002 ▼ M<br>Delete( <u>D</u> ) De | 10nth   1<br>10nth   1<br>elete All( <u>A</u> ) | ▼ Day 1 | •     |                                                                                |

Use this to check client usage and logs of abnormal situations for a chosen device.

Figure 178. Client Abnormal Situation

# **Device Utilization**

| 🚯 Device Utiliz | ation        |                     |                 |                   |
|-----------------|--------------|---------------------|-----------------|-------------------|
| Group Name      | Sum of ports | Sum of opened ports | Percent of open |                   |
| D-Group         | 94           | 0                   | 0%              |                   |
|                 |              |                     |                 | <br>21100 C       |
|                 |              |                     |                 | <br>💦 Query(Q)    |
|                 |              |                     |                 |                   |
|                 |              |                     |                 |                   |
|                 |              |                     |                 | Close( <u>C</u> ) |
|                 |              |                     |                 |                   |
|                 |              |                     |                 |                   |
|                 |              |                     |                 |                   |
|                 |              |                     |                 |                   |
|                 |              |                     |                 |                   |
|                 |              |                     |                 |                   |
|                 |              |                     |                 |                   |
|                 |              |                     |                 |                   |
|                 |              |                     |                 |                   |
|                 |              |                     |                 |                   |
|                 |              |                     |                 |                   |
|                 |              |                     |                 |                   |
|                 |              |                     |                 |                   |
|                 |              |                     |                 |                   |
|                 |              |                     |                 |                   |
|                 |              |                     |                 |                   |
|                 |              |                     |                 |                   |
|                 |              |                     |                 |                   |
|                 |              |                     |                 |                   |
|                 |              |                     |                 |                   |

Analyze network usage and query total number of ports and ports open for a device.

Figure 179. Device Utilization

#### **Device Group Manager**

# **Grouping Devices**

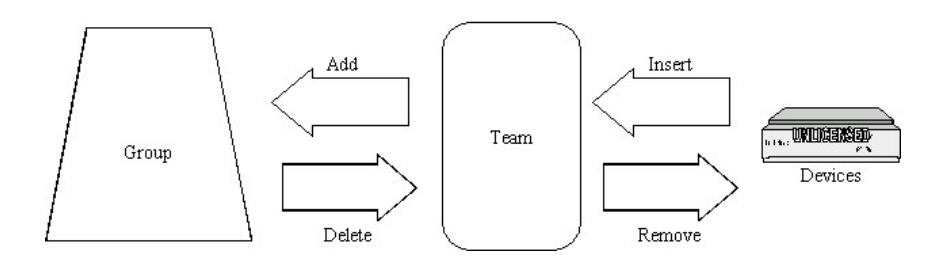

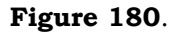

Use the Group Manager to group devices according to purpose, location, team etc. Select devices from the tree and drag them to another group. Add or Delete groups and teams with the buttons on the bottom of the menu.

| 🚯 Group Manage | r            |              |               |           | <u>_                                    </u> |
|----------------|--------------|--------------|---------------|-----------|----------------------------------------------|
| Switch Name    | Switch Type  | Switch IP    | Address Team  | <b></b>   |                                              |
| 10.1.1.194     | DES3225G     | 10.1.1.19    | 4 unselecte   | :d        |                                              |
| 10.15.1.66     | DES6000      | 10.15.1.6    | 6 unselecte   | d         |                                              |
| 10.42.73.221   | DES3326      | 10.42.73.    | 221 unselecte | d         |                                              |
| 10.16.79.126   | DES3226      | 10.16.79.    | 126 Team Sub  | o-group   |                                              |
| 10.16.79.128   | DES3226      | 10.16.79.    | 128 Team Sub  | o-group   |                                              |
| 10.50.8.24     | DES3326      | 10.50.8.2    | 4 Team Sub    | o-group   | 「何が Remove(R)                                |
| 10.16.79.36    | DES3326      | 10.16.79.    | 36 Team Sub   | o-group   |                                              |
| 10.44.73.188   | DES3225G     | 10.44.73.    | 188 Team Sub  | o-group   | Reck Ports Check                             |
| 10.9.68.31     | DES3225G     | 10.9.68.3    | 1 Team Sub    | o-group   |                                              |
| 10.44.73.240   | DES3624      | 10.44.73.    | 240 Team Sub  | o-group 📕 |                                              |
| 1910 70100     | EC 40000V    | 10.10.70     | 'n T C'       | لنے       |                                              |
|                |              |              |               |           |                                              |
| Manager        |              |              |               |           |                                              |
| D.Grour        | _            |              |               |           |                                              |
|                | y<br>        |              |               |           |                                              |
| ⊡…, jea        | im Sub-group |              |               |           |                                              |
| -              | 10.16.79.126 |              |               |           |                                              |
|                | 10.16.79.128 |              |               |           |                                              |
|                | 10.50.8.24   |              |               |           |                                              |
|                | 10.16.79.36  |              |               |           |                                              |
|                | 10 44 73 188 |              |               |           |                                              |
|                | 1096931      |              |               |           |                                              |
|                | 10.3.00.31   |              |               |           |                                              |
|                | 10.44.73.240 |              |               |           | - 1                                          |
|                | 10.16.79.133 |              |               |           | 🛛 😓 Close( <u>C)</u>                         |
|                |              |              |               |           |                                              |
|                |              |              |               |           |                                              |
|                | Add Group    | Delete Group | Add Team Dele | te Team   |                                              |
| Group : 1      | Team : 1     | Device : 15  |               |           |                                              |

Figure 181. Device Group Manager

# **Pay Rate Configuration**

To Add, Modify or Delete pay rate categories, type or select information in the spaces provided at the bottom of the menu.

| 🚯 Pay I | 🚯 Pay Rate Configuration 📃 🔲 🗙 |               |             |            |                    |  |  |
|---------|--------------------------------|---------------|-------------|------------|--------------------|--|--|
| No.     | Name                           | Cost(dollars) | Туре        | Time(days) |                    |  |  |
| 1       | One Week                       | 100           | One Week    | 0          |                    |  |  |
| 2       | One Month                      | 300           | One Month   | 0          |                    |  |  |
| 3       | Three Month                    | 800           | Three Month | 0          |                    |  |  |
| 4       | Six Month                      | 1200          | Six Month   | 0          |                    |  |  |
|         | One Year                       |               | One Year    | 0          | <pre> Add(A)</pre> |  |  |
| Nar     | ne One Year                    | Туре (        | Dne Year    | -          |                    |  |  |
| Co      | ost 2000                       | Time          | )           |            |                    |  |  |
|         |                                |               |             |            |                    |  |  |

Figure 182. Pay Rate Configuration

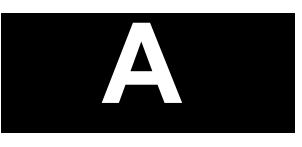

# TROUBLESHOOTING

- **Problem:** Can't open D-View with database error.
- **Solution:** Please install Access 2000.
- **Problem:** Can't find any SNMP devices in D-View.
- Solution: Please check the SNMP read community string.

| X |
|---|
|   |
|   |
|   |

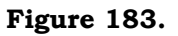

- **Problem:** Can't use MIB Utilities to manage the device in D-View
- **Solution:** Please check the write community string and read community string in the device and check if this device supports MIBs.

| S Device Properties Form |                       |
|--------------------------|-----------------------|
| Device Information       | IP Address: 10.151.66 |
| Dead Carry Dublic        | Write Commingations   |
|                          |                       |
| Module Type: JDES6000    | Туре                  |
| MIB Database             |                       |
| BRIDGE-MIB               |                       |
| ☐ IANAifType-MIB         | ☐ IF-MIB              |
| ☐ IGMP-STD-MIB           |                       |
| C Q-BRIDGE-MIB           | E RFC1155-SMI         |
| RFC-1212                 | 🗖 RFC1213-MIB 📃       |
| OK Cancel                |                       |

#### Figure 184.

- **Problem:** Can't send trap mail.
- **Solution:** Check the Trap Mail SMTP Settings (SMTP Server, Port, Type, etc.) and Trap Mail Interval Settings (IP Address, Alarm Level, Alarm Message)

| Trap Mail SMTP Setting |                 | × |
|------------------------|-----------------|---|
| SMTP Setting           |                 |   |
| SMTP Server            |                 |   |
| Po <u>r</u> t          | 25              |   |
| <u>T</u> ype:          | Simple Login 💌  |   |
| Sender Account         |                 |   |
| Sender Password        |                 |   |
| Mail Sender Name       | Name            |   |
| Sender Mail Address    |                 |   |
| Mail Beceiver          |                 |   |
|                        |                 |   |
| Receiver Mail Address  | J               |   |
| Carbon Copy Recipient  |                 |   |
|                        |                 |   |
| Set                    | Close Mail Test |   |

Figure 185.

| Trap Mail Setting                      | ×      |
|----------------------------------------|--------|
| IP Address   OID   Alarm Mail Interval |        |
| IP Address Alarm Level Cold Start      | Add    |
| IP Address Alarm Level Alarm Message   | Remove |
| OK Cancel                              |        |

Figure 186.
- **Problem:** Auto-discover can't find the device you want.
- **Solution:** Use the Discover function (under System) to find the device you want.

| 🚯 Discover                                 |                                             |                     |
|--------------------------------------------|---------------------------------------------|---------------------|
| From IP Address 10 48 73                   | 111 Search Approach 📀 Unicast 🔿 Broadcast   | Samples             |
| To IP Address 10 48 73<br>SNMP Read public | Discover Schema © SNMP © ICMP               | 0<br>Start          |
| TimeOut<br>(100010000)                     | All Agents C Select Device     EnterpriseID | Stop<br>Save & Exit |
| No. []                                     | P Address System Description                | Exit                |
|                                            |                                             |                     |
|                                            |                                             |                     |
|                                            |                                             |                     |
|                                            |                                             | -                   |
|                                            |                                             |                     |
|                                            |                                             |                     |
|                                            |                                             |                     |
|                                            |                                             |                     |

Figure 187.

- **Problem:** Can't inset a device into the D-View 5.1 platform manually.
- **Solution:** To insert a device into D-View 5.1 manually, right-click on tree view or list view in the D-View Platform with the mouse to bring up the pop-up menu. Select "Add Device" then shows the "new device form." Input parameters and click the ok button.
- **Problem:** Can't import the new device module into D-View 5.1.
- **Solution:** You can install the device module from the D-View 5.1 CD-Rom. If you want to upgrade the device module, you can download the latest Module Setup file from the D-Link web site <a href="http://www.dlink.com">http://www.dlink.com</a>.
- **Problem:** Can't find wireless AP module in D-View 5.1
- **Solution:** You can't find wireless AP because the wireless AP does not support standard MIB (RFC1213), thus D-View 5.1 can't find it. You can only insert it manually.

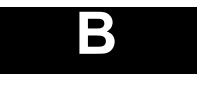

# MENU/COMMAND QUICK REFERENCE

| System                  | View               | Edit        | MIBs                          | Tools        | Account                    | Window   |
|-------------------------|--------------------|-------------|-------------------------------|--------------|----------------------------|----------|
| Discover                | Topology View      | Device      | SNMP Device Configuration     | MIB tools    | Client Update              | Cascade  |
|                         |                    | Properties  |                               | MIB Browser, |                            |          |
| Basic Information       |                    | Сору        | MIB II (read-only menus)      | MIB Compiler | Client Record Query        | Tile     |
|                         | Tree View          | Delete      | Information,                  |              |                            |          |
| Repolling Configuration |                    |             | IF Table,                     | DIAP         | Client Online Query        | Minimize |
| O                       | List Marine        | Domain      | IF Counters,                  |              | Olivert Henry              |          |
| Community String        | LIST VIEW          | New         | IP Counters,                  |              | Client Unusual             |          |
| Conliguration           |                    | SubDomain   | IP Routing,                   | TETP Server  | Situations                 |          |
| Save to Database        | MessagesTraps View | New Device  | Counters UDB Counters         |              | Device Litilization        |          |
| Save to Database        | Wessages haps view | Baste       | SNMP Counters                 | PootD        | Device Otilization         |          |
| Trap Management         | Background Color   | Delete      | Bridge 802 1d                 | BUULF        | Device Group               |          |
| Trap Editor             | Buoligiounia color | Doloto      | Information                   |              | $(Tools \rightarrow)$ Rate |          |
| Trap Mail SMTP          |                    | New         | Port Table                    | Ping         | Configuration.             |          |
| Settinas                |                    | Topology    | Spanning Tree                 |              | Detect Device Ports        |          |
|                         |                    |             | Information.                  |              |                            |          |
|                         |                    | Find Object | Port Table                    | Telnet       |                            |          |
|                         |                    |             | Transparent Bridge            |              |                            |          |
|                         |                    |             | Forwarding Table, Static      |              |                            |          |
|                         |                    |             | Table,                        |              |                            |          |
|                         |                    |             | Port Counters                 |              |                            |          |
|                         |                    |             | RMON                          |              |                            |          |
|                         |                    |             | Statistics, History,          |              |                            |          |
|                         |                    |             | Alarm/Event                   |              |                            |          |
|                         |                    |             | 802.1P                        |              |                            |          |
|                         |                    |             | Basic Configuration, Priority |              |                            |          |
|                         |                    |             | Information, Port             |              |                            |          |
|                         |                    |             | Capability, GMRP, GARP        |              |                            |          |
|                         |                    |             | (802.1Q                       |              |                            |          |
|                         |                    |             | Configuration                 |              |                            |          |
|                         |                    |             | Ports Information General     |              |                            |          |
|                         |                    |             | Information. Learning         |              |                            |          |
|                         |                    |             | Constraint Information        |              |                            |          |
|                         |                    |             | 802.1Q VLAN.                  |              |                            |          |
|                         |                    |             | Forwarding/Filtering,         |              |                            |          |
|                         |                    |             | Unicast//Multicast, Static    |              |                            |          |
|                         |                    |             | Filtering                     |              |                            |          |
|                         |                    |             | Traffic statistics            |              |                            |          |
|                         |                    |             | Port VLAN Statistics          |              |                            |          |
|                         |                    |             | Information, High Capacity    |              |                            |          |
|                         |                    |             | Port, VLAN Statistics         |              |                            |          |
|                         |                    |             | Information                   |              |                            |          |
|                         |                    |             | Layer 3 Utilities             |              |                            |          |
|                         |                    |             | IP Forwarding, RIP 2, OSPF    |              |                            |          |
|                         |                    |             | → (USPF pop-up menus)         |              |                            |          |
|                         |                    |             | IP THOUTE, DVMRP              |              |                            |          |
|                         |                    |             | SINIVIE' VO                   |              |                            |          |
|                         |                    |             |                               |              |                            |          |

# INDEX

| .bmp file   |     |
|-------------|-----|
| .jpg file   | 109 |
| 3           |     |
| 3D Line     | 140 |
| 3D Line box |     |

#### A

•

| abnormal usage      |  |
|---------------------|--|
| Account             |  |
| Alarm Level         |  |
| Alarm Mail Interval |  |
| Auto Discover       |  |

#### B

| background picture | 111 |
|--------------------|-----|
| bitmap files       | 89  |

### С

| Client Abnormal Situation   |           |
|-----------------------------|-----------|
| Client manager              | 232       |
| Client Online Query         |           |
| Client Record Query         |           |
| Client Update               | 231       |
| community string            | 29        |
| company group               |           |
| Company group               | 23        |
| connect/disconnect messages | 23        |
| Control Table               | .142, 143 |

| counter tables<br>credit adjust function<br>Credit adjust function |     |
|--------------------------------------------------------------------|-----|
| D                                                                  |     |
| device control                                                     |     |
| Device Group Manager                                               | 240 |
| Device Port                                                        | 228 |

#### E

| Entity Logical Table          | . 126 |
|-------------------------------|-------|
| Entity Physical Table         | . 127 |
| Error and Packet Distribution | . 143 |
| Ethernet                      | 17    |
| Event controls                | . 148 |
|                               |       |

#### F

| Favorites group | 22 |
|-----------------|----|
| G               |    |

| GARP                         | 150 |
|------------------------------|-----|
| GMRP                         | 150 |
| GUI (Graphic User Interface) | 21  |

#### L

| Layer 2, Layer 3 functions | 115     |
|----------------------------|---------|
| Layer 3 utilities          | 16, 167 |
| line function              | 113     |
| list view                  | 17      |

#### М

| MIB (Management information Base) | 72  |
|-----------------------------------|-----|
| MIB Browser                       | 65  |
| MIB Compiler                      | 72  |
| MIB II                            | 118 |
| MIB utilities                     | 243 |
| MIB values                        | 79  |
|                                   |     |

## N

| New Device        | 34  |
|-------------------|-----|
| new device module | 248 |

## 0

| OID      | 72 |
|----------|----|
| OIDs tab |    |

## Р

| Pay Rate Configuration    | 242 |
|---------------------------|-----|
| ping                      | 41  |
| Ping Test                 | 195 |
| plug-in management module | 58  |
| poll                      | 42  |
| Poll Interval and Count   | 138 |
| Port Capability           | 154 |
| Port Capability Form      | 150 |
| port number               | 153 |
| port statistics           | 165 |
| Properties                | 65  |

### R

| read-only menus              | 119 |
|------------------------------|-----|
| repolling                    |     |
| repolling configuration menu |     |
| RFC                          |     |
| RMON Alarm                   |     |
| RMON statistics              |     |
|                              |     |

## S

| Set module color    | 86  |
|---------------------|-----|
| Set module font     | 85  |
| Set table           | 81  |
| Setup               |     |
| SNMP configuration  |     |
| SNMP device         |     |
| SNMP enabled device |     |
| SNMPv3              |     |
| STP port settings   |     |
| STP Port Table      | 133 |
| subdomain           |     |
|                     |     |

# Т

| Table view          | 73       |
|---------------------|----------|
| telnet              |          |
| Tool pad            |          |
| Tool tab            |          |
| topology            | 17       |
| Traffic Class State | 151      |
| traffic graphs      | 138      |
| trap                | 54       |
| trap alerts         | 202, 203 |
| trap management     | 57, 200  |
| tree view           |          |
|                     |          |

# U

| unicast discovery |     |
|-------------------|-----|
| User Define pad   |     |
| User Define Tab   |     |
| V                 |     |
| •                 | 2.0 |

| view settings           | 36  |
|-------------------------|-----|
| VLAN Configuration Form | 161 |
| VLANs settings          | 158 |

W

# D-Link Offices

| Australia | D-Link Australasia<br>Unit 16, 390 Eastern Valley Way, Roseville, NSW 2069 Australia<br>TEL: 61-2-9417-7100 FAX: 61-2-9417-1077 TOLL FREE (Australia): 1800-177100<br>TOLL FREE (New Zealand): 0800-900900<br>URL: www.dlink.com.au E-MAIL: support@dlink.com.au & info@dlink.com.au<br>Level 1, 434 St. Kilda Road, Melbourne, Victoria 3004 Australia |
|-----------|----------------------------------------------------------------------------------------------------|
|           | TEL: 61-3-9281-3232 FAX: 61-3-9281-3229 MOBILE: 0412-660-064                                                                                                    |
| Canada    | <b>D-Link Canada</b><br>2180 Winston Park Drive, Oakville, Ontario, L6H 5W1 Canada<br>TEL: 1-905-829-5033 FAX: 1-905-829-5095 BBS: 1-965-279-8732<br>TOLL FREE: 1-800-354-6522 URL: www.dlink.ca<br>FTP: ftp.dlinknet.com E-MAIL: techsup@dlink.ca                                                                                                    |
| Chile     | <b>D-Link South America</b><br>Isidora Goyeechea 2934 of 702, Las Condes, Santiago, Chile, S. A.<br>TEL: 56-2-232-3185 FAX: 56-2-232-0923 URL: www.dlink.cl<br>E-MAIL: ccasassu@dlink.cl & tsilva@dlink.cl                                                                                                    |
| China     | <b>D-Link China</b><br>2F, Sigma Building, 49 Zhichun Road, Haidan District, 100080 Beijing, China<br>TEL: 86-10-88097777 FAX: 86-10-88096789 URL: www.dlink.com.cn<br>E-MAIL: liweii@digitalchina.com.cn                                                                                                    |
| Denmark   | <b>D-Link Denmark</b><br>Naverland 2, DK-2600 Glostrup, Copenhagen, Denmark<br>TEL: 45-43-969040 FAX:45-43-424347 URL: www.dlink.dk E-MAIL: info@dlink.dk                                                                                                    |
| Egypt     | <b>D-Link Middle East</b><br>7 Assem Ebn Sabet Street, Heliopolis, Cairo, Egypt<br>TEL: 20-2-635-6176 FAX: 20-2-635-6192 URL: www.dlink-me.com<br>E-MAIL: support@dlink-me.com & fateen@dlink-me.com                                                                                                    |
| Finland   | <b>D-Link Finland</b><br>Thlli-ja Pakkahuone Katajanokanlaituri 5, FIN– 00160 Helsinki<br>TEL: 358-9-622-91660 FAX: 358-9-622-91661 URL: www.dlink-fi.com                                                                                                    |
| France    | <b>D-Link France</b><br>Le Florilege #2, Allee de la Fresnerie, 78330 Fontenay le Fleury, France<br>TEL: 33-1-3023-8688 FAX: 33-1-3023-8689 URL: www.dlink-france.fr<br>E-MAIL: info@dlink-france.fr                                                                                                    |
| Germany   | <b>D-Link Central Europe/D-Link Deutschland GmbH</b><br>Schwalbacher Strasse 74, D-65760 Eschborn, Germany<br>TEL: 49-6196-77990 FAX: 49-6196-7799300 URL: www.dlink.de<br>BBS: 49-(0) 6192-971199 (analog) BBS: 49-(0) 6192-971198 (ISDN)                                                                                                    |

|              | INFO: 00800-7250-0000 (toll free) HELP: 00800-7250-4000 (toll free)<br>REPAIR: 00800-7250-8000 E-MAIL: info@dlink.de                                                                                                    |
|--------------|----------------------------------------------------------------------------------------------------|
| India        | <b>D-Link India</b><br>Plot No.5, Kurla-Bandra Complex Rd., Off Cst Rd., Santacruz (E), Bombay, 400 098 India<br>TEL: 91-22-652-6696 FAX: 91-22-652-8914 URL: www.dlink-india.com<br>E-MAIL: service@dlink.india.com                        |
| Italy        | <b>D-Link Mediterraneo Srl/D-Link Italia</b><br>Via Nino Bonnet n. 6/b, 20154, Milano, Italy<br>TEL: 39-02-2900-0676 FAX: 39-02-2900-1723 URL: www.dlink.it E-MAIL: info@dlink.it                                                           |
| Japan        | <b>D-Link Japan</b><br>10F, 8-8-15 Nishi-Gotanda, Shinagawa-ku, Tokyo 141, Japan<br>TEL: 81-3-5434-9678 FAX: 81-3-5434-9868 URL: www.d-link.co.jp<br>E-MAIL: kida@d-link.co.jp                                                              |
| Netherlands  | <b>D-Link Benelux</b><br>Fellenoord 1305611 ZB, Eindhoven, the Netherlands<br>TEL: 31-40-2668713 FAX: 31-40-2668666 URL: www.d-link-benelux.nl                                                                                              |
| Norway       | <b>D-Link Norway</b><br>Waldemar Thranesgt. 77, 0175 Oslo, Norway<br>TEL: 47-22-991890 FAX: 47-22-207039                                                                                                    |
| Russia       | <b>D-Link Russia</b><br>Michurinski Prospekt 49, 117607 Moscow, Russia<br>TEL: 7-095-737-3389 & 7-095-737-3492 FAX: 7-095-737-3390 URL: www.dlink.ru<br>E-MAIL: vl@dlink.ru                                                                 |
| Singapore    | <b>D-Link International</b><br>1 International Business Park, #03-12 The Synergy, Singapore 609917<br>TEL: 65-774-6233 FAX: 65-774-6322 E-MAIL: info@dlink.com.sg<br>URL: www.dlink-intl.com                                                |
| South Africa | <b>D-Link South Africa</b><br>102 – 106 Witchhazel Avenue, Einstein Park 2, Block B, Highveld Technopark,<br>Centurion, South Africa<br>TEL: 27 (0) 12-665-2165 FAX: 27 (0) 12-665-2186 URL: www.d-link.co.za<br>E-MAIL: attie@d-link.co.za |
| Spain        | <b>D-Link Iberia</b><br>C/Sabino De Arana, 56 Bajos, 08028 Barcelona, Spain<br>TEL: 34 93 4090770 FAX: 34 93 4910795 URL: www.dlinkiberia.es<br>E-MAIL: info@dlinkiberia.es                                                                 |
| Sweden       | <b>D-Link Sweden</b><br>P. O. Box 15036, S-167 15 Bromma, Sweden<br>TEL: 46-(0) 8-564-61900 FAX: 46-(0) 8-564-61901 E-MAIL: info@dlink.se<br>URL: www.dlink.se                                                                              |

#### Taiwan **D-Link** Taiwan 2F, No. 119 Pao-Chung Rd, Hsin-Tien, Taipei, Taiwan TEL: 886-2-2910-2626 FAX: 886-2-2910-1515 URL: www.dlinktw.com.tw E-MAIL: dssqa@tsc.dlinktw.com.tw Turkey **D-Link Middle East** Deniz Bilgisayar, Buyukdere Cad. Naci Kasim Sk., No. 5 Mecidiyekoy, Istanbul, Turkey TEL: 90-212-213-3400 FAX: 90-212-213-3420 E-MAIL: smorovati@dlink-me.com U.A.E. **D-Link Middle East** CHS Aptec (Dubai), P.O. Box 33550 Dubai U.A.E. TEL: 971-4-366-885 FAX: 971-4-355-941 E-MAIL: Wxavier@dlink-me.com U.K. **D-Link Europe** 4th Floor, Merit House, Edgware Road, Colindale, London NW9 5AB United Kingdom TEL: 44 (0) 20-8731-5555 FAX: 44 (0) 20-8731-5511 BBS: 44 (0) 181-235-5511 URL: www.dlink.co.uk E-MAIL: info@dlink.co.uk U.S.A. D-Link U.S.A. 53 Discovery Drive, Irvine, CA 92618, USA

53 Discovery Drive, Irvine, CA 92618, USA TEL: 1-949-788-0805 FAX: 1-949-753-7033 BBS: 1-949-455-1779 & 1-949-455-9616 INFO: 1-800-326-1688 URL: www.dlink.com E-MAIL: tech@dlink.com & <u>support@dlink.com</u>

## **Registration Card**

| Print, | type or | use b | lock l | etters. |
|--------|---------|-------|--------|---------|
|        |         |       |        |         |

| Your name: Mr./Ms            |       |  |
|------------------------------|-------|--|
| Organization:                | Dept. |  |
| Your title at organization:  |       |  |
| Telephone:                   | Fax:  |  |
| Organization's full address: |       |  |

# Country: \_\_\_\_\_ Date of purchase (Month/Day/Year):

| Product Model | Product Serial<br>No. | * Product installed in type of<br>computer (e.g., Compaq 486) | * Product installed in<br>computer serial No. |
|---------------|-----------------------|---------------------------------------------------------------|-----------------------------------------------|
|               |                       |                                                               |                                               |
|               |                       |                                                               |                                               |
|               |                       |                                                               |                                               |
|               |                       |                                                               |                                               |
|               |                       |                                                               |                                               |

Fax:

#### (\* Applies to adapters only)

#### Product was purchased from:

Reseller's name: Telephone:

Reseller's full address:

#### Answers to the following questions help us to support your product:

1. Where and how will the product primarily be used? □Home □Office □Travel □Company Business □Home Business □Personal Use

2. How many employees work at installation site?

□1 employee □2-9 □10-49 □50-99 □100-499 □500-999 □1000 or more

3. What network protocol(s) does your organization use ?

4. What network operating system(s) does your organization use ? □Banyan Vines □DECnet Pathwork □Windows NT □Windows NTAS □Windows '95 □Others

# 5. What network management program does your organization use ? D-View DHP OpenView/Windows DHP OpenView/Unix DSunNet Manager DNovell NMS NetView 6000 DOthers\_\_\_\_\_\_

# 6. What network medium/media does your organization use ? □Fiber-optics □Thick coax Ethernet □Thin coax Ethernet □10BASE-T UTP/STP □100BASE-TX □100BASE-T4 □100VGAnyLAN □Others\_\_\_\_\_\_

#### 7. What applications are used on your network?

Desktop publishing Descent Dword processing DCAD/CAM Database management DAccounting Dothers

#### 8. What category best describes your company?

Derospace Dengineering Deducation DFinance DHospital DLegal DInsurance/Real Estate DManufacturing □Retail/Chainstore/Wholesale □Government □Transportation/Utilities/Communication □VAR □System house/company □Other

# 9. Would you recommend your D-Link product to a friend?

10. Your comments on this product?

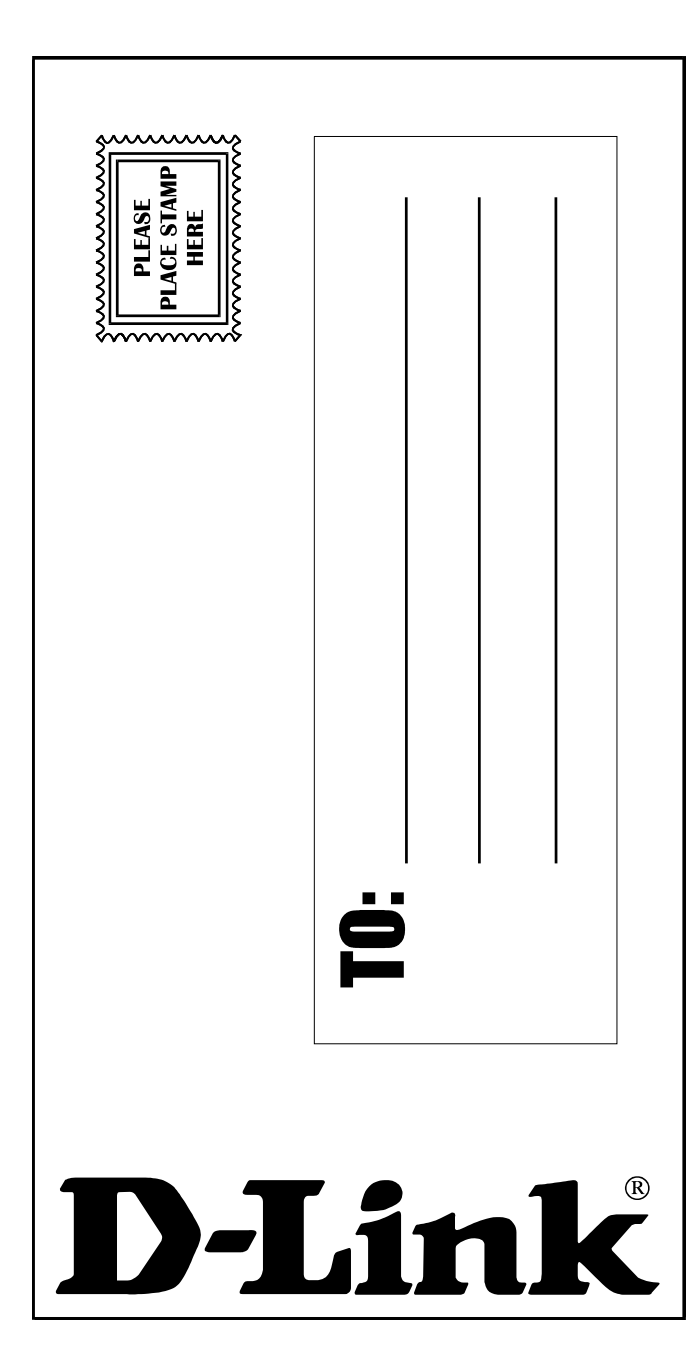